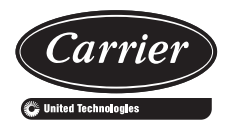

# Controls Operation and Troubleshooting CONTENTS

#### Page GENERAL ... HARDWARE IOB Configuration 3 19DV IOB Components and Wiring 3 Sensors .... PRESSURE TRANSDUCERS TEMPERATURE SENSORS Controls Outputs . . . . . . . . . 13 EVAPORATOR/CONDENSER WATER PUMP INLET GUIDE VANE ECONOMIZER DAMPER VALVE ENVELOP CONTROL VALVE VFD ICONS SCREENS LOCAL LOCAL SCHEDULE REMOTE NETWORK PRE-START CHECK START-UP SET POINT CONTROL POINT TEMPERATURE TEMPERATURE RESET CAPACITY CONTROL **RAMP LOADING** SURGE CORRECTION CONTROL ENVELOP/HOT GAS BYPASS (HGBP) CONTROL ECONOMIZER DAMPER VALVE CONTROL DEMAND LIMIT OVERRIDE CONTROL **RECYCLE CONTROL**

- RUNNING TIMERS AND COUNTERS
- WATER PUMPS CONTROL (FREEZE PREVENTION)

| Pa                                                                          | ige |
|-----------------------------------------------------------------------------|-----|
| CONTROL TEST                                                                |     |
| MOTOR ROTATION CHECK                                                        |     |
| • SWIFT RESTART (CAPACITY RECOVERY <sup>TM</sup> )                          |     |
| COOLING TOWER CONTROL                                                       |     |
| • WATER PUMP CONTROL                                                        |     |
| HEAD PRESSURE CONTROL                                                       |     |
| ICE BUILD OPTION                                                            |     |
| • TIME SCHEDULE                                                             |     |
| BLACK BOX                                                                   |     |
| PRESSURE TRANSDUCER CALIBRATION                                             |     |
| TEMPERATURE SENSOR CALIBRATION                                              |     |
| ALARM EMAIL                                                                 |     |
| PROGNOSTICS                                                                 |     |
| MASTER SLAVE CONTROL                                                        |     |
| Pumpdown/Lockout                                                            | 27  |
| Displaving Data Trends                                                      | 28  |
| Hydraulic Option                                                            | 28  |
| WATER FLOW MEASUREMENT                                                      | -0  |
| WATER PRESSURE DIFFERENCE MEASUREMENT                                       |     |
| • MARINE OPTION(S)                                                          |     |
| DIAGNOSTICS AND TROUBLESHOOTING                                             | 29  |
| Displaying Alarms                                                           | 29  |
| Resetting Alarms                                                            | 29  |
| Alarm/Alert Codes                                                           | 29  |
| Event States                                                                | 44  |
|                                                                             | ••• |
|                                                                             | 11  |
|                                                                             | 44  |
| Woh Addrose                                                                 | 15  |
| System Configuration                                                        | 45  |
| Conoral Dioplay Sottingo                                                    | 43  |
|                                                                             | 40  |
| TOUCH SCREEN CALIBRATION                                                    | 17  |
| Ethernet/ID Connection Droblems                                             | 4/  |
| LINET IS DOINT TO DOINT CONNECTED TO A DO                                   | 48  |
| • UNIT IS POINT-TO-POINT CONNECTED TO A PC                                  |     |
| • UNIT IS CONNECTED TO THE LOCAL NETWORK<br>• ETHEDNET CONNECTION ON THE DC |     |
| LAVA ADDI ICATION CONFICUDATION                                             |     |
|                                                                             |     |
| APPENDIX A - PICS SCREEN AND TABLE                                          | 50  |
| STRUCTURE                                                                   | 50  |
| APPENDIX B — INPUT/OUTPUT BOARD (IOB)                                       |     |
| AND HUMAN MACHINE INTERFACE (HMI)                                           |     |
| DIP SWITCH SETTINGS                                                         | 37  |
| APPENDIX C — INPUT/OUTPUT BOARD (IOB)                                       |     |
| STATUS INDICATORS                                                           | 39  |
| APPENDIX D — NETWORK CONFIGURATION                                          |     |

. . . . . . . 90

Manufacturer reserves the right to discontinue, or change at any time, specifications or designs without notice and without incurring obligations. Catalog No. 04-53190052-01 Printed in U.S.A. Form 19DV-CLT-1T Pg 1 9-18 Replaces: NEW

#### SAFETY CONSIDERATIONS

Installing, starting up, and servicing this equipment can be hazardous due to system pressures, electrical components, and equipment location (roof, elevated structures, etc.). Only trained, qualified installers and service mechanics should install, start up, and service this equipment. When working on this equipment, observe precautions in the literature, and on tags, stickers, and labels attached to the equipment, and any other safety precautions that apply. Follow all safety codes. Wear safety glasses and work gloves. Use care in handling, rigging, and setting this equipment, and in handling all electrical components.

## 

Electrical shock can cause personal injury and death. Shut off all power to this equipment during installation. Use lock out/tag out procedures and be aware that there may be more than one disconnect switch. Be sure to tag all disconnect locations to alert others not to restore power until work is completed. Even when the main circuit breaker or isolator is switched off, certain circuits may still be energized, since they may be connected to a separate power source.

## 

Electrical currents cause components to get hot either temporarily or permanently and may cause burns. Handle power cable, electrical cables and conduits, terminal box covers, and motor frames with great care.

## 

This unit uses a microprocessor control system. Do not short or jumper between terminations on circuit boards or modules; control or board failure may result.

Be aware of electrostatic discharge (static electricity) when handling or making contact with circuit boards or module connections. Always touch a chassis (grounded) part to dissipate body electrostatic charge before working inside control center.

Use extreme care when handling tools near boards and when connecting or disconnecting terminal plugs. Circuit boards can easily be damaged. Always hold boards by the edges and avoid touching components and connections.

This equipment uses, and can radiate, radio frequency energy. If not installed and used in accordance with the instruction manual, it may cause interference to radio communications. The PIC5 control boards have been tested and found to comply with the limits for a Class A computing device pursuant to International Standard in North America EN 61000-2/3 which are designed to provide reasonable protection against such interference when operated in a commercial environment. Operation of this equipment in a residential area is likely to cause interference, in which case the user, at his own expense, will be required to take whatever measures may be required to correct the interference.

Always store and transport replacement or defective boards in anti-static shipping bag.

#### GENERAL

This publication contains operation and troubleshooting information for PIC (Product Integrated Control) 5, a system for controlling 19DV semi-hermetic centrifugal liquid chillers. This publication is based on 19DVPIC5 Version 4.0 software (SCG-SR-20M200400).

The PIC5 control system monitors and controls all operations of the chiller. The microprocessor control system matches the capacity of the chiller to the cooling load while providing state-of-the-art chiller protection. The system controls cooling load within the set point plus or minus the dead band by sensing the water or brine temperature and regulating the inlet guide vane via a mechanically linked actuator motor, and regulating VFD (variable frequency drive) speed and regulating VFD (variable fre-quency drive) speed of the compressor. The guide vane is a variable flow pre-whirl assembly that controls the refrigeration effect in the cooler by regulating the amount of refrigerant vapor flow into the compressor. An increase in guide vane opening increases capacity. A decrease in guide vane opening decreases capacity. The microprocessor-based control center protects the chiller by monitoring the digital and analog inputs and executing capacity overrides or safety shutdowns as necessary.

The PIC5 control system also provides access to a Control Test function covering all outputs except compressor relay outputs.

**Abbreviations Used in This Manual** — The following abbreviations are used in this manual:

| U        |                                                         |
|----------|---------------------------------------------------------|
| ССМ      | <ul> <li>Chiller Control Module</li> </ul>              |
| CCN      | <ul> <li>Carrier Comfort Network<sup>®</sup></li> </ul> |
| CCN mode | <ul> <li>Operating mode: CCN</li> </ul>                 |
| EC       | Envelop Control (Hot Gas Bypass)                        |
| ECDW     | <ul> <li>Entering Condenser Water</li> </ul>            |
| ECW      | <ul> <li>Entering Chilled Water</li> </ul>              |
| EXV      | <ul> <li>Electronic Expansion Valve</li> </ul>          |
| HMI      | <ul> <li>Human Machine Interface</li> </ul>             |
| I/O      | <ul> <li>Input/Output</li> </ul>                        |
| IOB      | <ul> <li>Input/Output Board</li> </ul>                  |
| LCDW     | <ul> <li>Leaving Condenser Water</li> </ul>             |
| LCW      | <ul> <li>Leaving Chilled Water</li> </ul>               |
| LED      | <ul> <li>Light-Emitting Diode</li> </ul>                |
| LEN      | - Local Equipment Network (internal communica-          |
|          | tion linking the main board to slave boards)            |
| MCB      | <ul> <li>Main Control Board</li> </ul>                  |
| PIC      | <ul> <li>Product Integrated Control</li> </ul>          |
| RLA      | <ul> <li>Rated Load Amps</li> </ul>                     |
| SRD      | <ul> <li>— Split Ring Diffuser</li> </ul>               |
| TFT      | <ul> <li>Thin Film Transistor</li> </ul>                |
| VFD      | <ul> <li>Variable Frequency Drive</li> </ul>            |
| UI       | — User Interface                                        |

#### HARDWARE

The PIC5 control system consists of one main control board, an input/output board (IOB) for purge control, and four IOB modules. All boards communicate via an internal LEN bus. PIC5 is also compatible with unit-mounted VFD options that utilize Modbus<sup>1</sup>. This application requires a LEN to Modbus protocol converter module for freestanding starters and VFDs.

**Main Control Board** — The main control board is supplied from a 24 VAC supply reference to earth ground. In the event of a power supply interrupt, the unit restarts automatically without the need for an external command. However, any faults active when the supply is interrupted are saved, and may in certain cases prevent a circuit or unit from restarting. Figure 1 shows the main control interface and connectors.

<sup>1.</sup> Modbus is a registered trademark of Schneider Electric.

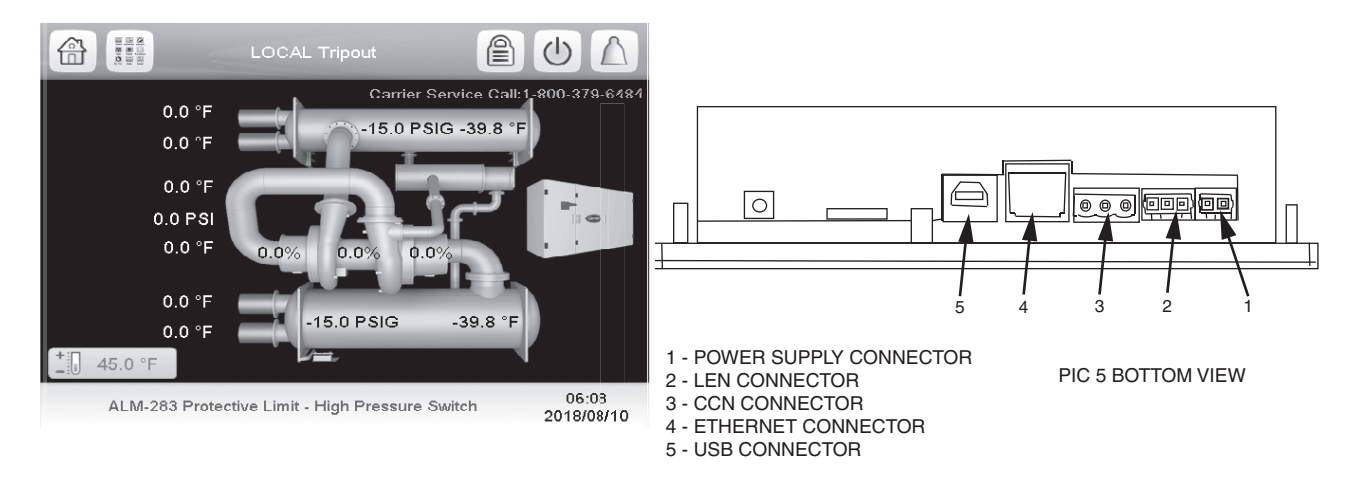

PIC 5 CONTROL INTERFACE

#### Fig. 1 — PIC5 Control Interface and Connectors

\_

\_

## 

Maintain the correct polarity when connecting the power supply to the boards. Otherwise, the boards may be damaged.

**SIOB (Starfire Input/Output Board)** — The SIOB is the purge control module, supplied from a 24VAC supply reference to earth ground.

**IOB (Input/Output Board)** — The IOB is supplied from a 24 VAC supply reference to earth ground.

IOB CONFIGURATION — The input/output boards can be configured for different types of input/output. If an input or output type is supported for the specific channel then it can be modified in the Configuration Menu as shown in Table 1:

#### Table 1 — IOB Configuration

| ANALOG INPUT |                           | ANALO | OG OUTPUT   |
|--------------|---------------------------|-------|-------------|
| 0            | Disable                   | 0     | Disable     |
| 1            | 0 to 5 VDC                | 1     | 4 to 20 mA  |
| 2            | 4 to 20 mA                | 2     | 0 to 10 VDC |
| 3            | 10 kΩ (thermistor)        |       |             |
| 4            | 5 k $\Omega$ (thermistor) |       |             |
| 5            | Ohm (Shift_Dis)           |       |             |
| 6            | 100 Ohm RTD               |       |             |

19DV IOB COMPONENTS AND WIRING — The components listed in Tables 2-5 are available at the user's terminal block on the IOB. Some are available only if the unit is operating in Remote mode. Table 6 lists SIOB inputs and outputs. Figures 2-5 show IOB wiring diagrams and Fig. 6 is the legend. Figures 7-10 show additional control wiring.

**Communication Cables** — The communication transmission cables have the following electrical characteristics:

- 2 signal conductors and one ground conductor of 20 AWG or larger, 100% shielded
- One tinned copper braid (65% coverage)

Recommended cables are shown below:

| USAGE            | CABLE        |
|------------------|--------------|
| Intra-Building   | Belden 8772  |
| High Temperature | Belden 85240 |
| Plenum           | Belden 89418 |

To avoid potential interference, route communication cables between the starter and the chiller control panels as far away as possible from high voltage cable and other likely disturbances. Always separate communication cables from other cables and always run wiring as directly as possible.

#### Table 2 — 19DV IOB1 Connections

| DESCRIPTION                                                                                    | CHANNEL | TERMINAL           | TYPE       | OPTIONAL                                                           |
|------------------------------------------------------------------------------------------------|---------|--------------------|------------|--------------------------------------------------------------------|
| Entering Chilled Water Temperature                                                             | Al1     | J16-1,5            | 5 kΩ       | —                                                                  |
| Leaving Chilled Water Temperature                                                              | Al2     | J16-2,6            | 5 kΩ       | —                                                                  |
| Entering Condenser Water Temperature                                                           | Al3     | J16-3,7            | 5 kΩ       | —                                                                  |
| Leaving Condenser Water Temperature                                                            | Al4     | J16-4,8            | 5 kΩ       | —                                                                  |
| Evaporator Refrigerant Liquid Temperature                                                      | AI5     | J15-6,12           | 5 kΩ       | —                                                                  |
| Discharge Gas Temperature                                                                      | Al6     | J15-5,11           | 5 kΩ       | —                                                                  |
| Condenser Pressure                                                                             | AI7     | J15-4,10           | 5 VDC      | —                                                                  |
| Evaporator Pressure                                                                            | Al8     | J15-3,9            | 5 VDC      | —                                                                  |
| Chiller Status Output (ON=20mA, OFF=4mA, TRIPOUT=8mA, Not Off and Compressor not running=12mA) | AO1     | J14-1,4            | 4 to 20 mA | Yes                                                                |
| Evaporator Flow Switch                                                                         | DI1     | J13-5 (5TB-9,10)   | 24 VAC     | Yes, NO (dry contact)                                              |
| Condenser Water Flow Switch                                                                    | DI2     | J13-6 (5TB-11,12)  | 24 VAC     | Yes, NO (dry contact)                                              |
| Remote Contact                                                                                 | DI3     | J13-7 (5TB-13,14)  | 24 VAC     | Yes, NO (dry contact);<br>closed indicates start<br>chiller signal |
| Remote Emergency Stop Input                                                                    | DI4     | J13-8 (5TB-15, 16) | 24 VAC     | Yes, NO (dry contact);<br>closed indicates stop<br>chiller signal  |
| Economizer Bypass Valve                                                                        | DO1     | J12-7              | 24 VAC     | Yes                                                                |
| Refrigerant Pump                                                                               | DO2     | J12-10             | 24 VAC     | —                                                                  |
| Chiller Alarm Relay                                                                            | DO3     | J12-2 (5TB-3,4)    | 24 VAC     | Yes                                                                |
| Vapor Venting Line SV (Free cooling option)                                                    | DO4     | J12-5              | 24 VAC     | Yes                                                                |

|     |   | LEGEND             |
|-----|---|--------------------|
| IOВ | — | Input/Output Board |
| NO  | _ | Normally Open      |

SV - Solenoid Valve

NOTES:
1. See Fig. 2 for IOB1 wiring diagram.
2. For pressure readings, only Vout (output) terminal is indicated. See Fig. 2 for Vin (+) and ground (-).
3. Defaults are shown. In some cases the IOB can be configured differently depending on job requirements.

## Table 3 — 19DV IOB2 Connections

| DESCRIPTION                                       | CHANNEL | TERMINAL             | TYPE       | OPTIONAL              |
|---------------------------------------------------|---------|----------------------|------------|-----------------------|
| Motor Winding Temperature 1                       | Al1     | J16-1,5              | 5 kΩ       | —                     |
| EC/HGBP Valve Feedback                            | Al3     | J16-3,7              | 4 to 20 mA | Yes                   |
| Pump Output Pressure                              | AI5     | J15-6,12             | 5 VDC      | —                     |
| Bearing Outlet Pressure                           | Al6     | J15-5,11             | 5 VDC      | —                     |
| Bearing Inlet Pressure                            | AI7     | J15-4,10             | 5 VDC      | —                     |
| Auto Demand Limit Input                           | Al8     | J15-3,9 (5TB-23,24)  | 4 to 20 mA | Yes                   |
| Refrigerant Leak Sensor                           | Al9     | J15-2,8 (5TB,25,26)  | 4 to 20 mA | Yes                   |
| Pump Input Pressure                               | AI10    | J15-1,7              | 5 VDC      |                       |
| Guide Vane 1 Output                               | AO1     | J14-1,4              | 4 to 20 mA | _                     |
| EC/HGBP Modulating Output                         | AO3     | J14-3,6              | 4 to 20 mA | Yes                   |
| Liquid Level Switch                               | DI2     | J13-6                | 24 VAC     |                       |
| High Pressure Switch                              | DI3     | J13-7,3              | 24 VAC     | _                     |
| Ice Build Contact                                 | DI4     | J13-8,4, (5TB-17,18) | 24 VAC     | Yes, NO (dry contact) |
| Condenser Control Valve                           | DO1     | J12-7                | 24 VAC     |                       |
| Evaporator Control Valve                          | DO2     | J12-10               | 24 VAC     | _                     |
| Condenser Filling Valve                           | DO3     | J12-2                | 24 VAC     |                       |
| Economizer Isolation Valve (Liquid Bypass Option) | DO4     | J12-5                | 24 VAC     |                       |

|    |   | LEGEND     |
|----|---|------------|
| EC | _ | Envelope C |

Control HGBP— Hot Gas Bypass IOB— Input/Output Board NO— Normally Open

NOTES:

 See Fig. 3 for IOB2 wiring diagram.
 For pressure readings, only Vout (output) terminal is indicated. See Fig. 3 for Vin (+) and ground (-).
 Defaults are shown. In some cases the IOB can be configured differently dependence on ich providements.

differently depending on job requirements.

#### Table 4 — 19DV IOB3 Connections

| DESCRIPTION                                      | CHANNEL | TERMINAL              | TYPE       | OPTIONAL              |
|--------------------------------------------------|---------|-----------------------|------------|-----------------------|
| 1st Stage Bearing Temperature                    | Al1     | J16-1,5               | 5 kΩ       | —                     |
| 2nd Stage Bearing Temperature                    | Al2     | J16-2,6               | 5 kΩ       | —                     |
| Refrigerant Supply Bearing Temperature           | Al3     | J16-3,7               | 5 kΩ       | —                     |
| Guide Vane 2 Actual Position Bearing Temperature | Al4     | J16-4,8               | 4 to 20 mA | —                     |
| Remote Reset Temperature                         | AI5     | J15-6,12 (5TB-27,28)  | 5 kΩ       | Yes                   |
| Guide Vane 1 Actual Position                     | Al6     | J15-5,11              | 4 to 20 mA | —                     |
| Common Chilled Water Supply (CHWS) Temperature   | AI7     | J15-4, 10 (5TB,29,30) | 5 kΩ       | Yes                   |
| Auto Water Temperature Reset                     | Al8     | J15-3,9 (5TB-31,32)   | 4 to 20 mA | Yes                   |
| Common Chilled Water Return (CHWR) Temperature   | Al9     | J15-2, 8 (5TB-37,38)  | 5 kΩ       | Yes                   |
| Head Pressure Output                             | AO1     | J14-1,4               | 4 to 20 mA | Yes                   |
| Guide Vane 2 Output                              | AO3     | J14-3, 6 (5TB-5,6)    | 4 to 20 mA | No                    |
| Spare Safety                                     | DI3     | J13,7 (5TB-19,20)     | 24 VAC     | Yes, NO (dry contact) |
| Power Request Feedback                           | DI4     | J13-4 (5TB-21,22)     | 24 VAC     | Yes                   |
| Free Cooling Mode                                | DO3     | J12-2 (5TB-5,6)       | 24 VAC     | Yes                   |
| Power Request Output                             | DO4     | J12-5 (5TB-7,8)       | 24 VAC     | Yes                   |

LEGEND

IOB NO Input/Output Board
 Normally Open NOTES:

See Fig. 4 for IOB3 wiring diagram.
 For pressure readings, only Vout (output) terminal is indicated. See Fig. 4 for Vin (+) and ground (-).
 Defaults are shown. In some cases the IOB can be configured differently depending on ich requirements.

differently depending on job requirements.

#### Table 5 — 19DV IOB4 Connections

| DESCRIPTION                                                 | CHANNEL | TERMINAL             | TYPE       | OPTIONAL                             |
|-------------------------------------------------------------|---------|----------------------|------------|--------------------------------------|
| Leaving Condenser Water Pressure                            | AI3     | J16-7                | 5 VDC      | Yes                                  |
| Entering Condenser Water Pressure                           | Al4     | J16-8                | 5 VDC      | Yes                                  |
| Leaving Evaporator Water Pressure / Condenser Water Delta P | AI5     | J15-6                | 5 VDC      | Yes                                  |
| Entering Evaporator Water Pressure / Chilled Water Delta P  | Al6     | J15-5                | 5 VDC      | Yes                                  |
| Evaporator Water Flow Measurement                           | AI8     | J15-3, 9             | 4 to 20 mA | Yes                                  |
| Condenser Water Flow Measurement                            | Al9     | J15-2, 8             | 4 to 20 mA | Yes                                  |
| Customer Alert                                              | DI3     | J13-3, 7 (5TB-63,64) | 24 VAC     | Yes, NO (dry contact)                |
| Free Cooling Start Switch                                   | DI4     | J13-4, 8 (5TB-63,64) | 24 VAC     | Yes, NO (dry contact), closed = flow |
| Chilled Water Pump                                          | DO1     | J12-7 (5TB-67)       | 24 VAC     | —                                    |
| Condenser Water Pump                                        | DO2     | J12-10 (5TB-68)      | 24 VAC     | —                                    |
| Tower Fan High                                              | DO3     | J12-2 (5TB-69)       | 24 VAC     | Yes                                  |
| Tower Fan Low                                               | DO4     | J12-5 (5TB-70)       | 24 VAC     | Yes                                  |

LEGEND IOB — Input/Output Board NO — Normally Open

NOTES:

See Fig. 5 for IOB4 wiring diagram.
 For pressure readings, only Vout (output) terminal is indicated. See Fig. 5 for Vin (+) and ground (-).
 Defaults are shown. In some cases the IOB can be configured differently depending on job requirements.

#### Table 6 — SIOB Input/Output Descriptions

| DESCRIPTION                        | CHANNEL | TERMINAL | TYPE   | OPTIONAL |
|------------------------------------|---------|----------|--------|----------|
| Purge Compressor Inlet Temperature | Al1     | J25-1,2  | 5 kΩ   | —        |
| Low Level Switch Relay             | DI1     | J1-1, 2  | 24 VAC | —        |
| High Level Switch Relay            | DI2     | J1-3, 4  | 24 VAC | —        |
| Purge Condenser Valve              | DO1     | J2-2     | 24 VAC | —        |
| Purge Compressor Valve             | DO2     | J2-1     | 24 VAC | —        |
| Purge Pumpout Valve                | DO3     | J6-2     | 24 VAC | —        |
| Purge Drainage Valve               | DO4     | J6-1     | 24 VAC | —        |
| Purge Regeneration Valve           | DO5     | J23-2    | 24 VAC | —        |
| Purge Discharge Valve              | DO6     | J22-2    | 24 VAC | —        |
| Purge Vacuum Pump Relay            | DO7     | J7-7, 8  | 24 VAC | —        |
| Purge Compressor Contactor         | DO8     | J7-5, 6  | 24 VAC | —        |
| Purge Heater Contactor             | DO10    | J7-1, 2  | 24 VAC | —        |

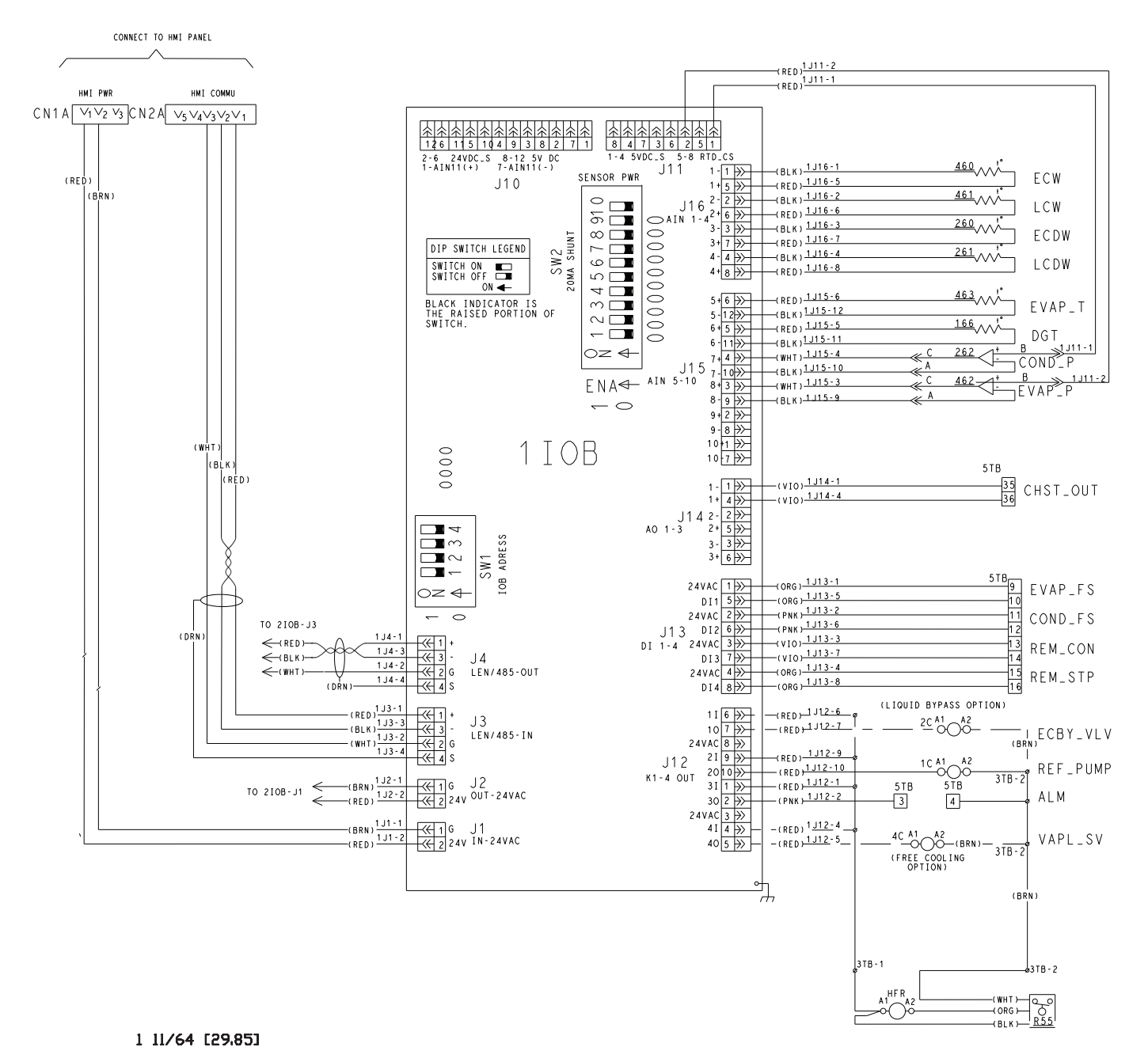

NOTE: A suitable 24 VAC relay is Carrier part number 19XV05005503. Carrier recommends using a relay with a contact rating of 10 amp sealed RMS or greater.

#### **LEGEND FOR FIG. 2-7**

| 0                   | COMPONENT TERMINAL                     |
|---------------------|----------------------------------------|
| $\rightarrow \succ$ | CONDUCTOR MALE FEMALE CONNECTOR        |
|                     | FIELD WIRING                           |
|                     | OPTIONAL WIRING                        |
|                     | COMPONENT/PANEL ENCLOSURE              |
|                     | TERMINAL BLOCK FOR FIELD WIRING        |
| ø                   | TERMINAL BLOCK FOR INTERNAL CONNECTION |
| •                   | WIRE SPLICE                            |

2 3/4 [69.85]

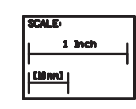

19XV05005503 BASE DIMENSIONS (REFERENCE) DIMENSIONS IN INCHES [MM]

| PART NO.   | NO. OF PIN |
|------------|------------|
| 19X4003501 | 2 PIN      |
| 19X4003502 | 4 PIN      |
| 19X4003503 | 6 PIN      |
| 19X4003504 | 8 PIN      |
| 19X4003505 | 10 PIN     |
| 19X4003506 | 12 PIN     |
|            |            |

#### Fig. 2 — IOB 1

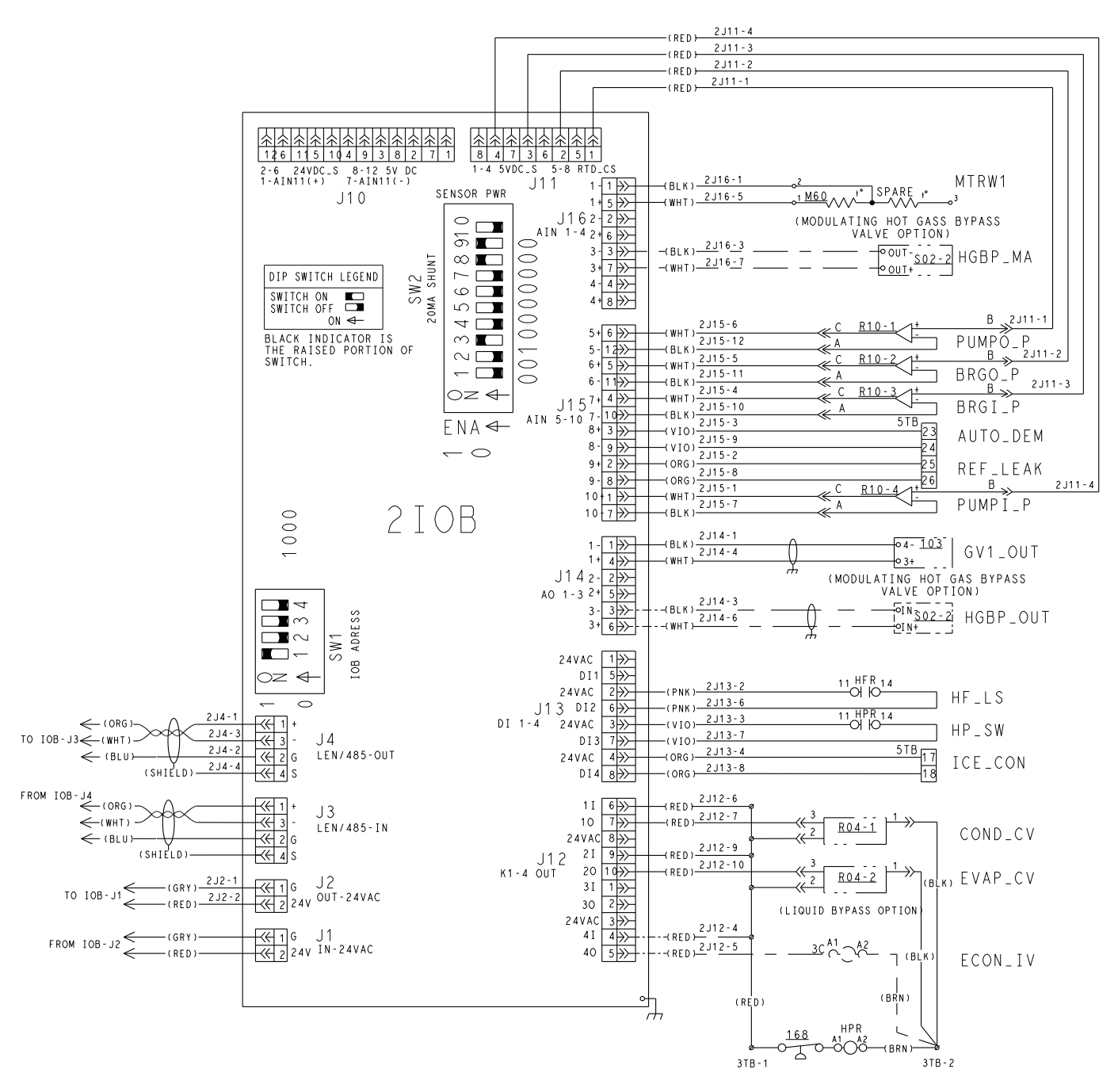

Fig. 3 — IOB 2

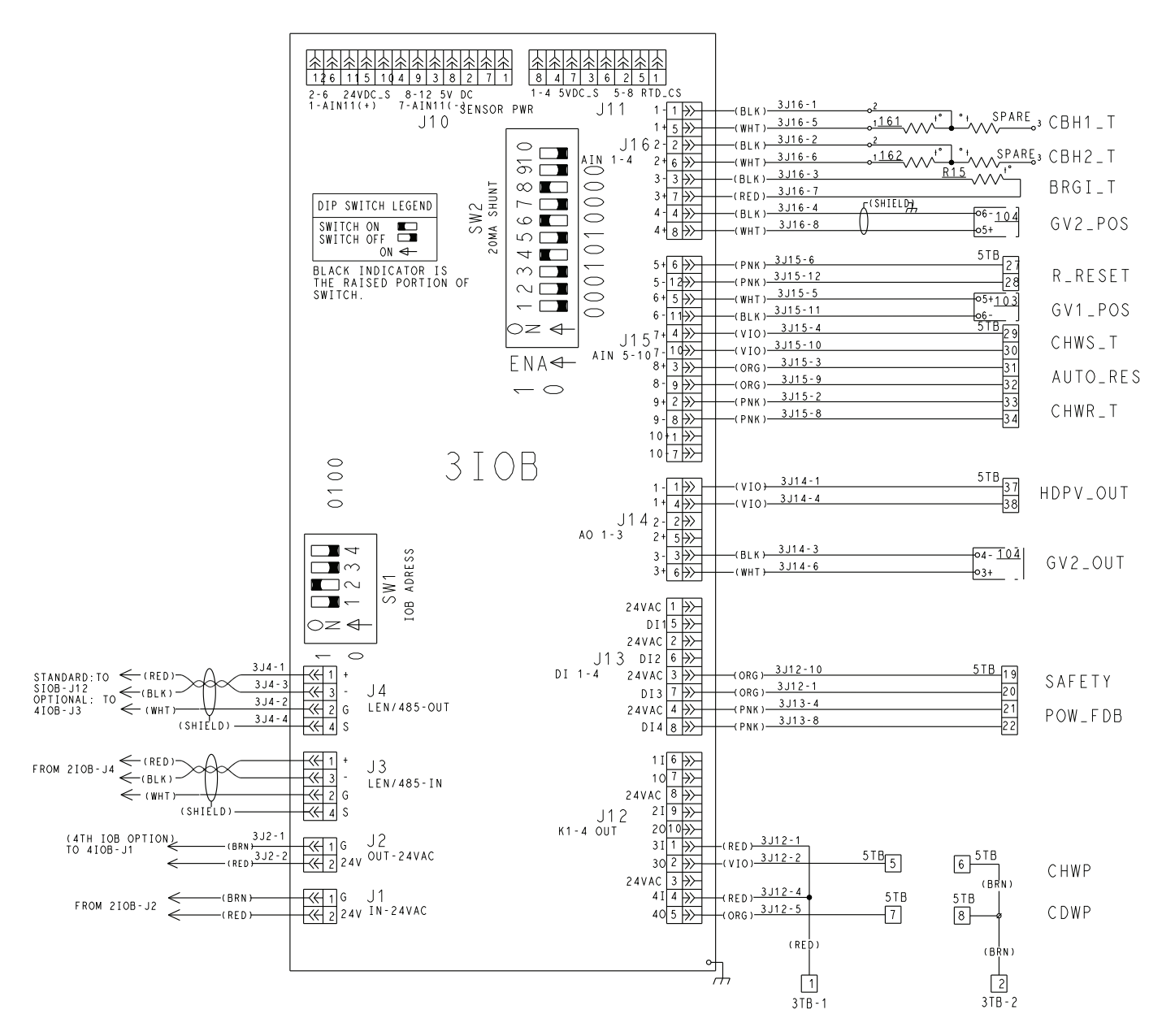

Fig. 4 — IOB 3

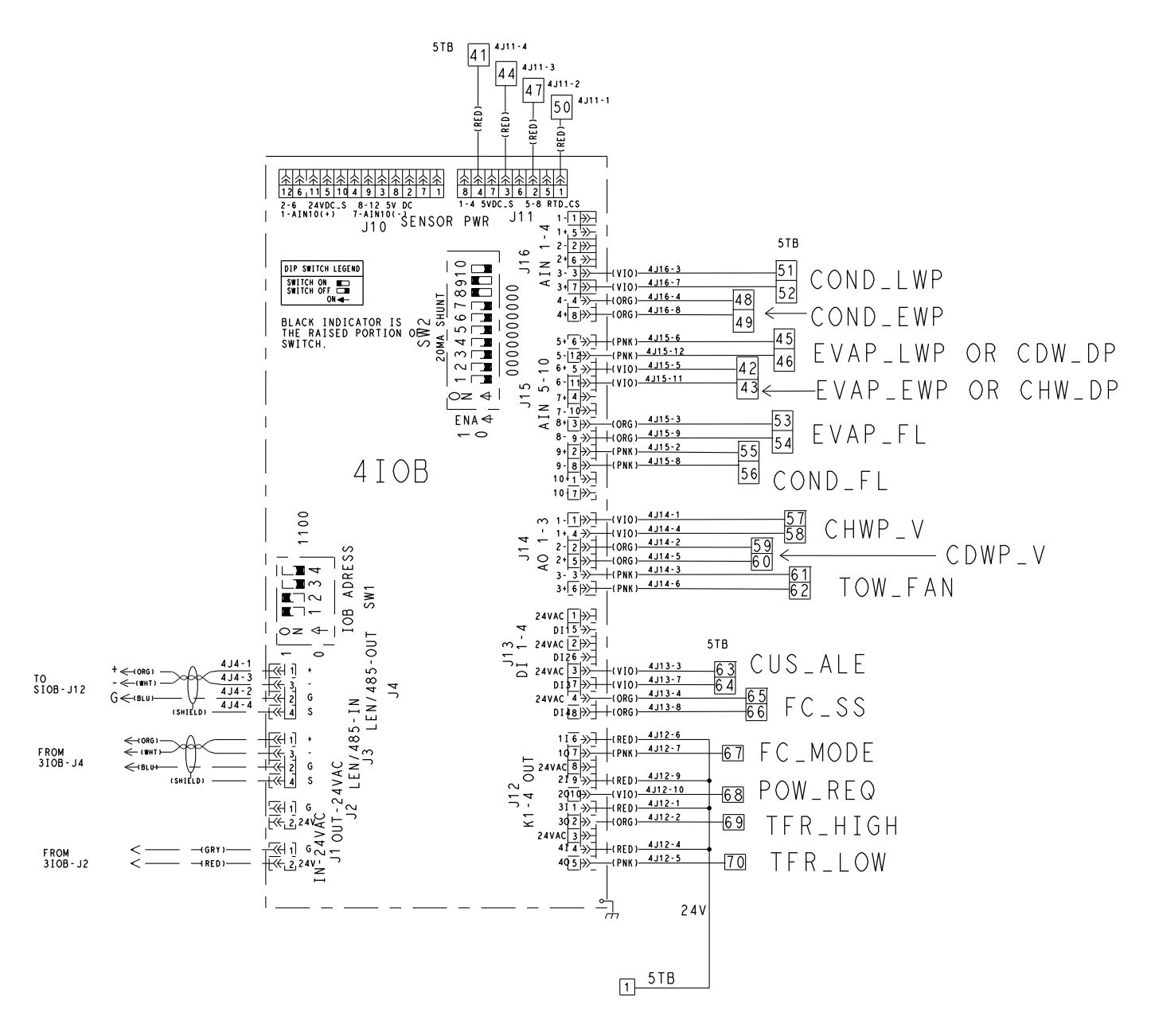

THIS TYPICAL DRAWING SHOWS THE CARRIER STANDARD PRESSURE TRANSDUCER WHICH IS 5VDC POWER SUPPLY.

Fig. 5 — IOB 4

|                           | LEGEND                                      |   | ECBY_VLV  | ECONOMIZER BYPASS VALVE                               |              |                                                      |
|---------------------------|---------------------------------------------|---|-----------|-------------------------------------------------------|--------------|------------------------------------------------------|
| 0                         | DENOTES INTERNAL COMPONENT TERMINAL         |   | ECDW      | ENTERING CONDENSER WATER TEMPERATURE                  | 461          | LEAVING CHILLED WATER TEMPERATURE THERMISTOR         |
| $\rightarrow \rightarrow$ | DENOTES CONDUCTOR MALE/FEMALE CONNECTOR     |   | ECONLIV   | ECONOMIZER VENT VALVE ACTUATOR                        | 462          | EVAPORATOR PRESSURE TRANSDUCER                       |
|                           |                                             |   | ECW       | ENTERING CHILLED WATER TEMPERATURE                    | 463          | EVAPORATOR REFRIGERANT LIQUID TEMPERATURE THERMISTER |
|                           | FIELD WIRING                                | - | EVAP_CV   | EVAPORATOR CONTROL VALVE                              | M60          | MOTOR WINDING TEMPERATURE 1(THERMISTOR/PT100)        |
|                           |                                             | - | EVAP EWP  | ENTERING EVAPORATOR WATER PRESSURE                    | P00<br>R04-1 | CONDENSER CONTROL VALVE                              |
| =(                        | SHIELD WIRE                                 | + | EVAP EL   |                                                       | R04-2        |                                                      |
|                           | TWISTED WIRE                                | - | EVAP ES   | EVAPORATOR WATER FLOW SWITCH                          | <br>R10-1    | REERIGERANT PUMP OUTLET PRESSURE TRANSDUCER          |
|                           | TERMINAL BLOCK FOR FIELD WIRING             | - | EVAP_LWP  | LEAVING EVAP WATER PRESSURE                           | R10-2        | BEARING OUTLET PRESSURE TRANSDUCER                   |
|                           | WIRE SPLICE                                 |   | EVAP_P    | EVAPORATOR PRESSURE                                   | R10-3        | BEARING INLET PRESSURE TRANSDUCER                    |
| ø                         | INTERNAL TERMINAL BLOCK/TERMINAL            |   | EVAP_T    | EVAPORATOR REFRIGERANT TEMPERATURE                    | R10-4        | REFRIGERANT PUMP INLET PRESSURE TRANSDUCER           |
|                           |                                             | + | FC_MODE   | FREE COOLING MODE                                     | R15          | BEARING REF SUPPLY TEMP THERMISTOR                   |
| BLK                       | BLACK                                       |   | FC_SS     | FREE COOLING START SWITCH                             | R45          | REFRIGERANT PUMP                                     |
| BLU                       | BLUE                                        |   | FIRE_LOCK | FIRE ALARM INTERLOCK                                  | R55          | HIGH FLOAT LIQUID LEVEL SWITCH                       |
| BRN                       | BROWN                                       |   | GV1/2_POS | IGV1/2 ACTUAL POS                                     | S01-2        | HIGH FLOAT LIQUID LEVEL SWITCH                       |
| GRN                       | GREEN                                       |   | GV1/2_OUT | IGV1/2 OUTPUT                                         | S02-1        | ECONOMIZER VENT VALVE ACTUATOR                       |
| GRY                       | GREY                                        |   | HDPV_OUT  | HEAD PRESSURE OUTPUT                                  | \$02-2       | MODULATING HOT GAS CONTROL VALVE ACTUATOR            |
| RED                       | RED                                         |   | HGBP_MA   | MODULATING HOT GAS VALVE FEEDBACK                     | S02-3        | FREE COOLING VENT VALVE ACTUATOR                     |
| ORG                       | ORANGE                                      |   | HGBP_OUT  | MODULATING HOT GAS VALVE OUTPUT MA                    |              | INSTRUMENT CODE(WITHIN THE CONTROL PANEL)            |
| WHT                       | WHITE                                       |   | HF_LS     | HIGH FLOAT LIQUID LEVEL SWITCH                        | 1C           | REFRIGERANT PUMP CONTACTOR                           |
| YEL                       | YELLOW                                      |   | HP_SW     | HIGH PRESSURE SWITCH                                  | 2C           | LIQUID BYPASS VALVE RELAY                            |
| G/Y                       | GREEN/YELLOW                                |   | ICE_CON   | ICE BUILD CONTACT                                     | 3C           | ECONOMIZER VENT VALVE RELAY                          |
|                           | CONTROL ABBREVIATION LIST                   |   | LCDW      | LEAVING CONDENSER WATER TEMPERATURE                   | 4C           | FREE COOLING VENT VALVE RELAY                        |
| ALM                       | CHILLER ALARM                               |   | LCW       | LEAVING CHILLED WATER TEMPERATURE                     | 1 ~ 3CB      | MICRO CIRCUIT BREAKER                                |
| AUTO_DEM                  | DEMAND LIMIT INPUT                          |   | MTRW1     | MOTOR WINDING TEMPERATURE 1                           | 1FU          | FUSE, 5A, TIME-DELAY, 13/32" X 1-1/2"                |
| AUTO_RES                  | AUTO WATER TEMP RESET                       |   | PUMPI_P   | PUMP INLET PRESSURE                                   | 2FU          | FUSE, 5A, TIME-DELAY, 13/32" X 1-1/2"                |
| BRGI_P                    | BEARING INLET PRESSURE                      |   | PUMPO_P   | PUMP OUTLET PRESSURE                                  | 1-4 IOB      | 1-4 INPUT OUTPUT BOARD 1-4                           |
| BRG I _ T                 | BEARING REF SUPPLY TEMP                     |   | REF_LEAK  | REFRIGERANT LEAK DETECTOR                             | 1 T B        | TERMINAL BLOCK FOR POWER CONNECTION                  |
| BRGO_P                    | BEARING OUTLET PRESSURE                     |   | REF_PUMP  | REFRIGERANT PUMP                                      | 2 T B        | INTERNAL 115/120 V TERMINAL BLOCK                    |
| СВН1_Т                    | 1ST STAGE BEARING TEMP                      |   | REM_CON   | REMOTE CONTACT INPUT                                  | 3TB          | INTERNAL 24V TERMINAL BLOCK                          |
| CBH2_T                    | 2ND STAGE BEARING TEMP                      |   | TFR_HIGH  | TOWER FAN HIGH                                        | 4TB          | TERMINAL BLOCK FOR VFD CONNECTION                    |
| CDWP                      | CONDENSER WATER PUMP                        |   | TFR_LOW   | TOWER FAN LOW                                         | 5TB          | TERMINAL BLOCK FOR CUSTOMER OPTIONAL CONNECTION      |
| CDWP_V                    | CONDENSER WATER PUMP(VARIABLE SPEED OUTPUT) |   | TOW_FAN   | TOWER FAN(VARIABLE)                                   |              |                                                      |
| CHWP                      | CHILLED WATER PUMP                          |   | VAPL_SV   | VAPOR VENTING LINE SV                                 | 7TB          | 230V/115V TERMINAL BLOCK (PURGE PANEL)               |
| CHWP_V                    | CHILLED WATER PUMP(VARIABLE SPEED OUTPUT)   |   | INSTRUM   | ENT CODE (OUTSIDE CONTROL PANEL REFER PID DRAWING)    | 1 T R        | TRANSFORMER 1 230V-115V/24V 100VA                    |
| CHST_OUT                  | CHILLER RUNNING(ON/OFF/READY)               |   | 103       | 1ST STAGE IGV                                         | 2 T R        | TRANSFORMER 2 230V-115V/24V 100VA                    |
| COND_CV                   | CONDENSER CONTROL VALVE                     |   | 104       | 2ND STAGE IGV                                         | CN1A/B       | CONNECTOR FOR HMI POWER                              |
| COND_DCV                  | CONDENSER DRAIN VALVE                       |   | 161       | 1ST BEARING TEMP THERMISTOR                           | CN2A/B       | CONNECTOR FOR HMI COMMUNICATION                      |
| COND_EWP                  | ENTERING CONDENSER WATER PRESSURE           |   | 162       | 2ND BEARING TEMP THERMISTOR                           | HFR          | HIGH FLOAT LEVEL SWITCH                              |
| COND_FL                   | CONDENSER WATER FLOW MEASUREMENT            |   | 166       | 2ND STAGE COMPRESSOR DISCHARGE TEMPERATURE THERMISTOR | HPR          | HIGH PRESSURE SWITCH RELAY                           |
| COND_FS                   | CONDENSER WATERFLOW SWITCH                  |   | 168       | HIGH PRESSURE SWITCH                                  | нмі          | HMI TOUCH SCREEN AND MAIN BOARD SAIA                 |
| COND_LWP                  | LEAVING COND WATER PRESSURE                 |   | 260       | ENTERING CONDENSER WATER TEMPERATURE THERMISTOR       | SIOB         | STANDARD INPUT OUTPUT BOARD (PURGE PANEL)            |
| COND_P                    | CONDENSER PRESSURE                          |   | 261       | LEAVING CONDENSER WATER TEMPERATURE THERMISTOR        | TB-G         | COPPER TERMINAL BLOCK FOR GROUND                     |
| CUS_ALE                   | CUSTOMER ALERT                              |   | 262       | CONDENSER PRESSURE TRANSDUCER                         |              |                                                      |
| DGT                       | COMPRESSOR DISCHARGE TEMPERATURE            |   | 460       | ENTERING CHILLED WATER TEMPERATURE THERMISTOR         |              |                                                      |

Fig. 6 — 19DV Control Panel Abbreviations

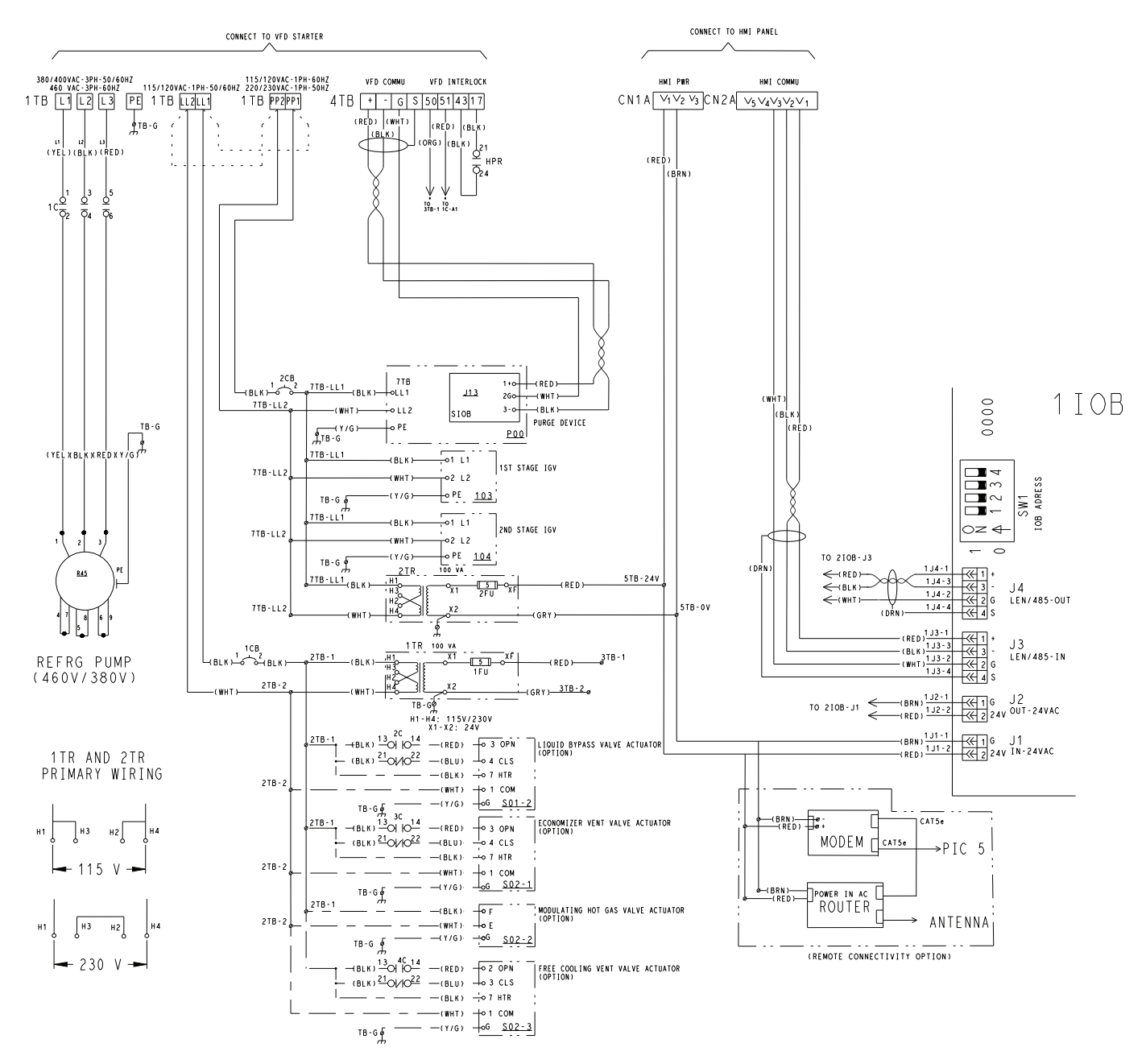

Fig. 7 — 19DV Control Wiring

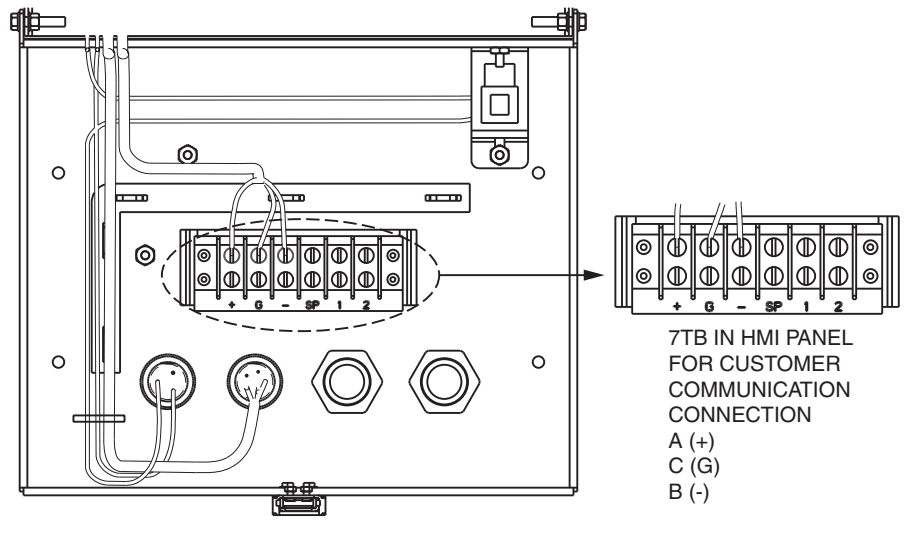

Fig. 8 — HMI Panel

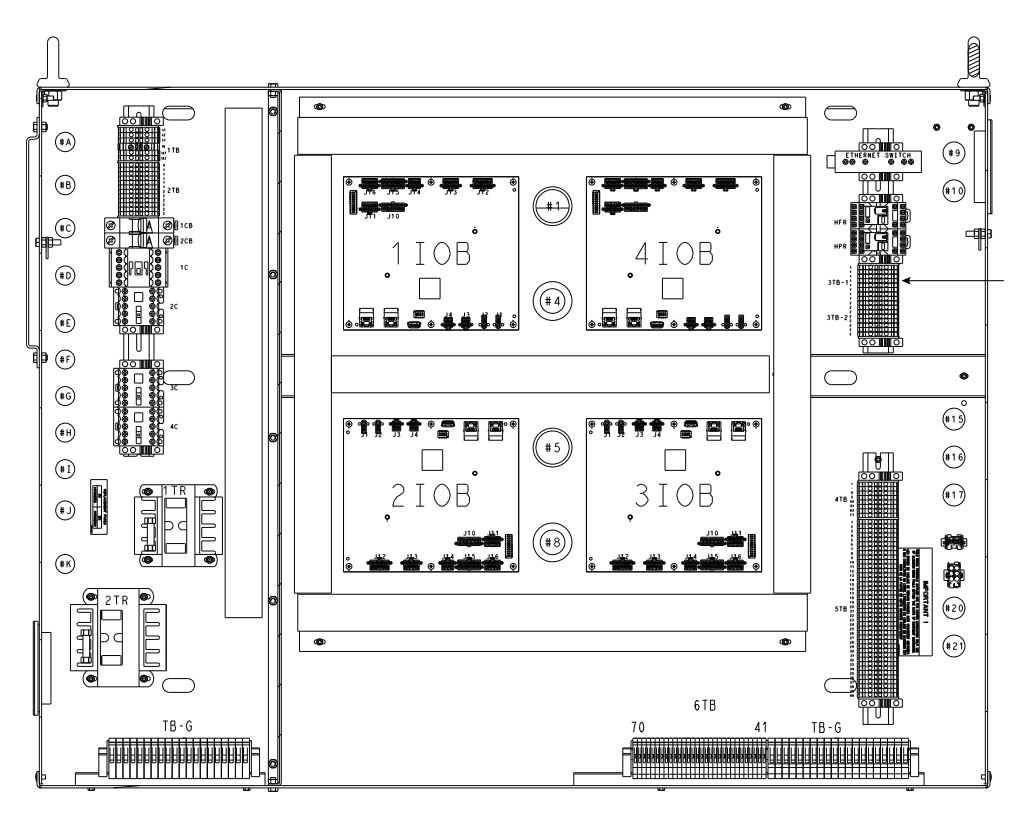

Fig. 9 — 19DV Control Panel

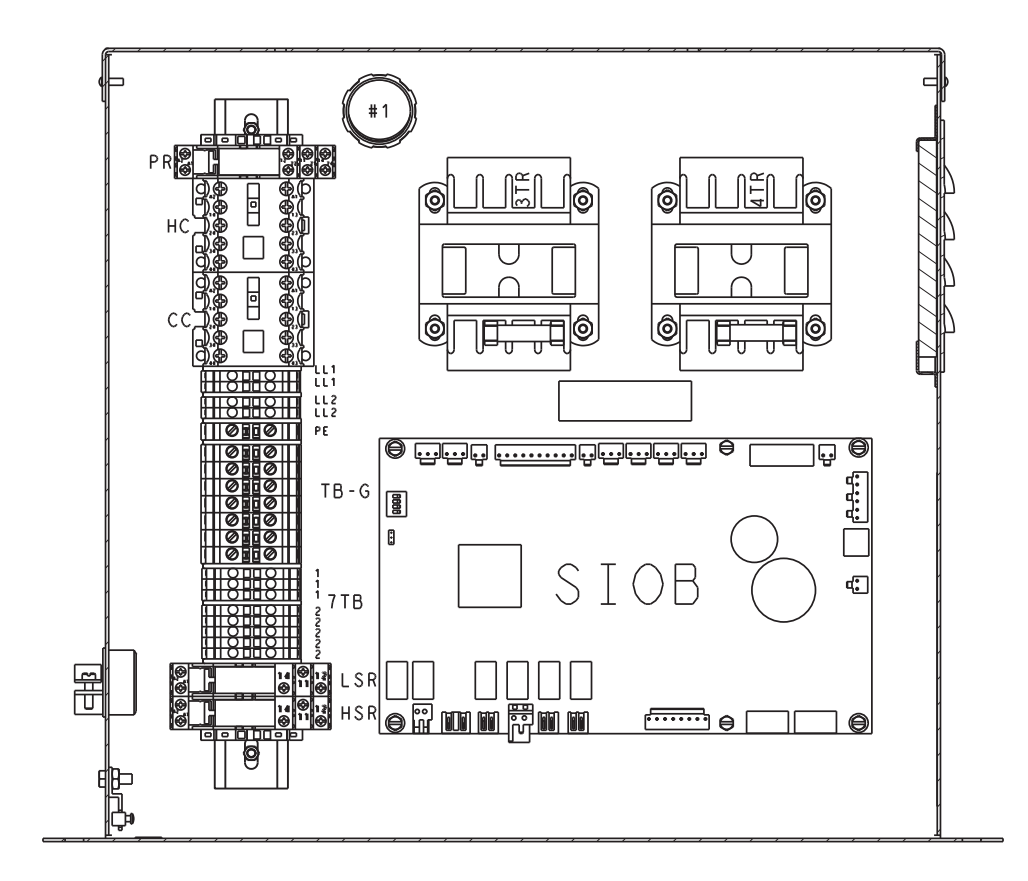

Fig. 10 — 19DV Purge Panel

#### Sensors

PRESSURE TRANSDUCERS — Pressure transducers measure and control the pressures in the unit. These electronic sensors deliver 0 to 5 VDC. The transducers can be calibrated through the controller. The pressure transducers are connected to the IOBs. See Table 7.

Table 7 — Pressure Transducers

| PRESSURE<br>TRANSDUCER                  | PURPOSE                                                                     |
|-----------------------------------------|-----------------------------------------------------------------------------|
| Pump Input<br>Pressure                  | Measures the pressure at the input of the refrigerant pump                  |
| Pump Output<br>Pressure                 | Measures the pressure at the output of the refrigerant pump                 |
| Bearing Inlet<br>Pressure               | Measures the pressure at the bearing inlet                                  |
| Bearing Outlet<br>Pressure              | Measures the pressure at the bearing outlet                                 |
| Evaporator                              | Measures evaporator pressure                                                |
| Condenser                               | Measures condenser pressure                                                 |
| Evaporator Water<br>Pressure Difference | (Optional) Measures pressure difference between entering and leaving water. |
| Condenser Water<br>Pressure Difference  | (Optional) Measures pressure difference between entering and leaving water. |
| Evaporator Entering<br>Water            | (Optional) Measures pressure of evaporator entering water                   |
| Evaporator Leaving Water                | (Optional) Measures pressure of evaporator leaving water                    |
| Condenser Entering<br>Water             | (Optional) Measures pressure of condenser entering water                    |
| Condenser Leaving Water                 | (Optional) Measures pressure of condenser leaving water                     |

TEMPERATURE SENSORS — The system uses electronic sensors to measure and control the temperatures in the unit. There are three types of temperature sensors: 5K thermistor, 10K thermistor, and RTD (resistance temperature detector, 100 ohm, 3-wire) based on IOB channel configurations. The temperature sensor range is -40°F (-40°C) to 245°F (118°C). See Table 8.

 Table 8 — Temperature Sensors

| TEMPERATURE<br>SENSOR            | PURPOSE                                                                        |
|----------------------------------|--------------------------------------------------------------------------------|
| Entering Chilled Water           | Measures entering evaporator water temperature                                 |
| Leaving Chilled Water            | Measures leaving evaporator water temperature                                  |
| Entering Condenser<br>Water      | Measures entering condenser water temperature                                  |
| Leaving Condenser<br>Water       | Measures leaving condenser water temperature                                   |
| Evaporator Refrigerant<br>Liquid | Measures evaporator refrigerant liquid temperature                             |
| Compressor<br>Discharge          | Measures compressor discharge temperature                                      |
| 1st Stage Bearing                | Measures the temperature of the bearings in the first stage of the compressor  |
| 2nd Stage Bearing                | Measures the temperature of the bearings in the second stage of the compressor |
| Bearing Refrigerant<br>Supply    | Measures the temperature of the refriger-<br>ant supply for the bearings       |
| Chilled Water Supply (Optional)* | Measures the temperature of the chilled water supply                           |

| TEMPERATURE<br>SENSOR            | PURPOSE                                                        |
|----------------------------------|----------------------------------------------------------------|
| Chilled Water Return (Optional)* | Measures the temperature of the chilled water return           |
| Motor Winding                    | Measures the temperature of each phase of the compressor motor |

\* Separate inputs used when the chiller is in network mode. NOTE: Text in parentheses indicates applicable product.

## **Controls Outputs**

EVAPORATOR/CONDENSER WATER PUMP — The controller can regulate an optional evaporator/condenser water pump.

INLET GUIDE VANE — The inlet guide vane adjusts the refrigerant vapor flow into the compressor to adapt to change in the operating conditions of the machine. To adjust the refrigerant flow, the guide vane opens or closes to vary the cross-section of the refrigerant path. The high degree of accuracy with which the guide vane is positioned ensures that the flow of refrigerant is precisely controlled.

ECONOMIZER DAMPER VALVE — The economizer damper control opens or closes the economizer damper valve to maintain a minimum refrigerant pressure difference between the evaporator and economizer.

ENVELOP CONTROL VALVE — The modulating Envelop Control valve artificially loads the chiller and keeps it running under low load conditions or helps to prevent surge conditions. Since this function can also reduce the operating efficiency of the machine, this is a user-selectable and configurable option.

VFD — The VFD modifies motor frequency to allow compressor start-up and capacity control. The VFD controls continually monitor parameters in order to ensure compressor protection. Should a problem occur, the controller triggers an alarm and the compressor is stopped.

## **PIC5 USER INTERFACE**

The PIC5 Human Machine Interface (HMI) is a color 10.4-in. TFT touch screen. Navigation is either direct from the touch screen interface or by connecting to a web interface at the Ethernet IP port of the controller. The navigation menus are the same for both connection methods.

**Web Connection** — Two web connections may be authorized at the same time. When two users are connected simultaneously, there is no priority between users; that is, the last modification is in effect regardless of the user.

Connection is from a personal computer using a Javaenabled web browser. See the section Touch Screen Settings for the Controller on page 44 for configuration instructions. The minimum browser configuration includes:

- Microsoft Internet Explorer (version 8 or higher) or Mozilla Firefox (version 3.5.2 or higher). In the advanced connection options, add the unit address to the address list. Do not use a proxy server.
- Java platform (version 6 or higher). In the control panel, deselect (uncheck) the option that allows storing temporary internet files and use a direct connection.

To access the PIC5 user interface, enter the IP address of the unit in the address bar of the web browser. The IP address can be viewed or changed from the PIC5 interface. For more infor-

### **General Interface Features**

ICONS — Table 9 shows general interface icons.

| ICON                    | MEANING                                                                      |
|-------------------------|------------------------------------------------------------------------------|
| Ċ                       | Green: Indicates unit is running<br>Gray: Indicates unit is off              |
|                         | Home                                                                         |
| 10.00<br>11月1日<br>12月1日 | Main menu                                                                    |
|                         | Indicates user is logged off                                                 |
|                         | Indicates user is logged in                                                  |
| $\triangle$             | Gray: Indicates no alarm or alert is active<br>Red: Indicates alarm or alert |
| ~                       | Back (not visible in main menu)                                              |
| ▲ 1/2 ▼                 | Previous and next screen                                                     |

Table 9 — Interface Icons

SCREENS — The Human Machine Interface includes the following screens:

- Welcome screen
- · Home screen, which displays the main parameters
- Menu screens for navigation
- Data/configuration screens, which list the parameters by type
- Operating mode selection screen
- Password entry and language selection screen
- Parameter modification screen
- Time schedule screen

#### LEGEND

- 1 Home Screen Access Button
- 2 Main Menu Access Button
- 3 User Login Screen Access Button
- 4 Unit Start/Stop Access Button
- 5 Alarm Menu Access Button
- 6 Condenser Saturated Pressure and Temperature
- 7 Evaporator Saturated Pressure and Temperature
- 8 Guide Vane 2 Position Percentage
- 9 Motor Load Current Percentage
- 10 Guide Vane 1 Position Percentage
- 11 Condenser Water Inlet and Outlet Temperature
- 12 First Stage Bearing Temp
- 13 Refrigerant Pressure Differential
- 14 Second Stage Bearing Temp
- 15 Evaporator Water Inlet and Outlet Temperature
- 16 VFD Status

If the interface is not used for a long period, it goes into screensaver mode and displays a black screen. However, the control is always active and the unit operating mode remains unchanged. When the user presses the black screen, the Welcome screen is displayed.

<u>Welcome Screen</u> — The Welcome screen (see Fig. 11) is displayed when the unit is switched on or when the user presses the screen when the interface has gone into screen-saver mode. The Welcome screen displays the current software version number. To exit from this screen, press the Home icon  $\textcircled{\baselinetarrow}$ .

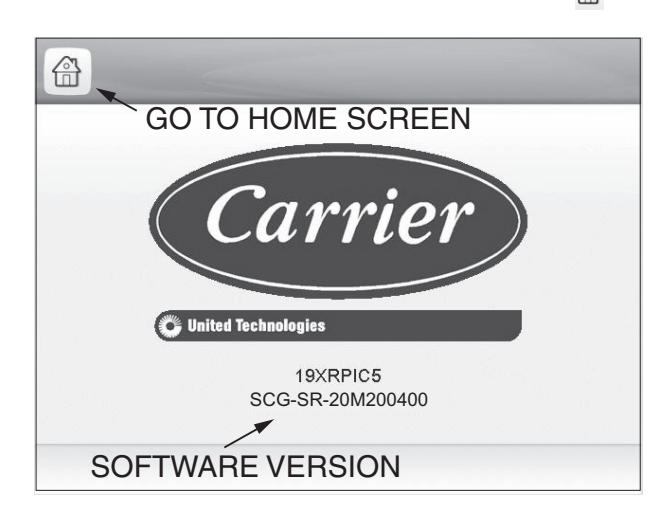

#### Fig. 11 — Welcome Screen

<u>System Overview (Home) Screen</u> — Figure 12 shows the system overview screen. Press a component image to see current status. For details, see Status Display Screens on page 17.

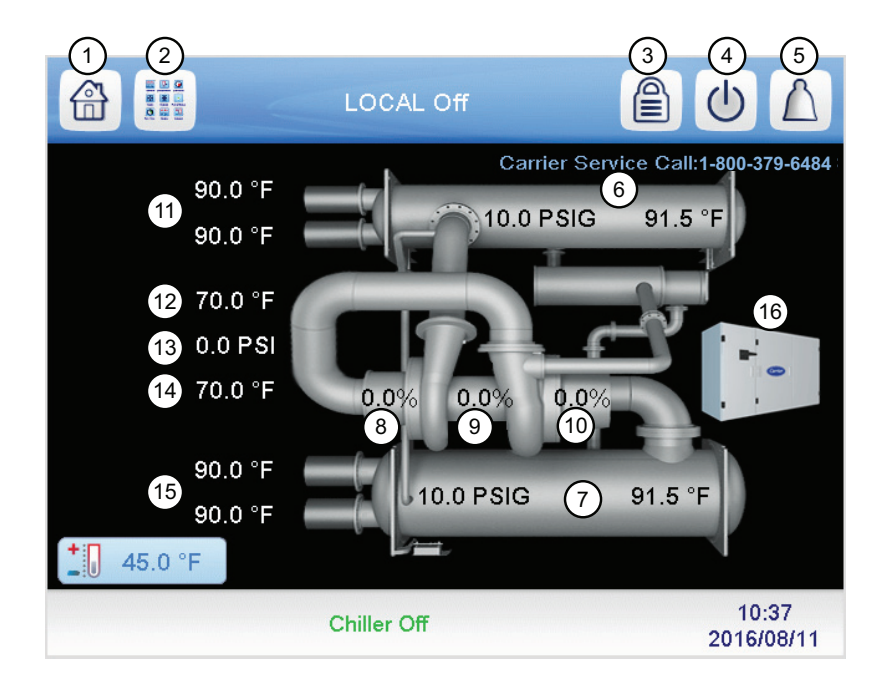

### Fig. 12 — System Overview (Home) Screen

<u>Messages</u> — The Set Point screen, On/Off screen, User Login screen, and Main Menu screens described in the next sections may display status messages at the bottom of the screen. See Table 10.

#### Table 10 — Status Messages

| MESSAGE                    | STATUS                                                                                                    |
|----------------------------|----------------------------------------------------------------------------------------------------|
| COMMUNICATION<br>FAILURE!  | Equipment controller did not<br>respond while reading the table<br>content.                                                                          |
| ACCESS DENIED!             | Equipment controller does not allow access to one of the table data blocks.                                                                          |
| LIMIT EXCEEDED!            | The value entered exceeds the table limits.                                                                                                    |
| Save changes?              | Modifications have been made.<br>The interface waits to confirm exit;<br>press Save or Cancel.                                                       |
| HIGHER FORCE IN<br>EFFECT! | Equipment controller rejected a<br>Force or Auto command because<br>the interface force level is lower<br>than that of the equipment control-<br>ler |

<u>Set Point Screen</u> — The Set Point screen displays the current set point table. See Fig. 13. For more information about these settings, see the Set Point section on page 19.

| Cooling ECW Setpoint  | 50.0   | ۴F      |
|-----------------------|--------|---------|
| Cooling LCW Setpoint  | 45.0   | °F      |
| Heating ECDW Setpoint | 100.0  | °F      |
| Heating LCDW Setpoint | 113.0  | ۴       |
| Ice Build Setpoint    | 40.0   | ۴       |
| Base Demand Limit     | 100.0  | %       |
| EWT Control Option    | Osable | OEnable |

#### Fig. 13 — Set Point Screen

<u>Unit Start/Stop Screen</u> — The Unit Start/Stop screen allows the user to select the unit operating mode.

For unit start-up, with the unit in Local Off mode, press the gray Off icon to display the list of operating modes. Select the required mode to start up the chiller. See Fig. 14.

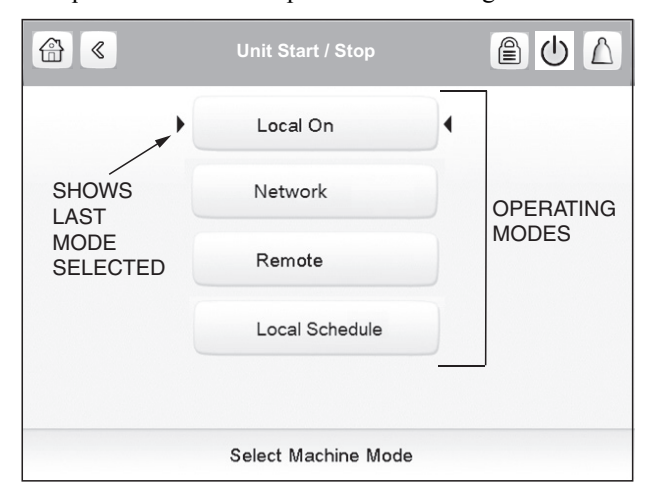

When a start-up mode is selected, a status screen displays the progress of the start-up sequence (Fig. 15).

| Startup Sequ                | ence       |
|-----------------------------|------------|
| Time to Start               | 0 min      |
| Prestart Check              | OFF        |
| Chilled Water Flow          | YES        |
| Condenser Water Flow        | YES        |
| Damper Valve                | NA         |
| Envelop Control Valve       | Closed     |
| Guide Vane Position         | 0.0%       |
| Oil/Ref Pressure Difference | 0.0 PSIG   |
| Motor Start Command         | OFF        |
| Chiller Off                 | ▲ <b>▼</b> |

## Fig. 15 — Start-Up Sequence Progress

To stop the unit, press the green On icon 0. Then press Confirm Stop to stop the unit, or press the Back icon to cancel the stop and return to the previous screen. See Fig. 16.

| Unit Start / Stop                     |          |
|---------------------------------------|----------|
| PRESS TO RETURN TO<br>PREVIOUS SCREEN |          |
| CONFIRM STOP                          |          |
| PRESS                                 | TO<br>RM |
|                                       |          |
|                                       |          |

#### Fig. 16 — Confirm Stop

<u>User Login Screen</u>— Use this screen to login or log off and to set interface language and measurement system. See Fig. 17. There are three levels of password access:

- Basic access allows the user to view all data without a password.
- User access gives the user the additional ability to view and change many configuration settings, including set points and schedules. The default User password is 1111.
- Factory access allows access to critical factory configuration settings and only authorized users will have access to these menus.

Fig. 14 — Unit Start/Stop Screen

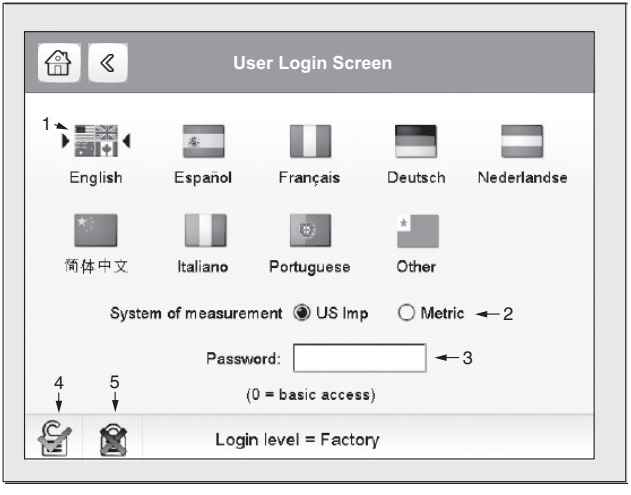

LEGEND

- 1 Arrows indicate active language
- 2 Measurement system (Metric or US Imperial)
- 3 Enter password
- 4 Login
- 5 Log off

#### Fig. 17 — User Login Screen

<u>Main Menu Screen</u> — To access the Main Menu screen, press the Main Menu icon [III]. Press the icons on the screen to access the appropriate table or menu. Press the arrows at the bottom right corner, if present, to navigate through pages of tables. The options shown on the Main Menu screen depend on the user's level of access (see the section User Login Screen on page 15). Figure 18 shows the Main Menu screen as it appears for the User level of access.

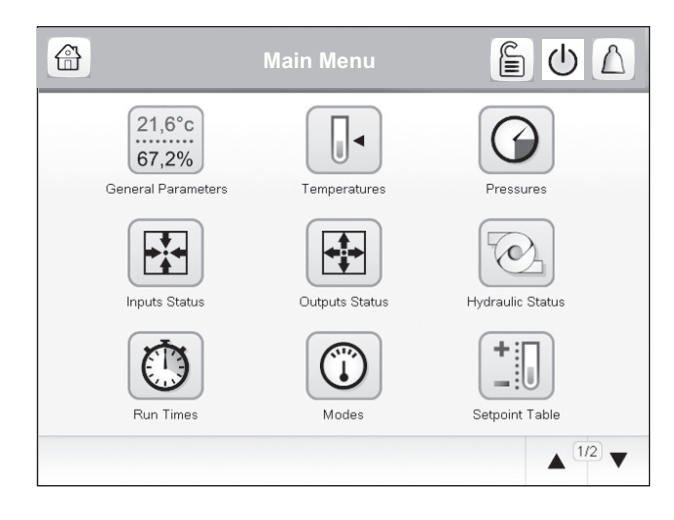

Fig. 18 — Main Menu Screen (User Access)

<u>Configuration Screen</u> — To access the Configuration menu, press the Configuration icon and an page 2 of the Main Menu (User, Service, or Factory access level). The Configuration menu opens. Then press the General Configuration icon on the Configuration menu. Press the arrows at the bottom right corner to navigate through pages. See Fig. 19. (Certain configuration settings are available only for Service or Factory access levels.) Refer to Appendix A, page 58 for more information about Configuration options.

| GEN_CONF - Ger          | neral Config | juration | $\bigcirc$ |
|-------------------------|--------------|----------|------------|
| User Password           | 1111         |          |            |
| Stop to Start Delay     | 2            | min      |            |
| Start to Start Delay    | 15           | min      |            |
| Demand Limit Type       | 0            |          |            |
| Base Demand=0, 4-20mA=1 |              |          |            |
| Pulldown Ramp Type      | 1            |          |            |
| Temp=0, Load=1          |              |          |            |
| Demand Limit Source     | 0            |          |            |
|                         |              |          | ▲ 1/2 ▼    |

#### Fig. 19 — General Configuration Screen

After changing a value, press Return. The Save and Cancel icons are displayed. Press the Save icon to save the changed value. Figure 20 shows an example.

| User Password           | 1111 |     |     |
|-------------------------|------|-----|-----|
| Stop to Start Delay     | 2    | min |     |
| Start to Start Delay    | 15   | min |     |
| Demand Limit Type       | 0    |     |     |
| Base Demand=0, 4-20mA=1 |      |     |     |
| Pulldown Ramp Type      | 1    |     |     |
| Temp=0, Load=1          |      |     |     |
| Demand Limit Source     | 1    |     |     |
|                         |      |     | 1/2 |

# Fig. 20 — Saving a Change (General Configuration)

Schedule Menu Screen — To access the Schedule menu screen, press ② on the Configuration menu screen. Select Local Schedule, Ice Build Schedule, or Network Schedule as applicable. Press the arrows at the bottom right corner to navigate through the time periods. See Fig. 21.

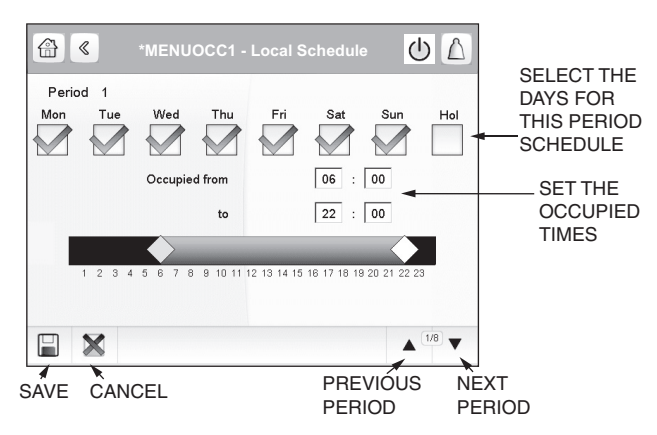

Fig. 21 — Local Schedule Menu Screen

<u>Status Display Screens</u> — Figure 22 shows the system status overview (home) screen. Press any component on the screen to see the status of that component. Press the arrows at the bottom right corner to navigate through the component status displays. Fig. 23-27 show the component status displays.

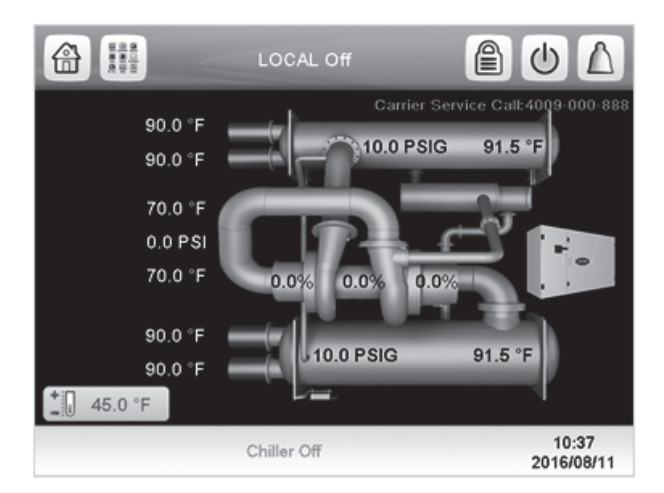

Fig. 22 — System Overview (Home) Screen

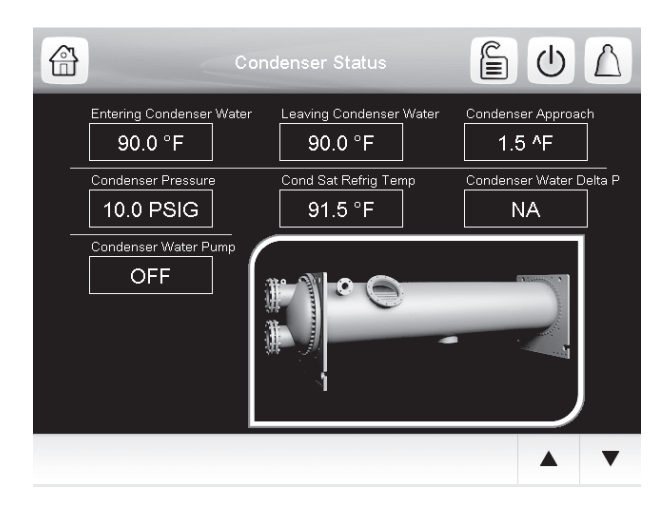

Fig. 23 — Condenser Status

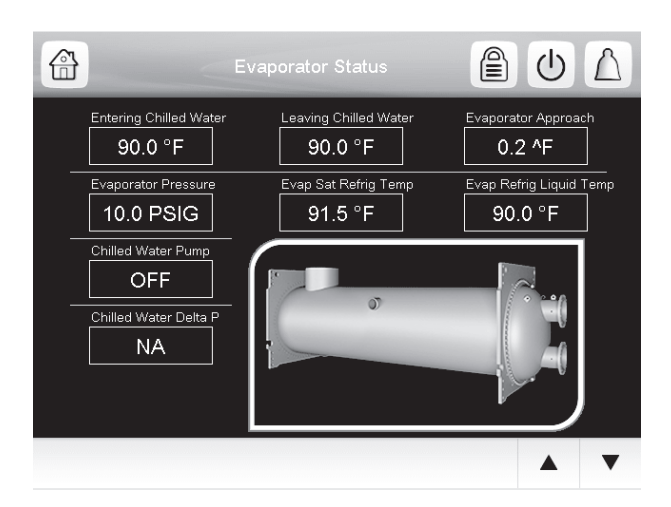

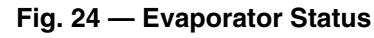

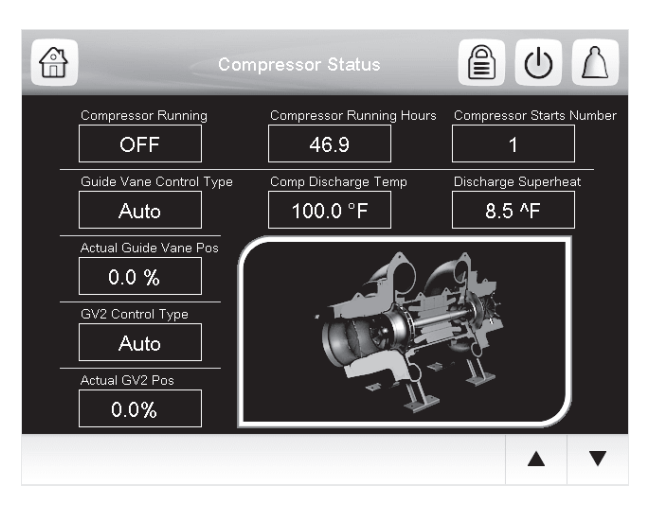

Fig. 25 — Compressor Status

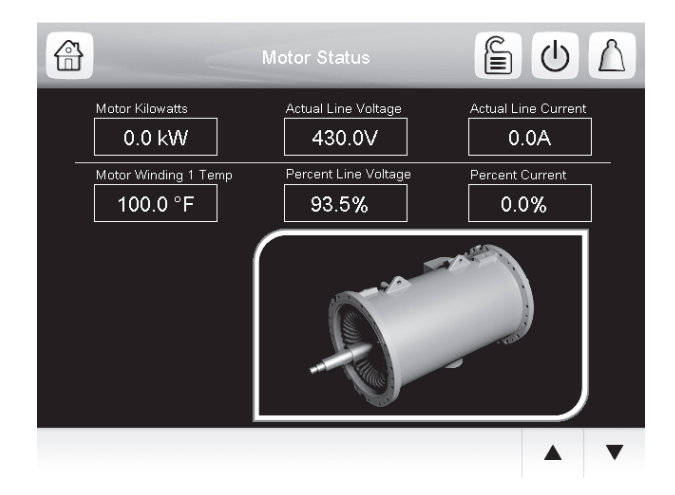

Fig. 26 — Motor Status

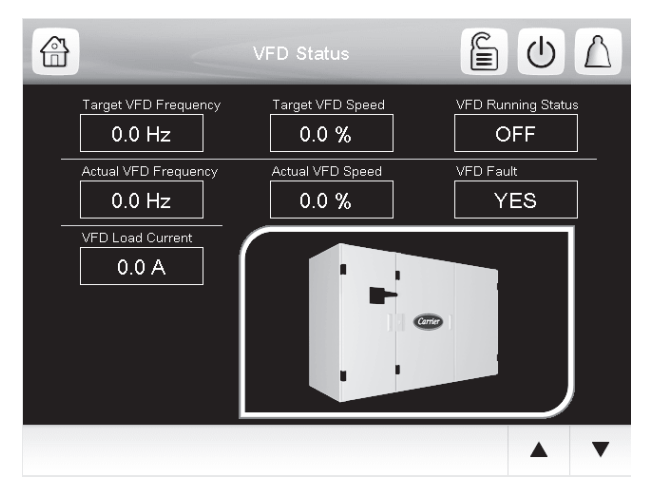

#### Fig. 27 — VFD Status

#### **PIC5 CONTROL OPERATION**

**Start-Stop Control** — This function controls the chiller START-STOP command. The four selectable control modes are as follows: LOCAL, LOCAL SCHEDULE, REMOTE, or NETWORK. See Unit Start/Stop Screen on page 15. Specific control sources are valid to start or stop the chiller for each control mode.

LOCAL — When the control mode is LOCAL, the chiller can be started by the "Local ON" button on the PIC5 interface screen, and can be shut down by the Confirm Stop button on the screen or by the EMSTOP software point.

LOCAL SCHEDULE — When the control mode is LOCAL SCHEDULE, the chiller will be started automatically if the configurable local schedule is Occupied. The chiller can be shut down by the unoccupied schedule, the Stop button on the PIC5 interface screen, or by the EMSTOP software point.

REMOTE — When the control mode is REMOTE, the chiller will be started by the remote discrete input (REM\_CON) located on the I/O board. The chiller can be shut down by the remote discrete input, the Stop button on the PIC5 interface screen, or by the EMSTOP software point.

NETWORK — When the control mode is NETWORK, the chiller can be started and stopped by the CHIL\_S\_S and CHIL\_OCC software points, which are written by other equipment through network commands and network schedule (both must be TRUE for chiller to start). To shut down the chiller, use the EMSTOP software point or stop using the HMI.

NOTE: There is a STOP OVERRIDE point in the GENUNIT table. If this point is enabled the chiller cannot be started.

**Compressor Run Status** — Compressor run status is shown at the top of the system overview (home) screen. Table 11 lists chiller status numbers, names, and descriptions.

#### **Chiller Start-Up Sequence**

PRE-START CHECK — Once start-up begins, the controller performs a series of pre-start tests to verify that all pre-start alerts and safeties are within limits. Progress is shown on the Startup Sequence screen (see Fig. 28). This screen can be accessed by touching the mode title (top blue bar) of the home screen. Table 12 lists pre-start alert and alarm conditions.

| Table 11 — | Compressor | <b>Run Status</b> |
|------------|------------|-------------------|
|------------|------------|-------------------|

| STATUS<br>NO. | STATUS<br>NAME | DESCRIPTION                                                                                                    |
|---------------|----------------|----------------------------------------------------------------------------------------------------|
| 0             | OFF            | STATSTOP is STOP, no alarm.                                                                                                    |
| 1             | CTLTEST        | Controls Test is active.                                                                                                    |
| 2             | PUMPDOWN       | Pumpdown is active.                                                                                                    |
| 3             | LOCKOUT        | Lockout is active.                                                                                                    |
| 4             | RECYCLE        | Recycle shutdown completed on low<br>load in effect until the need for cooling<br>resumes; non-fault condition.                                                              |
| 5             | TRIPOUT        | Shutdown completed due to alarm fault condition.                                                                                                    |
| 6             | TIMEOUT        | The controller is delaying the start sequence until the Start to Start or Stop to Start timers have elapsed.                                                                 |
| 7             | PRESTART       | The chiller is in the process of system checking before energizing the compressor motor.                                                                                     |
| 8             | STARTUP        | Normal start-up in progress.                                                                                                    |
| 9             | AUTORST        | Auto Restart in progress.                                                                                                    |
| 10            | RAMPING        | Ramp loading in progress. The chiller<br>has started and is gradually increasing<br>its load to control electrical demand<br>charges.                                        |
| 11            | RUNNING        | The chiller has completed ramp loading following start-up. Normal running mode, no override or demand limit.                                                                 |
| 12            | OVERRIDE       | Running with Override active.                                                                                                    |
| 13            | DEMAND         | Running with Demand Limit active. The<br>chiller is prevented from loading further<br>because it has reached an AVERAGE<br>LOAD CURRENT limit or a MOTOR<br>KILOWATTS limit. |
| 14            | SHUTDOWN       | Compressor shutdown in progress.                                                                                                    |
| 15            | FREECOOL       | Free Cooling in Progress                                                                                                    |
| 16            | CONDFLSH       | Condenser Flush in Progress (Note:<br>Available for "Marine Option" only).                                                                                                   |

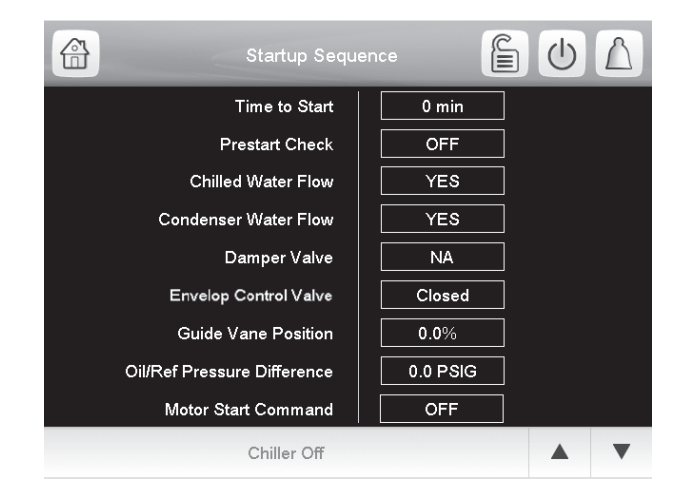

Fig. 28 — Start-Up Sequence Screen

#### Table 12 — Pre-Start Alerts and Alarms

| PRE-START ALERT<br>CONDITION                                                                                                    | STATE<br>NO. | ALARM OR<br>ALERT |
|----------------------------------------------------------------------------------------------------|--------------|-------------------|
| STARTS IN 12 HOURS >= 8                                                                                                    | 100          | Alert             |
| CONDENSER PRESSURE >=<br>COND PRESS OVERRIDE - 20 psi                                                                                 | 102          | Alert             |
| Number of recycle restart in the last 4 hours is greater than 5                                                                       | 103          | Alert             |
| COMP BEARING TEMP >= COMP BEAR-<br>ING ALERT- 10°F (5.5°C)                                                                            | 230          | Alarm             |
| COMP MOTOR WINDING TEMP >=<br>MOTOR TEMP OVERRIDE – 10°F (5.5°C)                                                                      | 231          | Alarm             |
| COMP DISCHARGE TEMP >= COMP DIS-<br>CHARGE ALERT- 10°F (5.5°C)                                                                        | 232          | Alarm             |
| EVAP_SAT < Evap trip point* +<br>EVAP OVERRIDE DELTA T<br>or<br>EVAP REFRIG LIQUID TEMP < Evap trip<br>point* + EVAP OVERRIDE DELTA T | 233          | Alarm             |
| ACTUAL LINE VOLTAGE <=<br>UNDERVOLTAGE THRESHOLD<br>(n/a for UM VFDs)                                                                 | 234          | Alarm             |
| ACTUAL LINE VOLTAGE >=<br>OVERVOLTAGE THRESHOLD<br>(n/a for UM VFDs)                                                                  | 235          | Alarm             |
| Guide vane 1 has not been calibrated successfully                                                                                     | 236          | Alarm             |

\*Evap trip point = 33°F (0.6°C) (water) or EVAP REFRIG TRIP-POINT (brine).

The compressor RUN STATUS parameter on the default screen line now reads PRESTART. If a test is not successful, the start-up is delayed or aborted. If all tests are successful, the chilled water pump relay energizes, and the main screen line now reads STARTUP.

START-UP — One second after the successful pre-start check, the chilled water and condenser water pump relays are energized.

Five seconds later, the control monitors the chilled water and condenser water flow devices and waits until the WATER FLOW VERIFY TIME (service-configured, default 5 minutes) expires to confirm water flow.

After water flow is verified, the water temperature is compared to CONTROL POINT +  $1/_2$  CHILLED WATER DEAD-BAND. If the temperature is less than or equal to this value, the control turns off the condenser pump relay and goes into RE-CYCLE mode.

If the RECYCLE condition is not satisfied, the start-up sequence continues and checks the guide vane position. The guide vanes are opened to the initial position specified with GV1 Closure at Startup in the Option Configuration menu.

If an EC/HGBP or economizer damper valve is equipped and enabled, the control checks that the position of these valves is fully closed.

If the vanes and valves positions are verified and the refrigerant pump pressure difference is less than 2.5 psi (17.2 kPa), the refrigerant pump relay is energized.

The control then waits the operator-configured verification time (default 40 seconds) for the refrigerant pressure difference to reach 12 psi. After the refrigerant pressure is verified, the control waits 20 seconds for prelube, and after achieving and maintaining the refrigerant pressure, the compressor start relay energizes to start the compressor. **Chiller Shutdown Sequence** — Chiller shutdown begins if any of the following occurs:

- Local OFF button is pressed
- A recycle condition is present (see the previous section)
- The time schedule has gone into unoccupied mode when in either Network or Local Schedule control mode
- The chiller protective limit has been reached and chiller is in alarm
- The start/stop status (CHIL\_S\_S) is overridden to stop from the network when in Network mode

If the chiller is normally shut down from running, a softstop shutdown will be performed. The soft-stop feature closes the guide vanes of the compressor automatically if a non-alarm stop signal occurs before the compressor motor is deenergized.

Any time the compressor is directed to STOP (except in the cases of a fault shutdown), the guide vanes are directed to close and VFD will be commanded to minimum speed for a variable speed compressor. The compressor shuts off when any of the following is true:

- PERCENT LOAD CURRENT (%) drops below the SOFT STOP AMPS THRESHOLD
- ACTUAL GUIDE VANE POSITION drops below 4%
- Four minutes have elapsed since the stop was initialized

When any of these conditions is true, the shutdown sequence stops the compressor by deactivating the compressor start relay. The guide vanes are then commanded to the fully closed position. The refrigerant pump relay will be turned off after 120 seconds post-lube.

Finally, the chilled water/brine pump and condenser water pump are shut down.

**Refrigerant Lubrication Control** — As part of the pre-lube process, the Bearing Input Refrigerant Pressure is compared to the Bearing Output Refrigerant Pressure. If the Bearing Input Refrigerant Pressure (BRGI\_P) is less than 5 psi (34.5 kPa) higher than the Bearing Output Refrigerant Pressure (BRGO\_P), the liquid level in the condenser is checked. If the liquid level switch is ON, refrigerant is pumped from the evaporator to the condenser until the liquid level switch is OFF. Once the condenser liquid level is satisfied, the Evaporator Temperature (EVAP\_T) is compared to the Leaving Condenser Water Temperature or the Refrigerant Lubrication Pressure Difference is at least 12 psi, the refrigerant pump remains on the compressor is turned ON.

The refrigerant pump relay is always ON when the compressor is running.

#### Control Points

SET POINT — The set point can be configured at the Setpoint menu ("USER" access level).

The set point is determined by the heat/cool mode, EWT (entering water temperature) option, and ice build option. See Table 13.

Table 13 — Set Point Determination

| EWT               | HEAT/COOL MODE        |                        |  | HEAT/COOL MODE |  |
|-------------------|-----------------------|------------------------|--|----------------|--|
| CONTROL<br>OPTION | COOLING               | HEATING                |  |                |  |
| Disabled          | Cooling LCW Set Point | Heating LCDW Set Point |  |                |  |
| Enabled           | Cooling ECW Set Point | Heating ECDW Set Point |  |                |  |

NOTES:

1. The ice build option is disabled when heat/cool mode is set to Heating.

When the ice build option is enabled and ice build is active, the control point is the Ice Build Set Point and the controlled water temperature is the leaving chilled water temperature. CONTROL POINT TEMPERATURE — Capacity control is based on achieving and maintaining a control point temperature, which is the sum of a valid set point (from the SETPOINT screen) and a temperature reset value. In Cooling mode, the control point temperature is equal to the set point plus temperature reset. In Heating mode, the control point temperature is equal to the set point minus temperature reset.

The control point can be viewed directly on the main screen or the General Parameters menu.

TEMPERATURE RESET — Three types of chilled water or brine reset are available and can be viewed or modified on the Reset Configuration screen.

The default screen indicates when the chilled water reset is active. The control point Reset on the General Parameters screen indicates the amount of reset.

To activate a reset type, access the Reset Configuration (RESETCFG) screen and input all configuration information for that reset type.

<u>Reset Type 1: 4 to 20 mA Temperature Reset</u> — Reset Type 1 is an automatic reset utilizing a 4 to 20 mA analog input signal provided from any external sensor, controller, or other device which is appropriately configured. For this type, Degrees Reset At 20 mA is configured in the RESETCFG table.

<u>Reset Type 2: Remote Temperature Reset</u> — Reset Type 2 is an automatic water temperature reset based on a remote temperature sensor input signal. This function can be accessed by setting the following configurations:

- 1. Configure the remote temperature at which no reset occurs (Remote temp  $\rightarrow$  NO RESET).
- 2. Configure the remote temperature at which full reset occurs (Remote temp  $\rightarrow$  FULL RESET).
- 3. Enter the amount of reset (Deg Reset Water DT Full).

<u>Reset Type 3: Controlled Water Temp Delta Reset</u> — Reset Type 3 is an automatic controlled water temperature reset based on heat exchanger temperature difference. This function can be accessed by setting the following configurations:

- 1. Configure the controlled water temperature delta T at which no reset occurs (Controlled Water DELTA T  $\rightarrow$  NO RESET).
- 2. Configure the controlled water temperature delta T at which full reset occurs (Controlled Water DELTA T  $\rightarrow$  FULL RESET).
- 3. Enter the amount of reset (Deg Reset Water DT Full).

CAPACITY CONTROL — Capacity control provides chilled or condenser water temperature control by modulating the position of the inlet guide vane 1, and VFD speed for variable speed compressors.

For 19DV when increased capacity is needed, the control will first try to increase IGV TARGET POSITION if it has not reached the travel limit; if the travel limit has been reached, the control increases VFD TARGET SPEED. If decreased capacity is needed, the control first tries to decrease VFD TARGET SPEED if it has not reached the minimum VFD speed; if the minimum VFD speed has been reached, the control decreases IGV TARGET POSITION instead. See Fig. 29.

From the compressor relay closed point to the end of ramp loading, the VFD TARGET SPEED is the configured VFD start-up speed. When the chiller is running normally, the capacity control determines whether and how much to change VFD TARGET SPEED. When the chiller is in the shut-down process, VFD TARGET SPEED will be the minimum VFD speed. NOTE: If the VFD option is set to NO VFD, or the compressor relay is not closed, VFD TARGET SPEED will be 0. The guide vane position is determined by the Capacity Control function under normal conditions and other functions in abnormal conditions, which include capacity inhibit request or capacity decrease request. The guide vane actuator is driven by comparing the guide vane target position and the actual position. Guide vane position is limited to a value between zero and IGV Travel Limit, which is configured from the Service Configuration menu. When the chiller is shutting down or off, the guide vane is always driven to zero during normal shutdown. Guide Vane 2 is forced based on linear interpolation of set points based on Guide Vane 1 position (see 19DV Configuration).

RAMP LOADING — The ramp loading control slows the rate at which the compressor loads up. This control can prevent the compressor from loading up during the short period of time when the chiller is started and the chilled water loop has to be brought down to CONTROL POINT (Setpoint Table). Ramp loading helps reduce electrical demand charges by slowly bringing the chilled water to CONTROL POINT. The total power draw during this period remains almost unchanged. If the power outage lasts for more than 3 hours, then Temperature Ramp Loading will be used regardless of user configuration and the minimum loading rate (1°F/min) will be used.

Two methods of ramp loading are available: temperature ramp loading and motor load ramp loading.

<u>Temperature Ramp Loading</u> — Temperature ramp loading limits the rate at which the controlled water temperature decreases for cooling and increases for heating during ramping by reducing on cooling mode or increasing in heating mode the PULLDOWN SET POINT (Maintenance Menu  $\rightarrow$  Capacity) at the configured rate, until the pulldown set point is less than the cooling mode control point or greater than the heating mode control point. The PULLDOWN RAMP TYPE (Configuration Menu  $\rightarrow$  General Configuration) is configured to 0 for temperature ramp loading.

<u>Motor Load Ramp Loading</u> — Motor load ramp loading limits the rate at which either the load current percentage or motor kilowatt percentage increases by incrementing the ramp demand limit at the configured rate. The PULLDOWN RAMP TYPE (Configuration Menu  $\rightarrow$  General Configuration) is configured to 1 for motor load ramp loading.

If DEMAND LIMIT SOURCE (Configuration Menu  $\rightarrow$  General Configuration) is set to AMPS, then PERCENT LOAD CURRENT is used for motor load ramp loading. If DE-MAND LIMIT SOURCE is set to kW, then MOTOR PERCENT KILOWATTS is used for motor load ramp loading.

The motor load ramp loading algorithm shall be deactivated when the Ramp Demand Limit is greater than or equal to the ACTIVE DEMAND LIMIT (General Parameters). It is also deactivated when Ramp Demand Limit is greater than or equal to 80%. There will be a one-minute delay for the compressor to be uploaded to target load (ramping load target 80% or AC-TIVE DEMAND LIMIT if less than 80%) after ramping load demand limit is set to 80% (or ACTIVE DEMAND LIMIT if less than 80%).

SURGE CORRECTION CONTROL — There are two stages for surge correction: envelop control (surge prevention) and surge protection.

<u>Envelop Control</u> — A surge condition occurs when the lift becomes so high that the gas flow across the impeller reverses. This condition can eventually cause compressor damage. The surge prevention algorithm notifies the operator that chiller operating conditions are marginal and to take action, such as lowering entering condenser water temperature, to help prevent compressor damage. VFD % SPEED

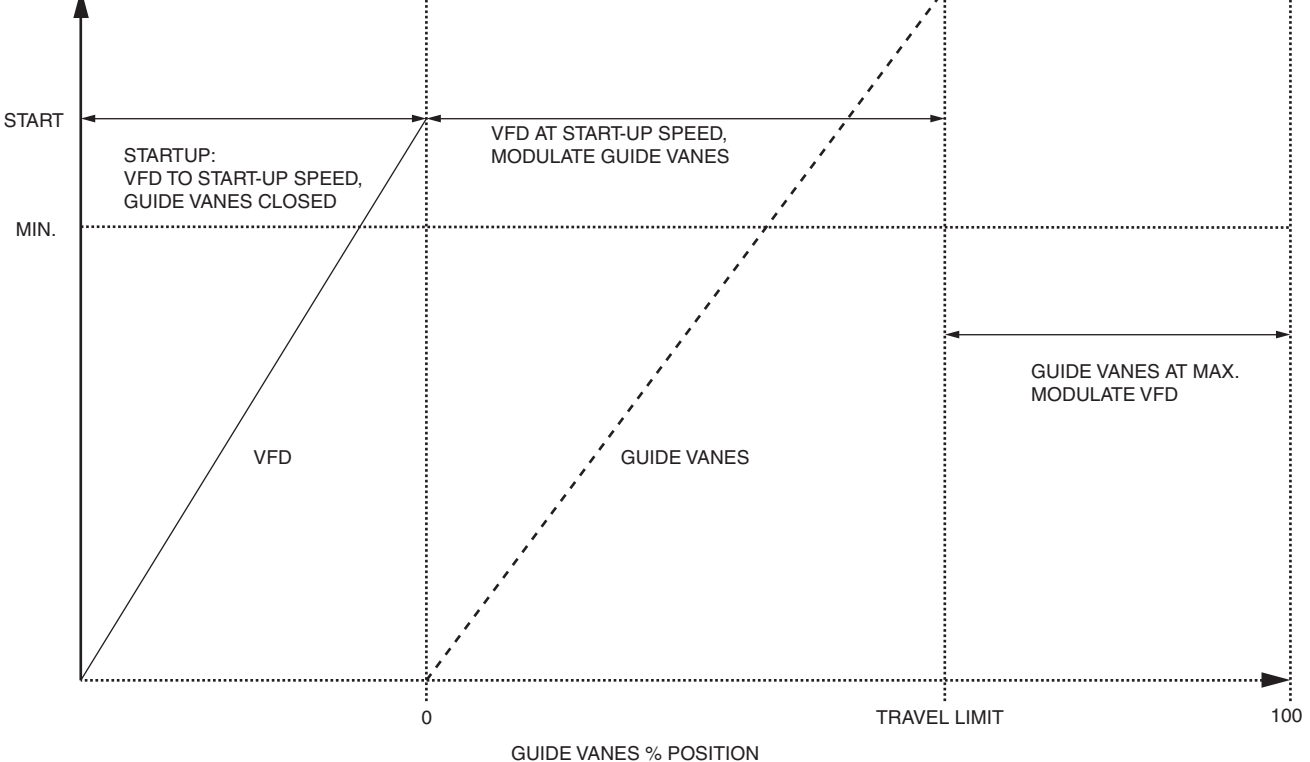

Fig. 29 — Guide Vane Position and VFD Speed

If a high sound condition occurs at low guide vane position, the EC/HGBP valve is used to decrease the sound level. The envelop control algorithm is an operator-configurable feature that can determine if lift conditions are too high for the compressor and then take corrective action. High efficiency mode or low noise mode can be selected. Lift is defined as the difference between the saturated temperature at the impeller eye and at the impeller discharge. The maximum lift a particular impeller wheel can perform varies with the gas flow across the impeller and the size of the wheel.

If Actual Lift is higher than reference lift, a capacity inhibit signal will be sent. If Actual Lift is higher than reference lift plus Envelop High Deadband, a capacity decrease signal will be sent. If Actual Lift is lower than reference lift minus Envelop Low Deadband, these 2 signals will be canceled. Capacity Control will respond to these 2 signals and make correction on IGV1 TARGET POSITION, VFD TAR-GET SPEED, and EC/HGBP actuator. To improve system performance SURGE PROFILE OFFSET will be incremented by 1 if no surge prevention has been active in the past 5 minutes. The Reference Lift will subtract the SURGE PROFILE OFFSET prior to comparing to Actual Lift.

Surge Protection — The Surge Protection algorithm will run after SURGE DELAY TIME has elapsed when compressor has been commanded to turn on. It compares the present PER-CENT LOAD CURRENT value with the previous value once every second. If the difference exceeds the maximum AMPS change value (SURGE DELTA % AMPS + [PERCENT LINE CURRENT / 10]), an incidence of surge has occurred, and the surge protection signal will be sent.

When an incidence of surge determined in this manner has occurred, the SURGE COUNTS will be incremented by one. On receiving the surge protection signal, Capacity Control will make corrections on IGV1 TARGET POSI-TION, VFD TARGET SPEED, and EC/HGBP actuator.

When correction is in effect, Surge Protection Count will increase by 1 when a command for either IGV decrease, VFD speed increase, or EC/HGBP actuator activation is required for correction. Guide vane movement will be inhibited for 1 minute after surge protection ends.

Chiller will do 259 Alarm shutdown under the following conditions.

- If Surge Protection Counts exceed 20 within a Surge Time Period. Note that if VFD, then VFD target speed must equal max before this alarm is activated.
- If IGV, VFD, and HGBP cannot be further adjusted for surge protection when Surge Protection Counts exceed 4 within a Surge Time Period.

If IGV, VFD, and HGBP control cannot correct the problem, the chiller will initiate a shutdown alarm when the surge count is greater than 4.

ENVELOP/HOT GAS BYPASS (HGBP) CONTROL — This function is used to artificially load the chiller and keep it running under low load conditions or to prevent surge conditions. Since this also reduces the performance of the machine, EC/ HGBP Control is a user-selectable option.

The EC/HGBP control valve is a modulating type controlled by a 4 to 20 mA signal.

Envelop/hot gas bypass operation has three different modes when installed (hgbp\_opt > 0) and enabled (hgbp\_sel > 0):

- Envelop control and surge protection Each compressor has unique lift characteristics that can be plotted to determine performance. The controller will determine operating conditions that could result in compressor surge and activate the bypass valve to prevent surge until the chiller operating parameters are in a safe area on the curve where the valve may be closed again.
- Envelop (HGBP) low load operation In this condition, the valve will be opened to prevent a recycle shutdown from occurring. The valve will remain open until this

minimal loading condition has passed and there is no surge condition present.

 Combination for envelop control and surge correction, as well as low load operation — When this option is selected, both EC for envelop control/surge protection and EC for low load operation will be performed. Surge protection will take higher priority if both conditions are satisfied.

DEMAND LIMIT — The PIC5 controls provide a feature for limiting AVERAGE LOAD CURRENT or MOTOR KILO-WATTS by limiting capacity via guide vane control/VFD control. The limit may be applied in two ways. The first is called ACTIVE DEMAND LIMIT, which is equal to a BASE DE-MAND LIMIT value (set in the SETPOINT screen, default value 100%). ACTIVE DEMAND LIMIT may also be forced to be different from BASE DEMAND LIMIT by manually overriding (forcing) the value via a CCN network device. If the DEMAND LIMIT SOURCE exceeds the ACTIVE DEMAND LIMIT by 5% or less, capacity will be inhibited. If the DE-MAND LIMIT SOURCE exceeds the ACTIVE DEMAND LIMIT by more than 5%, capacity will be decreased.

Alternatively, the limit may be applied by AUTO DE-MAND LIMIT INPUT, an optional 4 to 20 mA input. This demand limit control option (4 to 20 mA DEMAND LIMIT TYPE) is externally controlled by a 4 to 20 mA signal. The option is set up on the Configuration Menu  $\rightarrow$  GENERAL CON-FIGURATION screen. When enabled, 4 mA will set ACTIVE DEMAND LIMIT to 100% of the DEMAND LIMIT SOURCE (regardless of the value of BASE DEMAND LIM-IT), and 20 mA will set ACTIVE DEMAND LIMIT to the value configured for DEMAND LIMIT AT 20 mA in the Configuration Menu  $\rightarrow$  SERVICE PARAMETERS screen.

OVERRIDE CONTROL — Capacity overrides can prevent some safety shutdowns caused by exceeding the motor amperage limit, evaporator refrigerant low temperature safety limit, motor high temperature safety limit, and condenser high pressure limit. In these cases there are two stages of capacity control:

- When the value of interest crosses the first stage set point into the override region, the capacity is prevented from increasing further, and the status line on the PIC5 controller indicates the reason for the override. Normal capacity control operation is restored when the value crosses back over the first stage set point, leaving the override region.
- 2. When the value of interest is in the override region and further crosses the second stage set point, the capacity is decreased until the value meets the override termination condition. The PIC5 controls resume normal capacity control operation after the override termination condition has been satisfied. (In the case of high discharge superheat, there is an intermediate stage.)

Table 14 summarizes these override parameters.

Other types of override events do not override control guide vane or VFD operation, but are reported:

- High compressor discharge temperature override If the COMP DISCHARGE TEMP is greater than the COMP DISCHARGE ALERT threshold, then high discharge temperature override will be displayed in the main screen until the COMP DISCHARGE TEMP is less than the COMP DISCHARGE ALERT threshold – 2°F (1.1°C).
- High compressor bearing temperature override For compressor/frame 6 and 7, if one of the compressor bearing temperatures is greater than the compressor bearing temperature Alert (Configuration Menu → Protective Limit Config) threshold, then High Bearing Temp Override shall be active until all of the compressor bearing temperatures are less than Comp Bearing Temp Alert minus 2°F (1.1°C).

 Low Discharge Superheat Temperature Override — This override is ignored during the first 5 minutes after chiller start-up.

RECYCLE CONTROL — The chiller may cycle off and wait until the load increases to restart when the compressor is running in a lightly loaded condition. This normal cycling is known as "recycle."

In cooling mode, a recycle shutdown is initiated when either of the following conditions is true:

- Leaving chilled water temperature (or entering chilled water temperature, if the EWT CONTROL OPTION is enabled) is more than 5°F (2.8°C) below the CONTROL POINT.
- Leaving chilled water temperature (or entering chilled water temperature, if the EWT CONTROL OPTION is enabled) is below the CONTROL POINT, and the chilled water temperature difference is less than the RECYCLE SHUTDOWN DELTA T.

In heating mode, a recycle cycle shutdown occurs when either of the following conditions is true:

- Leaving condenser water temperature (or entering condenser water temperature, if the EWT CONTROL OPTION is enabled) is more than 5°F (2.8°C) below the CONTROL POINT.
- Leaving condenser water temperature (or entering condenser water temperature, if the EWT CONTROL OPTION is enabled) is above the CONTROL POINT, and the condenser water temperature difference is less than the RECYCLE SHUTDOWN DELTA T.

NOTE: Recycle shutdown will not occur if the CONTROL POINT has been changed by more than 1°F (0.56°C) within the previous 5 minutes of operation.

When the chiller is in RECYCLE mode, the chilled water pump relay remains energized so the chilled water temperature can be monitored for increasing load. The recycle control uses RECYCLE RESTART DELTA T to check when the compressor should be restarted. In cooling mode, the compressor will restart when the leaving chilled water temperature (or entering chilled water temperature, if the EWT CONTROL OPTION is enabled) is greater than the CONTROL POINT plus the RE-CYCLE RESTART DELTA T for 5 consecutive seconds. In heating mode, the compressor will restart when the leaving condenser water temperature (or entering condenser water temperature, if the EWT CONTROL OPTION is enabled) is less than the CONTROL POINT minus the RECYCLE RESTART DELTA T for 5 consecutive seconds.

RUNNING TIMERS AND COUNTERS — The PIC5 control maintains two run-time clocks: COMPRESSOR ONTIME and SERVICE ONTIME. COMPRESSOR ONTIME indicates the total lifetime compressor run hours. SERVICE ONTIME is a resettable timer that can be used to indicate the hours since the last service visit or any other event. A separate counter tallies compressor starts as TOTAL COMPRESSOR STARTS. All of these can be viewed on the RUN TIMES screen. Both Ontime counters roll over to 0 at 500,000 hours. Manual changes to SERVICE ONTIME from the screen are permitted at any time. If the controller is replaced, one opportunity before the first start-up with the new controller is provided to set COMPRESSOR ONTIME and TOTAL COMPRESSOR STARTS to the last readings retained with the prior controller.

The chiller also maintains a start-to-start timer and a stopto-start timer. These timers limit how soon the chiller can be started and are displayed on the system overview (home) and RUN TIMES screens. They can be configured in the Configuration Menu  $\rightarrow$  GENERAL CONFIGURATION screen. They must expire before the chiller starts. If the timers have not expired, the RUN STATUS parameter on the System Overview (Home) and GENERAL PARAMETERS screen reads TIMEOUT.

#### Table 14 — Override Parameters

| OVERRIDE CONDITION                                                                                                    | OVERRIDE PARAMETER                                     | FIRST STAGE<br>CAPACITY INHIBIT                                                                                  | DEFAULT VALUE/<br>CONFIGURABLE<br>RANGE | SECOND STAGE<br>CAPACITY DECREASE                                              | OVERRIDE<br>TERMINATION                                                          |
|----------------------------------------------------------------------------------------------------|--------------------------------------------------------|----------------------------------------------------------------------------------------------------|-----------------------------------------|--------------------------------------------------------------------------------|----------------------------------------------------------------------------------|
| High condenser pressure<br>override<br>(Unit Type Heat/Cool=1 in Con-<br>figuration Menu → Factory<br>Parameters. Before configuring<br>Unit Type = 1 verify that unit is<br>able to withstand pressure - note<br>all North America units are of<br>72 PSI design.) | CONDENSER<br>PRESSURE                                  | > COND PRESS<br>OVERRIDE HIGH                                                                                    | 55 psig/20-56 psig                      | > COND PRESS OVER-<br>RIDE HIGH + 2.4 psi                                      | < COND PRESS<br>OVERRIDE HIGH — 1<br>psi                                         |
| High compressor discharge temperature                                                                                                    | COMP DISCHARGE TEMP                                    | >COMP DIS-<br>CHARGE ALERT                                                                                       | 200°F/125-200°F<br>(93.3°C/51.7-93.3°C) |                                                                                | COMP DISCHARGE<br>TEMP<br><comp discharge<br="">ALERT-2°F (1.1°C)</comp>         |
| High compressor bearing temperature                                                                                                    | COMP BEARING TEMP                                      | >COMP BEARING<br>TEMP ALERT DV                                                                                   | 104°F/90-120°F<br>(40°C/32.2-48.9°C)    |                                                                                | COMP BEARING<br>TEMP<br><comp bearing<br="">TEMP ALERT DV-2°F<br/>(1.1°C)</comp> |
| Low evaporator temperature<br>override                                                                                                    | CALC EVAP SAT TEMP<br>or<br>EVAP REFRIG LIQUID<br>TEMP | < EVAP SAT OVER-<br>RIDE TEMP (EVAP<br>SAT OVERRIDE<br>TEMP = EVAP TRIP-<br>POINT + EVAP<br>OVERRIDE DELTA<br>T) |                                         | < EVAP SAT OVER-<br>RIDE TEMP - 1°F<br>(0.56°C)                                | > EVAP SAT OVER-<br>RIDE TEMP + 2°F<br>(1.1°C)                                   |
| High motor temperature override                                                                                                    | COMP MOTOR WINDING<br>TEMP                             | > COMP MOTOR<br>TEMP OVERRIDE                                                                                    | 200°F/150-200°F<br>(93.3°C/65.6-93.3°C) | COMP MOTOR WIND-<br>ING TEMP > COMP<br>MOTOR TEMP OVER-<br>RIDE + 10°F (5.6°C) | COMP MOTOR<br>WINDING TEMP <<br>COMP MOTOR TEMP<br>OVERRIDE – 2°F<br>(1.1°C)     |
| Rectifier Overload (32VS VFD only)                                                                                                    | RECTIFIER OVERLOAD                                     | >100%                                                                                                    |                                         | >102%                                                                          | <98%                                                                             |
| High current override                                                                                                    | PERCENT LINE<br>CURRENT                                | PERCENT LINE<br>CURRENT > 100%                                                                                   |                                         | PERCENT LINE CUR-<br>RENT > 105%; 102%<br>WHEN 32VS VFD<br>INSTALLED           | PERCENT LINE CUR-<br>RENT <= 100%                                                |
| Low discharge superheat over-<br>ride                                                                                                    | Discharge Superheat (DSH)                              | < DSH REQUIRED +<br>1                                                                                            |                                         | < DSH REQUIRED -3                                                              | > DSH REQUIRED + 2                                                               |
| Low source temperature protec-<br>tion override                                                                                                    | Leaving water temperature (heating mode)               | < LWT PROTEC-<br>TION SETPOINT –<br>2°F (1.1°C)                                                                  |                                         |                                                                                | >LWT PROTECTION<br>SETPOINT + 0.5°F<br>(0.3°C)                                   |

#### WATER PUMPS CONTROL (FREEZE PREVENTION)

NOTE: In order to energize the chilled and condenser pump to prevent evaporator and condenser tube freeze-up, the hydraulic system should be enabled first (this can be configured in the Configuration Menu  $\rightarrow$  FACTORY PARAMETERS screen).

Evaporator Freeze Prevention — When the evaporator saturated refrigerant temperature or evaporator refrigerant temperature is less than the EVAP REFRIG TRIPPOINT + REFRIG OVERRIDE DELTA T (configurable from 2°F to 5°F (1.1°C to 2.8°C) in the Configuration Menu  $\rightarrow$  PROTECTIVE LIMIT CONFIG screen), an OVERRIDE—LOW EVAP REFRIG TEMP event will occur.

For any running status, if either of the conditions below is true then unit will shut down under Alarm PROTECTIVE LIMIT - EVAPORATOR FREEZE (State 261):

- Evaporator saturated refrigerant temperature or evaporator refrigerant temperature is equal to or less than the EVAP REFRIG TRIPPOINT (33°F [0.6°C] for water, (configurable for brine in Configuration Menu → PRO-TECTIVE LIMIT CONFIG screen) plus 1°F (0.56°C).
- Leaving chilled water temperature or entering chilled water temperature is less than EVAP REFRIG TRIP-POINT plus 1°F (0.56°C).

NOTE: If the chiller is in recycle mode, it will transition to TRIPOUT, and the CHILLED WATER PUMP will remain on.

The alarm will be clearable when the evaporator saturated refrigerant temperature, evaporator refrigerant temperature, leaving chilled water temperature, and entering chilled water temperature rise 5°F (2.8°C) above the EVAP REFRIG TRIPPOINT.

<u>Condenser Pump Control</u> — The chiller will monitor the condenser pressure and may turn on the condenser pump. If the condenser pressure is greater than or equal to the COND PRESS OVERRIDE, and the entering condenser water temperature is less than 115°F (46.1°C), the condenser pump will energize to try to decrease the pressure and Process Alert -High Condenser Pressure Chiller Off (Alert 157) will be generated. The pump will turn off when the condenser pressure is 3.5 psi (24.1 kPa) less than the pressure override and the condenser refrigerant temperature is less than or equal to the entering condenser water temperature plus 3°F (1.7°C).

NOTE: COND PRESS OVERRIDE is found in the Configuration Menu  $\rightarrow$  PROTECTIVE LIMIT CONFIG screen.

<u>Condenser Freeze Prevention</u> — This control helps prevent condenser tube freezing by energizing the condenser pump relay. The PIC5 module controls the pump and, by starting it, helps to prevent the water in the condenser from freezing.

When the chiller is off and condenser saturated refrigerant temperature is less than or equal to the condenser freeze point, the condenser water pump will be energized (Alarm State 262, PROTECTIVE LIMIT - CONDENSER FREEZE). The fault state will clear and the pump will turn off when the condenser saturated refrigerant temperature is more than 5°F ( $2.7^{\circ}$ C) above the condenser freeze point and the entering condenser water temperature is greater than the condenser freeze point. If the chiller is in recycle shutdown mode when the condition occurs, the controls will transition to a non-recycle shutdown.

CONTROL TEST — This feature allows the operator to quick-test the controls and related hardware, including all unit-controlled outputs except compressor output.

The unit must be off to run the test function. If the unit is on, the test function cannot be accessed. The compressor can only be started after the control test is finished. The test function also requires the user to enter the User password if it has not already been entered. All control test parameters are accessible through the Quick Test table. To perform the control test function, set the first item Quick Test Enable in the Quick Test table to Enable.

Unless otherwise noted, all protective limits remain active during the controls test.

<u>Discrete Outputs</u> — When the control test is enabled, discrete outputs can be enabled using the Quick Test table. Discrete valves that can be tested in Quick test are: GV1 Open, GV1 Close, Refrigerant Pump Relay, Damper Open, Damper Close, Condenser Pump Relay, Evaporator Pump Relay, Alarm Relay, and Alert Relay.

NOTE: For refrigerant pressure, a value  $\geq 10$  psi within 15 seconds after the oil pump is turned on indicates a confirmation of pressure (Oil Pres Test Passed=YES).

<u>Analog Output</u> — When the control test is enabled, the following analog outputs can be enabled by entering the positions in the QCK\_TST table:

- Head Pressure Valve
- Chiller Status Output (Q\_CHST)

<u>Guide Vane Calibration</u> — The guide vane position should be calibrated before starting the chiller. Guide vane calibration can be started by setting Quick Test Enable to Enable and GV1/GV2 Calibration Enable to Enable.

- The fully closed guide vane feedback mA value will be in the range of 3 mA to 5 mA.
- The fully opened guide vane feedback mA value will be in the range of 19 mA to 20.8 mA.

MOTOR ROTATION CHECK — The motor rotation check should be initiated before starting the chiller. Motor Rotation Check can be performed by setting Quick Test Enable to Enable; check proceeds as follows. Note that operator must verify clockwise rotation through first stage suction pipe sightglass.

- Fully open GV1
- Open evaporator control valve and condenser drain valve, close condenser control valve and evaporator control valve. Run the refrigerant pump for 30 seconds
- Start the motor and ramp to 5Hz in 10 seconds
- Stop the motor once its speed reaches 5Hz
- Stop the refrigerant pump 1 minute after the motor speed reaches 5Hz. Reset all 4 refrigerant lubrication valves to close
- Close GV1 3 minutes after the motor speed reaches 5Hz

SWIFT RESTART (CAPACITY RECOVERY<sup>TM</sup>) — This function is designed for data center or other applications. It allows the chiller to be restarted quickly to meet building load requirements.

To enable this function, the AUTO RESTART OPTION point in the CONF\_OPT table should be set to ENABLE.

The water flow verification time, refrigerant prelube time and other delays will be decreased compared to a normal start-up. COOLING TOWER CONTROL — If WATER PRESSURE OPTION in the CONF\_OPT table is set to 1 or 2, there will be another optional hydraulic control I/O board in the PIC5 control system to allow PIC5 control for the water pumps and cooling tower fans (high speed and low speed).

The cooling tower fans are controlled by the pressure difference between condenser and evaporator and entering water temperature of condenser. The objective is to maintain the entering condenser water temperature in the optimal range.

WATER PUMP CONTROL — Note that chiller must always maintain pump control or warranty may be voided.

HEAD PRESSURE CONTROL — If the chiller system is equipped with a head pressure control valve, and the HEAD PRESSURE VALVE option in the CONF\_OPT table is EN-ABLED, the PIC5 control system will control the opening of the head pressure valve to maintain the pressure difference between condenser and evaporator. The output of this valve is 4 to 20 mA type.

Before using this function, the pressure difference values for 20 mA and 4 mA should be set.

The head pressure valve should be in fully closed position when chiller is in OFF mode.

ICE BUILD OPTION — The PIC5 controller provides an ice build option based on efficiency improving point. The ICE BUILD OPTION in the CONF\_OPT table should be set to ENABLED to make ice build active, and the following two parameters should be configured:

- Ice\_recy (ICE BUILD RECYCLE) indicates whether recycle option is enabled in ice build mode.
- Ice\_term (ICE BUILD TERMIN SOURCE) indicates how the ice build is terminated. There are three types: temperature (0), dry contact (1), or combined temperature and dry contact (2).

TIME SCHEDULE — The PIC5 control provides three schedules:

- Local schedule
- Ice build schedule
- Network schedule

Each schedule has 8 time segments. If two time segments overlap, the unoccupied time segment takes priority.

There are 16 holiday time segments. Each holiday time segment is determined by three parameters—month, start date, and holiday days. The controller will be in unoccupied mode when a holiday time segment is active. PIC5 includes a Daylight Savings Time function. Use Broadcast Menu to enable this feature and configure start and end dates.

BLACK BOX — The black box task continuously stores parameters in memory every 5 seconds. Reporting of a chiller operation alarm triggers the controller to generate a collection of data records. Each collection contains up to 180 records that consist of 168 records (corresponding to 14 min.) before the alarm and 12 records (corresponding to 1 min.) after the alarm. Each record is associated with a time stamp. Files are saved as csv files; up to 20 files can be stored.

The black box file can be uploaded with the Carrier S-Service tool. Once the upload is done, the original files are automatically deleted.

PRESSURE TRANSDUCER CALIBRATION — The HMI pressure readings are displayed in the Main Menu  $\rightarrow$  Pressures screen. See Fig. 30 and 31.

|                        |       |      | υD                 |
|------------------------|-------|------|--------------------|
| Evaporator Pressure    | 114.1 | PSIG |                    |
| Condenser Pressure     | 114.1 | PSIG |                    |
| Economizer Pressure    | 0.0   | PSIG |                    |
| Oil Supply Pressure    | 114.1 | PSIG |                    |
| Oil Sump Pressure      | 114.1 | PSIG |                    |
| Oil Pump Delta P       | -5.0  | PSI  |                    |
| Oil/Ref Delta P Offset | -5.0  | PSI  |                    |
| Diffuser Pressure      | 0.0   | PSIG |                    |
|                        |       |      | ▲ <sup>1/2</sup> ▼ |

Fig. 30 — Pressures Screen, Page 1

|                         | E - Pressur | es   | U D     |
|-------------------------|-------------|------|---------|
| Head Pressure Reference | 0.0         | PSI  |         |
| Bearing Inlet Pressure  | 0.0         | PSIG |         |
| Bearing Outlet Pressure | 0.0         | PSIG |         |
| Bearing Delta P         | -5.0        | PSI  |         |
| Pump Outlet Pressure    | 0.0         | PSIG |         |
| Pump Inlet Pressure     | 0.0         | PSIG |         |
| Ref Pump Delta P        | 0.0         | PSI  |         |
|                         |             |      |         |
|                         |             |      | ▲ 2/2 ▼ |

Fig. 31 — Pressures Screen, Page 2

Once a year the pressure transducers should be checked against a pressure gage. Attach a set of accurate refrigeration gages to the transducer being checked and compare the two readings. If there is a difference the transducer can be calibrated as described below (the Oil Pump Delta P reading should be zero when the compressor is off). Calibration requires Service level access to the HMI.

NOTE: It is usually not necessary to calibrate at initial start-up unless chiller is at high altitude.

1. Go to Main Menu  $\rightarrow$  Maintenance Menu  $\rightarrow$  Pressure Sensor Calib. See Fig. 32 and 33.

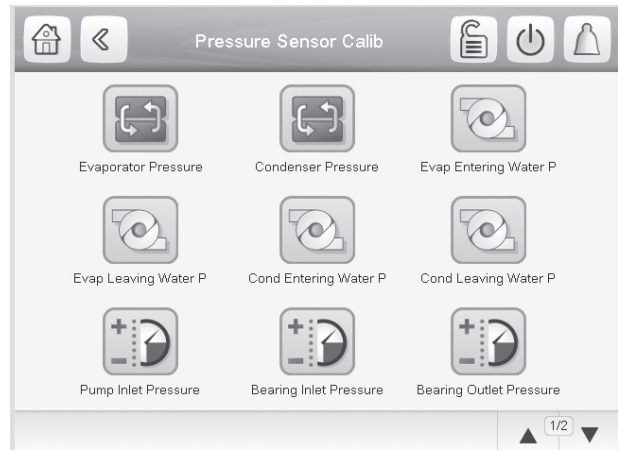

Fig. 32 — Pressure Sensor Calib Screen, Page 1

| Pressure Sensor Calib |         |
|-----------------------|---------|
|                       |         |
| Pump Outlet Pressure  |         |
|                       |         |
|                       |         |
|                       |         |
|                       | ▲ 2/2 ▼ |

#### Fig. 33 — Pressure Sensor Calib Screen, Page 2

2. Each transducer is supplied with 5 vdc from the IOB. Calibration is done by selecting the appropriate Pressure Sensor option on the Pressure Sensor Calib screen. The screen for the selected option is displayed. Figure 34 shows the Evap Pressure Sensor screen (PRSCAL01 as an example.

| Evap Press Calibration   | Dsable | )    |
|--------------------------|--------|------|
| Calibration Completed    | No     |      |
| Calibrated Slope         | 0.00   |      |
| Calibrated Intercept     | 0.00   |      |
| Current Pressure         | 10.0   | PSIG |
| Calib Pres1(0 PSIG)      | 0.0    | PSIG |
| Calib Pres2(Unit:PSIG)   | 0.0    | PSIG |
| DV:10-30, Others:100-250 |        |      |

#### Fig. 34 — Evap Pressure Sensor Screen

3. Set Calibration Enable to Enable.

Calibration for this sensor is complete and the new slope and intercept will be used for the calibrated transducer in the pressure or temperature tables.

- 4. With the transducer at atmospheric pressure (zero gage pressure), ensure that "Calib Press1 (0 PSI)" = 0 PSIG.
- 5. Pressurize the transducer to a known pressure between 100 and 250 psig, and enter that pressure as read from calibrated gage in the "Calib Press2 (10-30PSI)" field and press "OK."
- 6. Screen will show "Calibration Completed = Yes" upon successful calibration. To exit, use the arrow key or click the Home button.

TEMPERATURE SENSOR CALIBRATION — The four water temperature sensors can be separately calibrated to have their temperature readings offset by a specified amount. Follow these steps for each sensor:

1. Go to Main Menu  $\rightarrow$  Maintenance Menu  $\rightarrow$  Temp Sensor Calib. See Fig. 35.

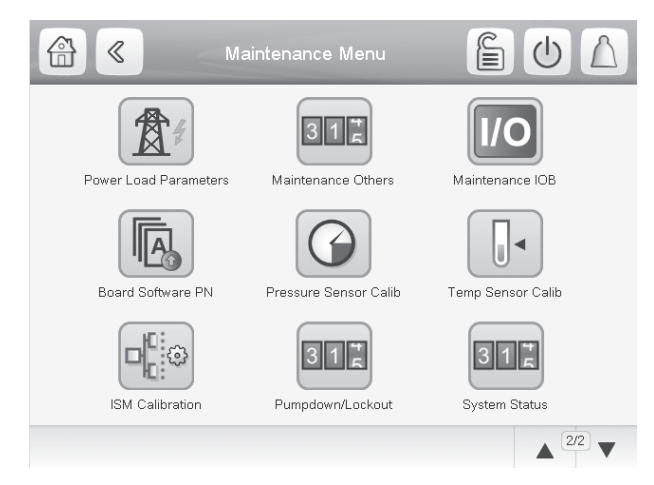

#### Fig. 35 — Maintenance Menu Calibration

- 2. Place the temperature sensor in a  $32^{\circ}F(0^{\circ}C)$  water solution.
- 3. Read the sensor raw temperature on the Maintenance screen.
- 4. Calculate the offset to be applied as follows: 32 – sensor raw temp (°F) Example: ECW sensor raw temperature reads 32.6°F.

ECW temperature offset must be set to  $-0.6^{\circ}$ F (32 - 32.6 = -0.6)

5. In the Temp Sensor Calib screen, enter the temperature offset for the appropriate sensor as calculated in Step 4. See Fig. 36 and 37.

NOTE: The offset cannot exceed  $\pm 2^{\circ}F$  (1.1°C).

| TEMP_CAL - T             | emp Sens | or Calib | $\bigcirc$ |
|--------------------------|----------|----------|------------|
| Entering Chilled Water   | 0.0      | ۰F       |            |
| ECW Sensor Raw Temp      | 0.0      | °F       |            |
| ECW Temperature Offset   | 0.0      | ^F       |            |
| Leaving Chilled Water    | 0.0      | °F       |            |
| LCW Sensor Raw Temp      | 0.0      | °F       |            |
| LCW Temperature Offset   | 0.0      | ^F       |            |
| Entering Condenser Water | 0.0      | ۴F       |            |
| ECDW Sensor Raw Temp     | 0.0      | ۴F       |            |
|                          |          |          | ▲ 1/2 ▼    |

Fig. 36 — Temp Sensor Calib Screen, Page 1

| ECDW Temperature Offset | 0.0 | ٨F |  |
|-------------------------|-----|----|--|
| Leaving Condenser Water | 0.0 | °F |  |
| LCDW Sensor Raw Temp    | 0.0 | °F |  |
| LCDW Temperature Offset | 0.0 | ٨F |  |
|                         |     |    |  |
|                         |     |    |  |
|                         |     |    |  |

#### Fig. 37 — Temp Sensor Calib Screen, Page 2

6. Verify that the measured temperature value is the same as the controlled temperature.

ALARM EMAIL — The alarm email function sends automatic email messages to specified service personnel for remote maintenance purposes. This function can be set up from the second page of Configuration Menu  $\rightarrow$  E-Mail Configuration (EMAILCFG). Subsequently if there is an alarm the function will send an e-mail message. Another message is sent when all alarms return to normal. See Fig. 38-40.

| EMAILCFG - E-I         | Mail Configur | ation   | ሆ     |
|------------------------|---------------|---------|-------|
| E-Mail Function On/Off | Dsable        | OEnable |       |
| Sender Email Part1     |               |         |       |
| @                      |               |         |       |
| Sender Email Part2     |               | 13      |       |
| Recip1 Email Part1     |               |         |       |
| @                      |               |         |       |
| Recip1 Email Part2     |               | d.      |       |
| Recip2 Email Part1     |               |         |       |
|                        |               |         | A 1/3 |

Fig. 38 — E-Mail Configuration Screen, Page 1

| EMAILCFG - E-N      | Iail Configuration |
|---------------------|--------------------|
| @                   |                    |
| Recip2 Email Part2  |                    |
| SMTP IP Addr Part 1 | 0                  |
| SMTP IP Addr Part 2 | 0                  |
| SMTP IP Addr Part 3 | 0                  |
| SMTP IP Addr Part 4 | 0                  |
| Account Email Part1 |                    |
| @                   |                    |
|                     | 2/3                |

Fig. 39 — E-Mail Configuration Screen, Page 2

| Account Email Part2      |    |     |  |
|--------------------------|----|-----|--|
| Account Password         |    |     |  |
| Port Number              | 25 |     |  |
| Server Timeout           | 30 | sec |  |
| Server Authentication    | 0  |     |  |
| 0=No Authentication      |    |     |  |
| 1=Username Only          |    |     |  |
| 2=Username & domain name |    |     |  |

Fig. 40 — E-Mail Configuration Screen, Page 3

The alarm task runs periodically. At each alarm task run time, the status change of each alarm is checked and one email message is sent to each specified recipient when one or more alarms are switched on. When all alarms return to normal, another e-mail message is sent to remote maintenance service personnel.

The e-mail message provides the unit description and location stored in the CTRL\_ID table, available from the CONFIG-URATION menu. See Fig. 41.

|                      | <b>L</b>         |
|----------------------|------------------|
| CCN Element Number   | 1                |
| CCN Bus Number       | 0                |
| CCN Baud Rate        | 9600 🔻           |
|                      |                  |
| Device Description   | 19XRPIC5         |
| Location Description |                  |
| Software Part Number | SCG-SR-20M200330 |
| Serial Number        |                  |

#### Fig. 41 — CTRL\_ID Screen

PROGNOSTICS — This diagnostic and prognostic function is designed for service and to help resolve problems before they affect operating efficiency and the chiller life. The CON-F\_PRG (Prognostics Config) screen is available from the Alarm Menu.

The Compressor Performance Plot and Hx Performance Plot are available from the Alarm Menu.

MASTER SLAVE CONTROL — This control, available from page 2 of the Configuration Menu, provides the capability to operate 2 chillers in Master/Slave mode. The slave chiller should be set to NETWORK mode and controlled by the master chiller.

The two chillers can be configured to be in parallel or in series. When they are in series mode, the master chiller's evaporator must be downstream. The lead chiller shall always be started first, and the lag chiller shall be maintained at zero percent capacity. When the lead chiller cannot be loaded anymore, then the lag start timer is started. The lag chiller shall always be stopped prior to lead chiller.

If a communication failure is detected between the master and the slave chillers, all master/slave functions are disabled and chillers return to stand-alone operations until communication is reestablished. If middle sensor is installed, this, among other things, can be configured in the Master Slave Config table. Fig. 42-44 show Master/Slave Config options.

| Slave Address           | 2    |     |
|-------------------------|------|-----|
| Master/Slave Select     | 0    |     |
| Disable=0               |      |     |
| Master=1, Slave=2       |      |     |
| Chiller Connection Type | 0    |     |
| Parallel=0, Series=1    |      |     |
| Middle Sensor Option    | ⊖ No | Yes |
| Master Lead Lag Select  | 0    |     |

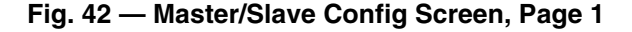

| CONF_MS - M             | aster Slave Co | onfig 🕛 🛆 |
|-------------------------|----------------|-----------|
| Lead, Lag Once Failed=0 |                |           |
| Runtime Balance=1       |                |           |
| Series Counter Flow     | No             | ⊖ Yes     |
| Take Over On Comm Loss  | Dsable         | O Enable  |
| Master per Capacity     | 50.0           | %         |
| Lag Shutdown Threshold  | 50.0           | %         |
| Prestart Fault Time     | 5.0            | min       |
| Lead Unload Threshold   | 100.0          | %         |
|                         |                | ▲ 2/3 ▼   |

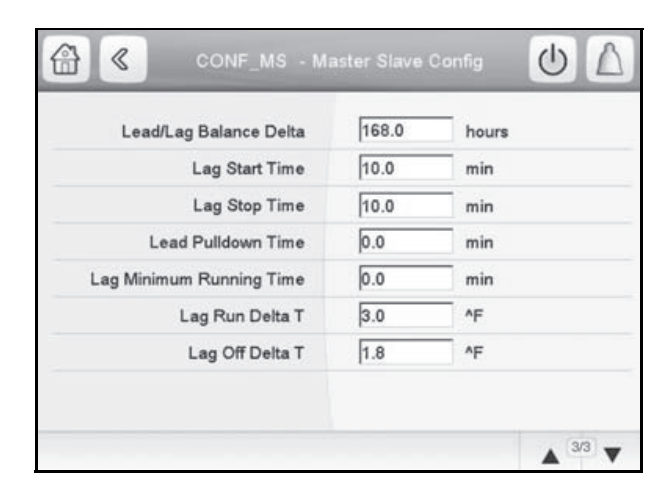

#### Fig. 43 — Master/Slave Config Screen, Page 2

#### Fig. 44 — Master/Slave Config Screen, Page 3

**Pumpdown/Lockout** — The Pumpdown/Lockout feature prevents compressor start-up when there is no refrigerant in the chiller. To access this function one must be logged in as Advanced User/Service or higher. The feature can accessed from the Maintenance Menu. See Fig. 45.

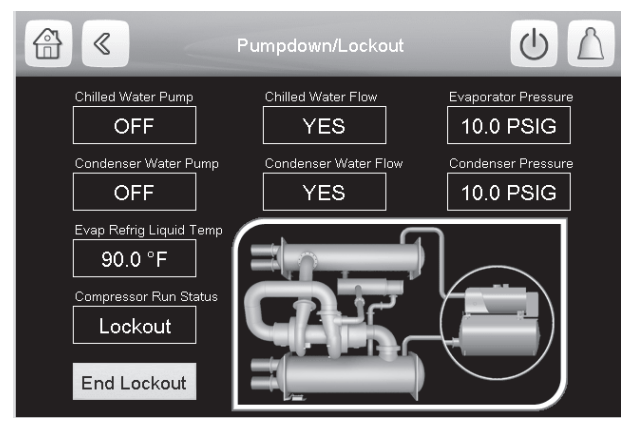

Fig. 45 — Pumpdown/Lockout Screen

The Pumpdown/Lockout function provides precautions when an external pumpout unit is removing refrigerant from chiller. When the lockout is activated, the controller takes the following steps:

- Starts water pumps and confirm flows
- Monitors evaporator pressure, condenser pressure, and evaporator refrigerant temperature during pumpout procedures
- Turns pumps off after pumpdown
- Proceeds to lock out the compressor

The Terminate Lockout feature ends the Pumpdown/ Lockout after refrigerant is added. Press End Lockout on the Pumpdown/Lockout menu in order to initiate the process, which proceeds as follows:

- Starts pumps and confirm flows
- Monitors evaporator pressure, condenser pressure, evaporator temperature during charging process
- Terminates compressor lockout

**Displaying Data Trends** — The PIC5 control system offers the ability to configure and display color-coded system trends without a password. Select Main Menu  $\rightarrow$  Trending.

On the Trending screen (see Fig. 46), check the data to be tracked, and set the beginning and end points for the selected data. To change a data color, select the colored square and choose a new color from the pop-up color bar. To view data trends, select the down arrow at the bottom right of the Trendings screen. The next page displays the selected data in the chosen colors. See Fig. 47.

|          | Trending |      | Δ     |
|----------|----------|------|-------|
| ECW      | °F       | 32.0 | 95.0  |
| LCW      | °F       | 32.0 | 95.0  |
| ECDW     | °F       | 32.0 | 110.0 |
| LCDW     | °F       | 32.0 | 110.0 |
| evap_app | ^F       | 0.0  | 30.0  |
| cond_app | ^F       | 0.0  | 30.0  |
| EVAP_P   | PSIG     | 28.0 | 133.0 |
| COND_P   | PSIG     | 28.0 | 133.0 |
| ECON_P   | PSIG     | 28.0 | 133.0 |
| OIL_PD   | PSI      | 0.0  | 40.0  |
|          |          |      |       |

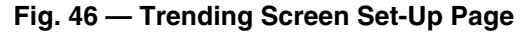

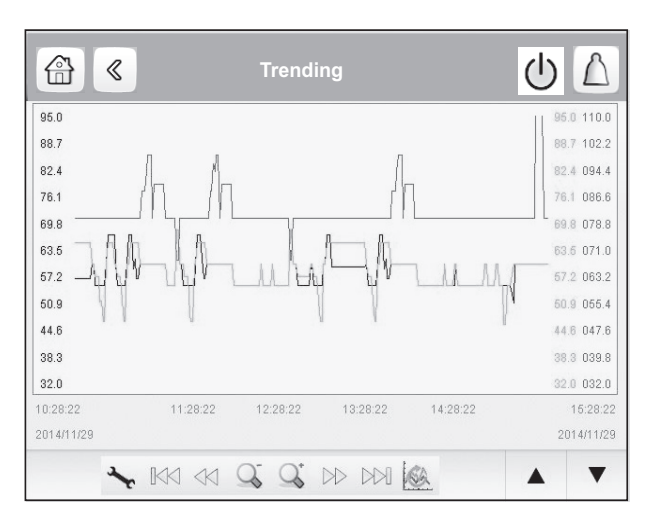

Fig. 47 — Trending Screen Display Page

#### **Hydraulic Option**

WATER FLOW MEASUREMENT — PIC5 Controller provides the function of measuring water flow rate.

Equipped with a field installed flow meter, it can compute the water flow rate from the input signal sent from the evaporator/condenser water flow sensor (4 to 20 mA) to the IOB (see Fig. 5, IOB4 wiring schematic).

Step 1: Set Factory Parameters  $\rightarrow$  IOB4 Option as "Yes."

Step 2: Set Option Configuration  $\rightarrow$  Water Flow Measurement as "1 = Flow Meter," and enter the corresponding value of Water Flow at 4 mA and 20 mA.

Step 3: In "Inputs Status" menu, confirm that evaporator/ condenser water flow sensor is working and giving correct readings.

Step 4: In "Hydraulic Status" menu, check evaporator/condenser water flow rate value. (The flow rate value will be linear interpolated by actual reading and configured water flow rate at 4 mA/20 mA.)

Water flow can also be computed from water pressure sensors or water pressure drop sensors (see IOB4 wiring schematic). IOB4 Option must be Enabled and Water Flow Measurement option configured as "2 = Water Pres. Difference" and the evaporator/condenser pressure drop baseline and water flow must be entered as inputs. Then review Step 3 and 4 as above.

Equipped with a normally open flow switch, the evaporator/condenser water flow can be directly indicate the flow status (see IOB1 wiring schematic).

WATER PRESSURE DIFFERENCE MEASUREMENT — When entering and leaving water pressure transducers or 4 to 20 mA water pressure differential transducers are installed, the PIC5 can compute or read the water pressure difference between entering and leaving water pressure, and thereby determine if the water is flowing. After the water pump is switched on, if the water pressure difference reaches the threshold, the water flow check is passed and the chiller can start. Otherwise there will be an alarm shutdown.

Step 1: Set Factory Parameters  $\rightarrow$  IOB4 Option as "Yes."

Step 2: Set Option Configuration  $\rightarrow$  Water Pressure Option as either "1 = Pres" or "2 = Pres.D" (4 to 20 mA signal). Note that for Option 2 the Water Pres Drop @ 20 mA must also be set in Option Configuration.

Step 3: In "Hydraulic Status" menu, check Condenser Water Delta P, Condenser Water Flow, Evaporator Water Delta P, Evaporator Water Flow.

MARINE OPTION(S) — A marine (shipboard) chiller has different requirements compared with typical chillers.

NOTE: These options are not intended to be used for comfort cooling applications.

<u>Power Request</u> — If Factory Parameters  $\rightarrow$  Power Request Option is enabled, when chiller is starting up, it will send power request signal and alert 104 while verifying water flow. After it receives permission to start feedback, the startup will proceed. The power request signal will remain active until the compressor is switched on. If start feedback has not been received 5 minutes after power request is sent, or permission to start feedback is deactivated before compressor is switched on, the start-up process will terminate and trigger an alarm. If Factory Parameters  $\rightarrow$  Cont Power Request option is enabled, the power request signal will remain active after the compressor is switched on. Should the signal be deactivated while the compressor is running, an alarm shutdown will be triggered.

<u>Evaporator Approach Calculation</u> — If Option Configuration  $\rightarrow$  Evap App Calc Selection is set to Sat Temp, evaporator approach will be calculated from evaporator leaving water temperature and evaporator saturated temperature.

If this option is set to Ref Temp, evaporator approach will be calculated from evaporator leaving water temperature and evaporator refrigerant temperature.

<u>Free Cooling</u> — If Factory Parameters  $\rightarrow$  Free Cooling Option is enabled, any one of the following will make the chiller start free cooling.

- Enable General Parameters  $\rightarrow$  Start Free Cooling
- In Network Mode, enable General Parameters → Start Free Cooling from CCN, BACNet<sup>1</sup>, or Modbus<sup>2</sup>.
- Close Free Cooling Start Switch contact.

When free cooling is in progress, the chiller will take these actions:

- Switch on evaporator and condenser water pump
- Open head pressure valve to maximum opening position
- Open guide vane to maximum opening position
- Activate free cooling mode output contact.
- Display Free Cooling mode on the homepage.

Free cooling mode will only be activated when chiller is not running. If the chiller is running, free cooling start request will be ignored. When free cooling is in progress, chiller is not able to start up.

<u>Condenser Flush</u> — To prevent the chiller being corroded after left unused for a long time, it is suggested to flush the condenser once every week.

If Option Configuration  $\rightarrow$  Condenser Flush Alert is enabled, when condenser pump has been not running for 7 days, alert 166 will be triggered to remind user to flush condenser. Activate condenser flush by enabling General Parameters  $\rightarrow$ 

2. Modbus is a registered trademark of Schneider Electric.

Start Condenser Flush. Alert 166 will be reset automatically after condenser flush is activated.

Condenser Flush will last for 2 hours and then end automatically. During Condenser Flush, the chiller will take these actions:

- Switch on the condenser water pump
- Open head pressure valve to maximum opening position
- Display Condenser Flush mode on the homepage.

Condenser Flush mode will only be activated when chiller is not running. If the chiller is running, Condenser Flush start request will be ignored. When free cooling is in progress, If chiller is commanded to start during condenser flush it will automatically end and chiller will start up normally.

#### DIAGNOSTICS AND TROUBLESHOOTING

The 19DV PIC5 control system has many fault tracing aid functions. The local interface and its various menus give access to all unit operating conditions.

If an operating fault is detected, an alarm is activated. The alarm code is displayed in the Alarms menu, sub-menus Reset alarms and Current alarms. The control may record up to 10 current alarms and alerts.

**Displaying Alarms** — The alarm icon  $\bigtriangleup$  on the interface (see the section Icons on page 14) indicates unit status as follows:

- A flashing red LED shows that the unit is operating but there is an alert.
- A steady red LED shows that the unit has been shut down due to a fault.

The Reset Alarms option on the main menu displays up to five alarm codes that are active on the unit. Table lists alarm codes.

**Resetting Alarms** — When the cause of the alarm has been identified and corrected, the alarm can be reset either automatically or manually (depending on the type of alarm). See Table for alarms that are eligible for automatic reset.

In the event of a power supply interrupt, if Auto Restart Option is set to ENABLE in the Option Configuration menu, the unit restarts automatically without the need for an external command.

A manual reset must be run from the main menu via the Reset Alarms Feature.

Once the alarm has been corrected or reset, all information regarding solved alarms is stored in the Alarm History. Alarm History will store last 50 alarms even after alarms have been corrected or reset.

**Alarm/Alert Codes** — Table 15 lists PIC5 alarm codes. Table 16 lists PIC5 alert codes. These do not cause machine shutdown and are automatically reset when the situation returns to normal.

<sup>1.</sup> BACnet is a registered trademark of ASHRAE (American Society of Heating, Refrigerating, and Air-Conditioning Engineers).

## Table 15 — PIC5 Alarm Codes

| ALARM CODE<br>(ALARMRST) | ALARM TEXT<br>DESCRIPTION                                        | RESET TYPE                                                               | ACTION TAKEN<br>BY CONTROL | POSSIBLE CAUSE                                                                                                    |
|--------------------------|------------------------------------------------------------------|--------------------------------------------------------------------------|----------------------------|----------------------------------------------------------------------------------------------------|
| ALM-200                  | ALM-200 Sensor Fault —<br>Leaving Chilled Water                  | Automatic if the temperature measured by the sensor returns to normal    | Unit shuts down            | Check sensor resistance.<br>Check for proper wiring between leaving<br>chilled water temperature sensor and IOB<br>connector.<br>Check for disconnected, grounded, or<br>shorted wiring.<br>Check IOB channel type configurations.               |
| ALM-201                  | ALM-201 Sensor Fault —<br>Entering Chilled Water                 | Automatic if the temperature measured by the sensor returns to normal    | Unit shuts down            | Check sensor resistance.<br>Check for proper wiring between entering<br>chilled water temperature sensor and IOB<br>connector.<br>Check for disconnected, grounded, or<br>shorted wiring.<br>Check IOB channel type configurations.              |
| ALM-202                  | ALM-202 Sensor Fault —<br>Leaving Cond Water Temp                | Automatic if the temperature measured by the sensor returns to normal    | Unit shuts down            | Check sensor resistance.<br>Check for proper wiring between leaving<br>condenser water temperature sensor and<br>IOB connector.<br>Check for disconnected, grounded, or<br>shorted wiring.<br>Check IOB channel type configurations.             |
| ALM-203                  | ALM-203 Sensor Fault —<br>Entering Cond Water Temp               | Automatic if the temperature measured by the sensor returns to normal    | Unit shuts down            | Check sensor resistance.<br>Check for proper wiring between entering<br>condenser water temperature sensor and<br>IOB connector.<br>Check for disconnected, grounded, or<br>shorted wiring.<br>Check IOB channel type configurations.            |
| ALM-204                  | ALM-204 Sensor Fault —<br>Comp Discharge Temp                    | Automatic if the temperature measured<br>by the sensor returns to normal | Unit shuts down            | Check sensor resistance.<br>Check for proper wiring between compres-<br>sor discharge temperature sensor and con-<br>nector.<br>Check for disconnected, grounded, or<br>shorted wiring.                                                          |
| ALM-205                  | ALM-205 Sensor Fault — Oil<br>Sump Temp                          | Automatic if the temperature measured<br>by the sensor returns to normal | Unit shuts down            | Check sensor resistance.<br>Check for proper wiring between oil sump<br>temperature sensor and IOB<br>connector.<br>Check for disconnected, grounded, or<br>shorted wiring.                                                                      |
| ALM-206                  | ALM-206 Sensor Fault — Oil<br>Supply Temp                        | Automatic if the temperature measured<br>by the sensor returns to normal | Unit shuts down            | Check sensor resistance.<br>Check for proper wiring between oil supply<br>temperature sensor and IOB<br>connector.<br>Check for disconnected, grounded, or<br>shorted wiring.                                                                    |
| ALM-207                  | ALM-207 Sensor Fault —<br>Evap Refrig Liquid Temp                | Automatic if the temperature measured<br>by the sensor returns to normal | Unit shuts down            | Check sensor resistance.<br>Check for proper wiring between evapora-<br>tor refrigerant liquid temperature sensor<br>and IOB connector.<br>Check for disconnected, grounded, or<br>shorted wiring.                                               |
| ALM-208                  | ALM-208 Sensor Fault —<br>Low Speed Motor End Bear-<br>ing Temp  | Automatic if the temperature measured by the sensor returns to normal    | Unit shuts down            | Check sensor resistance.<br>Check for proper wiring between low speed<br>motor end bearing temperature sensor and<br>IOB connector.<br>Check for disconnected, grounded, or<br>shorted wiring.<br>Check IOB channel type configurations.         |
| ALM-209                  | ALM-209 Sensor Fault —<br>Low Speed Comp End Bear-<br>ing Temp   | Automatic if the temperature measured by the sensor returns to normal    | Unit shuts down            | Check sensor resistance.<br>Check for proper wiring between low speed<br>compressor end bearing temperature sen-<br>sor and IOB connector.<br>Check for disconnected, grounded, or<br>shorted wiring.<br>Check IOB channel type configurations.  |
| ALM-210                  | ALM-210 Sensor Fault —<br>High Speed Motor End Bear-<br>ing Temp | Automatic if the temperature measured by the sensor returns to normal    | Unit shuts down            | Check sensor resistance.<br>Check for proper wiring between high<br>speed motor end bearing temperature sen-<br>sor and IOB connector.<br>Check for disconnected, grounded, or<br>shorted wiring.<br>Check IOB channel type configurations.      |
| ALM-211                  | ALM-211 Sensor Fault —<br>High Speed Comp End<br>Bearing Temp    | Automatic if the temperature measured by the sensor returns to normal    | Unit shuts down            | Check sensor resistance.<br>Check for proper wiring between high<br>speed compressor end bearing tempera-<br>ture sensor and IOB connector.<br>Check for disconnected, grounded, or<br>shorted wiring.<br>Check IOB channel type configurations. |

| ALARM CODE<br>(ALARMRST) | ALARM TEXT<br>DESCRIPTION                              | RESET TYPE                                                               | ACTION TAKEN<br>BY CONTROL | POSSIBLE CAUSE                                                                                                    |
|--------------------------|--------------------------------------------------------|--------------------------------------------------------------------------|----------------------------|----------------------------------------------------------------------------------------------------|
| ALM-212                  | ALM-212 Sensor Fault —<br>Comp Motor Winding 1<br>Temp | Automatic if the temperature measured<br>by the sensor returns to normal | Unit shuts down            | Check sensor resistance.<br>Check for proper wiring between compressor<br>motor temp 1 sensor and IOB connector.<br>Check for disconnected, grounded, or<br>shorted wiring.<br>Check IOB channel type configurations.                                                                                             |
| ALM-213                  | ALM-213 Sensor Fault —<br>Comp Motor Winding 2<br>Temp | Automatic if the temperature measured by the sensor returns to normal    | Unit shuts down            | Check sensor resistance.<br>Check for proper wiring between compressor<br>motor temp 2 sensor and IOB connector.<br>Check for disconnected, grounded, or<br>shorted wiring.<br>Check IOB channel type configurations.                                                                                             |
| ALM-214                  | ALM-214 Sensor Fault —<br>Comp Motor Winding 3<br>Temp | Automatic if the temperature measured by the sensor returns to normal    | Unit shuts down            | Check sensor resistance.<br>Check for proper wiring between compressor<br>motor temp 3 sensor and IOB connector.<br>Check for disconnected, grounded, or<br>shorted wiring.<br>Check IOB channel type configurations.                                                                                             |
| ALM-215                  | ALM-215 Sensor Fault —<br>Condenser Pressure           | Automatic if the voltage measured by the sensor returns to normal        | Unit shuts down            | Check condenser pressure transducer<br>wiring.<br>Confirm that 5 v reference signal is avail-<br>able between IOB connector.<br>Check for disconnected, grounded, or<br>shorted wiring.<br>Check for condensation in transducer<br>connector.<br>Check SW2 dip switch in IOB for the chan-<br>nel configuration.  |
| ALM-216                  | ALM-216 Sensor Fault —<br>Evaporator Pressure          | Automatic if the voltage measured by the sensor returns to normal        | Unit shuts down            | Check evaporator pressure transducer<br>wiring.<br>Confirm that 5 v reference signal is avail-<br>able between IOB connector.<br>Check for disconnected, grounded, or<br>shorted wiring.<br>Check for condensation in transducer<br>connector.<br>Check SW2 dip switch in IOB for the chan-<br>nel configuration. |
| ALM-217                  | ALM-217 Sensor Fault —<br>Economizer Pressure          | Automatic if the voltage measured by the sensor returns to normal        | Unit shuts down            | Check economizer pressure transducer<br>wiring.<br>Confirm that 5 v reference signal is avail-<br>able between IOB connector.<br>Check for disconnected, grounded, or<br>shorted wiring.<br>Check for condensation in transducer<br>connector.<br>Check SW2 dip switch in IOB for the chan-<br>nel configuration. |
| ALM-218                  | ALM-218 Sensor Fault —<br>Diffuser Pressure            | Automatic if the voltage measured by the sensor returns to normal        | Unit shuts down            | Check diffuser pressure transducer<br>wiring.<br>Confirm that 5 v reference signal is avail-<br>able between IOB connector.<br>Check for disconnected, grounded, or<br>shorted wiring.<br>Check for condensation in transducer<br>connector.<br>Check SW2 dip switch in IOB for the chan-<br>nel configuration.   |
| ALM-219                  | ALM-219 Sensor Fault — Oil<br>Sump Pressure            | Automatic if the voltage measured by the sensor returns to normal        | Unit shuts down            | Check oil sump pressure transducer wiring.<br>Confirm that 5 v reference signal is avail-<br>able between IOB connector.<br>Check for disconnected, grounded, or<br>shorted wiring.<br>Check for condensation in transducer.<br>Check SW2 dip switch in IOB for the chan-<br>nel configuration.                   |
| ALM-220                  | ALM-220 Sensor Fault — Oil<br>Supply Pressure          | Automatic if the voltage measured by the sensor returns to normal        | Unit shuts down            | Check oil supply pressure transducer wiring.<br>Confirm that 5 v reference signal is avail-<br>able between IOB connectors.<br>Check for disconnected, grounded, or<br>shorted wiring.<br>Check for condensation in transducer<br>connector.<br>Check SW2 dip switch in IOB for the chan-<br>nel configuration.   |
| ALM-221                  | ALM-221 Sensor Fault —<br>Thrust Bearing Oil Temp      | Automatic if the temperature measured by the sensor returns to normal    | Unit shuts down            | Check sensor resistance.<br>Check wiring between Thrust Bearing Oil<br>Temp Sensor and IOB connector.<br>Check for disconnected, grounded or<br>shorted wiring.<br>Check IOB configuration.                                                                                                    |
| ALM-222                  | ALM-222 Sensor Fault —<br>Subcooler Outlet Temp        | Automatic if the temperature measured by the sensor returns to normal    | Units shuts down           | Check sensor resistance.<br>Check wiring.<br>Check IOB configuration.                                                                                                    |

| ALARM CODE<br>(ALARMRST) | ALARM TEXT<br>DESCRIPTION                                    | RESET TYPE                                                               | ACTION TAKEN<br>BY CONTROL                                 | POSSIBLE CAUSE                                                                                                    |
|--------------------------|--------------------------------------------------------------|--------------------------------------------------------------------------|------------------------------------------------------------|----------------------------------------------------------------------------------------------------|
| ALM-223                  | ALM-223 Sensor Fault —<br>Purge Compressor Suction<br>Temp   | Automatic if the temperature measured by the sensor returns to normal    | Units shuts down                                           | Check sensor resistance.<br>Check wiring.<br>Check IOB configuration.                                                                                                    |
| ALM-224                  | ALM-224 Sensor Fault —<br>Carbon Tank Temp                   | Automatic if the temperature measured by the sensor returns to normal    | Units shuts down                                           | Check sensor resistance.<br>Check wiring.<br>Check IOB configuration.                                                                                                    |
| ALM-225                  | ALM-225 Sensor Fault —<br>Pump Inlet Pressure                | Automatic if the voltage measured by the sensor returns to normal        | Units shuts down                                           | Check wiring to pressure transducer. Con-<br>firm that 5V reference signal is available<br>between IOB connectors. Check for dis-<br>connected, grounded, or shorted wiring.<br>Check for condensation in transducer con-<br>nector. Check board dip switch settings.                                                                                                    |
| ALM-226                  | ALM-226 Sensor Fault —<br>Bearing Inlet Pressure             | Automatic if the voltage measured by the sensor returns to normal        | Units shuts down                                           | Check wiring to pressure transducer. Con-<br>firm that 5V reference signal is available<br>between IOB connectors. Check for dis-<br>connected, grounded, or shorted wiring.<br>Check for condensation in transducer con-<br>nector. Check board dip switch settings.                                                                                                    |
| ALM-227                  | ALM-227 Sensor Fault —<br>Bearing Outlet Pressure            | Automatic if the voltage measured by the sensor returns to normal        | Units shuts down                                           | Check wiring to pressure transducer. Con-<br>firm that 5V reference signal is available<br>between IOB connectors. Check for dis-<br>connected, grounded, or shorted wiring.<br>Check for condensation in transducer con-<br>nector. Check board dip switch settings.                                                                                                    |
| ALM-228                  | ALM-228 Sensor Fault —<br>Common CHWS Temp                   | Automatic if the temperature measured<br>by the sensor returns to normal | Unit shuts down                                            | Check sensor resistance.<br>Check for proper wiring between Common<br>CHWS Temp Sensor and IOB<br>connector.<br>Check for disconnected, grounded, or<br>shorted wiring.                                                                                                    |
| ALM-229                  | ALM-229 Sensor Fault —<br>Common CHWR Temp                   | Automatic if the temperature measured<br>by the sensor returns to normal | Unit shuts down                                            | Check sensor resistance.<br>Check for proper wiring between Common<br>CHWR Temp Sensor and IOB<br>connector.<br>Check for disconnected, grounded, or<br>shorted wiring.                                                                                                    |
| ALM-230                  | ALM-230 Prestart<br>Failure — High Bearing<br>Temperature    | Manual                                                                   | Unit shuts down.<br>Compressor is not<br>allowed to start. | Check Comp Bearing Temp in Tempera-<br>ture screen.<br>Check oil heater and oil cooler for proper<br>operation.<br>Check for low oil level, partially closed oil<br>supply valves, clogged oil filters.<br>Check the compressor bearing tempera-<br>ture sensor wiring and accuracy to IOB<br>connector.<br>Check Comp Bearing Temp Alert setting.                                                                                        |
| ALM-231                  | ALM-231 Prestart<br>Failure — High Motor Tem-<br>perature    | Manual                                                                   | Unit shuts down.<br>Compressor is not<br>allowed to start. | Check Comp Motor Wind Temp in Tem-<br>perature screen.<br>Check motor temperature sensor for wiring<br>and accuracy to IOB connector.<br>Check motor cooling line and isolation<br>valves for proper operation or restrictions,<br>check refrigerant filter/drier.<br>Check for excessive starts within a short<br>time span.<br>Check Comp Motor Temp Override setting.                                                                  |
| ALM-232                  | ALM-232 Prestart<br>Failure — High Discharge<br>Temperature  | Manual                                                                   | Unit shuts down.<br>Compressor is not<br>allowed to start. | Check Comp Discharge Temp in Tempera-<br>ture screen.<br>Allow compressor discharge temperature<br>sensor to cool.<br>Check compressor discharge temperature<br>sensor wiring to IOB connector.<br>Check for excessive starts.<br>Check Comp Discharge Alert setting.                                                                                                    |
| ALM-233                  | ALM-233 Prestart<br>Failure — Low Refrigerant<br>Temperature | Manual                                                                   | Unit shuts down.<br>Compressor is not<br>allowed to start. | Check Evaporator Pressure, Evap Sat<br>Refrig Temp, and Evap Refrig Liquid Temp<br>in Temperature screen.<br>Check Evaporator Pressure transducer<br>and Evaporator Refrigerant Liquid Tem-<br>perature sensor wiring and accuracy to<br>IOB connector.<br>Check for low chilled water supply tem-<br>peratures.<br>Check refrigerant charge.<br>Check REFRIG OVERRIDE DELTA T and<br>EVAP REFRIG TRIPPOINT in Configura-<br>tion screen. |
| ALM-234                  | ALM-234 Prestart Failure —<br>Low Line Voltage               | Manual                                                                   | Unit shuts down.<br>Compressor is not<br>allowed to start. | Check ACTUAL LINE VOLTAGE.<br>Check UNDERVOLTAGE THRESHOLD in<br>ISM_CONF screen.<br>Check voltage supply.<br>Check wiring to ISM J3-L1, J3-L2, and J3-<br>L3.<br>Check voltage transformers and switch<br>gear.<br>Consult power utility if voltage is low.                                                                                                    |

| ALARM CODE<br>(ALARMRST) | ALARM TEXT<br>DESCRIPTION                                        | RESET TYPE | ACTION TAKEN<br>BY CONTROL                                 | POSSIBLE CAUSE                                                                                                    |
|--------------------------|------------------------------------------------------------------|------------|------------------------------------------------------------|----------------------------------------------------------------------------------------------------|
| ALM-235                  | ALM-235 Prestart Failure —<br>High Line Voltage                  | Manual     | Unit shuts down.<br>Compressor is not<br>allowed to start. | Check ACTUAL LINE VOLTAGE.<br>Check OVERVOLTAGE THRESHOLD in<br>ISM_CONF screen.<br>Check voltage supply.<br>Check voltage transformers and switch<br>gear.                                                                                                    |
| ALM-236                  | ALM-236 Guide Vane 1 —<br>Calibration Not Completed              | Manual     | Unit shuts down.<br>Compressor is not<br>allowed to start. | Perform Guide Vane Calibration in Quick<br>Calibration screen.<br>Check guide vane actuator feedback<br>potentiometer and wiring to IOB<br>connector.                                                                                                    |
| ALM-237                  | ALM-237 Prestart Failure —<br>No Power Supply                    | Manual     | Unit shuts down.<br>Compressor is not<br>allowed to start. | If WATER VERIFICATION TIME has<br>passed after REQUEST TO START had<br>been sent, there is still no PERMISSION<br>TO START received                                                                                                    |
| ALM-238                  | ALM-238 Guide Vane 2 —<br>Calibration Not Completed              | Manual     | Units shuts down.                                          | Compressor is not allowed to Start. Per-<br>form Guide Vane Calibration in Quick Cali-<br>bration screen. Check guide vane actuator<br>feedback potentiometer and wiring to IOB<br>connector.                                                                                                    |
| ALM-239                  | ALM-239 Envelop Control<br>Valve Calibration Not Com-<br>pleted  | Manual     | Unit shuts down.<br>Compressor is not<br>allowed to start. | EC valve calibration failed during control test mode or prestart check.                                                                                                    |
| ALM-250                  | ALM-250 Protective Limit —<br>Oil Pressure Difference<br>Failure | Manual     | Unit shuts down.                                           | Check oil pump.<br>Check oil filter.<br>Check oil pump wiring.                                                                                                    |
| ALM-251                  | ALM-251 Protective Limit —<br>Low Chilled Water Flow             | Manual     | Unit shuts down.                                           | Perform Chilled Water pump test in Quick<br>Test screen.<br>Check evaporator refrigerant liquid tem-<br>perature and leaving chilled water tem-<br>perature sensor accuracy and wiring to<br>IOB.<br>Check chilled water valves, pumps, and<br>strainers.<br>Check EVAP REFRIG TRIPPOINT, EVAP<br>APPROACH ALERT, EVAP FLOW DELTA<br>P CUTOUT, and WATER FLOW VERIFY<br>TIME settings.<br>Check load resistors, optional water flow<br>switches or water flow delta P transducer<br>calibration and wiring to IOB.<br>Check for 5.0 v reference voltage between<br>IOB connectors. |
| ALM-252                  | ALM-252 Protective Limit —<br>Low Condenser Water Flow           | Manual     | Unit shuts down.                                           | Perform Condenser Water pump test in<br>Quick Test screen.<br>Check condenser pressure transducer and<br>leaving condenser water temperature sen-<br>sor accuracy and wiring.<br>Check condenser water valves and strainers.<br>Check COND PRESS OVERRIDE, COND<br>APPROACH ALERT, COND FLOW<br>DELTA P CUTOUT, and WATER FLOW<br>VERIFY TIME settings.<br>Check load resistors, optional water flow<br>switches or water flow delta P transducer<br>calibration and wiring to IOB.<br>Check for 5.0 v reference voltage between<br>IOB connectors.                                |
| ALM-253                  | ALM-253 Protective Limit —<br>High Discharge<br>Temperature      | Manual     | Unit shuts down.                                           | Check for closed compressor discharge<br>isolation valve.<br>Check if chiller was operating in surge con-<br>ditions.<br>Check compressor discharge temperature<br>sensor resistance or voltage drop.<br>Check for proper wiring to IOB connectors.<br>Check for proper condenser flow and<br>temperature.<br>Check for proper inlet guide vane and<br>optional diffuser actuator operation.<br>Check for COMP DISCHARGE TEMP ><br>220°F (104°C)<br>Check for fouled tubes, plugged water<br>strainers, or noncondensables in the<br>condenser.                                    |

| ALARM CODE<br>(ALARMRST) | ALARM TEXT<br>DESCRIPTION                                               | RESET TYPE | ACTION TAKEN<br>BY CONTROL | POSSIBLE CAUSE                                                                                                    |
|--------------------------|-------------------------------------------------------------------------|------------|----------------------------|----------------------------------------------------------------------------------------------------|
| ALM-254                  | ALM-254 Protective Limit —<br>Low Evaporator Refrigerant<br>Temperature | Manual     | Unit shuts down.           | Check for proper refrigerant charge.<br>Check float valve operation.<br>Check for closed condenser liquid line iso-<br>lation valve.<br>If problem occurs at high load, check for<br>low condenser pressure which causes<br>inadequate refrigerant flow through con-<br>denser flask orifices.<br>Check for proper chilled water flow and<br>temperature.<br>Confirm that condenser water enters bot-<br>tom row of condenser tubes first (reversed<br>condenser water flow may cause refriger-<br>ant to stack in the condenser).<br>Check evaporator pressure transducer and<br>evaporator refrigerant liquid temperature<br>and leaving chilled water sensors.<br>Check for division plate gasket bypass.<br>Check pressure transducer and tempera-<br>ture sensor wiring to the IOB.                                                |
| ALM-255                  | ALM-255 Protective Limit —<br>High Motor<br>Temperature                 | Manual     | Unit shuts down.           | Check compressor motor winding tempera-<br>ture sensor accuracy and wiring to IOB.<br>Check motor cooling line and spray nozzle<br>for proper operation or restrictions.<br>Check motor cooling filter/drier and isola-<br>tion valves.<br>Look for refrigerant flow through motor<br>cooling line sight glass.<br>Check for excessive starts within a short<br>time span.                                                                                                    |
| ALM-256                  | ALM-256 Protective Limit —<br>High Bearing<br>Temperature               | Manual     | Unit shuts down.           | Check oil heater for proper operation; con-<br>firm that oil heater is de-energized when<br>compressor is running.<br>Check for low oil level, partially closed oil<br>line isolation valves, or clogged oil<br>filter.<br>Check oil cooler refrigerant thermal expan-<br>sion valves; confirm that expansion valve<br>bulbs are secured to the oil lines and<br>insulated.<br>Check compressor bearing temperature<br>sensors accuracy and wiring to IOB.<br>This fault can result from excessive opera-<br>tion at low load with low water flow to the<br>evaporator or condenser. Very high dis-<br>charge and volute temperatures may<br>increase the oil sump temperature. Ele-<br>vated sump temperature may result from<br>an excessively high oil level reaching the<br>bottom of the bull gear, causing it to chum<br>the oil. |
| ALM-257                  | ALM-257 Protective Limit —<br>High Condenser<br>Temperature             | Manual     | Unit shuts down.           | Check CONDENSER PRESSURE.<br>Check for high condenser water tempera-<br>tures, low water flow, fouled tubes.<br>Check for division plate/gasket bypass or<br>plugged condenser water strainers.<br>Check for noncondensables in condenser.<br>Check condenser pressure transducer wir-<br>ing and accuracy to IOB.<br>Configure COND PRESS OVERRIDE in<br>configuration screen.<br>NOTE: This alarm is not caused by the<br>high condenser pressure switch.                                                                                                    |
| ALM-258                  | ALM-258 Protective Limit —<br>Spare Safety Device                       | Manual     | Unit shuts down.           | Spare safety input has been closed.                                                                                                    |
| ALM-259                  | ALM-259 Protective Limit —<br>Excessive Compressor<br>Surge             | Manual     | Unit shuts down.           | Five SURGE PROTECTION COUNTS<br>occurred within SURGE TIME PERIOD.<br>VFD Only: Surge prevention alarm<br>declared when ACTUAL VFD SPEED is at<br>least 90%.<br>Check for high condenser water tempera-<br>tures, low water flow, fouled tubes.<br>Check for high condenser water tempera-<br>tures, low water flow, fouled tubes.<br>Check CONDENSER APPROACH.<br>Check condenser water strainers.<br>Check for division plate/gasket bypass.<br>Check for division plate/gasket bypass.<br>Check for noncondensables in condenser.<br>Check surge prevention parameters in<br>OPTIONS screen.<br>Compare cooling tower control settings<br>and performance against design/selection<br>temperatures across the entire operating<br>range of the chiller.<br>Check EVAPORATOR APPROACH and<br>chilled water flow.                      |
| ALM-260                  | ALIVI-260 Protective Limit —<br>Compressor Start Relay<br>Start Failure | Manual     | Unit shuts down.           | Check motor starter 1M contactor wiring.<br>Check ISM current sensors.                                                                                                    |

| ALARM CODE<br>(ALARMRST) | ALARM TEXT<br>DESCRIPTION                             | RESET TYPE | ACTION TAKEN<br>BY CONTROL | POSSIBLE CAUSE                                                                                                    |
|--------------------------|-------------------------------------------------------|------------|----------------------------|----------------------------------------------------------------------------------------------------|
| ALM-261                  | ALM-261 Protective Limit —<br>Evaporator Frozen       | Manual     | Unit shuts down.           | Check CALC EVAP SAT TEMP, EVAP<br>REFRIG LIQUID TEMP, and EVAP<br>REFRIG TRIPPOINT.<br>Check for proper refrigerant charge.<br>Check float valve operation.<br>Confirm that optional refrigerant liquid line<br>isolation valve is open.<br>Check for proper Chilled Water flow and<br>temperature.<br>Confirm that condenser water enters bot-<br>tom row of condenser tubes first (reversed<br>condenser water flow may cause refriger-<br>ant to stack in the condenser).<br>Check evaporator pressure transducer and<br>evaporator refrigerant liquid temperature<br>sensor.<br>Check for evaporator water box division<br>plate gasket bypass.<br>Check for fouled tubes.      |
| ALM-262                  | ALM-262 Protective Limit —<br>Condenser Frozen        | Manual     | Unit shuts down.           | The Cond Sat Refrig Temp is less than the<br>Condenser Freeze Point.<br>Check Condenser Freeze Point in<br>configuration.<br>Condenser water too cold or chiller shut<br>down with brine below 32°F (0°C) in cooler<br>so equalization temperature in chiller<br>approached 32°F (0°C).<br>Check condenser pressure transducer and<br>wiring to IOB.<br>Check condenser water temperature sen-<br>sors and wiring to IOB.<br>Check refrigerant charge.                                                                                                    |
| ALM-263                  | ALM-263 Protective Limit —<br>Invalid Diffuser Config | Manual     | Unit shuts down.           | Check SRD Configurations.                                                                                                    |
| ALM-264                  | ALM-264 Protective Limit —<br>Diffuser Position Fault | Manual     | Unit shuts down.           | Confirm that Diffuser Option in SRD Con-<br>figuration screen has not been Enabled if<br>compressor does not have a split ring dif-<br>fuser. May indicate rotating stall condition.<br>Check rotating stall transducer wiring accu-<br>racy and sealing.<br>Check diffuser schedule and guide vane<br>schedule in SRD Configuration screen.<br>Check for proper operation of diffuser and<br>inlet guide vane actuators including inlet<br>guide vane calibration.<br>Check diffuser actuator coupling for rota-<br>tional slip.<br>Check for electrical noise in IOB Diffuser<br>Pressure wiring. Do not continue to oper-<br>ate compressor except for diagnostic pur-<br>poses. |
| ALM-265                  | ALM-265 Protective Limit —<br>Refrigerant Leak        | Manual     | Unit shuts down.           | REFRIGERANT LEAK OPTION is Enabled<br>and the REFRIGERANT LEAK SENSOR<br>output exceeded REFRIGERANT LEAK<br>ALARM mA.<br>Check for refrigerant leaks.<br>Check leak detector for proper operation.<br>Check REFRIGERANT LEAK ALARM mA<br>setting in the OPTIONS screen.<br>Check 4 to 20 mA or 1 to 5 v output from<br>refrigerant leak sensor to IOB.<br>Confirm that IOB SW2 dip switch 1 is in the<br>correct position.                                                                                                    |
| ALM-266                  | ALM-266 Protective Limit —<br>IOB Low Voltage         | Automatic  | Unit shuts down.           | Check IOB 24 VAC power supply and the transformer output voltage.                                                                                                    |
| ALM-267                  | ALM-267 Protective Limit —<br>Guide Vane Fault        | Manual     | Unit shuts down.           | Alarm before start indicates guide vane<br>opening has not closed to less than 4%.<br>Alarm while running indicates guide vane<br>position is $< -1\%$ or $> 103\%$ .<br>Enter Quick Test and conduct Guide Vane<br>Calibration.<br>Check wiring between the guide vane feed-<br>back potentiometer and IOB terminals.<br>Check the 10,000 ohm guide vane position<br>feedback potentiometer or 4 to 20mA<br>current.                                                                                                    |
| ALM-268                  | ALM-268 Protective Limit —<br>Damper Valve Fault      | Manual     | Unit shuts down.           | Do a control test on the damper valve to<br>check the feedback signals.                                                                                                    |
| ALM-269                  | ALM-269 Protective Limit —<br>EC Valve Fault          | Manual     | Unit shuts down.           | Do a control test on the EC/HGBP valve to check the feedback signals.                                                                                                    |
| ALM-270                  | High Cond Water Flow                                  | Manual     | Unit shuts down.           | and wirings.                                                                                                    |
| ALM-271                  | ALM-271 Protective<br>Limit — Emergency Stop          | Automatic  | Unit shuts down.           | Check EMSTOP command from network and the remote stop dry contact from IOB.                                                                                                    |

| ALARM CODE<br>(ALARMRST) | ALARM TEXT<br>DESCRIPTION                                            | RESET TYPE                                                                                                    | ACTION TAKEN<br>BY CONTROL | POSSIBLE CAUSE                                                                                                    |
|--------------------------|----------------------------------------------------------------------|----------------------------------------------------------------------------------------------------|----------------------------|----------------------------------------------------------------------------------------------------|
| ALM-272                  | ALM-272 Protective Limit —<br>ISM Config Conflict                    | Automatic                                                                                                    | Unit shuts down.           | Configuration data in controller and ISM<br>are mismatched.<br>In Maintenance menu, choose Maintains<br>ISM config→Delete ISM config:<br>NO — Upload ISM configuration data to<br>HMI<br>YES- Download ISM configuration to ISM       |
| ALM-273                  | ALM-273 Protective Limit —<br>Swift Restart Limit Exceeded           | Manual                                                                                                    | Unit shuts down.           | Understand the reason and correct why Swift Restart happens frequently.                                                                                                    |
| ALM-274                  | ALM-274 Protective Limit —<br>Chiller Lockout                        | Automatic                                                                                                    | Unit shuts down.           | Check chiller lockout input in IOB                                                                                                    |
| ALM-275                  | ALM-275 Protective Limit —<br>Fire Alarm                             | Automatic                                                                                                    | Unit shuts down.           | Check fire alarm input in IOB                                                                                                    |
| ALM-276                  | ALM-276 Protective Limit —<br>Stop Override                          | Manual                                                                                                    | Unit shuts down.           | Check stop override point status in<br>GENUNIT table                                                                                                    |
| ALM-277                  | ALM-277 Protective Limit —<br>UI Freeze Reboot                       | Manual                                                                                                    | Units shuts down           | PIC5+ Power on reset, UI module freeze<br>because of unknown cause                                                                                                    |
| ALM-278                  | ALM-278 Protective Limit —<br>VFD Config Conflict                    | Automatic when communication comes back to normal                                                                                                    | Units shuts down           | Configurations in PIC5 is different than<br>configurations in maintenance table for<br>32VS (DCISB board).                                                                                                    |
| ALM-279                  | ALM-279 Protective Limit —<br>VFD Config Failure                     | Manual                                                                                                    | Units shuts down           | PIC5+ VFD configuration exceeds the VFD<br>limits. Check VFD Configurations and<br>Save.                                                                                                    |
| ALM-280                  | ALM-280 Protective Limit —<br>High VFD speed                         | Manual                                                                                                    | Unit shuts down.           | Check VFD actual speed                                                                                                    |
| ALM-282                  | ALM-282 Protective Limit —<br>Displacement Switch                    | Manual                                                                                                    | Unit shuts down.           | Check impeller displacement switch.                                                                                                    |
| ALM-283                  | ALM-283 Protective Limit —<br>High Pressure Switch                   | Manual                                                                                                    | Unit shuts down.           | Check high pressure switch.                                                                                                    |
| ALM-284                  | ALM-284 Protective Limit —<br>Power Feedback Loss                    | Manual                                                                                                    | Unit shuts down.           | Check Power Feedback Input.                                                                                                    |
| ALM-285                  | ALM-285 Protective limit —<br>low refrigerant pressure<br>difference | Manual                                                                                                    | Unit shuts down            | Refrigerant pressure below allowable val-<br>ues. Check refrigerant pump and differen-<br>tial between supply and return.                                                                                                    |
| ALM-290                  | ALM-290 Protective Limit —<br>Long time purge active                 | Manual                                                                                                    | Unit shuts down            | Alarm occurs if purge system does conter-<br>minous pumpout for more than one hour.<br>Check wire and signal to pumpout solenoid<br>valve.                                                                                            |
| ALM-291                  | ALM-291 Protective Limit —<br>Drainage system failure                | Manual                                                                                                    | Unit shuts down            | Alarm occurs if purge system drainage<br>valve has been open for longer than Drain-<br>age Valve Action Alarm Time (default 30<br>min) while level in purge tank remains high.<br>Check wire and signal to pumpout solenoid<br>valve. |
| ALM-296                  | ALM-296 Protective Limit —<br>High Evaporator<br>Pressure            | Manual                                                                                                    | Unit shuts down.           | Check evaporator pressure sensor input.<br>Check evaporator pressure cutout<br>configurations.                                                                                                    |
| ALM-300                  | ALM-300 Loss Communica-<br>tion with ISM                             | Automatic when communication returns<br>to normal (Swift Restart eligible)<br>NOTE: When the Auto Restart option is<br>enabled, the Swift Restart algorithm<br>allows for quicker restart and decreases<br>the normal start-up delays and verification<br>times | Unit shuts down.           | Check LEN communication cable. Check the wiring and termination resistor settings.                                                                                                    |
| ALM-301                  | ALM-301 Loss of Communi-<br>cation with IOB 1                        | Automatic when communication returns to normal                                                                                                    | Unit shuts down.           | Check LEN communication cable. Check the wiring and termination resistor settings.                                                                                                    |
| ALM-302                  | ALM-302 Loss of Communi-<br>cation with IOB 2                        | Automatic when communication returns to normal                                                                                                    | Unit shuts down.           | Check LEN communication cable. Check the wiring and termination resistor settings.                                                                                                    |
| ALM-303                  | ALM-303 Loss of Communi-<br>cation with IOB 3                        | Automatic when communication returns to normal                                                                                                    | Unit shuts down.           | Check LEN communication cable. Check the wiring and termination resistor settings.                                                                                                    |
| ALM-304                  | ALM-304 Loss of Communi-<br>cation with IOB 4                        | Automatic when communication returns to normal                                                                                                    | Unit shuts down.           | Check LEN communication cable. Check the wiring and termination resistor settings.                                                                                                    |
| ALM-305                  | ALM-305 Loss of Communi-<br>cation with IOB 5                        | Automatic when communication returns to normal                                                                                                    | Unit shuts down.           | Check LEN communication cable. Check the wiring and termination resistor settings.                                                                                                    |
| ALM-306                  | ALM-306 Loss of Communi-<br>cation with IOB 6                        | Automatic when communication returns to normal                                                                                                    | Unit shuts down.           | Check LEN communication cable. Check the wiring and termination resistor settings.                                                                                                    |
| ALM-307                  | ALM-307 LEN Scan Error                                               | Manual                                                                                                    | Unit shuts down.           | Check LEN bus hardware physical wiring<br>and software log                                                                                                    |
| ALM-308                  | ALM-308 Loss Communica-<br>tion with VFD                             | Automatic when communication returns to normal                                                                                                    | Unit shuts down.           | Bus installation fault or defective slave board                                                                                                    |
| ALM-309                  | ALM-309 Loss Communica-<br>tion with VFD Gateway (LEN)               | Manual                                                                                                    | Unit shuts down.           | Bus installation fault or defective slave board                                                                                                    |
| ALM-310                  | ALM-310 Loss Communica-<br>tion with VFD (Modbus)                    | Manual                                                                                                    | Unit shuts down.           | Bus installation fault or defective slave board                                                                                                    |
| ALM-350                  | ALM-350 Sensor Fault —<br>19DV 1st Stage Bearing<br>Temp             | Manual                                                                                                    | Units shuts down           | Check sensor resistance. Check for proper<br>wiring between sensor and IOB connector.<br>Check for disconnected, grounded or shorted<br>wiring. Check IOB dip switch settings                                                         |
| ALARM CODE<br>(ALARMRST) | ALARM TEXT<br>DESCRIPTION                                | RESET TYPE | ACTION TAKEN<br>BY CONTROL | POSSIBLE CAUSE                                                                                                    |
|--------------------------|----------------------------------------------------------|------------|----------------------------|----------------------------------------------------------------------------------------------------|
| ALM-351                  | ALM-351 Sensor Fault —<br>19DV 2nd Stage Bearing<br>Temp | Manual     | Units shuts down           | Check sensor resistance. Check for proper<br>wiring between sensor and IOB connector.<br>Check for disconnected, grounded or shorted<br>wiring. Check IOB dip switch settings.                                                                                                    |
| ALM-352                  | ALM-352 Sensor Fault —<br>19DV Pump Outlet Pressure      | Manual     | Units shuts down           | Check wiring to pressure transducer Con-<br>firm that 5V reference signal is available<br>between IOB connectors. Check for dis-<br>connected, grounded, or shorted wiring.<br>Check for condensation in transducer con-<br>nector. Check board dip switch settings.                                                                                                    |
| ALM-400                  | ALM-400 ISM Fault — Line<br>Voltage Dropout              | Manual     | Units shut down            | Any LINE VOLTAGE < 50% MOTOR<br>RATED Temporary loss of voltage. SIN-<br>GLE CYCLE DROPOUT in the ISM_CONF<br>screen is Enabled and two LINE VOLT-<br>AGES < 50% MOTOR RATED LINE<br>VOLTAGE.                                                                                                    |
| ALM-401                  | ALM-401 ISM Fault — Line<br>Phase Loss                   | Manual     | Units shut down            | LINE VOLTAGE or there is an excessive<br>difference between the smallest LINE<br>CURRENT and the largest LINE CUR-<br>RENT. Check the ISM_HIST screen.<br>Check MOTOR RATED LINE VOLTAGE in<br>ISM_CONF screen. Check phase to phase<br>and phase to ground power distribution bus<br>voltage. Check current transformer wiring<br>leading to ISM terminal block J4 and line<br>voltage wiring leading to ISM terminal<br>block J3. Check wiring and hardware<br>between building power supply and motor.<br>Current imbalance may improve if power or<br>motor leads are rotated in the same phase<br>sequence. Consult power company.<br>Medium voltage applications only: Check<br>voltage potential transformers and VOLT<br>TRANSFORMER RATIO in ISM_CONF |
| ALM-402                  | ALM-402 ISM Fault — High<br>Line Voltage                 | Manual     | Units shut down            | High LINE VOLTAGE for an excessive<br>amount of time. Check LINE VOLTAGE in<br>ISM_HIST screen. Check MOTOR RATED<br>LINE VOLTAGE and OVERVOLTAGE<br>THRESHOLD in ISM_CONF screen.<br>Check phase to phase and phase to<br>ground distribution bus voltage. Consult<br>power company. Medium voltage applica-<br>tions only: Check voltage potential trans-<br>formers and VOLT TRANSFORMER<br>RATIO in ISM_CONF screen. Check wiring<br>to ISM J3-VL1, J3-VL2 and J3-VL3.                                                                                                    |
| ALM-403                  | ALM-403 ISM Fault — Low<br>Line Voltage                  | Manual     | Units shut down            | Low LINE VOLTAGE for an excessive<br>amount of time. Check LINE VOLTAGE in<br>ISM_HIST screen. Check MOTOR RATED<br>LINE VOLTAGE and UNDERVOLTAGE<br>THRESHOLD in ISM_CONF screen.<br>Check phase to phase and phase to<br>ground distribution bus voltage. Check<br>connections to ISM terminal block J3. Con-<br>sult power company. Medium voltage<br>applications only: Check voltage potential<br>transformers and VOLT TRANSFORMER<br>RATIO in ISM_CONF screen. Check wiring<br>to ISM J3-VL1, J3-VL2 and J3-VL3.                                                                                                    |
| ALM-404                  | ALM-404 ISM Fault — Line<br>Current Imbalance            | Manual     | Units shut down            | Current imbalance > CURRENT % IMBAL-<br>ANCE for greater than the CURRENT<br>IMBALANCE TIME. Check settings in<br>ISM_CONF screen. Check ISM_HIST<br>screen. Check current transformer wiring<br>leading to ISM terminal block J4. Verify<br>phase to phase and phase to ground line<br>voltage. Check wiring and hardware<br>between building power supply and motor.<br>Current imbalance may improve if power or<br>motor leads are rotated in the same phase<br>sequence.                                                                                                    |
| ALM-405                  | ALM-405 ISM Fault — Line<br>Voltage Imbalance            | Manual     | Units shut down            | Voltage Imbalance > VOLTAGE % IMBAL-<br>ANCE for greater than the VOLTAGE<br>IMBALANCE TIME. Check settings in<br>ISM_CONF screen. Check ISM_HIST<br>screen. Check line voltage wiring leading<br>to ISM terminal block J3. Verify phase to<br>phase and phase to ground line voltage.<br>Check wiring and hardware between build-<br>ing power supply and motor.                                                                                                    |

| ALARM CODE<br>(ALARMRST) | ALARM TEXT<br>DESCRIPTION                         | RESET TYPE | ACTION TAKEN<br>BY CONTROL | POSSIBLE CAUSE                                                                                                    |
|--------------------------|---------------------------------------------------|------------|----------------------------|----------------------------------------------------------------------------------------------------|
| ALM-406                  | ALM-406 ISM Fault — Over-<br>load Trip            | Manual     | Units shut down            | Any phase current > 108% RLA for exces-<br>sive time period. Alarm can result from sig-<br>nificant load side current imbalance when<br>running at full load. Check ISM_HIST<br>screen. Check entering condenser water<br>temperature and water flow rate. Check<br>MOTOR RATED LOAD AMPS and<br>STARTER LRA RATING in ISM_CONF<br>screen. VFD applications only: Any phase<br>current > 120% for excessive time period.                                                                                                    |
| ALM-407                  | ALM-407 ISM Fault — Motor<br>Locked Rotor Trip    | Manual     | Units shut down            | Any LINE CURRENT > MOTOR LOCKED<br>ROTOR TRIP for excessive time while run-<br>ning after the LOCKED ROTOR START<br>DELAY has expired. Check MOTOR<br>LOCKED ROTOR TRIP and MOTOR<br>CURRENT CT RATIO in ISM_CONF<br>screen. Check motor nameplate data.<br>Check ISM_HIST screen. Check motor wir-<br>ing and motor winding resistance. Tempo-<br>rarily enable SINGLE CYCLE DROP OUT<br>to capture power disturbances.                                                                                                    |
| ALM-408                  | ALM-408 ISM Fault —<br>Starter Lock Rotor Trip    | Manual     | Units shut down            | Any LINE CURRENT > STARTER LRA<br>RATING. Check STARTER LRA RATING<br>and MOTOR CURRENT CT RATIO in<br>ISM_CONF screen. Check ISM_HIST<br>screen. Check starter label data. Check<br>motor wiring and motor winding resistance                                                                                                    |
| ALM-409                  | ALM-409 ISM Fault —<br>Ground Fault               | Manual     | Units shut down            | Any GROUND FAULT current > GROUND<br>FAULT CURRENT threshold for a duration<br>> GROUND FAULT PERSISTENCE after<br>the GROUND FAULT START DELAY has<br>expired. Check these settings and<br>GROUND FAULT CT RATIO in ISM<br>CONF screen. Check ISM_HIST screen.<br>Check Motor and Current Transformers<br>Confirm that ground fault current trans-<br>former orientation is correct and that the<br>correct motor leads have been routed<br>through the ground fault current transform-<br>ers in the right direction. Check for conden-<br>sation on motor terminals or inside of motor<br>leads. Check motor power leads for phase<br>to phase or phase to ground shorts. Dis-<br>connect motor from starter and megger<br>motor windings to ground and phase to<br>phase. Call Carrier Service. |
| ALM-410                  | ALM-410 ISM Fault —<br>Phase Reversal Trip        | Manual     | Units shut down            | The ISM has detected that the input power<br>is phased BAC instead of ABC. Confirm<br>that the phase sequence wired to ISM ter-<br>minal block J3 is consistent with the power<br>wiring to the starter. Swap two power leads<br>at the starter.                                                                                                    |
| ALM-411                  | ALM-411 ISM Fault — Line<br>Frequency Trip        | Manual     | Units shut down            | LINE FREQUENCY FAULTING in ISM<br>CONF screen is enabled and the LINE<br>FREQUENCY has deviated approximately<br>7% from nominal value. Check ISM_HIST<br>screen. Check FREQUENCY = 60 HZ? In<br>ISM_CONF screen. Check line frequency.<br>If operating from a generator, check gener-<br>ator size and speed.                                                                                                    |
| ALM-412                  | ALM-412 ISM Fault —<br>Starter Module Reset       | Manual     | Units shut down            | AUTO RESTART OPTION in OPTIONS<br>screen is disabled and there was a tempo-<br>rary loss of 115 V ISM control voltage sup-<br>ply. Check ISM_HIST screen. Check wiring<br>leading to ISM terminals J1- LL1 and J1-<br>LL2. Check control power circuit breaker,<br>control power transformer and control<br>power circuit fuses. Monitor chiller utility<br>power for disruptions. Improve ISM ground<br>connection, apply measures to reduce<br>electrical noise to ISM. Consult power<br>company.                                                                                                    |
| ALM-413                  | ALM-413 ISM Fault — Start<br>Contact Fault        | Manual     | Units shut down            | 1M Aux. contacts open with 1CR = ON + 3 sec.                                                                                                    |
| ALM-414                  | ALM-414 ISM Fault — Tran-<br>sition Contact Fault | Manual     | Units shut down            | 2M Aux. contacts open with 1CR/Transition<br>= ON + 3 Sec                                                                                                    |
| ALM-415                  | ALM-415 ISM Fault — Oil<br>Pump/hps Failure       | Manual     | Units shut down            | Check safety circuit Oil Pump Aux relay and/High pressure switch operation.                                                                                                    |
| ALM-416                  | ALM-416 ISM Fault —<br>Starter Fault              | Manual     | Units shut down            | Starter Fault = Open w/1CR = ON, check starter safety circuit.                                                                                                    |

| ALARM CODE<br>(ALARMRST) | ALARM TEXT<br>DESCRIPTION                              | RESET TYPE | ACTION TAKEN<br>BY CONTROL | POSSIBLE CAUSE                                                                                                    |
|--------------------------|--------------------------------------------------------|------------|----------------------------|----------------------------------------------------------------------------------------------------|
| ALM-417                  | ALM-417 ISM Fault — Motor<br>Amps Not Sensed           | Manual     | Units shut down            | The ISM has not sensed sufficient current<br>for an excessive delay after 1M has closed.<br>Check the MOTOR CURRENT CT RATIO<br>and the MOTOR RATED LOAD AMPS in<br>the ISM_CONF screen. Check VFD<br>OPTION in SETUP 2 screen. Check for<br>wiring of current transformers to the J4 ISM<br>terminals. Check if main circuit breaker has<br>tripped. Check ISM_HIST screen                                                                                                    |
| ALM-418                  | ALM-418 ISM Fault —<br>Excessive Acceleration Time     | Manual     | Units shut down            | Any line current remains high for an exces-<br>sive time duration following 1M aux and<br>either 2M aux or transition contact closure.<br>Check that inlet guide vanes are fully<br>closed at start up. Check ISM_HIST<br>screen. Check Motor Rated Load Amps in<br>ISM_CONF screen. Reduce condenser<br>pressure if possible.                                                                                                    |
| ALM-419                  | ALM-419 ISM Fault —<br>Excessive Motor Amps            | Manual     | Units shut down            | AVERAGE LINE CURRENT > 110% for an<br>excessive amount of time. Check MOTOR<br>RATED LOAD AMPS and MOTOR CUR-<br>RENT CT RATIO in ISM_CONF time.<br>Check ISM_HIST screen. Check for condi-<br>tions that cause excessive lift. Check guide<br>vane actuator for proper operation. Confirm<br>that guide vanes will fully close prior to<br>start-up.                                                                                                    |
| ALM-420                  | ALM-420 ISM Fault — Start/<br>transition Contact Fault | Manual     | Units shut down            | 1M/2M Aux Contact Stop Fault; Check 1M/<br>2M Contactors and Aux. The 1M aux or 2M<br>aux contacts are closed during power up or<br>the 1M aux or 2M aux contacts remain<br>closed for an excessive delay following a<br>STOP command. Check wiring and dry<br>contacts leading to ISM J2-9 and J2-10<br>and J2-11 and J2-12.                                                                                                    |
| ALM-421                  | ALM-421 ISM Fault — Motor<br>Amps When Stopped         | Manual     | Units shut down            | High line current measured on any phase<br>after power up or STOP command. Check<br>the MOTOR CURRENT CT RATIO and the<br>MOTOR RATED LOAD AMPS in the ISM<br>CONF screen. Check VFD OPTION in<br>SETUP 2 screen. Check ISM_HIST<br>screen. Check for high inrush current<br>during power-up. Confirm that the starter<br>de-energizes the motor when the ISM<br>removes 115V from ISM J9-2. Confirm that<br>the correct STARTER TYPE has been<br>selected in the ISM_CONF screen |
| ALM-422                  | ALM-422 ISM Fault —<br>Starter Module Failure          | Manual     | Units shut down            | Remove power and re-power ISM.                                                                                                    |
| ALM-423                  | ALM-423 ISM Fault — Cali-<br>bration Factor Error      | Manual     | Units shut down            | Remove power and re-power ISM                                                                                                    |
| ALM-424                  | ALM-424 ISM Fault —<br>Invalid Configuration Error     | Manual     | Units shut down            | Remove power and re-power ISM                                                                                                    |
| ALM-425                  | ALM-425 VFD Fault — Sin-<br>gle Cycle Dropout          | Manual     | Units shut down            | Line Voltage on 2 Phases < 50% for 1<br>Cycle. Preset Alarm/Prestart Alert, Config-<br>ure SINGLE CYCLE DROPOUT in ISM<br>CONF screen                                                                                                    |
| ALM-426                  | ALM-426 VFD Fault — Line<br>Current Imbalance          | Manual     | Units shut down            | Possibly line current threshold imbalance is too low. Possible harmonics on input. The power source quality is not acceptable.                                                                                                    |
| ALM-427                  | ALM-427 VFD Fault — High<br>Line Voltage               | Manual     | Units shut down            | The line voltage is too high                                                                                                    |
| ALM-428                  | ALM-428 VFD Fault — Low<br>Line Voltage                | Manual     | Units shut down            | The line voltage is too low                                                                                                    |
| ALM-429                  | ALM-429 VFD Fault — Low<br>DC Bus Voltage              | Manual     | Units shut down            | Input voltage is too low — possibly DC bus capacitor damage.                                                                                                    |
| ALM-430                  | ALM-430 VFD Fault — High<br>DC Bus Voltage             | Manual     | Units shut down            | Input voltage is too high — possible increase the decrease ramping time.                                                                                                    |
| ALM-431                  | ALM-431 VFD Fault — VFD<br>Power On Reset              | Manual     | Units shut down            | VFD cycles power due to issue — Power<br>On Reset objective is to get to a known<br>state                                                                                                    |
| ALM-432                  | ALM-432 VFD Fault —<br>Ground Fault                    | Manual     | Units shut down            | Any of the 3 input sensors senses a current<br>greater than 40A. Disconnect drive from<br>utility power and check that there are no<br>phases shorted to ground. Disconnect<br>motor from VFD and megger motor.                                                                                                    |
| ALM-433                  | ALM-433 VFD Fault — Line<br>Phase Reversal             | Manual     | Units shut down            | Reverser connections of any two line con-<br>ductors to drive.                                                                                                    |
| ALM-434                  | ALM-434 VFD Fault —<br>Motor Overload Trip             | Manual     | Units shut down            | Verify motor nameplate FLA setting, decrease load if possible.                                                                                                    |
| ALM-435                  | ALM-435 VFD Fault — Rec-<br>tifier Power Fault         | Manual     | Units shut down            |                                                                                                    |
| ALM-436                  | ALM-436 VFD Fault —<br>Inverter Power Fault            | Manual     | Units shut down            |                                                                                                    |

| ALARM CODE<br>(ALARMRST) | ALARM TEXT<br>DESCRIPTION                        | RESET TYPE | ACTION TAKEN<br>BY CONTROL | POSSIBLE CAUSE                                                                                                    |
|--------------------------|--------------------------------------------------|------------|----------------------------|----------------------------------------------------------------------------------------------------|
| ALM-437                  | ALM-437 VFD Fault — Rec-<br>tifier Overcurrent   | Manual     | Units shut down            | Verify entered motor data, verify input volt-<br>age balance.                                                                                                    |
| ALM-438                  | ALM-438 VFD Fault —<br>Inverter Overcurrent      | Manual     | Units shut down            | Verify entered motor data, verify output<br>wire connections.                                                                                                    |
| ALM-439                  | ALM-439 VFD Fault — Con-<br>denser High Pressure | Manual     | Units shut down            | Condenser High Pressure or the Safety<br>Stop was detected — Reset the switch and<br>reset alarm after determining cause of<br>fault.                                                                            |
| ALM-440                  | ALM-440 VFD Fault —<br>Motor Amps Not Sensed     | Manual     | Units shut down            | After start command is sent and motor amps<br>not sensed after 2s. Verify motor wiring, ver-<br>ify wiring for DCIB and power module.                                                                            |
| ALM-441                  | ALM-441 VFD Fault —<br>Motor Acceleration Fault  | Manual     | Units shut down            | Increase motor acceleration ramping time.                                                                                                    |
| ALM-442                  | ALM-442 VFD Fault — Stop<br>Fault                | Manual     | Units shut down            | Motor amps sensed when stopped                                                                                                    |
| ALM-443                  | ALM-443 VFD Fault — Rec-<br>tifier Overtemp      | Manual     | Units shut down            | Check for proper VFD cooling fan opera-<br>tion and possible blockage.                                                                                                    |
| ALM-444                  | ALM-444 VFD Fault —<br>Inverter Overtemp         | Manual     | Units shut down            | Check for proper VFD cooling fan opera-<br>tion and blockage                                                                                                    |
| ALM-445                  | ALM-445 VFD Fault —<br>Motor Current Imbalance   | Manual     | Units shut down            | Verify no motor phases are shorted to<br>ground. Verify CT wiring to rule out signal<br>noise causing fault. Check motor current<br>imbalance setting,                                                           |
| ALM-446                  | ALM-446 VFD Fault — Line<br>Voltage Imbalance    |            |                            | Check fault history for values. Check<br>phase to phase and phase to ground.<br>check bus voltage, if applicable increase<br>line voltage imbalance, verify fault not<br>caused by noise, consult power company. |
| ALM-447                  | ALM-447 VFD Fault — Fre-<br>quency Fault         | Manual     | Units shut down            | verify connections between HVIB and DCIB                                                                                                    |
| ALM-448                  | ALM-448 VFD Fault — VFD<br>Comm Fail             | Manual     | Units shut down            | Verify VFD communications cable                                                                                                    |
| ALM-449                  | ALM-449 VFD Fault — VFD<br>Fault                 | Manual     | Units shut down            |                                                                                                    |
| ALM-450                  | ALM-450 VFD Fault — VFD Start Inhibit            | Manual     | Units shut down            |                                                                                                    |
| ALM-451                  | ALM-451 VFD Fault — VFD Checksum Error           | Manual     | Units shut down            |                                                                                                    |
| ALM-452                  | ALM-452 VFD Fault —<br>Inductor Overtemp Switch  | Manual     | Units shut down            |                                                                                                    |
| ALM-453                  | ALM-453 VFD Fault —<br>Incompatibility Fault     | Manual     | Units shut down            |                                                                                                    |

### Table 16 — PIC5 Alert Codes

| ALERT CODE<br>(ALARMRST) | ALERT TEXT<br>DESCRIPTION                                    | RESET TYPE                                        | ACTION TAKEN<br>BY CONTROL | POSSIBLE CAUSE                                                                                                    |
|--------------------------|--------------------------------------------------------------|---------------------------------------------------|----------------------------|----------------------------------------------------------------------------------------------------|
|                          |                                                              | PRESTART ALE                                      | RTS                        |                                                                                                    |
| ALT-100                  | ALT-100 Prestart Alert —<br>Starts Limit Exceeded            | Automatic when the situation returns to normal    | Turn on Alert relay.       | Check STARTS IN 12 HOURS in Run times<br>screen.<br>Enable "Enable Excessive Starts" option in Ser-<br>vice menu if additional start is required.<br>NOTE: Recycle restarts and auto restarts after<br>power failure are not counted in Starts Limit.                                                                                                    |
| ALT-101                  | ALT-101 Prestart Alert —<br>Low Oil Temperature              | Automatic when the situation returns to normal    | Alert relay is ON.         | Check OIL SUMP TEMP in default screen.<br>Check oil heater contactor/relay and power.<br>Check oil sump temperature sensor wiring and<br>accuracy.<br>Check oil level and oil pump operation.<br>Check EVAP SAT TEMP.                                                                                                    |
| ALT-102                  | ALT-102 Prestart Alert —<br>High Condenser Pressure          | Automatic when the situation returns to normal    | Alert relay is ON.         | Check CONDENSER PRESSURE.<br>Check condenser pressure transducer wiring<br>and accuracy.<br>Check for high condenser water temperatures.<br>Check COND PRESS OVERRIDE in<br>configuration.                                                                                                    |
| ALT-103                  | ALT-103 Prestart Alert —<br>Excessive Recycle Starts         | Automatic when the situation returns to normal    | Alert relay is ON.         | Chiller load is too low to keep compressor on<br>line and there have been more than 5 starts in 4<br>hours.<br>Increase chiller load, adjust hot gas bypass to<br>open at a higher load, increase recycle<br>RESTART DELTA T in service menu.<br>Check hot gas bypass isolation valve position.                                                                                                    |
| ALT-104                  | ALT-104 Prestart Alert —<br>Waiting for Start Permission     | Automatic when the situation returns to normal    | Alert relay is ON.         | Power request option is enabled.                                                                                                    |
|                          | 1                                                            | SENSOR ALE                                        | RTS                        | 1                                                                                                    |
| ALT-120                  | Alt-120 Sensor Alert —<br>Remote Temperature Out of<br>Range | Automatic when the situation returns to normal    | Alert relay is ON.         | Type 2 Temperature Reset is Enabled and<br>remote temperature reset sensor is out of range.<br>Check ENABLE RESET TYPE and TEMPERA-<br>TURE RESET settings in TEMP_CNTL screen.<br>Check remote temperature reset sensor resis-<br>tance or voltage drop.<br>Check IOB channel type configurations and<br>SW2 dip switch setting in IOB.                                                                         |
| ALT-121                  | Alt-121 Sensor Alert — Auto<br>Water Temp Reset              | Automatic when the situation<br>returns to normal | Alert relay is ON.         | Check Temp Reset Configuration.<br>Confirm that Auto Water Temp Reset Input is<br>between 4 mA and 20 mA.<br>Confirm that wiring to IOB connector is not<br>grounded.                                                                                                    |
| ALT-122                  | Alt-122 Sensor Alert — Auto<br>Demand Limit Input            | Automatic when the situation returns to normal    | Alert relay is ON.         | 20 mA DEMAND LIMIT OPT is Enabled, Ice<br>Build is not Active, and Auto Demand Limit Input<br>on IOB is < 2 mA.<br>Check 20 mA DEMAND LIMIT OPT and<br>DEMAND LIMIT AT 20 mA in Service screen.<br>Confirm that Auto Demand Limit Input is<br>between 4 mA and 20 mA.<br>Confirm that wiring to IOB connector is not<br>grounded.<br>Check IOB channel type configurations and<br>SW2 dip switch setting in IOB. |
| ALT-123                  | Alt-123 Sensor Alert — VFD<br>Speed Out of Range             | Automatic when the situation<br>returns to normal | Alert relay is ON.         | Check VFD speed feedback input in ISM                                                                                                    |
| ALT-124                  | Alt-124 Sensor Alert —<br>Humidity Sensor                    | Automatic when the situation returns to normal    | Alert relay is ON.         | Check humidity sensor input in IOB                                                                                                    |
| ALT-125                  | Alt-125 Sensor Alert —<br>Refrigerant Leak Input             | Automatic when the situation returns to normal    | Alert relay is ON.         | Check refrigerant leak optional input in IOB                                                                                                    |
| ALT-126                  | Alt-126 Sensor Alert — Dif-<br>fuser Pos Feedback            | Automatic when the situation returns to normal    | Alert relay is ON.         | Check diffuser position feedback.                                                                                                    |
| ALT-127                  | ALT-127 Sensor Alert —<br>VFD Current Input                  | Automatic when the situation returns to normal    | Alert relay is ON.         | Check VFD current input                                                                                                    |
| ALT-128                  | Alt-128 Sensor Alert — High<br>Cond Water Pressure           | Automatic when the situation returns to normal    | Alert relay is ON.         | Check optional condenser water pressure<br>sensor.<br>Check condenser water flow.                                                                                                    |
| ALT-129                  | Alt-129 Sensor Alert —<br>Leaving Cond Water Temp            | Automatic when the situation returns to normal    | Alert relay is ON.         | Leaving condenser water temperature sensor<br>reading is out of range.<br>Check leaving condenser water sensor resis-<br>tance or voltage drop.<br>Check for proper wiring to IOB.<br>Check IOB channel type configurations.                                                                                                    |
| ALT-130                  | ALT-130 Sensor Alert —<br>Entering Cond Water Temp           | Automatic when the situation returns to normal    | Alert relay is ON.         | Entering condenser water temperature sensor<br>reading is out of range.<br>Check entering condenser water sensor resis-<br>tance or voltage drop.<br>Check for proper wiring to IOB.<br>Check IOB channel type configurations.                                                                                                    |

| ALERT CODE<br>(ALARMRST) | ALERT TEXT<br>DESCRIPTION                                          | RESET TYPE                                        | ACTION TAKEN<br>BY CONTROL | POSSIBLE CAUSE                                                                                                    |
|--------------------------|--------------------------------------------------------------------|---------------------------------------------------|----------------------------|----------------------------------------------------------------------------------------------------|
| ALT-131                  | ALT-131 Sensor Alert —<br>Entering Cond Water Press                | Automatic when the situation returns to normal    | Alert relay is ON.         | Check entering condenser water pressure sen-<br>sor voltage drop.<br>Check for proper wiring to IOB.<br>Check IOB channel type configurations.                                                                                                    |
| ALT-132                  | ALT-132 Sensor Alert —<br>Entering Chilled Water Press             | Automatic when the situation returns to normal    | Alert relay is ON.         | Check entering chilled water pressure sensor<br>voltage drop.<br>Check for proper wiring to IOB.<br>Check IOB channel type configurations.                                                                                                    |
| ALT-133                  | ALT-133 Sensor Alert —<br>Leaving Cond Water Press                 | Automatic when the situation returns to normal    | Alert relay is ON.         | Check leaving condenser water pressure sensor<br>voltage drop.<br>Check for proper wiring to IOB.<br>Check IOB channel type configurations.                                                                                                    |
| ALT-134                  | ALT-134 Sensor Alert —<br>Leaving Chilled Water Press              | Automatic when the situation returns to normal    | Alert relay is ON.         | Check leaving chilled water pressure sensor<br>voltage drop.<br>Check for proper wiring to IOB.<br>Check IOB channel type configurations.                                                                                                    |
| ALT-135                  | ALT-135 Sensor Alert —<br>Guide Vane Position                      | Automatic when the situation returns to normal    | Alert relay is ON.         | Check guide vane position feedback.<br>Check guide vane actuator wiring.<br>Do recalibration.                                                                                                    |
| ALT-136                  | ALT-136 Configuration<br>Error — Temp Reset                        | Automatic when the situation returns to normal    | Alert relay is ON.         | Check temperature reset configurations.                                                                                                    |
| ALT-137                  | ALT-137 Configuration<br>Error — Controlled Water<br>Delta T Reset | Automatic when the situation returns to normal    | Alert relay is ON.         | Check controlled water temperature reset configurations.                                                                                                    |
| ALT-138                  | ALT-138 Configuration Error<br>— Head Pressure                     | Automatic when the situation<br>returns to normal | Alert relay is ON.         | Check head pressure configurations.                                                                                                    |
| ALT-139                  | ALT-139 Sensor Alert -<br>Guide Vane 2 Position                    | Automatic when the situation<br>returns to Normal | Alert relay is ON.         | Check guide vane position feedback, Check guide vane actuator wiring. Do recalibration.                                                                                                    |
| ALT-146                  | Alt-146 Process Alert - High<br>Ref Filter Delta Pressure          | Automatic when the situation returns to Normal    | Alert relay is ON.         | Alert occurs if the refrigerant pump delta pres-<br>sure exceeds 9 psig while pump is running. This<br>could be an indication of low flow.                                                                                                    |
| ALT-147                  | Alt-147 Process Alert -<br>Drainage System Failure                 | Automatic when the situation<br>returns to Normal | Alert relay is ON.         | Alert occurs when the refrigerant level in tank<br>remains high after 20 minutes with purge drain<br>solenoid valve open. Check to ensure solenoid<br>valve is actually open, check high level purge<br>tank signal and associated wiring.                                                                                                    |
| ALT-148                  | Alt-148 Process Alert- Purge<br>Daily Pumpout Limit<br>Exceeded    | Automatic when the situation returns to Normal    | Alert relay is ON.         | Alert indicates that purge time has exceeded<br>daily configured limit (default 50 minutes). This<br>is a possible indication of excessive non-con-<br>densibles entering the vacuum side of the chiller<br>system. Check the the purge operation time<br>over the last 7 days. Ensure purge system and<br>all solenoid valves operates normally prior to try-<br>ing to identify possible leaks.                                                                                                    |
| ALT-149                  | Alt-149 Process Alert - Low<br>Bearing Delta Pres Differ-<br>ence  | Automatic when the situation returns to Normal    | Alert relay is ON.         | This alert will appear if compressor is running<br>and the pressure difference across the bearings<br>plus any offsets are less than 13 psig. This alert<br>could be an indication of blockage.                                                                                                    |
|                          | 1                                                                  | PROCESS ALE                                       | RTS                        | · · · · · · · · · · · · · · · · · · ·                                                                                                    |
| ALT-150                  | ALT-150 Process Alert —<br>Low Discharge Superheat                 | Automatic when the situation returns to normal    | Alert relay is ON.         | Check for oil loss from compressor or excess oil<br>charge.<br>Check for excess refrigerant charge.<br>Verify that the valves in the oil reclaim lines are<br>open.<br>Check oil reclaim strainers.<br>Check actual SUPERHEAT in Temperature<br>screen.                                                                                                    |
| ALT-151                  | ALT-151 Process Alert —<br>High Evaporator Approach                | Automatic when the situation<br>returns to normal | Alert relay is ON.         | Check EVAP APPROACH ALERT setting.<br>Check Evaporator Water Flow.<br>Check evaporator refrigerant liquid temperature<br>and leaving chilled water temperature sensor<br>resistances and voltage drop.<br>Check evaporator refrigerant liquid temperature<br>and leaving chilled water temperature sensor<br>wiring to the IOB terminal block.<br>Check for oil loss or low refrigerant charge.<br>Check of roll loss or low refrigerant charge.<br>Check of reclaim line isolation valves and<br>strainers.<br>Confirm that the optional refrigerant liquid line<br>isolation valve is open.<br>Check for float valve operation and for refriger-<br>ant stacking in the condenser.<br>Check for float valves and strainers.<br>Check for float valves.<br>Check for air in the evaporator water box or divi-<br>sion plate bypass.<br>Check for fouled tubes.<br>Confirm that the oil reclaim system is working.<br>Take oil sample and check for mineral oil<br>contamination.<br>Check for 20°F (11°C) temperature difference<br>between leaving chilled water and leaving con-<br>denser water. |

| ALERT CODE<br>(ALARMRST) | ALERT TEXT<br>DESCRIPTION                                          | RESET TYPE                                     | ACTION TAKEN<br>BY CONTROL       | POSSIBLE CAUSE                                                                                                    |
|--------------------------|--------------------------------------------------------------------|------------------------------------------------|----------------------------------|----------------------------------------------------------------------------------------------------|
| ALT-152                  | ALT-152 Process Alert —<br>High Condenser Approach                 | Automatic when the situation returns to normal | Alert relay is ON.               | Check COND APPROACH ALERT setting.<br>Check Condenser Water Flow.<br>Check condenser water temperature sensor resis-<br>tance or voltage drop.<br>Check condenser shell temperature against<br>condenser pressure measured with a refrigerant<br>gage for evidence of noncondensables in refrig-<br>erant charge.<br>Check for condenser water box division plate<br>bypass.<br>Check condenser pressure transducer and leav-<br>ing condenser water sensor wiring to the CCM.<br>Check for air in the condenser ubes are not fouled. |
| ALT-153                  | ALT-153 Process Alert —<br>High Noise Region                       | Automatic when the situation returns to normal | Alert relay is ON.               | Check the envelop control configurations and<br>running conditions.<br>Check EC/HGBP valve action.                                                                                                    |
| ALT-154                  | ALT-154 Process Alert —<br>Damper Valve Alert                      | Automatic when the situation returns to normal | Alert relay is ON.               | Check damper valve wiring and position feed-<br>back inputs.                                                                                                    |
| ALT-155                  | ALT-155 Process Alert —<br>Low Oil Pressure Difference             | Automatic when the situation returns to normal | Alert relay is ON.               | Check oil pump wiring and oil filter.<br>Quick test oil pump as necessary.                                                                                                    |
| ALT-156                  | ALT-156 Process Alert — EC<br>Valve Alert                          | Automatic when the situation returns to normal | Alert relay is ON.               | Check EC/HGBP valve wiring and feedback inputs.                                                                                                    |
| ALT-157                  | ALT-157 Process Alert —<br>High Condenser Pressure<br>Chiller Off  | Automatic when the situation returns to normal | Alert relay is ON.               | Check condenser pressure sensor input. Check condenser pressure override configurations.                                                                                                    |
| ALT-158                  | ALT-158 Process Alert —<br>Prognostic Alert                        | Automatic                                      | Alert relay is ON.               | Check prognostic status and configuration screen for detailed information.                                                                                                    |
| ALT-159                  | ALT-159 Process Alert —<br>LEN Scan Warning                        | Manual                                         | Alert relay is ON.               | Check LEN bus traffic with bus monitor.                                                                                                    |
| ALT-160                  | ALT-160 Process Alert — Oil<br>Filter Replacement                  | Manual                                         | Alert relay is ON.               | Check oil filter.                                                                                                    |
| ALT-161                  | ALT-161 Process Alert —<br>Transducer Calibration                  | Manual                                         | Alert relay is ON.               | Do the indicated transducer calibration.                                                                                                    |
| ALT-162                  | ALT-162 Process Alert —<br>Low Refrigerant Charge                  | Manual                                         | Alert relay is ON.               | Confirm that the unit has low refrigerant charge before adding refrigerant into chiller.                                                                                                    |
| ALT-164                  | ALT-164 Process Alert —<br>Displacement Switch                     | Manual                                         | Alert relay is ON.               | Check impeller displacement switch.                                                                                                    |
| ALT-165                  | ALT-165 Process Alert —<br>High Oil Supply<br>Temperature          | Automatic when the situation returns to normal | Alert relay is ON.               | Check oil supply temperature and OIL EXV sta-<br>tus (not only applicable if Oil EXV control<br>enabled).                                                                                                    |
| ALT-166                  | ALT-166 Process Alert —<br>Condenser Flushing                      | Automatic                                      | Alert relay is ON.               | Flush condenser.                                                                                                    |
| ALT-168                  | ALT-168 Process Alert —<br>Refrigerant EXV                         | Automatic                                      | Alert relay is ON.               | EXV does not pass enough flow to fulfill required sub cooler outlet temperature. Check temperature sensors and their routing.                                                                                                    |
| ALT-169                  | ALT-169 Process Alert —<br>High Evaporator Pressure                | Automatic                                      | Alert relay is ON.               | Check evaporator pressure sensor input.<br>Check evaporator pressure override<br>configurations.                                                                                                    |
|                          |                                                                    | MASTER SLAVE A                                 | LERTS                            |                                                                                                    |
| ALT-170                  | Master Slave Alert<br>— Master Slave Same<br>Address               | Manual                                         | independent                      | Check master slave address conligurations.                                                                                                    |
| ALT-171                  | ALT-171 Master Slave Alert<br>— Conflict SW Version                | Manual                                         | Master slave work<br>independent | Check master slave software version number.                                                                                                    |
| ALT-172                  | ALT-172 Master Slave Alert<br>— Conflict Cooling Heating<br>Mode   | Manual                                         | Master slave work<br>independent | Check master slave cooling heating selection.                                                                                                    |
| ALT-173                  | ALT-173 Master Slave Alert<br>— Incorrect Slave Control<br>Type    | Manual                                         | Master slave work<br>independent | Check slave control type.                                                                                                    |
| ALT-174                  | ALT-174 Master Slave Alert<br>— Slave Tripout                      | Manual, automatic in Master side               | Master slave work<br>independent | Check slave chiller alarms.                                                                                                    |
| ALT-175                  | ALT-175 Master Slave Alert<br>— Incorrect Master Control<br>Type   | Manual                                         | Master slave work<br>independent | Check master control type.                                                                                                    |
| ALT-176                  | ALT-176 Master Slave Alert<br>— No Communication Mas-<br>ter Slave | Automatic                                      | Master slave work independent    | Check communication between master and slave, wiring, etc.                                                                                                    |
| ALT-179                  | ALT-179 Master Slave Alert<br>— Master CCN Write<br>Rejection      | Manual                                         | Master slave work independent    | Check CCN communication, hardware, and software.                                                                                                    |
| ALT-180                  | ALT-180 Master Slave Alert<br>— Address Not Slave                  | Manual                                         | Master slave work<br>independent | Check master slave configurations.                                                                                                    |
|                          |                                                                    |                                                |                                  |                                                                                                    |

Event States — An event state is a specific set of conditions that the controller may encounter when controlling the chiller. Event states are repeatable, predictable, and represent known states of the control. When the control is in a particular state, a unique message is associated with that state. The event state messages are displayed on the default screen of the control panel and are listed in Table 17.

#### Table 17 — Event States

| EVENT NO. | DESCRIPTION                                    |
|-----------|------------------------------------------------|
| 1         | Chiller Off                                    |
| 2         | Chiller Tripout                                |
| 3         | Pumpdown Lockout                               |
| 4         | Terminate Pumpdown Lockout                     |
| 5         | Guide Vane 1 Calibration                       |
| 6         | Quick Test in Progress                         |
| 7         | Ice Build Done                                 |
| 8         | Ice Build In Progress                          |
| 9         | Free Cooling In Progress                       |
| 10        | Auto Restart Pending                           |
| 11        | Condenser Flush In Progress                    |
| 13        | Envelop Control Valve Calibration              |
| 20        | Startup Inhibited — Loadshed in Effect         |
| 21        | Prestart Check in Progress                     |
| 22        | Timeout — Delay to Start in XX Min             |
| 23        | Recycle in Progress                            |
| 24        | Startup in Progress                            |
| 25        | Swift Restart In Progress                      |
| 30        | Ramp Loading — Temperature                     |
| 31        | Ramp Loading — Motor Load                      |
| 32        | Ramp Loading — Capacity Inhibit                |
| 39        | Demand Limit — Capacity Inhibit                |
| 40        | Demand Limit — Capacity Decrease               |
| 41        | Demand Limit — Inhibit Clamp                   |
| 45        | Override — High Condenser Pressure             |
| 47        | Override — High Motor Temperature              |
| 48        | Override — Low Evap Refrig Temp                |
| 50        | Override — High Bearing Temp                   |
| 51        | Override — Low Discharge Superheat             |
| 52        | Override — Manual VFD Speed Target             |
| 53        | Override — High Motor Current                  |
| 54        | Override — High Discharge Temp                 |
| 55        | Override — Low Source Temp                     |
| 60        | Running — Temp Reset by 4-20 mA Signal         |
| 61        | Running — Temp Reset by Remote Temp Sensor     |
| 62        | Running — Temp Reset by Water DT               |
| 63        | Running — Cooling Leaving Chilled Water        |
| 64        | Running — Cooling Entering Chilled Water       |
| 65        | Running — Heating Leaving Cond Water           |
| 66        | Running — Heating Entering Cond Water          |
| 67        | Envelop Control — Surge Correction             |
| 68        | Envelop Control — Acts Before Recycle Shutdown |
| 69        | Envelop Control — Low Load Application         |
| 70        | Envelop Control — Forced                       |
| 71        | Running — VFD Rampdown                         |
| 72        | Running — Guide Vane Position Forced           |
| 73        | Running — VFD Speed Forced                     |
| 74        | Surge Prevention — Low                         |
| 75        | Surge Prevention — High                        |
| 76        | Surge Protection                               |

#### Table 17 — Event States (cont)

| EVENT NO. | DESCRIPTION                          |
|-----------|--------------------------------------|
| 77        | Running — VFD Overcurrent            |
| 79        | Running — Damper Valve Forced        |
| 80        | Operation — Oil EXV Forced           |
| 81        | Running — Head Pressure Valve Forced |
| 85        | Running — Vapor Source Valve Forced  |
| 90        | Shutdown — Normal                    |
| 91        | Shutdown — Alarm                     |
| 93        | Shutdown — Recycle                   |
| 94        | Shutdown — Recycle Ice Build         |
| 95        | Shutdown — Compressor Deenergized    |
| 96        | Shutdown — Emergency Stop            |
| 97        | Transducer Calibration in Effect     |
| 98        | ISM Calibration in Effect            |

#### TOUCH SCREEN SETTINGS FOR THE CONTROLLER

The Setup screen is accessible only from the controller touch screen, and is not password-protected by default. To access the Setup display, press anywhere on the screen (except on buttons or text fields) for 4 seconds. The Setup screen is displayed. See Fig. 48.

| < E | Back to application | 8 Setup        |   |
|-----|---------------------|----------------|---|
| 9   | Network             | 1              | > |
|     | Web Connection      | 2              | > |
| •   | System              | 3              | > |
|     | Display             | 4              | > |
| 0   | Keyboard            | 5              | > |
| 9   | Password            | 6              | > |
|     | Language            | $\overline{O}$ | > |
| -   |                     |                |   |

#### LEGEND

- 1
- Network: System properties for Ethernet interface
   Web Connection: Configuration for web-based welcome 2 page System: Software version, buzzer
- 3
- System: Software version, buzzer
   Display: Settings such as contrast, backlighting
   Keyboard: Not applicable
   Password: For "Setup" access
   Language: For "Setup" only
   Return to application 45
- 6
- 7 Ŕ

#### Fig. 48 — Setup Screen

Unit IP Address - On the Setup screen, press Network to display the network parameters. See Fig. 49.

If "Enable DHCP" is checked the PIC5 will attempt to automatically populate IP settings from Dynamic Host Configuration Protocol (DHCP) server.

NOTE: You must request an IP address, the subnet mask, and the default gateway from the system administrator before connecting the unit to the local Ethernet network.

|                      | Network |             | Help 🚺 |
|----------------------|---------|-------------|--------|
| Enable DHCP          | 1       |             |        |
| TCP/IP Address       | 2 13    | 8.90.54.85  | >      |
| Subnet mask          | 3 25    | 5.255.255.0 | >      |
| Default gateway      | 4 13    | 8.90.54.1   | >      |
| Primary DNS Server   | 5 0.    | 0.0.0       | ۶      |
| Secondary DNS Server | 6 0.    | 0.0.0       | >      |

LEGEND

- Enable DHCP 1 2
- IP address
- Subnet mask
   Default gatew
- 3 4 5
- Default gateway
  Primary DNS Server
  Secondary DNS Server 6

#### Fig. 49 — Network Screen

To change IP address manually, press TCP/IP Address to display the TCP/IP Address screen. See Fig. 50.

| Ke | etwork | TCP/IP Address |         |       | He  | lp (i |
|----|--------|----------------|---------|-------|-----|-------|
|    | 1      | 72 · 3         | D • 101 | • 103 |     |       |
|    | 1      | 2              | 3       | <=    | =>  |       |
|    | 4      | 5              | 6       | clr   | prv |       |
|    | 7      | 8              | 9       | 0     | ok  |       |

#### Fig. 50 — TCP/IP Address Screen

Enter the new address and validate it by pressing OK. Return to the Network screen and enter the subnet mask and default gateway using the same method. Then return to the application and save the changes. See Fig. 51.

|    | s                     | ave Change                           | is                       |  |
|----|-----------------------|--------------------------------------|--------------------------|--|
|    |                       |                                      |                          |  |
| So | me changes req<br>Wha | uire a reboot to<br>t do you want to | become effective!<br>do? |  |
|    | 8                     | 1                                    |                          |  |
|    | Report                | Save                                 | Reboot                   |  |

Fig. 51 — Save Changes

Web Address — This configuration is normally done at the factory and is not typically modified in the field. To check the parameters, press Web Connection. The Startup Connection screen is displayed. See Fig. 52.

|            | Startup Connection | ı |
|------------|--------------------|---|
| Connectio  | n                  | > |
| Edit Conn  | ection             | ۶ |
| Default pa | ssword             | ď |
|            |                    |   |
| Search     |                    | 8 |
| Connectio  | n List             | 8 |

#### Fig. 52 — Startup Connection

If needed, press "Edit Connection." See Fig. 53. Default parameters are shown; to modify, press a specific parameter.

| Startup Connection | Edit Co | onnection |   |
|--------------------|---------|-----------|---|
| Connection Name    | 1       |           | ۶ |
| Start Page         | 2       | hmi.html  | ۲ |
| Remote host IP     | 3       | 127.0.0.1 | ۵ |
| Remote port        | 4       | 80        | ۶ |
| Remote password    | 5       |           | ۶ |
|                    |         |           | > |

- LEGEND
- Connection Name: startup

1

- \_
- Start Page Name: hmi.html Remote host IP: Not applicable for the application. 2 3 Do not modify. Remote port: Not applicable for the application.
- 4 Do not modify. Remote password: Not applicable for the application.
- 5 Do not modify.

#### Fig. 53 — Edit Connection

System Configuration — On the main Setup screen (see Touch Screen Settings for the Controller on page 44), press System. The System screen is displayed. See Fig. 54.

| « | Setup       | System |   |
|---|-------------|--------|---|
|   | Info        | (1)    | > |
|   | Settings    | 2      | > |
|   | Special     | 3      | > |
|   | Log         | 4      | > |
|   |             |        |   |
| 2 | FW download | 5      | > |
| ٩ | Reboot      | 6)     | > |

LEGEND

- Software version 1
- Settings: Systems Settings
- Special: Reset to 0, flash formatting, clock parameters. 3
- Do not modify.
- Log: Unit start-up history - Firmware update (not applicable)
- 5 6 - Unit reboot

#### Fig. 54 — System Screen

Press Info on the System screen to display detailed information about the HMI panel. See Fig. 55.

|                           | Info        |   |   |
|---------------------------|-------------|---|---|
| Firmware version          | carrier3.11 | 1 |   |
| Booter version            | Carrier9    | 2 |   |
| CPLD version              | c           | 3 |   |
| Production data           |             | 4 | ۶ |
| Extension                 |             | 5 | ۶ |
| Permanent video cache us  | ed 4681728  |   |   |
| Flushable video cache use | d 87296     |   |   |

#### LEGEND

- Firmware version that is loaded in panel
- 2 3
- Boot loader version that is loaded in panel
   Complex Programmable Logic Device (CPLD) version
   Detailed production data of panel
   Details of extended hardware
- 4 5

#### Fig. 55 — System Information

On the System screen, press Settings to display the System Settings screen. See Fig. 56.

| System System            | System settings     |   |   |  |
|--------------------------|---------------------|---|---|--|
| Order of file search     | Local before remote | 1 | 8 |  |
| Delay during startup [s] | 4                   | 2 | 8 |  |
| Intro screen             |                     | 3 | 8 |  |
| File cache enabled       |                     |   | Ľ |  |
| Enter setup with delay   |                     |   | M |  |

Order of file search: Local before remote. Do not modify.

2 3

Delay during startup(s): Do not modify.
 Intro screen: Information on the system start-up screen.

On the System Settings screen, press Intro screen to customize the Welcome screen (see the Welcome Screen section on page 14). See Fig. 57.

| Welcome text              | Welcome        | (1) | ۵ |
|---------------------------|----------------|-----|---|
| X-Position of the text    | 400            |     | ۶ |
| Y-Position of the text    | 300            |     | > |
| Filename of the graphic   | icoCarrier.gif | 2   | > |
| X-Position of the graphic | 160            |     | ۶ |
| Y-Position of the graphic | 110            |     | 8 |

#### LEGEND

- Welcome message text; default: Welcome
- Filename of graphic; default: ico.Carrier.gif (Carrier logo)

#### Fig. 57 — Intro Screen Settings

General Display Settings — To set contrast, screensaver, screen image rotation, and touch screen calibration, press Display on the Setup screen (see the section Touch Screen Settings for the Controller on page 44). The Display screen opens. See Fig. 58.

|                      | Display | Help 🚺 |
|----------------------|---------|--------|
| Dimming              | 10      | 1 >    |
| Backlight timeout [n | nin] 15 | 2 >    |
| Rotation             | ٥°      | 3 >    |
| Resolution           | Auto    | 4 >    |
| Automatic centering  | Î       | Ľ      |
|                      |         |        |
| Touch screen calibr  | ation   | ۶      |

#### LEGEND

- Dimming: Contrast control Backlight timeout (min): Inactivity time until screen-saver is displayed (screen goes black) 2
- Rotation of screen image 3 4 Resolution
- Touch screen calibration

#### Fig. 58 — Display Settings

TOUCH SCREEN CALIBRATION - Depending on the user and the position of the panel, it may be necessary to calibrate the touch screen if the cursor does not move precisely with the user's touch. When the user presses Touch Screen Calibration, a white box with crosshairs appears on the display screen. Touch the center of the crosshair sight with a touch pen or similar blunt-ended stylus (do not use a metal object). When the crosshair sight is touched, it moves to a new position; touch the center of the crosshairs again. When all positions have been configured, the crosshairs disappear. Click on the now blank box on the display and check the precision of the setup (the cursor should move with the user's touch). This completes the calibration and the white box disappears.

**Touch Screen Configuration Language** — To set the language for touch screen configuration screens, press Language on the Setup screen (see the section Touch Screen Settings for the Controller on page 44). The Language screen offers the options shown in Fig. 59.

NOTE: The language selection on this screen controls only the display language for interface settings, not the language for the unit application. See User Login Screen on page 15 for instruc-tions on setting the unit application language.

| Setup Lar | iguage   |
|-----------|----------|
| English   | <b>a</b> |
| German    |          |
| French    |          |
| Italian   |          |
| Dutch     | •        |
|           |          |
|           |          |
|           |          |

#### Fig. 59 — Touch Screen Configuration Language

#### Table 18 — Hardware Problems

| SYMPTOMS                                                                                 | POSSIBLE CAUSES                                                                                      | CHECKS                                                                                                    | SOLUTIONS                                                     |
|------------------------------------------------------------------------------------------|----------------------------------------------------------------------------------------------------|----------------------------------------------------------------------------------------------------|---------------------------------------------------------------|
| The unit does not respond to the instructions sent by the supervision PC on the CCN bus. | Problem at the RS485 converter<br>level of the PC or connection prob-<br>lem on the primary CCN bus. | Check the CCN cable connec-<br>tions. The unit CCN address is 0.1<br>and the communication speed is<br>9600 baud by default. | Replace the RS485 connector.                                  |
| Communication problem when connecting two buses (primary bus and secondary bus).         | Electrical problem between 0 v<br>CCN of the primary bus and 0 v<br>CCN of the secondary bus.        | Check the connection of the metal part of the interface casing to earth.                                                     | Connect the metal part of the inter-<br>face casing to earth. |

#### Table 19 — Web Interface Problems

| SYMPTOMS                                                                                                    | POSSIBLE CAUSES                                                                                                    | CHECKS                                                                                                    | SOLUTIONS                                                                                                    |
|----------------------------------------------------------------------------------------------------|----------------------------------------------------------------------------------------------------|----------------------------------------------------------------------------------------------------|----------------------------------------------------------------------------------------------------|
| Start-up page loads, then goes to fault state.                                                                             | Network property details are not valid.                                                                                                    | Check the network parameters (see the section Ethernet/IP Connection Problems on page 48).                                                                               | Contact your system administrator.                                                                                                    |
|                                                                                                    | Ethernet network is not available.                                                                                                    | Check to see if the orange LED on the unit is flashing.                                                                                                    | Check the Ethernet connection to<br>the local network if the orange<br>LED does not flash.                                                                                                    |
| While accessing the unit via the<br>web browser, the Java platform<br>launches, but remains blocked. No<br>file is loaded. | Proxy server problem in the local network.                                                                                                    | Contact your system administrator.                                                                                                    | In agreement with the system<br>administrator, open the Runtime<br>Java control panel and select<br>Direct Connection in the system<br>parameters and/or request in the<br>web browser (Tools $\rightarrow$ Options $\rightarrow$<br>Connection $\rightarrow$ System parameters)<br>that no proxy server is used to go<br>to the local addresses. If possible,<br>uncheck "use of an automatic con-<br>figuration script." Restart the web<br>browser. |
| The application has been<br>launched, but the screens are not<br>shown in the web browser.                                 | A proxy server is used to access the<br>unit and this supplies the old screens<br>to the browser. Incorrect configura-<br>tion of the Java application. | Check that the web browser does<br>not go via a proxy server to access<br>the unit. Check that the Java appli-<br>cation does not store the internet<br>files on the PC. | Open the browser and in the sys-<br>tem connection parameters add<br>the IP address of the unit in the<br>proxy exceptions. (Tools→Options<br>→Connection→System parame-<br>ters→"No proxy for"). See the sec-<br>tion Java Application Configuration<br>on page 49.                                                                                                    |
| Cannot connect via http server                                                                                             | HTTP Server = Dsable under Net-<br>work Configuration Menu                                                                                              | Check status in Network Configu-<br>ration Menu screen.                                                                                                    | Set value to requirements.                                                                                                    |

NOTES:

The unit cannot automatically obtain the network parameters via a DHCP (Dynamic Host Configuration Protocol) server.
 The intranet site address of the unit is the IP address.

**Ethernet/IP Connection Problems** — Use the following methods to troubleshoot:

UNIT IS POINT-TO-POINT CONNECTED TO A PC — Ensure controller is powered on prior to configuration and check Ethernet connection and PC Network Interface Card (NIC).

NOTE: In addition to the following procedure, it may be necessary to check the Ethernet connection and/or configure the PC network board.

In Network Settings, open Local Area Connection Properties. Select Internet Protocol and click Properties. See Fig. 60.

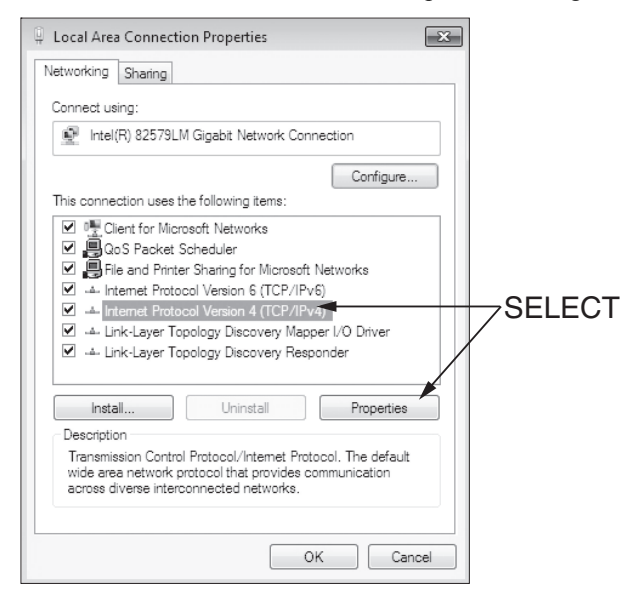

#### Fig. 60 — Local Area Connection Properties

The Internet Protocol Properties window is displayed.

- If no IP address is configured in the General and Alternative Configuration tabs, the unit IP address must be configured to 169.254.xxx.xxx. Modify the unit IP address and then restart the system.
- If the PC has a fixed IP address configured in one of the two tabs (General and Alternative Configuration), the IP address of the PC and the unit IP address must have the system and sub-system fields in common. The last part of the IP address is the host number and must be unique on the sub-system. For example: Unit address 172.30.101.11 and PC address 172.30.101.182. In this example, 172.30 corresponds to the network, and 101 corresponds to the sub-system. Carry out the necessary modifications and try to access the unit again.

In the case of a problem, open a Windows command window (Start, Execute, type **cmd** and press Enter), then type the command **ping**, followed by the unit IP address. In the example shown in Fig. 61, the PC receives four positive responses (replies).

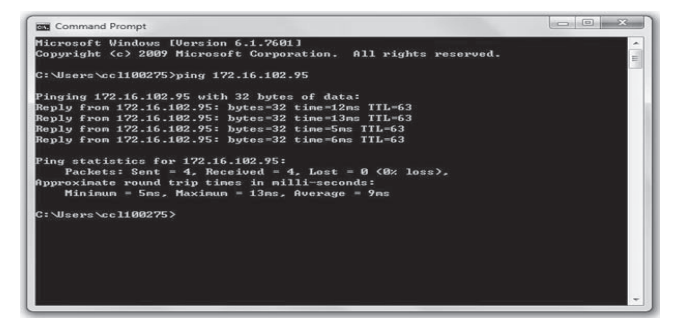

In the example shown in Fig. 62, the PC receives four negative responses (request timed out).

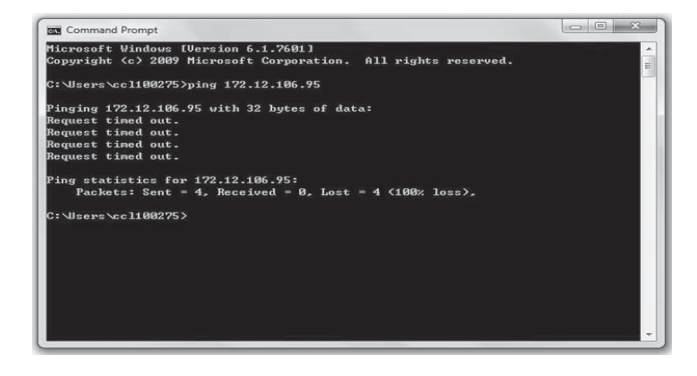

Fig. 62 — Ping — Negative Responses

If the PC receives four negative responses, check the internet browser parameters to determine if a proxy server or an automatic configuration script has been configured. If this is the case:

- Deselect the proxy server or the configuration script and restart the browser,
- Or refer to the section Java Application Configuration (page 49).

Try to access the unit again. If the PC still does not receive a response from the unit, restart the unit. Contact your system administrator.

UNIT IS CONNECTED TO THE LOCAL NETWORK — The unit is connected to the local network by an uncrossed cable, and the unit is energized. Open a Windows command window (Start, Execute, type **cmd** and press Enter), then type the command **ping**, followed by the unit IP address.

If the responses are positive (see Fig. 61), the internet browser configuration is faulty. Check the system parameters of the internet browser to determine if a proxy server or an automatic configuration script has been configured (Tools $\rightarrow$  Internet Options $\rightarrow$  Connections $\rightarrow$  System Parameters). See Fig. 63.

|                               | ifiguration                                                                                             |
|-------------------------------|----------------------------------------------------------------------------------------------------|
| Automatic cor<br>use of manua | nfiguration may override manual settings. To ensure the<br>I settings, disable automatic configuration. |
| Automatic                     | ally detect settings                                                                                    |
| 🛛 Use autom                   | natic configuration script                                                                              |
| Address                       | http://iepac.utc.com/iepac/tproxies.p                                                                   |
| Proxy server                  |                                                                                                    |
| Use a prov<br>dial-up or      | cy server for your LAN (These settings will not apply to VPN connections).                              |
| Address:                      | Port: 80 Advanced                                                                                       |
|                               | s proxy server for local addresses                                                                      |
| Bypass                        |                                                                                                    |

Fig. 63 — Local Area Network Settings

Fig. 61 — Ping — Positive Replies

If a proxy server is used, add the unit IP address to the exceptions list of the proxy server (advanced proxy configuration). See Fig. 64.

| 5        | Туре       | Proxy address to use             | Port         |
|----------|------------|----------------------------------|--------------|
| 7-21     | HTTP:      | 1                                | :            |
|          | Secure:    |                                  | :            |
|          | FTP:       |                                  | :            |
|          | Socks:     |                                  |              |
| Exceptio | ons        |                                  |              |
|          | Do not use | e proxy server for addresses beg | inning with: |
| *=       |            |                                  |              |
|          |            |                                  |              |

Fig. 64 — Proxy Settings

If a configuration script is used, it is not possible to add the unit IP address to the exceptions list. In this case, see the section Java Application Configuration below.

If the response to the "ping" command is negative, verify the IP address of the PC and the IP address of the unit. They must have the system network and sub-system in common. The last part of the IP address is the host number and must be unique on the sub-system; for example: Unit address — 172.30.101.11 and PC address — 172.30.101.182. In this example, 172.30 corresponds to the system network, and 101 corresponds to the sub-system. The host numbers are 11 and 182 respectively.

ETHERNET CONNECTION ON THE PC — Open the network configuration window of the PC and double-click Network Connections. Find the system interface board and check that no red "X" appears on the icon.

The connection to the local network must be authorized and in the connected status. If this is not the case, check the connections and authorize/repair the network connection.

JAVA APPLICATION CONFIGURATION — Open the Internet configuration window of the PC and double-click the Java application icon. If Java is not installed, a free download is available at http://www.java.com.

If Java has already been installed, check if it is used by other applications. If so, check that these are compatible with the following settings in the Java control panel. See Fig. 65.

- Network settings: In the Java Control Panel, click Network Settings. Select a direct connection to bypass the proxy server or select the automatic configuration script. See Fig 66.
- Temporary internet files: In the Java Control Panel, click Settings in the Temporary Internet Files section. Be sure the setting Keep temporary files on my computer is unchecked (clear). See Fig. 67.

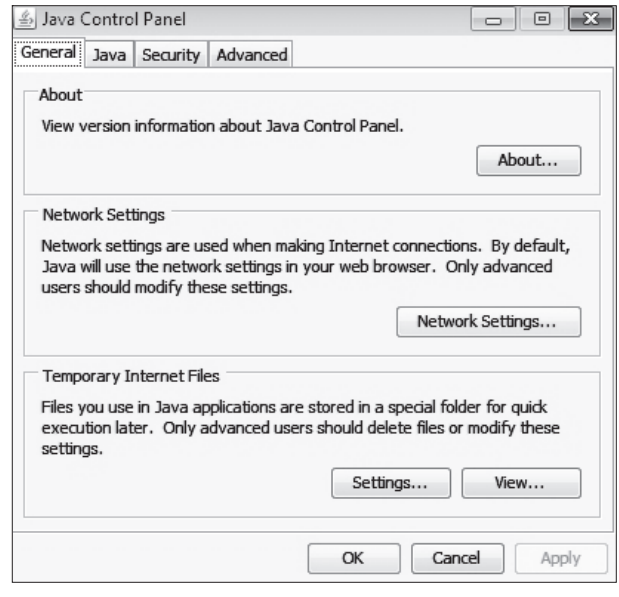

Fig. 65 — Java Control Panel

| Network Proxy Settings    |                        |                          |
|---------------------------|------------------------|--------------------------|
| Use proxy settings from y | our default browser to | connect to the Internet. |
| O Use browser settings    |                        |                          |
| 🕐 Use proxy server        |                        |                          |
| Address:                  | Port:                  | Advanced,.,              |
| Bypass proxy serv         | er for local addresses | 77                       |
| 💮 Use automatic proxy c   | onfiguration script    |                          |
| Script location:          |                        |                          |
|                           |                        |                          |

Fig. 66 — Network Settings

| Keep temporary files on my computer.                                                                                                    |                               |
|----------------------------------------------------------------------------------------------------|-------------------------------|
| ocation                                                                                                    |                               |
| Select the location where temporary fi                                                                                                    | ies are kept:                 |
| rs\ccl100275\AppData\LocalLow\Sun\                                                                                                    | Java\Deployment\cache Change  |
| Disk Space                                                                                                    |                               |
| Select the compression level for JAR fi                                                                                                    | les: None *                   |
| Set the amount of disk space for storin                                                                                                    | ng temporary files:           |
| A State of the second second s | 1000 🗍 MI                     |
|                                                                                                    |                               |
|                                                                                                    | Delete Files Pestore Defaults |
|                                                                                                    | Restore Deradits              |

Fig. 67 — Temporary File Settings

| Home<br>Synoptic                                           | Main<br>Menu<br>Login/ L<br>scre | og out<br>en Confirm<br>Stop Ch | oose operating<br>mode           |
|------------------------------------------------------------|----------------------------------|---------------------------------|----------------------------------|
|                                                            | Main Menu                        |                                 | Alarm Menu                       |
| General Paramet                                            | Temperatures                     | Pressures                       | Reset Alarms                     |
| Inputs Status                                              | Outputs Status                   | Hydraulic Status                | Current Alarms                   |
| Run Times                                                  | Modes                            | Trending                        | History Alarms                   |
| Setpoint                                                   | Configuration Me                 | enu Quick Test                  | Prognostics                      |
| Quick Calibration                                          | Maintenance Me                   | nu                              | Performance Plot                 |
|                                                            | Configuration Menu               |                                 | Hx Performance<br>Plot           |
| Service Parameters                                         | Surge Correction<br>Config       | Protective Limit<br>Config      |                                  |
| Lab Test Forced                                            | Option Configuration             | ISM configuration               | Legend                           |
| Factory Parameters                                         | General<br>Configuration         | Control Identification          | Menu accessible without password |
| 19DV Configuration                                         | IOB Configuration                | E-Mail Configuration            | Menu accessible with password    |
| Master Slave Config                                        | Prognostic Config                | Reset Configuration             |                                  |
| Schedule Menu                                              | Holiday Menu                     | Broadcast Menu                  |                                  |
| Date/Time Config                                           | Network<br>Configuration         | General VFD Config              |                                  |
| UM VFD<br>Configuration                                    | SRD Configuration                | J                               |                                  |
|                                                            |                                  | Maintenance Menu                |                                  |
| (                                                          | Capacity Control                 | Override Control                | Surge Correction                 |
|                                                            | Maintenance ISM<br>Config        | Swift Restart                   | Master Slave                     |
|                                                            | Power Line<br>Parameters         | ISM Status                      | ISM or VFD History               |
|                                                            | Power Load<br>Parameters         | Maintenance Others              | I/O Maintenance IOB              |
|                                                            | Board Software PN                | Pressure Sensor<br>Calib        | Temp Sensor Calib                |
|                                                            | ISM Calibration                  | Pumpdown/Lockout                | System Status                    |
| NOTE: Not all menu options are available for all products. | Maintenance VFD<br>Config        | UM VFD Status                   | Maintenance SRD                  |

Fig. A — Screen Structure, Basic Level (All) Access (No Password Required)

### Main Menu Description

| ICON            | DISPLAYED TEXT*    | ACCESS  | ASSOCIATED TABLE | PAGE<br>NO. |
|-----------------|--------------------|---------|------------------|-------------|
| 21,6°c<br>67,2% | General Parameters | All     | GENUNIT          | 52          |
|                 | Temperatures       | All     | TEMP             | 53          |
|                 | Pressures          | All     | PRESSURE         | 53          |
| •••             | Inputs Status      | All     | INPUTS           | 54          |
|                 | Outputs Status     | All     | OUTPUTS          | 55          |
|                 | Hydraulic Status   | All     | HYDRLIC          | 56          |
| ٢               | Run Times          | All     | RUNTIME          | 56          |
|                 | Modes              | All     | MODES            | 57          |
| +               | Setpoint           | User    | SETPOINT         | 57          |
| 6               | Configuration Menu | User    | CONFIG           | 58          |
|                 | Quick Test         | Service | QCK_TEST         | 69          |
|                 | Quick Calibration  | Service | QCK_CALI         | 70          |
|                 | Maintenance Menu   | Service | MAINTAIN         | 71          |
|                 | Trending           | All     | TRENDING         | _           |

\* Displayed text depends on the selected language (default is English).

#### **General Parameters**

| CCN T  | ABLE NAME: GENUNIT                                                    |            |                 |                   |      |            |
|--------|-----------------------------------------------------------------------|------------|-----------------|-------------------|------|------------|
| PIC5 P | ATH: Main Menu $ ightarrow$ General Parameters                        | _          |                 | -                 |      | -          |
| LINE   | PIC5 DESCRIPTION                                                      | CCN NAME   | RANGE           | DEFAULT<br>VALUE* | UNIT | READ/WRITE |
| 1      | Control Mode<br>0 = Local, 1 = Network<br>2 = Remote, 3 = Local Sched | ctl_mode   | 0 to 3          |                   |      | RO         |
| 2      | Compressor1 Run Status                                                | cm_stas1   | 0 to 16†        |                   |      | RO         |
| 3      | Deter Start Stop Command                                              | stop/start |                 |                   |      | RO         |
| 4      | Network: Cmd Start/Stop                                               | CHIL_S_S   | NO/YES          |                   |      | RW**       |
| 5      | Network:Cmd Occupied                                                  | CHIL_OCC   | NO/YES          |                   |      | RW**       |
| 6      | Cooling / Heating Select                                              | HC_SEL     | COOL/HEAT       | COOL              |      | RW         |
| 7      | Control Point                                                         | CTRL_PNT   | 10.0 to 160.0   |                   | °F   | RW**       |
| 8      | Control Point Reset                                                   | reset      | -30.00 to 30.00 |                   | °F   | RO         |
| 9      | Actual Setpoint                                                       | setpoint   | 10.0 to 150.0   |                   | °F   | RO         |
| 10     | Percent Load Current                                                  | AMPS_P     | 0.0 to 999.0    |                   | %    | RO         |
| 11     | Motor Percent Kilowatts                                               | KW_P       | 0 to 100        |                   | %    | RO         |
| 12     | Actual Demand Limit                                                   | DEM_LIM    | 10.0 to 100.0   | 100               | %    | RW**       |
| 13     | Emergency Stop                                                        | EMSTOP     | NO/YES          | 0                 |      | RW**       |
| 14     | Chiller State Number                                                  | ch_state   | 0 to 500        |                   |      | RO         |
| 15     | Local Schedule Occupied                                               | 00_000     | NO/YES          |                   |      | RO         |
| 16     | Ice Schedule Occupied                                                 | ice_occ    | NO/YES          |                   |      | RO         |
| 17     | MS Start Stop Command                                                 | ms_stsp    | STOP/START      |                   |      | RO         |
| 18     | Remote Reset Alarm                                                    | REM_RST    | NO/YES          |                   |      | RO         |
| 19     | Stop Override                                                         | STP_OVER   | NO/YES          | NO                |      | RW         |
| 20     | Start Free Cooling                                                    | FC_START   | NO/YES          | NO                |      | RW         |
| 21     | Start Condenser Flush                                                 | CF_START   | NO/YES          | NO                |      | RW         |
| 22     | BACnet Occupied                                                       | BAC_OCC    | NO/YES          |                   |      | RO         |

LEGEND

RO — Read Only RW — Read/Write

NOTE: The PIC5 controls platform is utilized across multiple product lines. In this appendix, all PIC5 software lines are shown; not all lines are applicable for the 19DV product, such as Line 21, Oil Sump Temp, in the Temperatures table on the next page.

Default value is shown only if configurable in this table. t

| 0 = 0FF      | 9 = AUTORST   |
|--------------|---------------|
| 1 = CTLTEST  | 10 = RAMPING  |
| 2 = PUMPDOWN | 11 = RUNNING  |
| 3 = LOCKOUT  | 12 = OVERRIDE |
|              | 13 – DEMAND   |

| ECYCLE | 13 = DEMAND   |
|--------|---------------|
| RIPOUT | 14 = SHUTDOWN |

- 15 = FREECOOL
  - 16 = CONDFLSH

4 = RECYCLE 5 = TRIPOUT 6 = TIMEOUT 7 = PRESTART 8 = STARTUP \*\* RW from network.

#### Temperatures

| CCN T/  | ABLE NAME: TEMP                          |          |               |                   |      |            |
|---------|------------------------------------------|----------|---------------|-------------------|------|------------|
| PIC5 P/ | ATH: Main Menu $ ightarrow$ Temperatures |          |               |                   |      |            |
| LINE    | PIC5 DESCRIPTION                         | CCN NAME | RANGE         | DEFAULT<br>VALUE* | UNIT | READ/WRITE |
| 1       | Entering Chilled Water                   | ECW      | -40.0 to 245  |                   | °F   | RO         |
| 2       | Leaving Chilled Water                    | LCW      | -40.0 to 245  |                   | °F   | RO         |
| 3       | Entering Condenser Water                 | ECDW     | -40.0 to 245  |                   | °F   | RO         |
| 4       | Leaving Condenser Water                  | LCDW     | -40.0 to 245  |                   | °F   | RO         |
| 5       | Evap Sat Refrig Temp                     | EVAP_SAT | -40.0 to 245  |                   | °F   | RO         |
| 6       | Evap Refrig Liquid Temp                  | EVAP_T   | -40.0 to 245  |                   | °F   | RO         |
| 7       | Evaporator Approach                      | evap_app | 0.0 to 99.0   |                   | °F   | RO         |
| 8       | Condenser Approach                       | cond_app | 0.0 to 99.0   |                   | °F   | RO         |
| 9       | Cond Sat Refrig Temp                     | COND_SAT | -40.0 to 245  |                   | °F   | RO         |
| 10      | Comp Discharge Temp                      | DGT      | -40.0 to 245  |                   | °F   | RO         |
| 11      | Discharge Superheat                      | DSH      | -20.0 to 99.0 |                   | °F   | RO         |
| 12      | Thrust Bearing Oil Temp                  | MTRB_OIL | -40.0 to 245  |                   | °F   | RO         |
| 13      | Thrust Bearing Temp                      | MTRB     | -40.0 to 245  |                   | °F   | RO         |
| 14      | Low Speed ME Brg Temp                    | MTRB1    | -40.0 to 245  |                   | °F   | RO         |
| 15      | Low Speed CE Brg Temp                    | MTRB2    | -40.0 to 245  |                   | °F   | RO         |
| 16      | High Speed ME Brg Temp                   | MTRB3    | -40.0 to 245  |                   | °F   | RO         |
| 17      | High Speed CE Brg Temp                   | MTRB4    | -40.0 to 245  |                   | °F   | RO         |
| 18      | Comp Motor Winding 1 Temp                | MTRW1    | -40.0 to 245  |                   | °F   | RO         |
| 19      | Comp Motor Winding 2 Temp                | MTRW2    | -40.0 to 245  |                   | °F   | RO         |
| 20      | Comp Motor Winding 3 Temp                | MTRW3    | -40.0 to 245  |                   | °F   | RO         |
| 21      | Oil Sump Temp                            | OILT_SMP | -40.0 to 245  |                   | °F   | RO         |
| 22      | Oil Supply Temp                          | OILT_DIS | -40.0 to 245  |                   | °F   | RO         |
| 23      | Actual Lift                              | LIFT_A   | 0.0 to 200.0  |                   | °F   | RO         |
| 24      | VDO High Lift Load Line                  | LIFT_1   | 0.0 to 200.0  |                   | °F   | RO         |
| 25      | VDO Low Lift Load Line                   | LIFT_2   | 0.0 to 200.0  |                   | °F   | RO         |
| 26      | Remote Reset Sensor                      | R_RESET  | -40.0 to 245  |                   | °F   | RO         |
| 27      | Common CHWS Temp                         | CHWS_T   | -40.0 to 245  |                   | °F   | RO         |
| 28      | Common CHWR Temp                         | CHWR_T   | -40.0 to 245  |                   | °F   | RO         |
| 29      | Heat Recl Entering Temp                  | HR_EWT   | -40.0 to 245  |                   | °F   |            |
| 30      | Heat Recl Leaving Temp                   | HR_LWT   | -40.0 to 245  |                   | °F   |            |
| 31      | Purge Comp Suction Temp                  | PGC_SUCT | -40.0 to 245  |                   | °F   |            |
| 32      | 1st Stage Bearing Temp                   | CBH1_T   | -40.0 to 245  |                   | °F   |            |
| 33      | 2nd Stage Bearing Temp                   | CBH2_T   | -40.0 to 245  |                   | °F   |            |
| 34      | BRG Ref Supply Sat Temp                  | BRGI_SAT | -40.0 to 245  |                   | °F   |            |
| 35      | Bearing Ref Supply Temp                  | BRGI_T   | -40.0 to 245  |                   | °F   |            |
| 36      | Purge Inlet Temp                         | PGINTMP  | -40.0 to 245  |                   | °F   |            |

### Pressures (Associated Table: PRESSURE)

## CCN TABLE NAME: PRESSURE

| 110317 |                         |          | T              |                   |      |            |
|--------|-------------------------|----------|----------------|-------------------|------|------------|
| LINE   | PIC5 DESCRIPTION        | CCN NAME | RANGE          | DEFAULT<br>VALUE* | UNIT | READ/WRITE |
| 1      | Evaporator Pressure     | EVAP_P   | -15.0 to 250.0 |                   | psig | RO         |
| 2      | Condenser Pressure      | COND_P   | -15.0 to 250.0 |                   | psig | RO         |
| 3      | Economizer Pressure     | ECON_P   | -15.0 to 250.0 |                   | psig | RO         |
| 4      | Oil Supply Pressure     | OILP_DIS | -15.0 to 250.0 |                   | psig | RO         |
| 5      | Oil Sump Pressure       | OILP_SMP | -6.7 to 420.0  |                   | psig | RO         |
| 6      | Oil Pump Delta P        | OIL_PD   | -15.0 to 250.0 |                   | psig | RO         |
| 7      | Oil Pump Delta P Offset | pd_off   | -5.0 to 5.0    |                   | psi  | RW         |
| 8      | Diffuser Pressure       | DIFF_P   | -15.0 to 250.0 |                   | psig | RO         |
| 9      | Head Pressure Reference | HEAD_P   | -15.0 to 250.0 |                   | psig | RO         |
| 10     | Bearing Inlet Pressure  | BRGI_P   | -15.0 to 250.0 |                   | psig | RO         |
| 11     | Bearing Outlet Pressure | BRGO_P   | -15.0 to 250.0 |                   | psig | RO         |
| 12     | Bearing Delta P         | REF_PD   | -15.0 to 250.0 |                   | psid | RO         |
| 13     | Pump Output Pressure    | PUMPO_P  | -15.0 to 250.0 |                   | psig | RO         |
| 14     | Pump Input Pressure     | PUMPI_P  | -15.0 to 250.0 |                   | psig | RO         |
| 15     | Ref Pump Delta P        | PUMP_PD  | -15.0 to 250.0 |                   | psid | RO         |

LEGEND

RO — Read Only RW — Read/Write

**Inputs Status** 

| CCN T  | ABLE NAME: INPUTS                                                 |          |            |                   |      |            |
|--------|-------------------------------------------------------------------|----------|------------|-------------------|------|------------|
| PIC5 P | ATH: Main Menu $ ightarrow$ Inputs Status                         |          |            |                   |      |            |
| LINE   | PIC5 DESCRIPTION                                                  | CCN NAME | RANGE      | DEFAULT<br>VALUE* | UNIT | READ/WRITE |
| 1      | Compressor Start Contact                                          | STAR_AUX | OPEN/CLOSE |                   |      | RO         |
| 2      | Compressor Run Contact                                            | RUN_AUX  | OPEN/CLOSE |                   |      | RO         |
| 3      | Damper Valve Fully Closed                                         | DMP_FC   | NO/YES     |                   |      | RO         |
| 4      | Damper Valve Fully Opened                                         | DMP_FO   | NO/YES     |                   |      | RO         |
| 5      | Damper Valve Status<br>0=Closed, 1=Interim, 2=Opened<br>3=Failure | DMP_ACT  | 0 to 3     |                   |      | RO         |
| 6      | EC Valve Fully Closed                                             | HGBP_FC  | NO/YES     |                   |      | RO         |
| 7      | EC Valve Fully Opened                                             | HGBP_FO  | NO/YES     |                   |      | RO         |
| 8      | EC Valve Status<br>0=Closed, 1=Interim, 2=Opened<br>3=Failure     | HGBP_ACT | 0 to 3     |                   |      | RO         |
| 9      | High Pressure Switch                                              | HP_SW    | OPEN/CLOSE |                   |      | RO         |
| 10     | Remote Contact                                                    | REM_CON  | OPEN/CLOSE |                   |      | RO         |
| 11     | Emergency Stop Contact                                            | E_STOP   | OPEN/CLOSE |                   |      | RO         |
| 12     | Ice Build Contact                                                 | ICE_CON  | OPEN/CLOSE |                   |      | RO         |
| 13     | Chiller Lockout                                                   | REM_LOCK | OPEN/CLOSE |                   |      | RO         |
| 14     | Spare Safety Input                                                | SAFETY   | OPEN/CLOSE |                   |      | RO         |
| 15     | Starter Fault Feedback                                            | STARTFLT | OPEN/CLOSE |                   |      | RO         |
| 16     | Fire Security Interlock                                           | FS_LOCK  | OPEN/CLOSE |                   |      | RO         |
| 17     | Guide Vane 1 Actual Ohms                                          | GV1_OHMS |            |                   | ohms | RO         |
| 18     | Guide Vane 1 Actual Pos                                           | GV1_ACT  |            |                   | %    | RO         |
| 19     | Guide Vane 2 Actual Pos                                           | GV2_ACT  |            |                   | %    | RO         |
| 20     | Actual VFD Speed Per                                              | VFD_ACT  |            |                   | %    | RO         |
| 21     | Diffuser Actual Pos                                               | DIFF_ACT |            |                   | %    | RO         |
| 22     | Auto Demand Limit Input                                           | AUTO_DEM |            |                   | mA   | RO         |
| 23     | Auto Water Temp Reset                                             | AUTO_RES |            |                   | mA   | RO         |
| 24     | Refrig Leak Sensor                                                | REF_LEAK |            |                   | mA   | RO         |
| 25     | VFD Speed Feedback                                                | VFD_IN   |            |                   | V    | RO         |
| 26     | Guide Vane 2 Pos Feedback                                         | GV2_MA   |            |                   | mA   | RO         |
| 27     | Guide Vane 1 Pos Feedback                                         | GV1_MA   |            |                   | mA   | RO         |
| 28     | VFD Current Input                                                 | VFDC_MA  |            |                   | mA   | RO         |
| 29     | Actual ECV Pos Per                                                | HGBPACTP |            |                   | %    | RO         |
| 30     | ECV Current Feedback                                              | HGBP_MA  |            |                   | mA   | RO         |
| 31     | ISM Trip Relay Status                                             | TRIPR    | OPEN/CLOSE |                   |      | RO         |
| 32     | BACnet Dongle                                                     | bacdongl | NO/YES     |                   |      | RO         |
| 33     | Displacement Switch                                               | SHAFTDIS | OPEN/CLOSE |                   |      | RO         |
| 34     | Power Request Feedback                                            | POW_FDB  | NO/YES     |                   |      | RO         |
| 35     | Free Cool Start Switch                                            | FC_SS    | Off/On     |                   |      | RO         |
| 36     | Customer Alert                                                    | CUS_ALE  | OPEN/CLOSE |                   |      | RO         |
| 37     | Purge Level Switch Low                                            | PGLE_LO  | OPEN/CLOSE |                   |      | RO         |
| 38     | Purge Level Switch High                                           | PGLE_HI  | OPEN/CLOSE |                   |      | RO         |
| 39     | Liquid Level Switch                                               | HF_LS    | OPEN/CLOSE |                   |      | RO         |

LEGEND

RO — Read Only

#### **Outputs Status**

### CCN TABLE NAME: OUTPUTS

| LINE | PIC5 DESCRIPTION                               | CCN NAME | RANGE        | DEFAULT<br>VALUE* | UNIT   | READ/WRITE |
|------|------------------------------------------------|----------|--------------|-------------------|--------|------------|
| 1    | Diffuser Output                                | DIFF_OUT | 4.0 to 20.0  |                   | mA     | RO         |
| 2    | Head Pres Output                               | HDPV_OUT | 4.0 to 20.0  |                   | mA     | RO         |
| 3    | Chiller Status Output                          | CHST_OUT | 4.0 to 20.0  |                   | mA     | RO         |
| 4    | VFD Speed Output                               | VFD_OUT  | 4.0 to 20.0  |                   | mA     | RO         |
| 5    | Oil EXV Output                                 | EXV_OUT  | 4.0 to 20.0  |                   | mA     | RO         |
| 6    | Oil EXV Target                                 | exv_tgt  | 0.0 to 100.0 |                   | %      | RO         |
| 7    | Liquid Level EXV Output                        | LLC_EXVO |              |                   | mA     | RO         |
| 8    | Liquid Level EXV Output                        | llc_exvt |              |                   | %      | RO         |
| 9    | Oil Pump VFD Output mA                         | OP_VFD   | 4.0 to 20.0  |                   | mA     | RO         |
| 10   | Oil Pump VFD Target                            | op_vfd_t |              |                   | %      | RO         |
| 11   | Head Pres Valve Tgt Pos                        | hdpv_tgt | 0.0 to 100.0 |                   | %      | RO         |
| 12   | Guide Vane1 Output                             | GV1_OUT  | 0-20         |                   | mA     | RO         |
| 13   | Guide Vane2 Output                             | GV2_OUT  | 0-20         |                   | mA     | RO         |
| 14   | EC Valve Output mA                             | HGBP_OUT | 4.0 to 20.0  |                   | mA     | RO         |
| 15   | Alarm Relay                                    | ALM      | OFF/ON       |                   | OFF/ON | RO         |
| 16   | Alert Relay                                    | ALE      | OFF/ON       |                   | OFF/ON | RO         |
| 17   | Guide Vane2 Output                             | GV2_OUT  |              |                   | mA     | RO         |
| 18   | Starter Trans Sw Status                        | TRANS    | OFF/ON       |                   | OFF/ON | RO         |
| 19   | Damper Valve Close                             | DMP_CL   | OFF/ON       |                   | OFF/ON | RO         |
| 20   | Damper Valve Open                              | DMP OP   | OFF/ON       |                   | OFF/ON | RO         |
| 21   | Guide Vane 1 Decrease                          | GV1 DEC  | OFF/ON       |                   | OFF/ON | RO         |
| 22   | Guide Vane 1 Increase                          | GV1 INC  | OFF/ON       |                   | OFF/ON | RO         |
| 23   | EC Valve Close                                 | HGBP OFF | OFF/ON       |                   | OFF/ON | RO         |
| 24   | EC Valve Open                                  | HGBP ON  | OFF/ON       |                   | OFF/ON | RO         |
| 25   | Oil Heater Relay                               | OIL HEAT | OFF/ON       |                   | OFF/ON | RO         |
| 26   | Oil Pump Relay                                 |          | OFF/ON       |                   | OFF/ON | RO         |
| 27   | Tower Fan Relay High                           | TFR HIGH | OFF/ON       |                   | OFF/ON | RO         |
| 28   | Tower Fan Relay Low                            | TFR LOW  | OFF/ON       |                   | OFF/ON | RO         |
| 29   | Damper Valve Tgt Pos<br>0=Close,1=Hold, 2=Open | dmp_tgt  | 0 to 2       |                   |        | RO         |
| 30   | EC Valve Tgt Pos<br>0=Close,1=Hold, 2=Open     | hgbp_tgt | 0 to 2       |                   |        | RO         |
| 31   | Power Request                                  | POW_REQ  | OFF/ON       |                   |        | RO         |
| 34   | Free Cooling Mode                              | FC_MODE  | NO/YES       |                   |        | RO         |
| 35   | VFD Coolant Solenoid                           | VFD_SOL  | OFF/ON       |                   |        | RO         |
| 36   | Vapor Source SV                                | VS_SV    | OFF/ON       |                   |        | RO         |
| 37   | Refrigerant Pump                               | REF_PUMP | OFF/ON       |                   | mA     | RO         |
| 38   | Economizer Bypass Valve                        | ECBY_VLV | OFF/ON       |                   |        | RO         |
| 39   | Economizer Isolation VLV                       | ECON_IV  | OFF/ON       |                   |        | RO         |
| 40   | Condenser Control Valve                        | COND_CV  | OFF/ON       |                   |        | RO         |
| 41   | Evaporator Control Valve                       | EVAP_CV  | OFF/ON       |                   |        | RO         |
| 42   | Evaporator Drain Valve                         | EVAP_DV  | OFF/ON       |                   |        | RO         |
| 43   | Condenser Drain Valve                          | COND_DV  | OFF/ON       |                   |        | RO         |
| 44   | Purge Cond Valve                               | EVAP_PSV | OFF/ON       |                   |        | RO         |
| 45   | Purge Comp Valve                               | COMP_PSV | OFF/ON       |                   |        | RO         |
| 46   | Purge Pumpout Valve                            | PUMP_PSV | OFF/ON       |                   |        | RO         |
| 47   | Purge Drainage Valve                           | DRASVON  | OFF/ON       |                   |        | RO         |
| 48   | Purge Regeneration Valve                       | REG PSV  | OFF/ON       |                   |        | RO         |
| 49   | Purge Discharge Valve                          | DIS PSV  | OFF/ON       |                   | 1      | RO         |
| 51   | Purge Vacuum Pump                              | PGAPUMP  | OFF/ON       |                   | 1      | RO         |
| 52   | Purge Compressor                               | PG COMP  | OFF/ON       |                   | 1      | RO         |
| 53   | Purge Heater                                   | PG HEAT  | OFF/ON       |                   | 1      | RO         |
| 54   | Vapor Source SV                                | VS SV    | OFF/ON       |                   | 1      | RO         |

LEGEND

55

56

RO — Read Only

Vapor Venting Line SV

Condenser Filling Valve

\*Default value is shown only if configurable in this table.

RO

RO

OFF/ON

OFF/ON

VAPL\_SV

COND\_FCV

#### **Hydraulic Status**

| CCN TABLE NAME: HYDRLIC                             |
|-----------------------------------------------------|
| PIC5 PATH: Main Menu $\rightarrow$ Hydraulic Status |

| 1Condenser Water PumpCDWPOFF/ON2Condenser Water FlowCDW_FLOWNO/YES3Cond Water Flow ValueCDW_FV0-10,0000.04Entering Cond Water PresCOND_EWP-6.7 to 420.0psig5Leaving Cond Water PresCOND_LWP-6.7 to 420.0psig6Condenser Water Delta Pcdw_pd-10.0-10.00.0psig7Condenser Delta P Offsetcdw_off-10.0-10.00.0psig8Cond Water Pulldown/Mincdw_pull-20 to 20.0°F9Chilled Water PumpCHWPOFF/ON0.0psig10Chilled Water FlowCHW_FLOWNO/YES11Chilled Water PEVAP_EWP-6.7 to 420.0psig12Entering Chilled Water PEVAP_EWP-6.7 to 420.0psigpsig13Leaving Chilled Water PEVAP_LWP-6.7 to 420.0psig14Chilled Water Delta Pchw_pdf-6.7 to 420.0psigpsig14Chilled Water Delta Pchw_pdf-6.7 to 420.0psig                                                                                                    | RO<br>RO<br>RO |
|----------------------------------------------------------------------------------------------------|----------------|
| 2Condenser Water FlowCDW_FLOWNO/YES3Cond Water Flow ValueCDW_FV0-10,0000.0GPM4Entering Cond Water PresCOND_EWP-6.7 to 420.0psig5Leaving Cond Water PresCOND_LWP-6.7 to 420.0psig6Condenser Water Delta Pcdw_pd-10.0-10.00.0psig7Condenser Delta P Offsetcdw_off-10.0-10.00.0psig8Cond Water Pulldown/Mincdw_pull-20 to 20.0°F9Chilled Water PumpCHWPOFF/ON0.0psig10Chilled Water FlowCHW_FLOWNO/YES11Chilled Water PEVAP_EWP-6.7 to 420.0psig13Leaving Chilled Water PEVAP_LWP-6.7 to 420.0psigpsig14Chilled Water Delta Pchw_pd-6.7 to 420.0psig14Chilled Water Delta Pchw_pd-6.7 to 420.0psigpsig14Chilled Water Delta Pchw_pd-6.7 to 420.0psig                                                                                                    | RO<br>RO       |
| 3Cond Water Flow ValueCDW_FV0-10,0000.0GPM4Entering Cond Water PresCOND_EWP-6.7 to 420.0psig5Leaving Cond Water PresCOND_LWP-6.7 to 420.0psig6Condenser Water Delta Pcdw_pd-10.0-10.00.0psig7Condenser Delta P Offsetcdw_off-10.0-10.00.0psig8Cond Water Pulldown/Mincdw_pull-20 to 20.0°F9Chilled Water PumpCHWPOFF/ON0.0psig10Chilled Water FlowCHW_FLOWNO/YES11Chilled Water PEVAP_EWP12Entering Chilled Water PEVAP_EWP-6.7 to 420.0psig13Leaving Chilled Water Delta PEVAP_LWP-6.7 to 420.0psig14Chilled Water Delta Pchw_pd-6.7 to 420.0psig                                                                                                    | RO             |
| 4Entering Cond Water PresCOND_EWP-6.7 to 420.0psig5Leaving Cond Water PresCOND_LWP-6.7 to 420.0psig6Condenser Water Delta Pcdw_pd-10.0-10.00.0psig7Condenser Delta P Offsetcdw_off-10.0-10.00.0psig8Cond Water Pulldown/Mincdw_pull-20 to 20.0°F9Chilled Water PumpCHWPOFF/ON0.0psig10Chilled Water FlowCHW_FLOWNO/YES111Chilled Water Flow ValueCHW_FV-10.0 to 10.00.0psig12Entering Chilled Water PEVAP_EWP-6.7 to 420.0psig13Leaving Chilled Water Delta PEVAP_LWP-6.7 to 420.0psig14Chilled Water Delta Pchw_pd-6.7 to 420.0psig                                                                                                    |                |
| 5Leaving Cond Water PresCOND_LWP-6.7 to 420.0psig6Condenser Water Delta Pcdw_pd-10.0-10.00.0psi7Condenser Delta P Offsetcdw_off-10.0-10.00.0psig8Cond Water Pulldown/Mincdw_pull-20 to 20.0°F9Chilled Water PumpCHWPOFF/ON0.0psig10Chilled Water FlowCHW_FLOWNO/YES1111Chilled Water Flow ValueCHW_FV-10.0 to 10.00.0psig12Entering Chilled Water PEVAP_EWP-6.7 to 420.0psig13Leaving Chilled Water Delta PEVAP_LWP-6.7 to 420.0psig14Chilled Water Delta Pchw_pd-6.7 to 420.0psig                                                                                                    | RO             |
| 6         Condenser Water Delta P         cdw_pd         -10.0-10.0         0.0         psi           7         Condenser Delta P Offset         cdw_off         -10.0-10.0         0.0         psig           8         Cond Water Pulldown/Min         cdw_pull         -20 to 20.0         °F           9         Chilled Water Pump         CHWP         OFF/ON            10         Chilled Water Flow         CHW_FLOW         NO/YES            11         Chilled Water Flow Value         CHW_FV         -10.0 to 10.0         0.0         psig           12         Entering Chilled Water P         EVAP_EWP         -6.7 to 420.0         psig           13         Leaving Chilled Water P         EVAP_LWP         -6.7 to 420.0         psig           14         Chilled Water Delta P         chw_pdf         -6.7 to 420.0         psig | RO             |
| 7Condenser Delta P Offsetcdw_off-10.0-10.00.0psig8Cond Water Pulldown/Mincdw_pull-20 to 20.0°F9Chilled Water PumpCHWPOFF/ON010Chilled Water FlowCHW_FLOWNO/YES011Chilled Water Flow ValueCHW_FV-10.0 to 10.00.012Entering Chilled Water PEVAP_EWP-6.7 to 420.0psig13Leaving Chilled Water PEVAP_LWP-6.7 to 420.0psig14Chilled Water Delta Pchw_pd-6.7 to 420.0psig                                                                                                    | RW             |
| 8       Cond Water Pulldown/Min       cdw_pull       -20 to 20.0       °F         9       Chilled Water Pump       CHWP       OFF/ON       0         10       Chilled Water Flow       CHW_FLOW       NO/YES       0         11       Chilled Water Flow Value       CHW_FV       -10.0 to 10.0       0.0       psig         12       Entering Chilled Water P       EVAP_EWP       -6.7 to 420.0       psig         13       Leaving Chilled Water P       EVAP_LWP       -6.7 to 420.0       psig         14       Chilled Water Delta P       chw_pd       -6.7 to 420.0       psig                                                                                                    | RW             |
| 9       Chilled Water Pump       CHWP       OFF/ON         10       Chilled Water Flow       CHW_FLOW       NO/YES         11       Chilled Water Flow Value       CHW_FV       -10.0 to 10.0       0.0       psig         12       Entering Chilled Water P       EVAP_EWP       -6.7 to 420.0       psig         13       Leaving Chilled Water P       EVAP_LWP       -6.7 to 420.0       psig         14       Chilled Water Delta P       chw_pd       -6.7 to 420.0       psig                                                                                                    | RO             |
| 10Chilled Water FlowCHW_FLOWNO/YES11Chilled Water Flow ValueCHW_FV-10.0 to 10.00.012Entering Chilled Water PEVAP_EWP-6.7 to 420.0psig13Leaving Chilled Water PEVAP_LWP-6.7 to 420.0psig14Chilled Water Delta Pchw_pd-6.7 to 420.0psig                                                                                                    | RO             |
| 11         Chilled Water Flow Value         CHW_FV         -10.0 to 10.0         0.0         psi           12         Entering Chilled Water P         EVAP_EWP         -6.7 to 420.0         psig           13         Leaving Chilled Water P         EVAP_LWP         -6.7 to 420.0         psig           14         Chilled Water Delta P         chw_pd         -6.7 to 420.0         psig           15         Chilled Delta P         chw_pd         -6.7 to 420.0         psig                                                                                                    | RO             |
| 12Entering Chilled Water PEVAP_EWP-6.7 to 420.0psig13Leaving Chilled Water PEVAP_LWP-6.7 to 420.0psig14Chilled Water Delta Pchw_pd-6.7 to 420.0psig15Chilled Delta Pchw_pd-6.7 to 420.0psig                                                                                                    | RW             |
| 13     Leaving Chilled Water P     EVAP_LWP     -6.7 to 420.0     psig       14     Chilled Water Delta P     chw_pd     -6.7 to 420.0     psig       45     Chilled Delta P.000     chw_pd     -0.7 to 420.0     psig                                                                                                    | RO             |
| 14     Chilled Water Delta P     chw_pd     -6.7 to 420.0     psig       15     Obilled Delta P Officiat     chw_pd     10 to 10 00     psig                                                                                                    | RO             |
| dE Obillad Dalta D. Offast abus aff 10 to 10 00 0.0 main                                                                                                    | RO             |
| <b>15</b> Chilled Delta P Offset chw_off –10 to 10.00 0.0 psig                                                                                                    | RW             |
| 16     Chilled Water Pulldown/Min     chw_pull     -20 to 20.0     °F                                                                                                    | RO             |
| 17         Chilled Water Flow Input         CHWF_IN         4 to 20         mA                                                                                                    | RO             |
| 18         Cond Water Flow Input         CDWF_IN         4 to 20         mA                                                                                                    | RO             |
| 19         Chilled Water Pres Drop         CHW_PDMA         4 to 20         mA                                                                                                    | RO             |
| 20         Cond Water Pres Drop         CDW_PDMA         4 to 20         mA                                                                                                    | RO             |
| 21 Evap Water Flow Switch EVAP_FS OPEN/CLOSE                                                                                                    |                |
| 22 Cond Water Flow Switch COND_FS OPEN/CLOSE                                                                                                    |                |
| 23 Tower Fan Relay High TFR_HI OFF/ON                                                                                                    | RO             |
| 24 Tower Fan Relay Low TFR_LO OFF/ON                                                                                                    | RO             |
| 25 Controlled Water DT ctrlw_dt -40.0 to 245.0 °F                                                                                                    | RO             |
| 26     Chilled Water Flow Status<br>0=Fail or Not Started<br>1=Success, 2=Verifying     chw_fl_s     0 to 2                                                                                                    | RO             |
| 27     Cond Water Flow Status<br>0=Fail or Not Started<br>1=Success, 2=Verifying     cdw_fl_s     0 to 2                                                                                                    | RO             |
| 28 Pumpdown/Lockout State pdown_st 0 to 255                                                                                                    |                |

LEGEND

**RO** — Read Only **RW** — Read/Write

\*Default value is shown only if configurable in this table.

#### **Run Times**

#### CCN TABLE NAME: RUNTIME DIC5 DATH: Main Menu Time Dur

| LINE | PIC5 DESCRIPTION         | CCN NAME | RANGE         | DEFAULT<br>VALUE* | UNIT | READ/WRITE |
|------|--------------------------|----------|---------------|-------------------|------|------------|
| 1    | Starts in 12 Hours       | ST_CNT12 | 0 to 8        |                   |      | RO         |
| 2    | Compressor Starts Num    | C_STARTS | 0 to 99999    |                   |      | RO         |
| 3    | Compressor Running Hrs   | COMP_HRS | 0 to 500000.0 |                   | hr   | RO         |
| 4    | After Service Hrs        | SRV_HRS  | 0 to 500000.0 | 0.0               | hr   | RW         |
| 5    | Stop to Start Timer      | spst_tim | 1.0 to 15.0   |                   | min  | RO         |
| 6    | Start to Start Timer     | stst_tim | 4.0 to 45.0   |                   | min  | RO         |
| 7    | Oil Lubrication Duration | oilb_dur | 1000 to 8000  |                   | hr   | RO         |
| 8    | Oil Storage Duration     | oils_dur | 5000 to 15000 |                   | hr   | RO         |
| 9    | Recy Startup in 4 Hours  | RCYSTCNT | 0 to 6        |                   |      | RO         |
| 10   | Swift Restarts in 1 Hour | SWIFTCNT | 0 to 4        |                   |      | RO         |
| 11   | Total Pumpout Numbers    | PGP_NO   |               |                   |      | RO         |
| 12   | Total Pumpout Time       | PGP_TM   |               |                   | min  | RO         |
| 13   | Purge Pumpout in 24 Hrs  | pgp_tm_d |               |                   | min  | RO         |
| 14   | Avg Daily Purge in 7 Day | pgp_tm_w |               |                   | min  | RO         |

LEGEND

RO — Read Only RW — Read/Write

\*Default value is shown only if configurable in this table. NOTE: The displayed runtime is updated every hour. To avoid the loss of data in case of disruption, the values are backed up.

#### Modes

#### CCN TABLE NAME: MODES PIC5 PATH: Main Menu → Mode

| FIC5 F | ATH: Main Menu $\rightarrow$ modes |          |        |                   | -       |            |
|--------|------------------------------------|----------|--------|-------------------|---------|------------|
| LINE   | PIC5 DESCRIPTION                   | CCN NAME | RANGE  | DEFAULT<br>VALUE* | UNIT    | READ/WRITE |
| 1      | Normal Shutdown                    | shut_nor | NO/YES |                   |         | RO         |
| 2      | Recycle Shutdown                   | shut_rcy | NO/YES |                   |         | RO         |
| 3      | Alarm Shutdown                     | shut_alm | NO/YES |                   |         | RO         |
| 4      | Recycle Startup                    | str_rcy  | NO/YES |                   |         | RO         |
| 5      | Temperature Ramping                | tmp_ramp | NO/YES |                   |         | RO         |
| 6      | Load Ramping                       | ld_ramp  | NO/YES |                   |         | RO         |
| 7      | IGV1 Inhibiting                    | gv1_inh  | NO/YES |                   |         | RO         |
| 8      | Ice Building                       | ice_act  | NO/YES |                   |         | RO         |
| 9      | Ice Build Terminated               | ice_term | NO/YES |                   |         | RO         |
| 10     | Ice Build Recy Startup             | ice_rcy  | NO/YES |                   |         | RO         |
| 11     | Ramp Loading                       | ramp_act | NO/YES |                   |         | RO         |
| 12     | Demand Limit                       | dem_act  | NO/YES |                   |         | RO         |
| 13     | VFD Rampdown                       | vfdrpact | NO/YES |                   |         | RO         |
| 14     | Demand Limit Inhibit               | dem_inh  | NO/YES |                   |         | RO         |
| 15     | Evaporator Frozen                  | evapfrze | NO/YES |                   |         | RO         |
| 16     | Condenser Frozen                   | condfrze | NO/YES |                   |         | RO         |
| 17     | Recycle Shutdown Done              | rcysh_cm | NO/YES |                   |         | RO         |
| 18     | NonRecycle Shutdown Done           | nrysh_cm | NO/YES |                   |         | RO         |
| 19     | In Alarm                           | alm_act  | NO/YES |                   |         | RO         |
| 20     | In Override                        | over_act | NO/YES |                   |         | RO         |
| 21     | Purge Active                       | pg_act   | NO/YES |                   |         | RO         |
| 22     | Comp 1 Run State Val               | cm_stat1 |        |                   | Integer | RO         |

LEGEND

RO — Read Only

\*Default value is shown only if configurable in this table.

#### Setpoint

#### CCN TABLE NAME: SETPOINT PIC5 PATH: Main Menu → Setpoint

| AD/WRITE |
|----------|
|          |
| RW       |
| RW       |
| RW       |
| RW       |
| RW       |
| RW       |
| RW       |
|          |

LEGEND

RW - Read/Write

| Navigation: MA | $Configuration Menu for 19DV$ lavigation: MAIN MENU $\rightarrow$ CONFIGURATION MENU |         |                  |               |  |  |  |  |  |
|----------------|--------------------------------------------------------------------------------------|---------|------------------|---------------|--|--|--|--|--|
| ICON           | DISPLAYED TEXT                                                                       | ACCESS  | ASSOCIATED TABLE | PAGE<br>NO.   |  |  |  |  |  |
|                | Service Parameters                                                                   | Service | SERVICE1         | 59            |  |  |  |  |  |
|                | Surge Correction Config                                                              | Service | CFGSURGE         | 60            |  |  |  |  |  |
|                | Protective Limit Config                                                              | Service | CFGLIMIT         | 60            |  |  |  |  |  |
|                | Lab Test Forced                                                                      | Service | LABONLY          | Factory only  |  |  |  |  |  |
| 9              | Option Configuration                                                                 | Service | CONF_OPT         | 61            |  |  |  |  |  |
|                | UM VFD Configuration                                                                 | Service | CFGUMVFD         | 63            |  |  |  |  |  |
| <b>M</b>       | Factory Parameters                                                                   | Factory | FACTORY          | 62            |  |  |  |  |  |
|                | General Configuration                                                                | User    | GEN_CONF         | 62            |  |  |  |  |  |
|                | Control Identification                                                               | User    | CTRL_ID          | Info.<br>only |  |  |  |  |  |
| Ś              | 19DV Configuration                                                                   | Service | CFG_19DV         | 63            |  |  |  |  |  |
|                | General VFD Parameters                                                               | Service | CFGGEVFD         | 62            |  |  |  |  |  |
|                | SRD Configuration                                                                    | Service | CONF_SRD         | 63            |  |  |  |  |  |
| I/O            | IOB Configuration                                                                    | Service | CONF_IOB         | 64            |  |  |  |  |  |
| @              | E-Mail Configuration                                                                 | Service | EMAILCFG         | 64            |  |  |  |  |  |
| 8              | Master Slave Config                                                                  | Service | CONF_MS          | 65            |  |  |  |  |  |
|                | Reset Configuration                                                                  | User    | RESETCFG         | 65            |  |  |  |  |  |
| $\bigcirc$     | Schedule Menu                                                                        | User    | SCHEDULE         | 66            |  |  |  |  |  |
| 14             | Holiday Menu                                                                         | User    | HOLIDAY          | 67            |  |  |  |  |  |
| (A)            | Broadcast Menu                                                                       | User    | BROADCAST        | 67            |  |  |  |  |  |
| $\bigcirc$     | Date/Time Configuration                                                              | User    | DATETIME         | 68            |  |  |  |  |  |
|                | Network Configuration                                                                | Service | CONNECT          | 68            |  |  |  |  |  |

### **Service Parameters**

| CCN TABLE NAME: SERVICE1 |                                                                                        |          |                |                   |      |            |  |
|--------------------------|----------------------------------------------------------------------------------------|----------|----------------|-------------------|------|------------|--|
| PIC5 P                   | PIC5 PATH: Main Menu $\rightarrow$ Configuration Menu $\rightarrow$ Service Parameters |          |                |                   |      |            |  |
| LINE                     | PIC5 DESCRIPTION                                                                       | CCN NAME | RANGE          | DEFAULT<br>VALUE* | UNIT | READ/WRITE |  |
| 1                        | Service Password                                                                       | ser_pass | 0 to 65535     | 2222              |      | RW         |  |
| 2                        | Atmospheric Pressure                                                                   | atom_pre | 8 to 15        | 14.5              | psi  | RW         |  |
| 3                        | GV1 Travel Limit                                                                       | gv1_lim  | 30 to 100      | 80                | %    | RW         |  |
| 4                        | GV1 Closure at Startup                                                                 | gv1stpos | 0 to 40        | 4                 | %    | RW         |  |
| 5                        | Controlled Fluid DB                                                                    | ctrl_db  | 0.5 to 2.0     | 1.0               | °F   | RW         |  |
| 6                        | Derivative EWT Gain                                                                    | ewtdgain | 1.0 to 3.0     | 2.0               |      | RW         |  |
| 7                        | Proportional Dec Band                                                                  | gv1decdb | 2.0 to 10.0    | 6.0               |      | RW         |  |
| 8                        | Proportional Inc Band                                                                  | gv1incdb | 2.0 to 10.0    | 6.5               |      | RW         |  |
| 9                        | Maximum GV Movement                                                                    | max_gv   | 2.0 to 4.0     | 2.0               | %    | RW         |  |
| 10                       | Demand Limit At 20 mA                                                                  | dem_20ma | 10 to 100      | 40                | %    | RW         |  |
| 11                       | Demand Limit Prop Band                                                                 | dem_pdb  | 3.0 to 15.0    | 10.0              | %    | RW         |  |
| 12                       | Amps or KW Ramp per Min                                                                | Idramprt | 5 to 20        | 10                | %    | RW         |  |
| 13                       | Temp Ramp Rate per Min                                                                 | tmramprt | 1 to 10        | 3                 | °F   | RW         |  |
| 14                       | Recycle Shutdown Delta T                                                               | rcysh_dt | 0.5 to 4.0     | 1.0               | °F   | RW         |  |
| 15                       | Recycle Restart Delta T                                                                | rcyst_dt | 2.0 to 10.0    | 5.0               | °F   | RW         |  |
| 16                       | Damper Valve Act Delay                                                                 | dmp_dly  | 0 to 20        | 5                 | min  | RW         |  |
| 17                       | Comp Discharge Alert                                                                   | dgt_alrt | 125 to 200     | 200               | °F   |            |  |
| 18                       | Comp Motor Temp Override                                                               | mt_over  | 150 to 200     | 200               | °F   |            |  |
| 19                       | Comp Bearing Temp Alert                                                                | tb_alert | 155.0 to 175.0 | 175               | °F   |            |  |
| 20                       | Comp Bearing Temp Trip                                                                 | tb_trip  | 175 to 185     | 185               | °F   |            |  |
| 21                       | Comp Bearing Alert R6/7                                                                | tb_alt2  | 185 to 210     | 210               | °F   |            |  |
| 22                       | Comp Bearing Trip R6/7                                                                 | tb_trip2 | 210 to 220     | 220               | °F   |            |  |
| 23                       | Purge Active Temp SP                                                                   | pgt_set  | 30 to 90       | 65                |      | RW         |  |
| 24                       | Enable Excessive Starts                                                                | ex_start | YES/NO         | NO                |      | RW         |  |
| 25                       | Oil Stir Cycle (19XR6/7)<br>0 = No stir, 1 = 30s/30m,<br>2 = 1m/4hr, 3 = Comb 0&1      | oilstiro | 0 to 3         | 1                 |      | RW         |  |
| 26                       | Minimum Brine LWT                                                                      | bri_min  | 10.0~34.0      | 34.0              | °F   | RW         |  |
| 27                       | Heating LWT Protec Set                                                                 | lwtp_sp  | 41.0~50.0      | 42.8              | °F   |            |  |
| 28                       | Liquid Bypass Temp Band                                                                | lqby_lmt | 2 to 10        | 3                 | ^F   |            |  |
| 29                       | Evap Flow Delta P Cutout                                                               | evap_cut | 0.5 to 50      | 5                 | psi  |            |  |
| 30                       | Cond Flow Delta P Cutout                                                               | cond_cut | 0.5 to 50      | 5                 | psi  |            |  |
| 31                       | Cond Hi Flow DP Limit                                                                  | cond_val | 0.5 to 50      | 5                 | psi  |            |  |
| 32                       | Cond Hi Flow Alarm                                                                     |          | DSABLE/ENABLE  | DSABLE            |      |            |  |

LEGEND

\*Default value is shown only if configurable in this table.

RW — Read/Write

### **Surge Correction Config**

| CCN TA  | ABLE NAME: CFGSURGE                                                 |          |                  |                   |        |            |  |  |
|---------|---------------------------------------------------------------------|----------|------------------|-------------------|--------|------------|--|--|
| PIC5 PA | PIC5 PATH: Main Menu → Configuration Menu → Surge Correction Config |          |                  |                   |        |            |  |  |
| LINE    | PIC5 DESCRIPTION                                                    | CCN NAME | RANGE            | DEFAULT<br>VALUE* | UNIT   | READ/WRITE |  |  |
| 1       | Surge Line Configuration<br>0=PR, 1=Delta T                         | sgl_cfg  | 0 to 1           | 0                 |        | RW         |  |  |
| 2       | IGV1 Pos Configuration<br>0-Degree, 1=Percentage                    | gv1c_sel | 0 to 1           | 0                 |        | RW         |  |  |
| 3       | Surge Delta Tsmax                                                   | dts_max  | 0.0 to 150.0     | 70.0              | °F     | RW         |  |  |
| 4       | Surge Delta Tsmin                                                   | dts_min  | 0.0 to 150.0     | 45.0              | °F     | RW         |  |  |
| 5       | PR at Full Load Opening                                             | pr_ful   | 1.0000 to 5.0000 | 3.0000            |        | RW         |  |  |
| 6       | PR at Min. Opening                                                  | pr_min   | 1.0000 to 5.0000 | 1.5000            |        | RW         |  |  |
| 7       | IGV1 Full Load Open Deg                                             | gv1_dful | 90 to 120.0      | 88.0              | degree | RW         |  |  |
| 8       | Sound Ctrl IGV1 Open Deg                                            | gv1_dmed | 10.0 to 40.0     | 27.0              | degree | RW         |  |  |
| 9       | IGV1 Minimum Open Deg                                               | gv1_dmin | 0.0 to 10.0      | 2.0               | degree | RW         |  |  |
| 10      | IGV1 Maximum Open Deg                                               | gv1_dmax | 90.0 to120.0     | 109.0             | degree | RW         |  |  |
| 11      | IGV1 Minimum Position                                               | gv1_pmin | 0 to 100         | 5                 | %      | RW         |  |  |
| 12      | IGV1 Full Load Position                                             | gv1_pful | 0 to 100         | 100               | %      | RW         |  |  |
| 13      | Envelop Line Offset                                                 | sgl_off  | 1.0 to 3.0       | 2.0               | °F     | RW         |  |  |
| 14      | Envelop Lower Deadband                                              | sql_hoff | 0.5 to 3.0       | 1.5               | °F     | RW         |  |  |
| 15      | Envelop Upper Deadband                                              | sql_hoff | 0.1 to 3.0       | 1.5               | °F     | RW         |  |  |
| 16      | Surge Line Shape Factor                                             | sgl_shfh | -1.000 to 0.000  | -0.010            |        | RW         |  |  |
| 17      | Sound Line Shape Factor                                             | sgl_shfl | 0.000 to 1.000   | 0.010             |        | RW         |  |  |
| 18      | Envelop Speed Factor                                                | sgl_spdf | 0.00 to 3.00     | 2.00              |        | RW         |  |  |
| 19      | Surge Delay Time                                                    | surg_del | 0 to 120         | 15                | sec    | RW         |  |  |
| 20      | Surge Time Period                                                   | surge_t  | 7 to 10          | 8                 | min    | RW         |  |  |
| 21      | Surge Delta Amps %                                                  | surge_a  | 5 to 40          | 20                | %      | RW         |  |  |
| 22      | GV1 Close Step Surge                                                | gvstp_sg | 1.0 to 3.0       | 2.0               | %      | RW         |  |  |
| 23      | VFD Speed Step Surge                                                | vfdstpsg | 1.0 to 5.0       | 1.5               | %      | RW         |  |  |
| 24      | EC Valve Step Surge                                                 | hbpstsg  | 1.0 to 10.0      | 4.0               | %      |            |  |  |
| 25      | Surge Profile Offset                                                | sgl_pro  | 0.0 to 5.0       | 0.0               | ^F     |            |  |  |
| 26      | High Efficiency Mode                                                | high_eff | DSABLE/ENABLE    | DSABLE            |        | RW         |  |  |
| 27      | High Noise Alert                                                    | noi_alt  | DSABLE/ENABLE    | DSABLE            |        | RW         |  |  |

LEGEND

RW - Read/Write

\*Default value is shown only if configurable in this table.

### **Protective Limit Config**

#### CCN TABLE NAME: CFGLIMIT

| PIC5 P | PICS PATE: Main Menu -> Configuration Menu -> Protective Limit Config |          |                |                   |      |            |  |  |
|--------|-----------------------------------------------------------------------|----------|----------------|-------------------|------|------------|--|--|
| LINE   | PIC5 DESCRIPTION                                                      | CCN NAME | RANGE          | DEFAULT<br>VALUE* | UNIT | READ/WRITE |  |  |
| 1      | Evap Approach Alert                                                   | evap_al  | 0.5 to 15      | 5                 | °F   | RW         |  |  |
| 2      | Cond Approach Alert                                                   | cond_al  | 0.5 to 15      | 6                 | °F   | RW         |  |  |
| 3      | Cond Press Override Low                                               | cpov_lo  | 90 to 157      | 140               | psig | RW         |  |  |
| 4      | Cond Press Override High                                              | cpov_hi  | 200 to 265     | 250               | psig | RW         |  |  |
| 5      | Cond Press Cutout Low                                                 | cpcut_lo | 155 to 160     | 160               | psig | RW         |  |  |
| 6      | Cond Press Cutout High                                                | cpcut_hi | 270 to 275     | 275               | psig | RW         |  |  |
| 7      | Evap Override Delta T                                                 | ert_ovdt | 2 to 5         | 3                 | °F   | RW         |  |  |
| 8      | Evap Refrig Trippoint                                                 | ert_trip | 0 to 40        | 33                | °F   | RW         |  |  |
| 9      | High Evap Press Override                                              | ep_ov    | 90 to 157      | 140               | psig | RW         |  |  |
| 10     | High Evap Press Cutout                                                | ep_cut   | 160 to 170     | 165               | °F   | RW         |  |  |
| 11     | Hi Evap Press Override DV                                             | ep_ov    | 90 to 157      | 140               | psi  | RW         |  |  |
| 12     | Hi Evap Press Cutout DV                                               | ep_cut   | 160 to 170     | 165               | psi  | RW         |  |  |
| 13     | Cond Pre Override DV 44                                               | cpov_dl  | 20.0 to 41.0   | 40.0              | psi  | RW         |  |  |
| 14     | Cond Pre Cutout DV 44                                                 | cpcut_dl | 44.0 to 45.5   | 44.0              | psi  | RW         |  |  |
| 15     | Cond Pre Override DV 72                                               | cpov_dh  | 20.0 to 56.0   | 55.0              | psi  | RW         |  |  |
| 16     | Cond Pre Cutout DV 72                                                 | cpcut_dh | 59.0 to 60.3   | 59.0              | psi  | RW         |  |  |
| 17     | Comp Bearing Trip XR6/7                                               | tb_trip2 | 210 to 220     | 220               | °F   | RW         |  |  |
| 18     | Minimum Brine LWT                                                     | bri_min  | 10 to 34       | 34                | °F   | RW         |  |  |
| 19     | Heating LWT Protect Set                                               | lwtp_sp  | 41 to 50       | 42.8              | °F   | RW         |  |  |
| 20     | Evap Flow Delta P Cutout                                              | evap_cut | 0.5 to 50      | 5                 | psig | RW         |  |  |
| 21     | Cond Flow Delta P Cutout                                              | cond_cut | 0.5 to 50      | 5                 | psig | RW         |  |  |
| 22     | Cond Hi Flow DP Limit                                                 | cond_val | 0.5 to 50      | 50                | psig | RW         |  |  |
| 23     | Cond Hi Flow Alarm                                                    | cond_alm | DSABLE/ENABLE  | DSABLE            |      | RW         |  |  |
| 24     | Comp Bearing Alert DV                                                 | tb_alt3  | 90.0 to 120.0  | 104.0             | F    | RW         |  |  |
| 25     | Comp Bearing Trip DV                                                  | tb_trip3 | 121.0 to 150.0 | 122.0             | F    | RW         |  |  |

### **Option Configuration**

| CCN TABLE NAME: CONF_OPT |                                                                  |          |               |        |      |            |
|--------------------------|------------------------------------------------------------------|----------|---------------|--------|------|------------|
| LINE                     | PIC5 DESCRIPTION                                                 | CCN NAME | RANGE         |        | UNIT | READ/WRITE |
| 1                        | Auto Restart Option                                              | astart   | DSABLE/ENABLE | DSABLE |      | BW         |
| 2                        | Common Sensor Option                                             | commsens | DSABLE/ENABLE | DSABLE |      | RW         |
| 3                        | EC Valve Option<br>0 = No, 1= Cont<br>2 = On/Off, 3 = 4-20 mA    | hgbp_opt | 0 to 3        | 0      |      | RW         |
| 4                        | EC Selection<br>0 = Disable, 1 = Surge<br>2 = Low Load, 3 = Comb | hgbp_sel | 0 to 3        | 0      |      | RW         |
| 5                        | ECV Open IGV1 Position                                           | hpop_gv1 | 0.5 to 10     | 5.0    | %    | RW         |
| 6                        | ECV Close IGV1 Position                                          | hgcl_gv1 | 1.5 to 20     | 10.0   | %    | RW         |
| 7                        | ECV Off DT for Low Load                                          | hgb_toff | 0.5 to 10.0   | 4.0    | ^F   | RW         |
| 8                        | ECV On DT for Low Load                                           | hgb_ton  | 0.5 to 10.0   | 2.0    | ^F   | RW         |
| 9                        | ECV Low Load DB                                                  | hgbp_ldb | 0.5 to 2.0    | 1.0    | ^F   | RW         |
| 10                       | Head Pres Valve Option                                           | hdpv_opt | DSABLE/ENABLE | DSABLE |      | RW         |
| 11                       | Head Pres Delta P 0%                                             | hdp_0    | 20.0 to 85.0  | 25.0   | psig | RW         |
| 12                       | Head Pres Delta P 100%                                           | hdp_100  | 20.0 to 85.0  | 50.0   | psig | RW         |
| 13                       | Head Pressure Min Output                                         | hdpv_min | 0.0 to 100.0  | 0.0    | %    | RW         |
| 14                       | Tower Fan High set point                                         | tfh_sp   | 55 to 105     | 75     |      | RW         |
| 15                       | Refrigerant Leak Option                                          | leak_en  | DSABLE/ENABLE | DSABLE |      | RW         |
| 16                       | Refrig Leakage Alarm mA                                          | exv_opt  | 4 to 20       | 20     |      | RW         |
| 17                       | Oil EXV Option                                                   | leak_ma  | DSABLE/ENABLE | DSABLE | mA   | RW         |
| 18                       | Oil Temp High Threshold                                          | oil_high | 100 to 140    | 120    | °F   | RW         |
| 19                       | Oil Temp Low Threshold                                           | oil_low  | 90 to 130     | 110    | °F   | RW         |
| 20                       | Gas Torque Factor                                                | gt_fact  | 0.25 to 3.0   | 1      | °F   | RW         |
| 21                       | Guide Vane/SRD Factor                                            | gv_srd_f | 0.7 to 1.20   | 0.95   |      | RW         |
| 22                       | Power Recovery Timeout                                           | pd_tcfg  | 0 to 60       | 15     | min  | RW         |
| 23                       | Condenser Flush Alert                                            | cfa_opt  | DSABLE/ENABLE | DSABLE |      | RW         |
| 24                       | Customer Alert Option                                            | cusa_opt | DSABLE/ENABLE | DSABLE |      | RW         |
| 25                       | Ice Build Option                                                 | ice_opt  | DSABLE/ENABLE | DSABLE |      | RW         |
| 26                       | Ice Build Recycle                                                | ice_recy | DSABLE/ENABLE | DSABLE |      | RW         |
| 27                       | Ice Build Termin Source<br>0 = Temp, 1 = Contact, 2 = Both       | ice_term | 0 to 2        | 0      |      | RW         |
| 28                       | Water Pressure Option                                            | wp_opt   | DSABLE/ENABLE | DSABLE |      | RW         |
| 29                       | Water Flow Measurement<br>0 = No, 1 = Digital, 2 = Analog        | wfm_opt  | 0-2           | 0      |      | RW         |
| 30                       | Water Flow Determination<br>0=Sat Temp, 1= Flow Switch           | fs_opt   | 0 to 1        |        |      | RW         |
| 31                       | Water Flow at 4 mA                                               | flow4ma  | 0-200         | 0.00   | GPS  | RW         |
| 32                       | Water Flow at 20mA                                               | flow20ma | 0-200         | 0.00   | GPS  | RW         |
| 33                       | Evap Flow Rate Baseline                                          | chwf_bas | 0-150         | 0.00   | GPS  | RW         |
| 34                       | Evap Pres Drop Baseline                                          | evpd_bas | 0-20          | 0.00   | PSI  | RW         |
| 35                       | Cond Flow Rate Baseline                                          | cdwf_bas | 0-150         | 0.00   | PSI  | RW         |
| 36                       | Cond Pres Drop Baseline                                          | cdpd_bas | 0-20          | 0.00   | PSI  | RW         |
| 37                       | Water Pres Drop @ 20mA                                           | wpd_20ma | 0-40          | 10.00  | PSI  | RW         |
| 38                       | Max Oil Pressure Diff                                            | opvtdmax | 35-60         | 50     | PSI  | RW         |
| 39                       | OII Pump VFD Max Step                                            | opvtdstp | 0-10          | 7      | %    | RW         |
| 40                       | Vapor Source SV Delay                                            | vssv_dly | 0-10          | 5      | min  | RW         |
| 41                       | Vapor Source SV Option                                           | vssv_dly | DSABLE/ENABLE | DSABLE |      | RW         |
| 42                       | Liquid Bypass Selection                                          | lqby_sel |               | 0      |      | RW         |
| 43                       | Purge On Idle Option                                             | pgon_opt |               | 0      |      | RW         |
| 44                       | Evap Liquid Temp Opt                                             | evap_ret | DSABLE/ENABLE | Enable |      |            |
| 45                       | Evap App Calc Selection<br>Sat Temp = 0, Ref Temp = 1            | evap_ref | 0/1           | 1      |      | RW         |

LEGEND

RW - Read/Write

### **Factory Parameters**

| CCN T  | CCN TABLE NAME: FACTORY                                                                  |                    |               |                   |      |            |
|--------|------------------------------------------------------------------------------------------|--------------------|---------------|-------------------|------|------------|
| PIC5 P | ATH: Main Menu $ ightarrow$ Configuration Menu $ ightarrow$                              | Factory Parameters |               |                   |      |            |
| LINE   | PIC5 DESCRIPTION                                                                         | CCN NAME           | RANGE         | DEFAULT<br>VALUE* | UNIT | READ/WRITE |
| 1      | Factory Password                                                                         | fac_pass           | 0 to 65535    | 4444              |      | RW         |
| 2      | Chiller Type<br>0=19XR6/7, 1=19XR2-5/E/D/V, 2=19DV                                       | chil_typ           | 0 to 2        | 0                 |      | RW         |
| 3      | Unit Type<br>0 = Cool Only, 1 = Heat Machine                                             | unit_typ           | 0 to 1        | 0                 |      | RW         |
| 4      | Comp<br>0 = Single, 1 = Dual                                                             | comp_typ           | 0 to 1        | 1                 |      | RW         |
| 5      | Chilled Medium Type                                                                      | chmedium           | WATER/BRINE   | WATER             |      | RW         |
| 6      | Cond Shell Side MAWP<br>0=185 psi, 1=300 psi                                             | cond_typ           | 0 to 1        | 0                 |      | RW         |
| 7      | 19DV Design Pressure<br>0=44 psi, 1=72 psi                                               | comp_pre           | 0 to 1        | 0                 |      | RW         |
| 8      | Country Code                                                                             | coun_cod           | 0 to 500      | 86                |      | RW         |
| 9      | Free Cooling Option                                                                      | freecool           | YES/NO        | NO                |      | RW         |
| 10     | VFD Option<br>0 = No, 1 = FS, 2=Carrier, 3=Rockwell LF2,<br>4=EATON, 5=Rockwell Std Tier | vfd_opt            | 0 to 5        | 0                 |      | RW         |
| 11     | IOB3 Option (19XR2-E/D/V)                                                                |                    | YES/NO        | YES               |      | RW         |
| 12     | IOB4 Option                                                                              | hyd_opt            | YES/NO        | NO                |      | RW         |
| 13     | Guide Vane1 Type<br>0 = Digital, 1 = Analog                                              | gv1_type           | 0 to 1        | 0                 |      | RW         |
| 14     | VFD Feedback Voltage Sel<br>0 = 0 to 5 V, 1 = 0 to 10 V                                  | vfd_fdv            | 0 to 1        | 0                 |      | RW         |
| 15     | Marine Option                                                                            | mrn_opt            | DSABLE/ENABLE | DSABLE            |      | RW         |
| 16     | Power Request Option                                                                     | pr_opt             | DSABLE/ENABLE | DSABLE            |      | RW         |
| 17     | Cont. Power Request                                                                      | cpr_opt            | DSABLE/ENABLE | DSABLE            |      | RW         |
| 18     | Purge System Option                                                                      | pg_opt             | DSABLE/ENABLE | DSABLE            |      | RW         |
| 19     | Liquid Bypass Option                                                                     | lqby_opt           | DSABLE/ENABLE | DSABLE            |      | RW         |
| 20     | Heat Reclaim Option<br>0=No, 1=Full, 2=Partial                                           | heatrecl           | YES/NO        | NO                |      | RW         |

### **General Configuration**

| CCN T  | CCN TABLE NAME: GEN_CONF                                                                |           |           |                   |      |            |  |  |
|--------|-----------------------------------------------------------------------------------------|-----------|-----------|-------------------|------|------------|--|--|
| PIC5 P | PIC5 PATH: Main Menu $ ightarrow$ Configuration Menu $ ightarrow$ General Configuration |           |           |                   |      |            |  |  |
| LINE   | PIC5 DESCRIPTION                                                                        | CCN NAME  | RANGE     | DEFAULT<br>VALUE* | UNIT | READ/WRITE |  |  |
| 1      | User Password                                                                           |           | 1 to 9999 | 1111              |      | RW         |  |  |
| 2      | Stop to Start Delay                                                                     | min_off   | 1 to 15   | 2                 | min  | RW         |  |  |
| 3      | Start to Start Delay                                                                    | strt_dly  | 4 to 45   | 15                | min  | RW         |  |  |
| 4      | Demand Limit Type<br>0 = Base Demand, 1 = 4 to 20 mA                                    | dem_sel   | 0 to 1    | 0                 |      | RW         |  |  |
| 5      | Pulldown Ramp Type<br>0 = Temp, 1= Load                                                 | ramp_slct | 0 to 1    | 1                 |      | RW         |  |  |
| 6      | Demand Limit Source<br>0 = amps, 1 = kW                                                 | DEM_SLCT  | 0 to 1    | 0                 |      | RW         |  |  |

LEGEND

RW - Read/Write

 $^{\ast}\mbox{Default}$  value is shown only if configurable in this table.

### **General VFD Config**

#### CCN TABLE NAME: CFGGEVFD

| PIC5 P | ATH: Main Menu $ ightarrow$ Configuration Menu $-$ | General VFD Config |                |                   |      |            |
|--------|----------------------------------------------------|--------------------|----------------|-------------------|------|------------|
| LINE   | PIC5 DESCRIPTION                                   | CCN NAME           | RANGE          | DEFAULT<br>VALUE* | UNIT | READ/WRITE |
| 1      | VFD Gain                                           | vfd_gain           | 0.10 to 1.50   | 0.75              |      | RW         |
| 2      | VFD Max Speed Per                                  | vfd_max            | 90.0 to 110.0  | 100.0             | %    | RW         |
| 3      | VFD Min Speed Per                                  | vfd_min            | 65.0 to 100.0  | 70.0              | %    | RW         |
| 4      | VFD Start Speed Per                                | vfd_str            | 65.0 to 100.0  | 100.0             | %    | RW         |
| 5      | VFD Current Limit                                  | vfdculm            | 0.0 to 99999.0 | 250               | amp  | RW         |
| 6      | VFD Load Current 20 mA                             | vfdc20ma           | 10.0 to 5000.0 | 200.0             | amp  | RW         |
| 7      | Comp Frequency 100%                                | comp_100           | 45.0 to 62.0   | 50.0              | Hz   | RW         |
| 8      | VFD Load Current Input                             | vfd_ldap           | DSABLE/ENABLE  | ENABLE            |      | RW         |

### Unit Mount VFD

| CCN T  | ABLE NAME: CFGUMVFD                                          |                        |              |                   |       |            |
|--------|--------------------------------------------------------------|------------------------|--------------|-------------------|-------|------------|
| PIC5 P | ATH: Main Menu $ ightarrow$ Configuration Menu –             | > UM VFD Configuration | on           |                   |       |            |
| LINE   | PIC5 DESCRIPTION                                             | CCN NAME               | RANGE        | DEFAULT<br>VALUE* | UNIT  | READ/WRITE |
| 1      | Compressor Speed 100%                                        | comp_hz                | 47 to 110    | 50                | Hz    | RW         |
| 2      | Rated Line Voltage                                           | rlv_i                  | 200-13800    | 460               | V     | RW         |
| 3      | Motor Nameplate Current                                      | rla                    | 10 to 1500   | 200               | AMPS  | RW         |
| 4      | Motor Rated Load Current                                     | rla_load               | 10 to 1500   | 200               | AMPS  | RW         |
| 5      | Motor Nameplate Voltage                                      | rlv                    | 200 to 13800 | 460               | Volts | RW         |
| 6      | Motor Nameplate RPM                                          | rpm                    | 1500 to 3600 | 3000              | rpm   | RW         |
| 7      | Motor Nameplate KW                                           | rlkw                   | 0 to 5600    | 1500              | KW    | RW         |
| 8      | Skip Frequency 1                                             | skipfrq1               | 0.0 to 102.0 | 102               | Hz    | RW         |
| 9      | Skip Frequency 2                                             | skipfrq2               | 0.0 to 102.0 | 102               | Hz    | RW         |
| 10     | Skip Frequency 3                                             | skipfrq3               | 0.0 to 102.0 | 102               | Hz    | RW         |
| 11     | Skip Frequency Band                                          | skipband               | 0.0 to 102.0 | 0                 | Hz    | RW         |
| 12     | Increase Ramp Time                                           | ramp_inc               | 5 to 60      | 30                | sec   | RW         |
| 13     | Decrease Ramp Time                                           | ramp_dec               | 5 to 60      | 30                | sec   | RW         |
| 14     | Line Voltage Imbalance%                                      | lvim_th                | 1 to 10      | 10                | %     | RW         |
| 15     | Line Volt Imbalance Time                                     | lvim_per               | 1 to 10      | 10                | sec   | RW         |
| 16     | Line Current Imbalance%                                      | lcim_th                | 5 to 40      | 40                | %     | RW         |
| 17     | Line Current Imbal Time                                      | lcim_per               | 1 to 10      | 10                | sec   | RW         |
| 18     | Motor Current Imbalance%                                     | mcim_th                | 5 to 40      | 40                | %     | RW         |
| 19     | Motor Current Imbal Time                                     | mcim_per               | 1 to 10      | 10                | sec   | RW         |
| 20     | Single Cycle Dropout                                         | scycd_en               | 0 to 1       | 0                 |       | RW         |
| 21     | PWM Switch Frequency<br>0=2KHZ, 1=4KHZ                       | pwm_freq               | 0 to 1       | 0                 |       | RW         |
| 22     | Restore Defaults                                             | res_def                | 0 to 1       | 0                 |       | RW         |
| 23     | LEN Comm Timeout                                             | com_tout               | 0 to 255     | 10                | sec   | RW         |
| 24     | Modbus Comm Timeout                                          | mod_tout               | 0 to 255     | 2                 | sec   | RW         |
| 25     | Gateway Modbus Baud Rate<br>4800=1, 9600=2, 19200=3, 38400=4 | gw_baud                | 1 to 4       | 2                 |       | RW         |

### **19DV Configuration**

| CCN T  | ABLE NAME: CFG_19DV                           |                                    |            |                   |      |            |
|--------|-----------------------------------------------|------------------------------------|------------|-------------------|------|------------|
| PIC5 P | ATH: Main Menu $ ightarrow$ Configuration Men | $u \rightarrow 19DV$ Configuration |            |                   |      |            |
| LINE   | PIC5 DESCRIPTION                              | CCN NAME                           | RANGE      | DEFAULT<br>VALUE* | UNIT | READ/WRITE |
| 1      | Motor Pole Pair<br>Single=1, Double=2         |                                    | 1 to 2     | 1                 |      | RW         |
| 2      | IGV2 Travel Limit                             | gv2_lim                            | 0 to 100   | 96                | %    | RW         |
| 3      | IGV2 Minimum Degree                           | gv2_dmin                           | 0 to 20    | 2.0               |      | RW         |
| 4      | IGV2 Full Load Open Deg                       | gv2_dfw                            | 10 to 100  | 90.0              |      | RW         |
| 5      | IGV2 Actuator Max Deg                         | gv2_dmax                           | 90 to 120  | 94.0              |      | RW         |
| 6      | IGV2 Deg @IGV1 20 Deg                         | gv2_d20                            |            | 28.1              |      | RW         |
| 7      | IGV2 Deg @IGV1 30 Deg                         | gv2_d30                            |            | 37.2              |      | RW         |
| 8      | IGV2 Deg @IGV1 50 Deg                         | gv2_d50                            |            | 71.6              |      | RW         |
| 9      | Comp Based Speed Hz                           | vfd_ratf                           | 10 to 200  | 80.5              | Hz   | RW         |
| 10     | Purge Regen Lasting Time                      | reg_tim                            | 0 to 65535 | 120               | min  | RW         |
| 11     | Daily PG Pumpout Limit                        | pgpumplm                           | 20 to 200  | 50                | min  | RW         |

LEGEND

RW - Read/Write

### **IOB** Configuration

| CCN T/  | ABLE NAME: CONF_IOB                                         |                   |        |                   |      |            |
|---------|-------------------------------------------------------------|-------------------|--------|-------------------|------|------------|
| PIC5 P/ | ATH: Main Menu $ ightarrow$ Configuration Menu $ ightarrow$ | IOB Configuration |        |                   |      |            |
| LINE    | PIC5 DESCRIPTION                                            | CCN NAME          | RANGE  | DEFAULT<br>VALUE* | UNIT | READ/WRITE |
| 3       | IOB1 AI#1 Type                                              |                   | 0 to 6 | 4                 |      | RW         |
| 4       | IOB1 AI#2 Type                                              |                   | 0 to 6 | 4                 |      | RW         |
| 5       | IOB1 AI#3 Type                                              |                   | 0 to 6 | 4                 |      | RW         |
| 6       | IOB1 AI#4 Type                                              |                   | 0 to 6 | 4                 |      | RW         |
| 7       | IOB1 AI#9 Type                                              |                   | 0 to 5 | 2                 |      | RW         |
| 8       | IOB1 AO#1 Type                                              |                   | 0 to 2 | 1                 |      | RW         |
| 9       | IOB2 AI#1 Type                                              |                   | 0 to 6 | 4                 |      | RW         |
| 10      | IOB2 AI#2 Type                                              |                   | 0 to 6 | 4                 |      | RW         |
| 11      | IOB2 AI#3 Type                                              |                   | 0 to 6 | 4                 |      | RW         |
| 12      | IOB2 AI#4 Type                                              |                   | 0 to 6 | 0                 |      | RW         |
| 13      | IOB2 AI#8 Type                                              |                   | 0 to 5 | 0                 |      | RW         |
| 14      | IOB2 AI#9 Type                                              |                   | 0 to 5 | 0                 |      | RW         |
| 15      | IOB2 AI#10 Type                                             |                   | 0 to 5 | 5                 |      | RW         |
| 16      | IOB2 AO#1 Type                                              |                   | 0 to 2 | 1                 |      | RW         |
| 17      | IOB2 AO#2 Type                                              |                   | 0 to 2 | 1                 |      | RW         |
| 17      | IOB3 AI#1 Type                                              |                   | 0 to 6 | 4                 |      | RW         |
| 18      | IOB3 AI#2 Type                                              |                   | 0 to 6 | 4                 |      | RW         |
| 19      | IOB3 AI#3 Type                                              |                   | 0 to 6 | 4                 |      | RW         |
| 20      | IOB3 AI#4 Type                                              |                   | 0 to 6 | 4                 |      | RW         |
| 21      | IOB3 AI#5 Type                                              |                   | 0 to 5 | 0                 |      | RW         |
| 22      | IOB3 AI#6 Type                                              |                   | 0 to 5 | 5                 |      | RW         |
| 23      | IOB3 AI#8 Type                                              |                   | 0 to 5 | 0                 |      | RW         |
| 24      | IOB3 AI#9 Type                                              |                   | 0 to 5 | 0                 |      | RW         |
| 25      | IOB3 AI#10 Type                                             |                   | 0 to 5 | 0                 |      | RW         |
| 26      | IOB3 AO#1 Type                                              |                   | 0 to 2 | 1                 |      | RW         |
| 27      | IOB3 AO#2 Type                                              |                   | 0 to 2 | 1                 |      | RW         |
| 28      | IOB4 AI#1 Type                                              |                   | 0 to 6 | 0                 |      | RW         |
| 29      | IOB4 AI#2 Type                                              |                   | 0 to 6 | 0                 |      | RW         |
| 30      | IOB4 AI#3 Type                                              |                   | 0 to 6 | 0                 |      | RW         |
| 31      | IOB4 AI#4 Type                                              |                   | 0 to 6 | 0                 |      | RW         |
| 33      | IOB4 AI#5 Type                                              |                   | 0 to 6 | 0                 |      | RW         |
| 34      | IOB4 AI#6 Type                                              |                   | 0 to 6 | 0                 |      | RW         |
| 35      | IOB4 AI#7 Type                                              |                   | 0 to 6 | 0                 |      | RW         |
| 36      | IOB4 AI#10 Type                                             |                   | 0 to 6 | 0                 |      | RW         |

### **E-Mail Configuration**

| CCN T  | ABLE NAME: EMAILCFG                                                                             |                     |               |                   |      |            |
|--------|-------------------------------------------------------------------------------------------------|---------------------|---------------|-------------------|------|------------|
| PIC5 P | ATH: Main Menu $ ightarrow$ Configuration Menu $ ightarrow$ E                                   | -Mail Configuration |               |                   |      |            |
| LINE   | PIC5 DESCRIPTION                                                                                | CCN NAME            | RANGE         | DEFAULT<br>VALUE* | UNIT | READ/WRITE |
| 1      | E-Mail Function                                                                                 |                     | DSABLE/ENABLE | DSABLE            |      | RW         |
| 2      | Sender Email Part 1                                                                             |                     | 24 characters |                   |      | RW         |
| 3      | Sender Email Part 2                                                                             |                     | 24 characters |                   |      | RW         |
| 4      | Recip 1 Email Part 1                                                                            |                     | 24 characters |                   |      | RW         |
| 5      | Recip 1 Email Part 2                                                                            |                     | 24 characters |                   |      | RW         |
| 6      | Recip 2 Email Part 1                                                                            |                     | 24 characters |                   |      | RW         |
| 7      | Recip 2 Email Part 2                                                                            |                     | 24 characters |                   |      | RW         |
| 8      | SMTP IP Addr Part 1                                                                             |                     | 0 to 255      | 0                 |      | RW         |
| 9      | SMTP IP Addr Part 2                                                                             |                     | 0 to 255      | 0                 |      | RW         |
| 10     | SMTP IP Addr Part 3                                                                             |                     | 0 to 255      | 0                 |      | RW         |
| 11     | SMTP IP Addr Part 4                                                                             |                     | 0 to 255      | 0                 |      | RW         |
| 12     | Account Email Part 1                                                                            |                     | 24 characters |                   |      | RW         |
| 13     | Account Email Part 2                                                                            |                     | 24 characters |                   |      | RW         |
| 14     | Account Password                                                                                |                     | 24 characters |                   |      | RW         |
| 15     | Port Number                                                                                     |                     | 0 to 255      | 25                |      | RW         |
| 16     | Server Timeout                                                                                  |                     | 0 to 255      | 30                | sec  | RW         |
| 17     | Server Authentication<br>0 = No Authentication, 1 = Username Only<br>2 = Username & domain name |                     | 0 to 2        | 0                 |      | RW         |

LEGEND

RW - Read/Write

| CCN T  | ABLE NAME: CONF_MS                                                              |                                     |           |                   |      |            |
|--------|---------------------------------------------------------------------------------|-------------------------------------|-----------|-------------------|------|------------|
| PIC5 P | ATH: Main Menu $\rightarrow$ Configuration Menu                                 | $I \rightarrow Master Slave Config$ | •         | -                 |      | -          |
| LINE   | PIC5 DESCRIPTION                                                                | CCN NAME                            | RANGE     | DEFAULT<br>VALUE* | UNIT | READ/WRITE |
| 1      | Slave Address                                                                   | slv_addr                            | 1 to 236  | 2                 |      | RW         |
| 2      | Master/Slave Select<br>0=Disable, 1=Master, 2=Slave                             | msl_sel                             | 0 to 2    | 0                 |      | RW         |
| 3      | Chiller Connection Type<br>0=Parallel, 1=Series                                 | ms_type                             | 0 to 1    | 0                 |      | RW         |
| 4      | Middle Sensor Option                                                            | mids_opt                            | YES/NO    | YES               |      | RW         |
| 5      | Master Lead/Lag Select<br>0=Lead change to Lag Once Failed<br>1=Runtime Balance | lead_sel                            | 0 to 1    | 0                 |      | RW         |
| 6      | Series Counter Flow                                                             | serct_fl                            | YES/NO    | NO                |      | RW         |
| 7      | Take Over on Comm Loss                                                          | toocl                               | 0 to 1    | 0                 |      | RW         |
| 8      | LAG Shutdown Threshold                                                          | lag_shut                            | 25 to 75  | 50                | %    | RW         |
| 9      | Prestart Fault Time                                                             | pref_tim                            | 2 to 30   | 5                 | min  | RW         |
| 10     | Lead Unload Threshold                                                           |                                     | 50 to 100 | 100               | %    | RW         |
| 11     | Lead/Lag Balance Delta                                                          | ll_bal_d                            | 40 to 400 | 168               | hr   | RW         |
| 12     | Lag Start Time                                                                  | lstr_tim                            | 2 to 30   | 10                | min  | RW         |
| 13     | Lag Stop Time                                                                   | lstp_tim                            | 2 to 30   | 10                | min  | RW         |
| 14     | Lead Pulldown Time                                                              | lead_pul                            | 0 to 60   | 0                 | min  | RW         |
| 15     | Lag Minimum Run Time                                                            | lag_mini                            | 0 to 150  | 0                 | min  | RW         |
| 16     | Lag Run Delta T                                                                 | lagrundt                            | 0 to 10.0 | 3.0               | ^F   | RW         |
| 17     | Lag Off Delta T                                                                 | lagoffdt                            | 0 to 10.0 | 1.8               | ^F   | RW         |

#### **Prognostics Config**

#### CCN TABLE NAME: CONF\_PRG

| PIC5 P | ATH: Main Menu $ ightarrow$ Configuration Menu $ ightarrow$ | Prognostics Config |                   |                   |      |            |
|--------|-------------------------------------------------------------|--------------------|-------------------|-------------------|------|------------|
| LINE   | PIC5 DESCRIPTION                                            | CCN NAME           | RANGE             | DEFAULT<br>VALUE* | UNIT | READ/WRITE |
| 1      | Prog Function Enable                                        | prog_en            | YES/NO            | NO                |      | RW         |
| 2      | Oil Change Done                                             | oilch_cm           | YES/NO            | YES               |      | RW         |
| 3      | Oil Filter Change Done                                      | oilfc_cm           | YES/NO            | YES               |      | RW         |
| 4      | Trans Calibration Done                                      | tracl_cm           | YES/NO            | YES               |      | RW         |
| 5      | Refrigerant Charge Done                                     | refch_cm           | YES/NO            | YES               |      | RW         |
| 6      | Oil Filter PD Threshold                                     | oilfl_th           | -6.7 to 420       | 10                | psig | RW         |
| 7      | Oil Lub Expire Time                                         | oilch_nt           | 1000.0 to 8000.0  | 2000.0            | hr   | RW         |
| 8      | Oil Storage Expire Time                                     | oilst_nt           | 5000.0 to 15000.0 | 8640              | hr   | RW         |
| 9      | Trans Calib Threshold                                       | refgc_th           | 0 to 5            | 2                 | psig | RW         |
| 10     | Low Charge Cond Approach                                    | rch_cath           | 20 to 40          | 20                | °F   | RW         |
| 11     | Evap Design Approach                                        | ep_dgap            | 0 to 10           | 3                 | °F   | RW         |
| 12     | Bearing Degradation                                         | beart_th           | 100 to 230        | 200               | °F   | RW         |

#### **Reset Configuration**

| CCN T  | ABLE NAME: RESETCFG                                                                               |                     |                |                   |      |            |
|--------|---------------------------------------------------------------------------------------------------|---------------------|----------------|-------------------|------|------------|
| PIC5 P | ATH: Main Menu $ ightarrow$ Configuration Menu –                                                  | Reset Configuration |                |                   |      |            |
| LINE   | PIC5 DESCRIPTION                                                                                  | CCN NAME            | RANGE          | DEFAULT<br>VALUE* | UNIT | READ/WRITE |
| 1      | Temp Reset Type<br>0 = No, 1 = 4 to 20 mA<br>2 = Remote Temp, 3 = Water DT [delta<br>temperature] | res_sel             | 0 to 3         | 0                 |      | RW         |
| 2      | Degrees Reset At 20 mA                                                                            | der_20ma            | -30.0 to 30.0  | 10.0              | °F   | RW         |
| 3      | Maximum Deg Temp Reset                                                                            | deg_rset            | -30.0 to 30.0  | 10.0              | °F   | RW         |
| 4      | Remote Temp Full Reset                                                                            | remtm_fu            | -40.0 to 245.0 | 65.0              | °F   | RW         |
| 5      | Remote Temp No Reset                                                                              | remtm_no            | -40.0 to 245.0 | 85.0              | °F   | RW         |
| 6      | Deg Reset Water DT Full                                                                           | drwdt_fu            | -30.0 to 30.0  | 10.0              | °F   | RW         |
| 7      | Controlled DT Full Reset                                                                          | ctldt_fu            | 0.0 to 15.0    | 0.0               | °F   | RW         |
| 8      | Controlled DT No Reset                                                                            | ctldt_no            | 0.0 to 15.0    | 10.0              | °F   | RW         |

LEGEND

RW - Read/Write

**Schedule Menu** 

Navigation: MAIN MENU  $\rightarrow$  CONFIGURATION MENU  $\rightarrow$  SCHEDULE MENU

| ICON                                                                                                    | DISPLAYED TEXT     | ACCESS | ASSOCIATED TABLE |
|----------------------------------------------------------------------------------------------------|--------------------|--------|------------------|
| $\bigcirc$                                                                                                    | Local Schedule     | User   |                  |
| $\textcircled{\begin{tabular}{ c c c c c } \hline \hline \hline \hline \hline \hline \hline \hline \hline \hline \hline \hline \hline \hline \hline \hline \hline \hline \hline$ | Ice Build Schedule | User   |                  |
| $\textcircled{\begin{tabular}{ c c c c c } \hline \hline \hline \hline \hline \hline \hline \hline \hline \hline \hline \hline \hline \hline \hline \hline \hline \hline \hline$ | Network Schedule   | User   |                  |

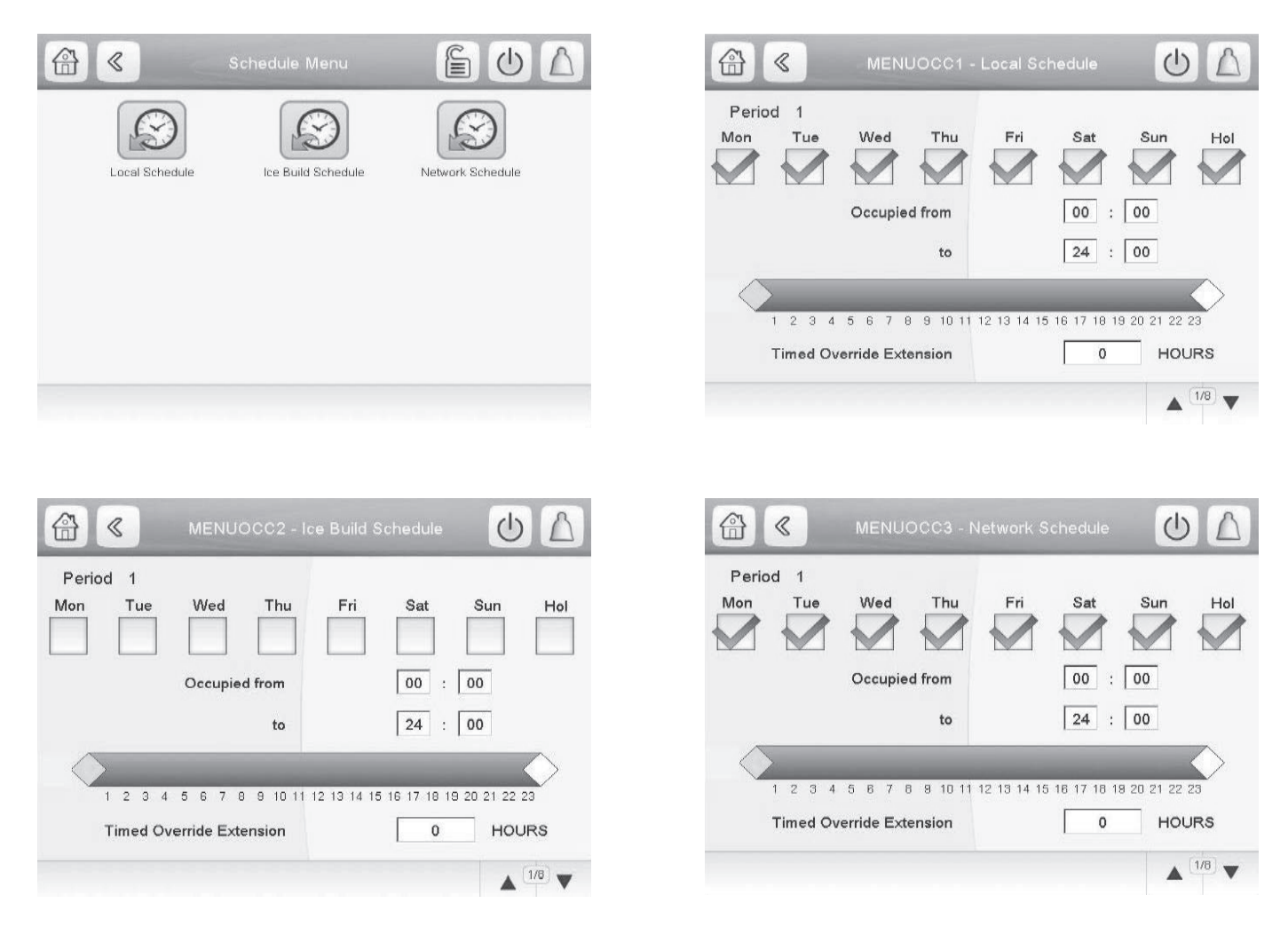

Fig. B — Schedule Menu and Submenus

#### Holiday Menu

Navigation: MAIN MENU  $\rightarrow$  CONFIGURATION MENU  $\rightarrow$  HOLIDAY MENU

The Holiday Menu has 16 submenus (HOLDY-01 to HOLDY\_16), so it is possible to set 16 different holiday periods. For more information about holiday periods, see the Time Schedule section on page 24. Figure C below shows the Holiday Menu and a sample submenu.

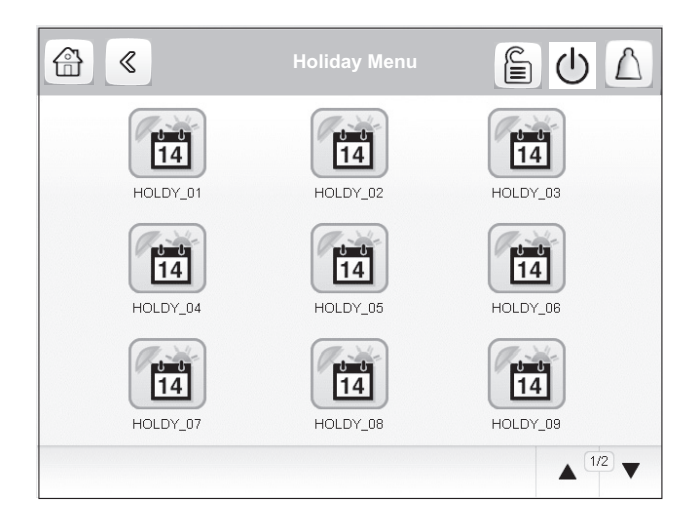

| HOLDY_01            | HOLDY_01 - Holiday Menu |  |  |
|---------------------|-------------------------|--|--|
| Holiday Start Month | 0                       |  |  |
| Start Day           | 0                       |  |  |
| Duration (days)     | 0                       |  |  |
|                     |                         |  |  |
|                     |                         |  |  |
|                     |                         |  |  |
|                     |                         |  |  |
|                     |                         |  |  |
|                     |                         |  |  |

Fig. C — Holiday Menu and Submenu

#### Broadcast Menu

Navigation: MAIN MENU  $\rightarrow$  CONFIGURATION MENU  $\rightarrow$  BROADCAST MENU

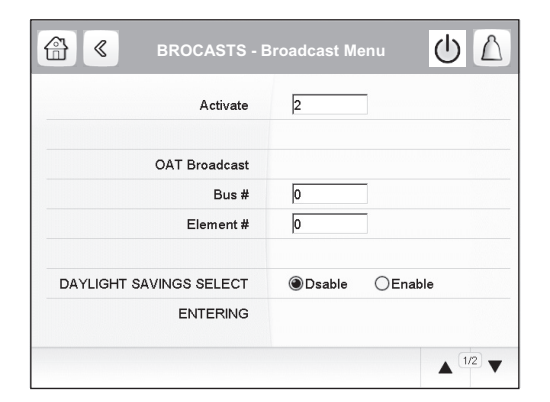

Fig. D — Broadcast Menu

#### **Date/Time Configuration**

Navigation: MAIN MENU  $\rightarrow$  CONFIGURATION MENU  $\rightarrow$  DATE/TIME CONFIGURATION

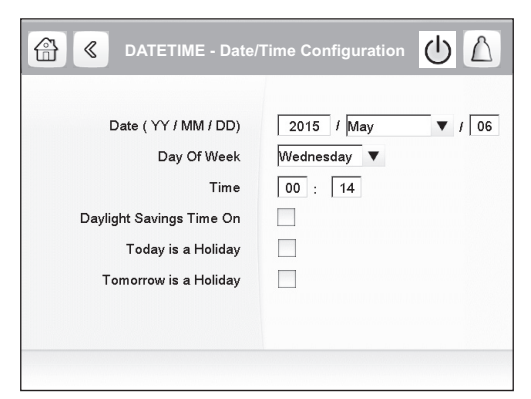

#### Fig. E — Date/Time Configuration Menu

#### Network Configuration

| LINE | PIC5 DESCRIPTION                                                                        | CCN NAME      | RANGE              | DEFAULT<br>VALUE* | UNIT | READ/WRITE |
|------|-----------------------------------------------------------------------------------------|---------------|--------------------|-------------------|------|------------|
|      |                                                                                         | MODBUS CONFI  | GURATION           | 1                 |      | L.         |
| 1    | RS485 Port 0<br>0=CCN, 1=BACnet MS/TP, 2=Modbus RTU                                     |               | 0 to 2             | 0                 |      | RW         |
| 2    | Modbus TCP Enable                                                                       |               | DSABLE/ENABLE      | DSABLE            |      | RW         |
| 3    | Modbus Server UID                                                                       | ser_UID       | 1 to 255           |                   |      |            |
| 4    | Modbus Metric Unit                                                                      | metric        | NO/YES             | YES               |      | RW         |
| 5    | Modbus RTU Parity Option<br>0=No Parity, 1=Odd Parity<br>2=Even Parity, 3= Low 4 = High |               |                    |                   |      |            |
| 6    | Modbus Stop Bit<br>0= 1 Bit, 1= 2 Bits                                                  | stop_bit      | 0 to 1             | 0                 |      | RW         |
| 7    | Modbus RS485 Baudrate<br>0=9600, 1=19200, 2=38400                                       | baudrate      |                    |                   |      | RW         |
| 8    | Modbus Litte Endian                                                                     |               | NO/YES             | NO                |      |            |
| 9    | Modbus Real Type                                                                        |               | NO/YES             | NO                |      |            |
|      |                                                                                         | BACNET CONFI  | GURATION           |                   |      |            |
| 10   | BACnet/IP Enable                                                                        | bacena        | DSABLE/ENABLE      | ENABLE            |      | RW         |
| 11   | BACnet Metric Unit                                                                      | bacunit       | NO/YES             | YES               |      | RW         |
| 12   | BACnet Network                                                                          | network       | 1 to 9999          | 1601              |      | RW         |
| 13   | BACnet Identifier                                                                       |               | Ident 0 to 9999999 | 1600001           |      | RW         |
| 14   | ALC Auto ID Scheme                                                                      |               | DSABLE/ENABLE      | DSABLE            |      | RW         |
| 15   | BACnet Alarms Enable                                                                    |               | DSABLE/ENABLE      | DSABLE            |      | RW         |
| 16   | BACnet Schedule Enable                                                                  |               | DSABLE/ENABLE      | DSABLE            |      | RW         |
| 17   | MS/TP Mac Address                                                                       |               | 1 to 127           | 1                 |      | RW         |
| 18   | MS/TP Baud rate<br>0=9600, 1=19200, 2=38400, 3=57600,<br>4=76800, 5=115200              |               |                    |                   |      |            |
| 19   | MS/TP Max Info Frames                                                                   |               | 1 to 255           | 5                 |      |            |
|      |                                                                                         | CALL HOME CON | IGURATION          |                   |      |            |
| 20   | Call Home Option                                                                        | ch_opt        | DSABLE/ENABLE      | DSABLE            |      | RW         |
| 21   | Call Home IP Addr Part 1                                                                | ch_ip_P1      | 0 to 255           | 140               |      | RW         |
| 22   | Call Home IP Addr Part 2                                                                | ch_ip_P2      | 0 to 255           | 206               |      | RW         |
| 23   | Call Home IP Addr Part 3                                                                | ch_ip_P3      | 0 to 255           | 129               |      | RW         |
| 24   | Call Home IP Addr Part 4                                                                | ch_ip_P4      | 0 to 255           | 10                |      | RW         |
| 25   | HTTP Server                                                                             |               | DSABLE/ENABLE      | DISABLE           |      |            |
| 26   | HTTP Auto Disable Time                                                                  |               | 0 to 999           | 20                | min  | RW         |

RW - Read/Write

\*Default value is shown only if configurable in this table.

NOTES:

The BACnet network and the device object identifier can be modified. The default identifier has been chosen to easily recognize the chiller on a BACnet network. The first two digits are the BACnet CARRIER vendor number (16). These parameters must be unique

on the BACnet network. They must be modified if more than one Carrier chiller is connected to the BACnet network.

 Changing one of these BACnet parameters will cause a reboot of the board after 1 minute.
 Changing IP address from the PIC5 SETUP menu will require a

Changing IP address from the PIC5 SETUP menu will require a manual reboot or power cycle of the PIC5 controller in order to rebuild the BACnet stack.

 For more information, see APPENDIX D — NETWORK CONFIGU-RATION on page 90.

### **Quick Test Menu**

Navigation: MAIN MENU  $\rightarrow$  QUICK TEST

**Quick Test** 

| CCN TABLE NAME: QCK_TEST |                                                              |              |                  |                   |            |            |
|--------------------------|--------------------------------------------------------------|--------------|------------------|-------------------|------------|------------|
| PIC5 P/                  | ATH: Main Menu $ ightarrow$ Quick Test                       |              |                  |                   | 1          |            |
| LINE                     | PIC5 DESCRIPTION                                             | CCN NAME     | RANGE            | DEFAULT<br>VALUE* | UNIT       | READ/WRITE |
| 1                        | Quick Test Enable                                            | QCK_TEST     | 0 to 1           | 0                 |            | RW         |
| 2                        | Quick Test Oil Heater                                        | Q_OILH       | 0 to 1           | 0                 |            | RW         |
| 3                        | Quick Test Oil/Ref Pump                                      | Q_OILP       | 0 to 1           | 0                 |            | RW         |
| 4                        | Oil/Ref Pres Test Passed                                     | OP_PASS      | 0 to 1           | 0                 |            | RO         |
| 5                        | Oil/Ref Pump Delta Press                                     | OIL_PDQ      |                  |                   | psi        | RO         |
| 6                        | Quick Test Oil EXV                                           | Q_EXV        | 0 to 100         | 0                 | %          | RW         |
| 7                        | Quick Test Head Val Pos                                      | Q_HDP        | 0 to 100         | 0                 | %          | RW         |
| 8                        | Quick Test Chiller Stat                                      | Q_CHST       | 4 to 20          | 4                 | mA         | RW         |
| 9                        | Guide Vane 1 Tested Pos                                      | Q_GV1POS     | 0 to 100         | 0                 | %          | RW         |
| 10                       | Guide Vane 2 Tested Pos                                      | Q_GV2POS     | 0 to 100         | 0                 | %          | RW         |
| 11                       | Quick Test GV1 Open                                          | Q_GV1OP      | OFF/ON           | OFF               |            | RW         |
| 12                       | Quick Test GV1 Close                                         | Q_GV1CL      | OFF/ON           | OFF               |            | RW         |
| 13                       | GV1/SRD Joint Test                                           | Q_GVSRD      | DISABLE/ENABLE   | DISABLE           |            | RW         |
| 14                       | Quick Test Diffuser Pos                                      | Q_SRD        | 0 to 100         | 0                 | <b>0</b> ′ | RW         |
| 15                       |                                                              |              |                  |                   | %          | HW         |
| 16                       | Dinuser Target POS                                           |              |                  |                   | 76         | HW DW      |
| 10                       |                                                              |              | OFF/ON           | OFF               |            | RW         |
| 10                       | CUICK TESTECY CIUSE                                          |              |                  |                   | 0/         |            |
| - 19                     | C valve Tested Fos                                           |              |                  |                   | 70         |            |
| 20                       | Quick Test Damper Open                                       |              | OFF/ON           | OFF               |            |            |
| 21                       | Quick Test Alarm Output                                      |              | OFF/ON           | OFF               |            | BW         |
| 23                       | Quick Test Alert Output                                      |              | OFF/ON           | OFF               |            | BW         |
| 24                       | Quick Test Cond Pump                                         |              | OFF/ON           | OFF               |            | BW         |
| 25                       | Condenser Water Flow                                         | CDW FLOW     | YES/NO           |                   |            | RO         |
| 26                       | Quick Test Chilled Pump                                      | Q CHWP       | OFF/ON           | OFF               |            | RW         |
| 27                       | Chilled Water Flow                                           | <br>CHW_FLOW | YES/NO           |                   |            | RO         |
| 28                       | Condenser Water Delta T                                      | CDW_DT       | -22.2 to 136.1   |                   | F          | RO         |
| 29                       | Chilled Water Delta T                                        | CHW_DT       | -22.2 to 136.1   |                   | F          | RO         |
| 30                       | Quick Test LLC EXV                                           | Q_LLCEXV     | 0 to 100         | 0                 | %          | RW         |
| 31                       | Quick Test VFD Cooling                                       | Q_VFDCOL     | OFF/ON           | OFF               |            | RW         |
| 32                       | QCK TST Vapor Venting SV                                     | Q_VAPLSV     | OFF/ON           | OFF               |            | RW         |
| 33                       | Quick Test Vapor SV                                          | Q_VSSV       | OFF/ON           | OFF               |            | RW         |
| 34                       | Quick Test Condenser CV                                      | Q_CONDSV     | OFF/ON           | OFF               |            | RW         |
| 35                       | Quick Test Evaporator CV                                     | Q_EVAPSV     | OFF/ON           | OFF               |            | RW         |
| 36                       | QCK TST Evap Drain CV                                        | Q_OPRLUB     | OFF/ON           | OFF               |            | RW         |
| 37                       | QCK ISI Cond Drain CV                                        | Q_PRELUB     | OFF/ON           | OFF               |            | RW         |
| 38                       | Quick Test Purge Cond SV                                     |              |                  |                   |            | HW DW      |
| 39                       | Quick Test Purge Comp SV                                     |              | OFF/ON           | OFF               |            |            |
| 40                       |                                                              |              | OFF/ON<br>OFF/ON | OFF               |            |            |
| 41                       | Quick Test Bage SV                                           |              | OFF/ON           | OFF               |            | BW         |
| 43                       | Quick Test Discharge SV                                      |              | OFF/ON           | OFF               |            | BW         |
| 44                       | Quick Test Vaccum Pump                                       | Q PVPSV      | OFF/ON           | OFF               |            | BW         |
| 45                       | Quick Test Purge Comp                                        | Q PCPSV      | OFF/ON           | OFF               |            | BW         |
| 46                       | Quick Test Purge Heater                                      | Q_PHPSV      | OFF/ON           | OFF               |            | RW         |
| 47                       | Motor Rotation Check                                         | Q_MRC        | DISABLE/ENABLE   | DISABLE           |            | RW         |
| 48                       | Check State<br>IDLE=0, PreLub=1, Rotat=2, PosLub=3,<br>End=4 | Q_MRC_ST     | 0 to 4           | 0                 |            | RO         |
| 51                       | Quick Test Eco Bypass                                        | Q_ECBP       | OFF/ON           | OFF               |            | RW         |
| 52                       | QCK TST Eco Isolation                                        | Q_ECONIV     | OFF/ON           | ON                |            | RW         |
| 53                       | QCK TST Cond Filling VLV                                     | Q_CONDCV     | OFF/ON           | OFF               |            | RW         |
| 54                       | Quick Test Lo Tower Fan                                      | Q_LOWFAN     | OFF/ON           | OFF               |            | RW         |
| 55                       | Quick Test Hi Tower Fan                                      | Q_HIFAN      | OFF/ON           | OFF               |            | RW         |

LEGEND

RO — Read Only RW — Read/Write

### **Quick Calibration Menu**

Navigation: MAIN MENU  $\rightarrow$  QUICK Calibration

#### **Quick Calibration**

|      |                                                             |          |               | <b>DEEA1UT</b>    | T    |            |
|------|-------------------------------------------------------------|----------|---------------|-------------------|------|------------|
| LINE | PIC5 DESCRIPTION                                            | CCN NAME | RANGE         | DEFAULT<br>VALUE* | UNIT | READ/WRITE |
| 1    | Quick Test Enable                                           | QCK_TEST | DSABLE/ENABLE | DSABLE            |      | RW         |
| 2    | GV1 Calibration Enable                                      | GV1_CAL  | DSABLE/ENABLE |                   |      | RW         |
| 3    | GV1 Calibration Status                                      |          |               |                   |      |            |
| 4    | 0 = no calibration/Failure, 1= in progress,<br>2= completed | GV1_STAT |               |                   |      | RO         |
| 5    | Guide Vane 1 Actual Ohms                                    | GV1_OHM  | 0-12000       |                   | Ohms | RO         |
| 6    | Guide Vane 1 Ohms 100%                                      | GV1_MAXO | 0-12000       |                   | Ohms | RO         |
| 7    | Guide Vane 1 Ohms 0%                                        | GV1_MINO | 0-12000       |                   | Ohms | RO         |
| 8    | Guide Vane 1 Actual mA                                      | GV1_MAF  | 0-20.80       |                   | mA   | RO         |
| 9    | Guide Vane 1 mA 100%                                        | GV1_MAXA | 0-20.80       |                   | mA   | RO         |
| 10   | Guide Vane 1 mA 0%                                          | GV1_MINA | 0-20.80       |                   | mA   | RO         |
| 11   | GV2 Calibration Enable                                      | GV2_CAL  | DSABLE/ENABLE |                   |      | RW         |
| 12   | GV2 Calibration Status                                      |          |               |                   |      |            |
| 13   | 0 = no calibration/Failure, 1= in progress,<br>2= completed | GV2_STAT |               |                   |      | RO         |
| 14   | Guide Vane 2 Actual mA                                      | GV2_MAF  | 0-20.80       |                   | mA   | RO         |
| 15   | Guide Vane 2 mA 100%                                        | GV2_MAXA | 0-20.80       |                   | mA   | RO         |
| 16   | Guide Vane 2 mA 0%                                          | GV2_MINA | 0-20.80       |                   | mA   | RO         |
| 17   | EC Valve Calib Enable                                       | HGBP_CAL | DSABLE/ENABLE |                   |      | RW         |
| 18   | EC Valve Calib Status                                       |          |               |                   |      |            |
| 19   | 0 = no calibration/Failure, 1= in progress,<br>2= completed | HGBP_ST  |               |                   |      | RO         |
| 20   | EC Valve Actual mA                                          | HGBP_AMA | 0-20.80       |                   | mA   | RO         |
| 21   | EC Valve mA 100%                                            | HBP_MAXA | 0-20.80       |                   | mA   | RO         |
| 22   | EC Valve mA 0%                                              | HBP MINA | 0-20.80       |                   | mA   | RO         |

RO — Read Only RW — Read/Write

Maintenance Menu

Navigation: MAIN MENU  $\rightarrow$  MAINTENANCE MENU

| ICON | DISPLAYED TEXT*        | ACCESS  | ASSOCIATED TABLE | PAGE<br>NO. |
|------|------------------------|---------|------------------|-------------|
|      | Capacity Control       | Service | CAPACTRL         | 72          |
|      | Override Control       | Service | OVERRIDE         | 72          |
|      | Surge Correction       | Service | MAISURGE         | 73          |
|      | Maintenance VFD Config | Service | VFD_MCFG         | 74          |
| T    | Swift Restart          | Service | MAISWRST         | 74          |
| 8    | Master Slave           | Service | MAIN_MS          | 75          |
|      | Power Line Parameters  | Service | POWER_I          | 75          |
| 81.  | ISM or VFD History     | Service | MAIISMH          | 76          |
|      | Power Load Parameters  |         | POWER_O          | 76          |
| 311  | UM VFD Status          |         | VFD_STAT         | 77          |
| 312  | Maintenance Others     | Service | MAIOTHER         | 78          |
| I/O  | Maintenance IOB        | Service | MAIIOB           | 79          |
|      | Board Software PN      | Service | MAI_BDSN         | 79          |
|      | Pressure Sensor Calib  | Service | PRES_CAL         | 80          |
|      | Temp Sensor Calib      | Service | TEMP_CAL         | 84          |
| 31:  | Pumpdown/Lockout       | Service | PUMPDOWN         | 85          |
|      | System Status          | Service | SYS_STAT         | 86          |

\*Displayed text depends on the selected language (default is English).

### **Capacity Control**

| CCN TABLE NAME: CAPACTRL                                                           |                                                         |          |          |                   |      |            |
|------------------------------------------------------------------------------------|---------------------------------------------------------|----------|----------|-------------------|------|------------|
| PIC5 PATH: Main Menu $\rightarrow$ Maintenance Menu $\rightarrow$ Capacity Control |                                                         |          |          |                   |      |            |
| LINE                                                                               | PIC5 DESCRIPTION                                        | CCN NAME | RANGE    | DEFAULT<br>VALUE* | UNIT | READ/WRITE |
| 1                                                                                  | Total Error + Resets                                    | tot_err  |          |                   | °F   | RO         |
| 2                                                                                  | Control Point Error                                     | ctrl_err |          |                   | °F   | RO         |
| 3                                                                                  | Controlled Water Temp                                   | ctrl_wt  |          |                   | °F   | RO         |
| 4                                                                                  | Control Point                                           | ctrl_pnt |          |                   | °F   | RO         |
| 5                                                                                  | Actual Set Point                                        | setpoint |          |                   | °F   | RO         |
| 6                                                                                  | Entering Water Change DT                                | ewt_dt   |          |                   | °F   | RO         |
| 7                                                                                  | Enter Water Temp Reset                                  | ewt_res  |          |                   | °F   | RO         |
| 8                                                                                  | Leaving Water Temp Reset                                | lwt_res  |          |                   | °F   | RO         |
| 9                                                                                  | Discharge Gas Temp Reset                                | dgt_res  |          |                   | °F   | RO         |
| 10                                                                                 | Capacity Delta                                          | capa_dlt | 0 to 100 |                   | %    | RO         |
| 11                                                                                 | Target GV1 Pos                                          | gv1_tgt  |          |                   | %    | RO         |
| 12                                                                                 | GV1 Pos Change Delta                                    | gv1delta |          |                   | %    | RO         |
| 13                                                                                 | Target GV2 Position                                     | gv2_tgt  | 0 to 2   |                   | %    | RO         |
| 14                                                                                 | VFD Speed Change Flag<br>0 = Stop, 1 = Change, 2 = Cont | vfd_chg  | 0 to 2   |                   |      | RO         |
| 15                                                                                 | Target VFD Speed Percent                                | vfd_tgt  |          |                   | %    | RO         |
| 16                                                                                 | VFD Speed Change Delta                                  | vfd_dlta |          |                   |      | RO         |
| 17                                                                                 | EC Valve Target Percent                                 | hgbp_tp  | 0 to 100 |                   | %    | RO         |
| 18                                                                                 | Capacity Inhibit Flag                                   | cap_inh  | NO/YES   |                   |      | RO         |
| 19                                                                                 | Capacity Decrease Flag                                  | cap_dec  | NO/YES   |                   |      | RO         |
| 20                                                                                 | Condenser Water Delta T                                 | cdw_dt   |          |                   | °F   | RO         |
| 21                                                                                 | Chilled Water Delta T                                   | chw_dt   |          |                   | °F   | RO         |
| 22                                                                                 | Pulldown Set Point                                      | pull_set |          |                   | %    | RO         |
| 23                                                                                 | Demand Limit Inh Clamp                                  | deinhclm |          |                   | %    | RO         |
| 24                                                                                 | Ramping Demand Limit Val                                | ramp_dem | NO/YES   |                   |      | RO         |
| 25                                                                                 | Compressor is Running                                   | comp_run | NO/YES   |                   |      | RO         |
| 26                                                                                 | Comp1 Run State Val                                     | cm_stat1 | 0 to 14  |                   | %    | RO         |

LEGEND

RO — Read Only

\*Default value is shown only if configurable in this table.

#### **Override Control**

# $\begin{array}{l} \textbf{CCN TABLE NAME: OVERRIDE} \\ \textbf{PIC5 PATH: Main Menu} \rightarrow \textbf{Maintenance Menu} \rightarrow \textbf{Override Control} \end{array}$

| 11031 |                                   |          |        |                   |      |            |  |
|-------|-----------------------------------|----------|--------|-------------------|------|------------|--|
| LINE  | PIC5 DESCRIPTION                  | CCN NAME | RANGE  | DEFAULT<br>VALUE* | UNIT | READ/WRITE |  |
| 1     | Capacity Inhibit                  | cap_inho | NO/YES |                   |      | RO         |  |
| 2     | Capacity Decrease                 | cap_deco | NO/YES |                   |      | RO         |  |
| 3     | High Condenser Pressure           | cpov_fl  | NO/YES |                   |      | RO         |  |
| 4     | Low Discharge Superheat           | dshov_fl | NO/YES |                   |      | RO         |  |
| 5     | Low Suction Sat Temp              | sstov_fl | NO/YES |                   |      | RO         |  |
| 6     | High Motor Temp                   | mtov_fl  | NO/YES |                   |      | RO         |  |
| 7     | High Bearing Temp                 | tbov_fl  | NO/YES |                   |      | RO         |  |
| 8     | Low Source Temp                   | lstov_fl | NO/YES |                   |      | RO         |  |
| 9     | High Discharge Temp               | dgtov_fl | NO/YES |                   |      | RO         |  |
| 10    | High Motor Current                | ampov_fl | NO/YES |                   |      | RO         |  |
| 11    | Required DSH                      | dsh_req  |        |                   | °F   | RO         |  |
| 12    | Evap Sat Override Temp            | ert_over |        |                   | °F   | RO         |  |
| 13    | IGV Step DSH Increase             | dshinstp |        |                   | %    | RO         |  |
| 14    | IGV Step DSH Decrease             | dshdestp |        |                   | %    | RO         |  |
| 15    | Cond Press Trip Value             | cp_trip  |        |                   | psig | RO         |  |
| 16    | Condenser Pressure Override Value | cp_ov    |        |                   | psig | RO         |  |

LEGEND

RO — Read Only
# Surge Correction

| CCN T/  | CCN TABLE NAME: MAISURGE                                              |                |              |                   |      |            |  |  |
|---------|-----------------------------------------------------------------------|----------------|--------------|-------------------|------|------------|--|--|
| PIC5 P/ | ATH: Main Menu $ ightarrow$ Maintenance Menu $ ightarrow$ Su          | rge Correction |              |                   |      |            |  |  |
| LINE    | PIC5 DESCRIPTION                                                      | CCN NAME       | RANGE        | DEFAULT<br>VALUE* | UNIT | READ/WRITE |  |  |
| 1       | Surge Region<br>0 = No, 1 = Low, 2 = High,<br>3 = Deadband, 4 = Noise | act_reg        | 0 to 4       |                   |      | RO         |  |  |
| 2       | Active Delta Tsat                                                     | dts_act        |              |                   | °F   | RO         |  |  |
| 3       | Calc Ref Delta Tsat                                                   | dts_cal        |              |                   | °F   | RO         |  |  |
| 4       | High Eff Delta Tsat                                                   | dts_he         |              |                   | °F   | RO         |  |  |
| 5       | Amps Change Surge Prot                                                | amps_dta       |              |                   | %    | RO         |  |  |
| 6       | Max Amps Change Value                                                 | amch_max       |              |                   | %    | RO         |  |  |
| 7       | Surge Counts                                                          | SC             |              |                   |      | RO         |  |  |
| 8       | Surge Protection Counts                                               | spc            |              |                   |      | RO         |  |  |
| 9       | Surge Prevention Active                                               | surg_act       | NO/YES       |                   |      | RO         |  |  |
| 10      | Surge Protection Active                                               | surg_pro       | NO/YES       |                   |      | RO         |  |  |
| 11      | EC Valve Change Flag<br>0 = Close, 1 = Hold, 2 = Open                 | hgbp_chg       | 0 to 2       |                   |      | RO         |  |  |
| 12      | Cal Surge Delta Tsmax                                                 | dts_maxc       | 0 to 150.0   |                   | °F   | RO         |  |  |
| 13      | Cal Surge Delta Tsmin                                                 | dts_minc       | 0 to 150.0   |                   | °F   | RO         |  |  |
| 14      | Cal Surge Delta Tsmed                                                 | dts_medc       | 0 to 150.0   |                   | ^F   | RO         |  |  |
| 15      | IGV1 Full Load Position                                               | gv1_sful       | 0 to100.0    |                   | %    | RO         |  |  |
| 16      | IGV1 Minimum Position                                                 | gv1_smin       | 0.0 to 100.0 |                   | %    | RO         |  |  |
| 17      | Opti-Sound IGV1 Position                                              | gvi_smed       |              |                   | %    | RO         |  |  |
| 18      | Envelop Line Optimized                                                | enlp_opt       | NO/YES       |                   |      | RO         |  |  |

## Maintenance VFD Config

| CCN T  | ABLE NAME: VFD_MCFG                            |                                  |               |                   |       |            |
|--------|------------------------------------------------|----------------------------------|---------------|-------------------|-------|------------|
| PIC5 P | ATH: Main Menu $ ightarrow$ Maintenance Menu   | u  ightarrow Maintenance VFD Cor | nfig          |                   |       |            |
| LINE   | PIC5 DESCRIPTION                               | CCN NAME                         | RANGE         | DEFAULT<br>VALUE* | UNIT  | READ/WRITE |
| 1      | VFD Config Conflict                            | vfd_cflt                         | NO/YES        | No                |       | RO         |
| 2      | Delete VFD Config<br>Yes = Delete, No = Keep   | del_vfdc                         | NO/YES        | No                |       | RW         |
| 3      | Motor Rated Load Current                       | rla_load                         |               | 200               | amps  | RO         |
| 4      | Motor Nameplate Current                        | rla                              |               | 200               | amps  | RO         |
| 5      | Motor Nameplate Voltage                        | rlv                              |               | 460               | volts | RO         |
| 6      | Motor Nameplate RPM                            | rpm                              |               | 3000              | rpm   | RO         |
| 7      | Motor Nameplate kW                             | rlkw                             |               | 1500              | kW    | RO         |
| 8      | Compressor Speed 100%                          | comp_100                         |               | 50                | Hz    | RO         |
| 9      | Skip Frequency 1                               | skipfrq1                         |               | 102               | Hz    | RO         |
| 10     | Skip Frequency 2                               | skipfrq2                         |               | 102               | Hz    | RO         |
| 11     | Skip Frequency 3                               | skipfrq3                         |               | 102               | Hz    | RO         |
| 12     | Skip Frequency Band                            | skipband                         |               | 0                 | Hz    | RO         |
| 13     | Increase Ramp Time                             | ramp_inc                         |               | 30                | sec   | RO         |
| 14     | Decrease Ramp Time                             | ramp_dec                         |               | 30                | sec   | RO         |
| 15     | Line Voltage Imbalance%                        | lvim_th                          |               | 10                | %     | RO         |
| 16     | Line Volt Imbalance Time                       | lvim_per                         |               | 10                | sec   | RO         |
| 17     | Line Current Imbalance%                        | lcim_th                          |               | 40                | %     | RO         |
| 18     | Line Current Imbal Time                        | lcim_per                         |               | 10                | sec   | RO         |
| 19     | Motor Current Imbalance%                       | mcim_th                          |               | 40                | %     | RO         |
| 20     | Motor Current Imbal Time                       | mcim_per                         |               | 10                | sec   | RO         |
| 21     | Single Cycle Dropout                           | scycd_en                         | DSABLE/ENABLE | DSABLE            |       | RO         |
| 22     | PWM Switch Frequency<br>0 = 2  kHz, 1 = 4  kHz | pwm_freq                         | 0/1           | 0                 |       | RO         |
| 23     | Restore Defaults                               | res_def                          | NO/YES        | No                |       | RO         |
| 24     | Communication Timeout                          | com_tout                         |               | 10                | Sec   | RO         |

## Swift Restart

| CCN T | CCN TABLE NAME: MAISWRST<br>PIC5 PATH: Main Menu -> Maintenance Menu -> Swift Bestart |          |            |  |     |    |  |  |
|-------|---------------------------------------------------------------------------------------|----------|------------|--|-----|----|--|--|
| LINE  | LINE PIC5 DESCRIPTION CCN NAME RANGE DEFAULT UNIT READ/                               |          |            |  |     |    |  |  |
| 1     | SRD Position @Shutdown                                                                | srd_shut | 0 to 100   |  | %   | RO |  |  |
| 2     | VFD Speed @Shutdown                                                                   | vfd_shut | 0 to 100   |  | %   | RO |  |  |
| 3     | GV1 Position @Shutdown                                                                | gv1_shut | 0 to 100   |  | %   | RO |  |  |
| 4     | Evap Sat Temp @Shutdown                                                               | est_shut | -40 to 280 |  | °F  | RO |  |  |
| 5     | Power Recovery Duration                                                               | pd_dur   | 0 to 65535 |  | min | RO |  |  |
| 6     | Power Down Active                                                                     | power_dn | NO/YES     |  |     | RO |  |  |
| 7     | Auto Restart Active                                                                   | auto_rst | NO/YES     |  |     | RO |  |  |
| 8     | Swift Restart Active                                                                  | sw_rst   | NO/YES     |  |     | RO |  |  |

LEGEND

RO — Read Only

## **Master Slave**

| CCN T/  | CCN TABLE NAME: MAIN_MS                                                          |              |                 |                   |       |            |  |  |
|---------|----------------------------------------------------------------------------------|--------------|-----------------|-------------------|-------|------------|--|--|
| PIC5 PA | ATH: Main Menu $ ightarrow$ Maintenance Menu $ ightarrow$ I                      | Master Slave |                 |                   |       |            |  |  |
| LINE    | PIC5 DESCRIPTION                                                                 | CCN NAME     | RANGE           | DEFAULT<br>VALUE* | UNIT  | READ/WRITE |  |  |
| 1       | Unit is Lead or Lag<br>0 = Disable<br>1 = Lead<br>2 = Lag                        | lead_lag     | 0 to 2          |                   |       | RO         |  |  |
| 2       | Master Control Type<br>0 = Local<br>1 = Network<br>2 = Remote<br>3 = Local Sched | ms_ctrl      | 0 to 3          |                   |       | RO         |  |  |
| 3       | Slave Control Type<br>0 = Local<br>1 = Network<br>2 = Remote<br>3 = Local Sched  | sl_ctrl      | 0 to 3          |                   |       | RO         |  |  |
| 4       | Lead Lag Communication                                                           | II_comm      | TRUE/FALSE      |                   |       | RO         |  |  |
| 5       | Master Slave Fault<br>0 = No Fault<br>1 = Master<br>2 = Slave<br>3 = Both        | II_fault     | 0 to 3          |                   |       | RO         |  |  |
| 6       | Slave Run Status                                                                 | lagstat      | 0 to 14         |                   |       | RO         |  |  |
| 7       | Slave Start/Stop                                                                 | lag_s_s      | START/STOP      |                   |       | RO         |  |  |
| 8       | Capacity Decrease                                                                | CAP_DECL     | NO/YES          |                   |       | RO         |  |  |
| 9       | Capacity Inhibit                                                                 | CAP_INHL     | NO/YES          |                   |       | RO         |  |  |
| 10      | Master Chiller Running                                                           | MST_RUN      | NO/YES          |                   |       | RO         |  |  |
| 11      | Local Surge Status                                                               | LCL_SRG      | 0 to 3          |                   |       | RO         |  |  |
| 12      | Remote Surge Status                                                              | RMT_SRG      | 0 to 3          |                   |       | RO         |  |  |
| 13      | EWT Control Option                                                               | EWT_OPT      | DSABLE/ENABLE   |                   |       | RO         |  |  |
| 14      | Demand Limit Source<br>0 = Amps, 1 = KW                                          | DEM_SLCT     | 0 to 1          |                   |       | RO         |  |  |
| 15      | Lag Start Timer                                                                  | lagstart     | 0 to 60         |                   | min   | RO         |  |  |
| 16      | Lag Stop Timer                                                                   | lagstop      | 0 to 60         |                   | min   | RO         |  |  |
| 17      | Prestart Fault Timer                                                             | preflt       | 0 to 30         |                   | min   | RO         |  |  |
| 18      | Pulldown Timer                                                                   | pulltime     | 0 to 30         |                   | min   | RO         |  |  |
| 19      | Pulldown: Delta T / Min                                                          | pull_dt      | 0 to 100        |                   | °F    | RO         |  |  |
| 20      | Lead/Lag Hours Delta                                                             | ll_hr_d      | -99999 to 99999 |                   | hours | RO         |  |  |
| 21      | Overrid Control Point                                                            | ctrpntov     | 10 to 160.0     |                   | °F    | RO         |  |  |
| 22      | Overrid Act Demand Limit                                                         | demlimov     | 10 to 100.0     |                   | %     | RO         |  |  |

### **Power Line Parameters**

## CCN TABLE NAME: POWER\_I

| PIC5 P | PIC5 PATH: Main Menu $ ightarrow$ Maintenance Menu $ ightarrow$ Power Line Parameters |          |       |                   |      |            |  |
|--------|---------------------------------------------------------------------------------------|----------|-------|-------------------|------|------------|--|
| LINE   | PIC5 DESCRIPTION                                                                      | CCN NAME | RANGE | DEFAULT<br>VALUE* | UNIT | READ/WRITE |  |
| 1      | Line Current Phase 1                                                                  | LN_AMPS1 |       |                   | amp  | RO         |  |
| 2      | Line Current Phase 2                                                                  | LN_AMPS2 |       |                   | amp  | RO         |  |
| 3      | Line Current Phase 3                                                                  | LN_AMPS3 |       |                   | amp  | RO         |  |
| 4      | Actual Line Current                                                                   | AMPS_A   |       |                   | amp  | RO         |  |
| 5      | Percent Line Current                                                                  | AMPS_P   |       |                   | %    | RO         |  |
| 6      | Ground Fault Phase 1                                                                  | GRFT_1   |       |                   | amp  | RO         |  |
| 7      | Ground Fault Phase 2                                                                  | GRFT_2   |       |                   | amp  | RO         |  |
| 8      | Ground Fault Phase 3                                                                  | GRFT_3   |       |                   | amp  | RO         |  |
| 9      | Line Voltage Phase 1                                                                  | LN_VOLT1 |       |                   | V    | RO         |  |
| 10     | Line Voltage Phase 2                                                                  | LN_VOLT2 |       |                   | V    | RO         |  |
| 11     | Line Voltage Phase 3                                                                  | LN_VOLT3 |       |                   | V    | RO         |  |
| 12     | Actual Line Voltage                                                                   | VOLT_A   |       |                   | V    | RO         |  |
| 13     | Percent Line Voltage                                                                  | VOLT_P   |       |                   | %    | RO         |  |
| 14     | Motor Kilowatts                                                                       | KW       |       |                   | kW   | RO         |  |
| 15     | Motor Kilowatts Hours                                                                 | KWH      |       |                   | kW   | RO         |  |
| 16     | Line Frequency                                                                        | LN_FREQ  |       |                   | Hz   | RO         |  |
| 17     | Power Factor                                                                          | POW_FACT |       |                   |      | RO         |  |
| 18     | Line Current Imbalance%                                                               | In_imb_i |       |                   | %    | RO         |  |
| 19     | Line Voltage Imbalance%                                                               | In_imb_v |       |                   | %    | RO         |  |

LEGEND

RO — Read Only

### **ISM or VFD History**

| CCN T/ | CCN TABLE NAME: MAIISMH                                                     |          |        |                   |      |            |  |  |
|--------|-----------------------------------------------------------------------------|----------|--------|-------------------|------|------------|--|--|
| PIC5 P | PIC5 PATH: Main Menu $ ightarrow$ Maintenance Menu $ ightarrow$ ISM History |          |        |                   |      |            |  |  |
| LINE   | PIC5 DESCRIPTION                                                            | CCN NAME | RANGE  | DEFAULT<br>VALUE* | UNIT | READ/WRITE |  |  |
| 1      | Line Current Phase 1                                                        | AMPS_H1  |        |                   | amp  | RO         |  |  |
| 2      | Line Current Phase 2                                                        | AMPS_H2  |        |                   | amp  | RO         |  |  |
| 3      | Line Current Phase 3                                                        | AMPS_H3  |        |                   | amp  | RO         |  |  |
| 4      | Line Frequency                                                              | FREQ_H   |        |                   | Hz   | RO         |  |  |
| 5      | Ground Fault Phase 1                                                        | GRFT_H1  |        |                   | amp  | RO         |  |  |
| 6      | Ground Fault Phase 2                                                        | GRFT_H2  |        |                   | amp  | RO         |  |  |
| 7      | Ground Fault Phase 3                                                        | GRFT_H3  |        |                   | amp  | RO         |  |  |
| 8      | Phase 1 Faulted                                                             | phase_h1 | NO/YES |                   |      | RO         |  |  |
| 9      | Phase 2 Faulted                                                             | phase_h2 | NO/YES |                   |      | RO         |  |  |
| 10     | Phase 3 Faulted                                                             | phase_h3 | NO/YES |                   |      | RO         |  |  |
| 11     | I2T Sum Heat Phase 1                                                        | sum1ht_h |        |                   | %    | RO         |  |  |
| 12     | I2T Sum Heat Phase 2                                                        | sum2ht_h |        |                   | %    | RO         |  |  |
| 13     | I2T Sum Heat Phase 3                                                        | sum3ht_h |        |                   | %    | RO         |  |  |
| 14     | Line Voltage Phase 1                                                        | VOLT_H1  |        |                   | V    | RO         |  |  |
| 15     | Line Voltage Phase 2                                                        | VOLT_H2  |        |                   | V    | RO         |  |  |
| 16     | Line Voltage Phase 3                                                        | VOLT_H3  |        |                   | V    | RO         |  |  |
| 17     | DC Bus Voltage                                                              | bus_volt |        |                   | V    | RO         |  |  |

## **Power Load Parameters**

| CCN T/  | CCN TABLE NAME: POWER_O                                     |                      |        |                   |      |            |  |
|---------|-------------------------------------------------------------|----------------------|--------|-------------------|------|------------|--|
| PIC5 P/ | ATH: Main Menu $ ightarrow$ Maintenance Menu $ ightarrow$ F | ower Load Parameters |        |                   |      |            |  |
| LINE    | PIC5 DESCRIPTION                                            | CCN NAME             | RANGE  | DEFAULT<br>VALUE* | UNIT | READ/WRITE |  |
| 1       | VFD Load Current                                            | VFD_LOAD             |        |                   | amp  |            |  |
| 2       | Percent VFD Load Current                                    | amps_p_o             |        |                   | %    |            |  |
| 3       | Ground Fault Current                                        | gf_amps              |        |                   | amp  |            |  |
| 4       | Motor Current Imbalance%                                    | mt_imb_i             |        |                   | %    |            |  |
| 5       | Motor Actual Frequency                                      | MOT_FREQ             |        |                   | Hz   |            |  |
| 6       | Motor Target Frequency                                      | tgt_freq             |        |                   | Hz   |            |  |
| 7       | DC Bus Voltage                                              | bus_volt             |        |                   | V    |            |  |
| 8       | DC Bus Voltage Reference                                    | bus_ref              |        |                   | V    |            |  |
| 9       | Load Current Ph 1(U)                                        | ld_amps1             |        |                   | amp  |            |  |
| 10      | Load Current Ph 2(V)                                        | ld_amps2             |        |                   | amp  |            |  |
| 11      | Load Current Ph 3(W)                                        | ld_amps3             |        |                   | amp  |            |  |
| 12      | Actual VFD Speed Per                                        | vfd_act              |        |                   | %    |            |  |
| 13      | Motor Power Factor                                          | motor_pf             |        |                   |      |            |  |
| 14      | Motor Kilowatts                                             | motor_kw             |        |                   | kW   |            |  |
| 15      | Motor Overload                                              | motor_ov             |        |                   | %    |            |  |
| 16      | Motor Kilowatt-Hours                                        | motorkwh             |        |                   |      |            |  |
| 17      | Rectifier Overload                                          | rect_ov              |        |                   | %    |            |  |
| 18      | Inverter Overload                                           | inv_ov               |        |                   | %    |            |  |
| 19      | Motor Overload Factor                                       | ov_fact              |        |                   |      |            |  |
| 20      | VFD Cold Plate Temp                                         | cp_temp              |        |                   | °F   |            |  |
| 21      | Inverter Temperature                                        | inv_temp             |        |                   | °F   |            |  |
| 22      | Rectifier Temperature                                       | rec_temp             |        |                   | °F   |            |  |
| 23      | Shunt Trip Relay Status                                     | tripr                | 0 to 1 |                   |      |            |  |
| 24      | Precharge Relay Status                                      | prechar              | 0 to 1 |                   |      |            |  |
| 25      | VFD Run Relay Status                                        | vfd_run              | 0 to 1 |                   |      |            |  |
| 26      | Precharge Feedback                                          | prech_fd             | 0 to 1 |                   |      |            |  |
| 27      | VFD Load Factor                                             | VFD_FACT             |        |                   |      |            |  |
| 29      | LR Temp Switch                                              | Irtem_sw             | 0 to 1 |                   |      |            |  |
| 30      | VFD Alarm Code                                              | alm_code             |        |                   |      |            |  |
| 31      | VFD Status Word                                             | stat_wd              |        |                   |      |            |  |
| 32      | VFD Command Word                                            | cmd_wd               |        |                   |      |            |  |
| 33      | VFD Start Inhibit Status                                    | str_inh              |        |                   |      |            |  |
| 34      | VFD Appl Digital Output                                     | appl_do              |        |                   |      |            |  |
| 35      | Safety Stop Status                                          | safestop             | 0 to 1 |                   |      |            |  |
| 36      | SPD Feedback                                                | spd_fd               | 0 to 1 |                   |      |            |  |
| 37      | High VFD Current                                            | VFDC_HI              | NO/YES |                   |      |            |  |

LEGEND

RO — Read Only

## **UM VFD Status**

| CCN T  | CCN TABLE NAME: VFD_STAT                     |                            |        |                   |      |            |  |  |
|--------|----------------------------------------------|----------------------------|--------|-------------------|------|------------|--|--|
| PIC5 P | ATH: Main Menu $ ightarrow$ Maintenance Menu | H  ightarrow UM VFD Status |        |                   |      |            |  |  |
| LINE   | PIC5 DESCRIPTION                             | CCN NAME                   | RANGE  | DEFAULT<br>VALUE* | UNIT | READ/WRITE |  |  |
| 1      | Single Cycle Dropout                         | cycle_1                    | NO/YES | NO                |      | RO         |  |  |
| 2      | Line Current Imbalance                       | lineim_i                   | NO/YES | NO                |      | RO         |  |  |
| 3      | High Line Voltage                            | hi_volt                    | NO/YES | NO                |      | RO         |  |  |
| 4      | Low Line Voltage                             | low_volt                   | NO/YES | NO                |      | RO         |  |  |
| 5      | Low DC Bus Voltage                           | lo_dcbus                   | NO/YES | NO                |      | RO         |  |  |
| 6      | High DC Bus Voltage                          | hi_dcbus                   | NO/YES | NO                |      | RO         |  |  |
| 7      | VFD Power On Reset                           | vfd_por                    | NO/YES | NO                |      | RO         |  |  |
| 8      | Ground Fault                                 | grnd_flt                   | NO/YES | NO                |      | RO         |  |  |
| 9      | Line Phase Reversal                          | ph_rev                     | NO/YES | NO                |      | RO         |  |  |
| 10     | Motor Overload Trip                          | motor_ov                   | NO/YES | NO                |      | RO         |  |  |
| 11     | Start Complete                               | start_ok                   | NO/YES | NO                |      | RO         |  |  |
| 12     | Rectifier Power Fault                        | rect_pu                    | NO/YES | NO                |      | RO         |  |  |
| 13     | Invert Power Fault                           | inv_pu                     | NO/YES | NO                |      | RO         |  |  |
| 14     | Rectifier Overcurrent                        | rect_oi                    | NO/YES | NO                |      | RO         |  |  |
| 15     | Inverter Overcurrent                         | inv_oi                     | NO/YES | NO                |      | RO         |  |  |
| 16     | Condenser High Pressure                      | prs_trip                   | NO/YES | NO                |      | RO         |  |  |
| 17     | Motor Amps Not Sensed                        | no_amps                    | NO/YES | NO                |      | RO         |  |  |
| 18     | Motor Acceleration Fault                     | accelflt                   | NO/YES | NO                |      | RO         |  |  |
| 19     | Stop Complete                                | stop_ok                    | NO/YES | NO                |      | RO         |  |  |
| 20     | Stop Fault                                   | ampstop                    | NO/YES | NO                |      | RO         |  |  |
| 21     | Rectifier Overtemp                           | rect_ot                    | NO/YES | NO                |      | RO         |  |  |
| 22     | Inverter Overtemp                            | inv_ot                     | NO/YES | NO                |      | RO         |  |  |
| 23     | Motor Current Imbalance                      | motim_i                    | NO/YES | NO                |      | RO         |  |  |
| 24     | Line Voltage Imbalance                       | lineim_v                   | NO/YES | NO                |      | RO         |  |  |
| 25     | Frequency Fault                              | freqflt                    | NO/YES | NO                |      | RO         |  |  |
| 26     | VFD Comm Fault                               | vfd_comm                   | NO/YES | NO                |      | RO         |  |  |
| 27     | VFD Fault                                    | vfdfault                   | NO/YES | NO                |      | RO         |  |  |
| 28     | Read Config Complete                         | readone                    | NO/YES | NO                |      | RO         |  |  |
| 29     | VFD Start Inhibit                            | strt_inh                   | NO/YES | NO                |      | RO         |  |  |
| 30     | VFD Checksum Error                           | checksum                   | NO/YES | NO                |      | RO         |  |  |
| 31     | Inductor Overtemp Switch                     | inot_sw                    | NO/YES | NO                |      | RO         |  |  |
| 32     | Incompatibility Fault                        | incomp                     | NO/YES | NO                |      | RO         |  |  |

## **Maintenance Others**

| CCN TA | $\frac{\text{CCN TABLE NAME: MAIOTHER}}{\text{PIC5 PATH: Main Menu} \rightarrow \text{Maintenance Others}}$ |          |        |                   |      |            |  |  |
|--------|----------------------------------------------------------------------------------------------------|----------|--------|-------------------|------|------------|--|--|
| LINE   | PIC5 DESCRIPTION                                                                                            | CCN NAME | RANGE  | DEFAULT<br>VALUE* | UNIT | READ/WRITE |  |  |
| 1      | 5V Sensor Power Monitor                                                                                     | tran_v   |        |                   | V    | RO         |  |  |
| 2      | Evap Pres Trans Volts                                                                                       | evapp_v  |        |                   | V    | RO         |  |  |
| 3      | Cond Pres Trans Volts                                                                                       | condp_v  |        |                   | V    | RO         |  |  |
| 4      | Econ Pres Trans Volts                                                                                       | econp_v  |        |                   | V    | RO         |  |  |
| 5      | Diffuser Pres Tran Volts                                                                                    | diffp_v  |        |                   | V    | RO         |  |  |
| 6      | Oil Sump Pres Tran Volts                                                                                    | opsmp_v  |        |                   | V    | RO         |  |  |
| 7      | Oil Sup Pres Trans Volts                                                                                    | opdis_v  |        |                   | V    | RO         |  |  |
| 8      | Evap Enter Water Volts                                                                                      | evewp_v  |        |                   | V    | RO         |  |  |
| 9      | Evap Leave Water Volts                                                                                      | evlwp_v  |        |                   | V    | RO         |  |  |
| 10     | Cond Enter Water Volts                                                                                      | cdewp_v  |        |                   | V    | RO         |  |  |
| 11     | Cond Leave Water Volts                                                                                      | cdlwp_v  |        |                   | V    | RO         |  |  |
| 12     | Bearing In Trans Volt                                                                                       | brgi_v   |        |                   | V    | RO         |  |  |
| 13     | Bearing Out Trans Volt                                                                                      | brgo_v   |        |                   | V    | RO         |  |  |
| 14     | Pump Output Trans Volt                                                                                      | pumpo_v  |        |                   | V    | RO         |  |  |
| 15     | Pump Input Trans Volt                                                                                       | pumpi_v  |        |                   | V    | RO         |  |  |
| 16     | ECV Pos at Startup OK                                                                                       | hgbp_ok  | NO/YES |                   |      | RO         |  |  |
| 17     | Damper Pos at Startup OK                                                                                    | dmp_ok   | NO/YES |                   |      | RO         |  |  |
| 18     | Oil Pump Req Oil Heater                                                                                     | op_heat  | NO/YES |                   |      | RO         |  |  |
| 19     | Oil Pump Req Prestart                                                                                       | op_prest | NO/YES |                   |      | RO         |  |  |
| 20     | Oil Pump Req Startup                                                                                        | op_start | NO/YES |                   |      | RO         |  |  |
| 21     | Oil Pump Req Shutdown                                                                                       | op_shut  | NO/YES |                   |      | RO         |  |  |
| 22     | Oil Pump Req Swift Rst                                                                                      | op_srst  | NO/YES |                   |      | RO         |  |  |
| 23     | Evap Pump Req Startup                                                                                       | ep_start | NO/YES |                   |      | RO         |  |  |
| 24     | Evap Pump Req Diagnostic                                                                                    | ep_diag  | NO/YES |                   |      | RO         |  |  |
| 25     | Evap Pump Req Frozen                                                                                        | ep_freze | NO/YES |                   |      | RO         |  |  |
| 26     | Evap Pump Req Shutdown                                                                                      | ep_shut  | NO/YES |                   |      | RO         |  |  |
| 27     | Evap Pump Req Pumpdown                                                                                      | ep_pdown | NO/YES |                   |      | RO         |  |  |
| 28     | Cond Pump Req Prestart                                                                                      | cp_prest | NO/YES |                   |      | RO         |  |  |
| 29     | Cond Pump Req Startup                                                                                       | cp_start | NO/YES |                   |      | RO         |  |  |
| 30     | Cond Pump Req Override                                                                                      | cp_overr | NO/YES |                   |      | RO         |  |  |
| 31     | Cond Pump Req Shutdown                                                                                      | cp_shut  | NO/YES |                   |      | RO         |  |  |
| 32     | Cond Pump Req Tower                                                                                         | cp_tower | NO/YES |                   |      | RO         |  |  |
| 33     | Cond Pump Req Diagnostic                                                                                    | co_diag  | NO/YES |                   |      | RO         |  |  |
| 34     | Cond Pump Req Frozen                                                                                        | cp_freze | NO/YES |                   |      | RO         |  |  |
| 35     | Cond Pump Req Pumpdown                                                                                      | cp_pdown | NO/YES |                   |      | RO         |  |  |
| 36     | Capacity Inhibit Ramping                                                                                    | cap_inhr | NO/YES |                   |      | RO         |  |  |
| 37     | Capacity Inhibit Demand                                                                                     | cap_inhd | NO/YES |                   |      | RO         |  |  |
| 38     | Capacity Decrease Demand                                                                                    | cap_decd | NO/YES |                   |      | RO         |  |  |
| 39     | Guide Vane Inh Surge                                                                                        | gv1_inhs | NO/YES |                   |      | RO         |  |  |
| 40     | Capacity Decrease Surge                                                                                     | cap_decs | NO/YES |                   |      | RO         |  |  |
| 41     | Capacity Inh Low SST                                                                                        | capinhst | NO/YES |                   |      | RO         |  |  |
| 42     | Capacity Dec Low SST                                                                                        | capdecst | NO/YES |                   |      | RO         |  |  |
| 43     | Capacity Inh Cond Pres                                                                                      | capinhcp | NO/YES |                   |      | RO         |  |  |
| 44     | Capacity Dec Cond Pres                                                                                      | capdeccp | NO/YES |                   |      | RO         |  |  |
| 45     | Capacity Inh Motor Temp                                                                                     | capinhmt | NO/YES |                   |      | RO         |  |  |
| 46     | Capacity Dec Motor Temp                                                                                     | capdecmt | NO/YES |                   |      | RO         |  |  |
| 47     | Capacity Inh Hi Current                                                                                     | capinham | NO/YES |                   |      | RO         |  |  |
| 48     | Capacity Dec Hi Current                                                                                     | capdecam | NO/YES |                   |      | RO         |  |  |
| 49     | Capacity Dec Low Temp                                                                                       | capdecls | NO/YES |                   |      | RO         |  |  |
| 50     | GV2 Position at Startup OK                                                                                  | gv2posok | NO/YES |                   |      | RO         |  |  |

LEGEND

RO — Read Only

## Maintenance IOB

| CCN T  | ABLE NAME: MAIIOB                                    |                               |            |                   |      |            |
|--------|------------------------------------------------------|-------------------------------|------------|-------------------|------|------------|
| PIC5 P | ATH: Main Menu $ ightarrow$ Maintenance Menu $\cdot$ | $\rightarrow$ Maintenance IOB |            |                   |      |            |
| LINE   | PIC5 DESCRIPTION                                     | CCN NAME                      | RANGE      | DEFAULT<br>VALUE* | UNIT | READ/WRITE |
| 1      | IOB1 Power Supply Volt                               | vol_iob1                      |            |                   | V    | RO         |
| 2      | IOB1 Num Peak Prev Sec                               | nm_peak1                      |            |                   |      | RO         |
| 3      | IOB1 Low Voltage Flag                                | low_vol1                      | NO/YES     |                   |      | RO         |
| 4      | IOB1 24VAC Fuse Status                               | fusstat1                      | CLOSE/OPEN |                   |      | RO         |
| 5      | IOB2 Power Supply Volt                               | vol_iob2                      |            |                   | V    | RO         |
| 6      | IOB2 Num Peak Prev Sec                               | nm_peak2                      |            |                   |      | RO         |
| 7      | IOB2 Low Voltage Flag                                | low_vol2                      | NO/YES     |                   |      | RO         |
| 8      | IOB2 24VAC Fuse Status                               | fusstat2                      | CLOSE/OPEN |                   |      | RO         |
| 9      | IOB3 Power Supply Volt                               | vol_iob3                      |            |                   | V    | RO         |
| 10     | IOB3 Num Peak Prev Sec                               | nm_peak3                      |            |                   |      | RO         |
| 11     | IOB3 Low Voltage Flag                                | low_vol3                      | NO/YES     |                   |      | RO         |
| 12     | IOB3 24VAC Fuse Status                               | fusstat3                      | CLOSE/OPEN |                   |      | RO         |
| 13     | IOB4 Power Supply Volt                               | vol_iob4                      |            |                   | V    | RO         |
| 14     | IOB4 Num Peak Prev Sec                               | nm_peak4                      |            |                   |      | RO         |
| 15     | IOB4 Low Voltage Flag                                | low_vol4                      | NO/YES     |                   |      | RO         |
| 16     | IOB4 24VAC Fuse Status                               | fusstat4                      | CLOSE/OPEN |                   |      | RO         |
| 17     | IOB5 Power Supply Volt                               | vol_iob5                      |            |                   | V    | RO         |
| 18     | IOB5 Num Peak Prev Sec                               | nm_peak5                      |            |                   |      | RO         |
| 19     | IOB5 Low Voltage Flag                                | low_vol5                      | NO/YES     |                   |      | RO         |
| 20     | IOB5 24VAC Fuse Status                               | fusstat5                      | CLOSE/OPEN |                   |      | RO         |
| 21     | IOB6 Power Supply Volt                               | vol_iob6                      |            |                   | V    | RO         |
| 22     | IOB6 Num Peak Prev Sec                               | nm_peak6                      |            |                   |      | RO         |
| 23     | IOB6 Low Voltage Flag                                | low_vol6                      | NO/YES     |                   |      | RO         |
| 24     | IOB6 24VAC Fuse Status                               | fusstat6                      | CLOSE/OPEN |                   |      | RO         |

## **Board Software PN**

| CCN T  | CCN TABLE NAME: MAI_BDSN                                                          |          |       |                   |      |            |  |  |
|--------|-----------------------------------------------------------------------------------|----------|-------|-------------------|------|------------|--|--|
| PIC5 P | PIC5 PATH: Main Menu $ ightarrow$ Maintenance Menu $ ightarrow$ Board Software PN |          |       |                   |      |            |  |  |
| LINE   | PIC5 DESCRIPTION                                                                  | CCN NAME | RANGE | DEFAULT<br>VALUE* | UNIT | READ/WRITE |  |  |
| 1      | IOB #1 Soft Part Number                                                           | sn_iob1  |       |                   |      | RO         |  |  |
| 2      | IOB #2 Soft Part Number                                                           | sn_iob2  |       |                   |      | RO         |  |  |
| 3      | IOB #3 Soft Part Number                                                           | sn_iob3  |       |                   |      | RO         |  |  |
| 4      | IOB #4 Soft Part Number                                                           | sn_iob4  |       |                   |      | RO         |  |  |
| 5      | IOB #5 Soft Part Number                                                           | sn_iob5  |       |                   |      | RO         |  |  |
| 6      | SIOB Software Part Number                                                         | sn_siob  |       |                   |      | RO         |  |  |
| 7      | ISM Software Part Number                                                          | sn_ism   |       |                   |      | RO         |  |  |
| 8      | Gateway Soft Part Number                                                          | sn_gw    |       |                   |      | RO         |  |  |
| 9      | DCIB Soft Part Number                                                             | sn-dcib  |       |                   |      | RO         |  |  |
| 10     | MBB SVN Revision                                                                  | svn_rev  |       |                   |      | RO         |  |  |
|        |                                                                                   |          |       |                   |      |            |  |  |

LEGEND

RO — Read Only

# Pressure Sensor Calib (PRES\_CAL) Menu Description

Navigation: MAIN MENU  $\rightarrow$  MAINTENANCE MENU  $\rightarrow$  PRESSURE SENSOR CALIB

| ICON  | DISPLAYED TEXT          | ACCESS  | ASSOCIATED TABLE | PAGE<br>NO. |
|-------|-------------------------|---------|------------------|-------------|
|       | Evap Pressure Sensor    | Service | PRSCAL01         | 81          |
|       | Cond Pressure Sensor    | Service | PRSCAL02         | 81          |
|       | Eco Pressure Sensor     | Service | PRSCAL03         | 81          |
| Notes | Evap Entering Water P   | Service | PRSCAL07         | 82          |
| O     | Evap Leaving Water P    | Service | PRSCAL08         | 82          |
| O     | Cond Entering Water P   | Service | PRSCAL09         | 83          |
|       | Cond Leaving Water P    | Service | PRSCAL10         | 83          |
|       | Pump Input Pressure     | Service | PRSCAL11         | 83          |
|       | Bearing Inlet Pressure  | Service | PRSCAL12         | 83          |
|       | Bearing Outlet Pressure | Service | PRSCAL13         | 84          |
|       | Pump Outlet Pressure    | Service | PRSCAL14         | 84          |

## Evap Pressure Sensor

| CCN T                                                                                                    | ABLE NAME: PRSCAL01                                       |          |                        |        |      |    |  |  |  |
|----------------------------------------------------------------------------------------------------|-----------------------------------------------------------|----------|------------------------|--------|------|----|--|--|--|
| PIC5 PATH: Main Menu $ ightarrow$ Maintenance Menu $ ightarrow$ Pressure Sensor Calib $ ightarrow$ Evap Pressure Sensor |                                                           |          |                        |        |      |    |  |  |  |
| LINE                                                                                                    | NE PIC5 DESCRIPTION CCN NAME RANGE DEFAULT UNIT READ/WRIT |          |                        |        |      |    |  |  |  |
| 1                                                                                                    | Evap Pressure Sensor                                      |          |                        |        |      |    |  |  |  |
| 2                                                                                                    | Calibration Enable                                        | cal_en   | DSABLE/ENABLE          | DSABLE |      | RW |  |  |  |
| 3                                                                                                    | Calibration Completed                                     | cal_st   | NO/YES                 | NO     |      | RO |  |  |  |
| 4                                                                                                    | Calibrated Slope                                          | cal_s    |                        |        |      | RO |  |  |  |
| 5                                                                                                    | Calibrated Intercept                                      | cal_i    |                        |        |      | RO |  |  |  |
| 6                                                                                                    | Current Pressure                                          | cur_pres |                        |        | psig | RO |  |  |  |
| 7                                                                                                    | Calib Press1 (0 PSI)                                      | cal_p1   | 9 digit numeric string | 0      | psig | RW |  |  |  |
| 8                                                                                                    | Calib Press2 (10-30PSI)                                   | cal_p2   | 9 digit numeric string | 0      | psig | RW |  |  |  |

### **Cond Pressure Sensor**

| CCN T  | CCN TABLE NAME: PRSCAL02                                                                                                |          |                        |        |      |    |  |  |  |
|--------|----------------------------------------------------------------------------------------------------|----------|------------------------|--------|------|----|--|--|--|
| PIC5 P | PIC5 PATH: Main Menu $ ightarrow$ Maintenance Menu $ ightarrow$ Pressure Sensor Calib $ ightarrow$ Cond Pressure Sensor |          |                        |        |      |    |  |  |  |
| LINE   | LINE PIC5 DESCRIPTION CCN NAME RANGE DEFAULT UNIT F                                                                     |          |                        |        |      |    |  |  |  |
| 1      | Cond Pressure Sensor                                                                                                    |          |                        |        |      |    |  |  |  |
| 2      | Calibration Enable                                                                                                    | cal_en   | DSABLE/ENABLE          | DSABLE |      | RW |  |  |  |
| 3      | Calibration Completed                                                                                                   | cal_st   | NO/YES                 | NO     |      | RO |  |  |  |
| 4      | Calibrated Slope                                                                                                    | cal_s    |                        |        |      | RO |  |  |  |
| 5      | Calibrated Intercept                                                                                                    | cal_i    |                        |        |      | RO |  |  |  |
| 6      | Current Pressure                                                                                                    | cur_pres |                        |        | psig | RO |  |  |  |
| 7      | Calib Press1 (0 PSI)                                                                                                    | cal_p1   | 9 digit numeric string | 0      | psig | RW |  |  |  |
| 8      | Calib Press2 (10-30PSI)                                                                                                 | cal_p2   | 9 digit numeric string | 0      | psig | RW |  |  |  |

### **Eco Pressure Sensor**

| CCN I  | CCN TABLE NAME: PRSCAL03                                                                                               |          |                        |        |      |    |  |  |  |
|--------|----------------------------------------------------------------------------------------------------|----------|------------------------|--------|------|----|--|--|--|
| PIC5 P | PIC5 PATH: Main Menu $ ightarrow$ Maintenance Menu $ ightarrow$ Pressure Sensor Calib $ ightarrow$ Eco Pressure Sensor |          |                        |        |      |    |  |  |  |
| LINE   | LINE PIC5 DESCRIPTION CCN NAME RANGE DEFAULT VALUE* UNIT RE                                                            |          |                        |        |      |    |  |  |  |
| 1      | Eco Pressure Sensor                                                                                                    |          |                        |        |      |    |  |  |  |
| 2      | Calibration Enable                                                                                                    | cal_en   | DSABLE/ENABLE          | DSABLE |      | RW |  |  |  |
| 3      | Current Pressure                                                                                                    | cur_pres |                        |        | psig | RO |  |  |  |
| 4      | Calib Press1 (0 PSI)                                                                                                   | cal_p1   | 9 digit numeric string | 0      | psig | RW |  |  |  |
| 5      | Calib Press2 (100-250PSI)                                                                                              | cal_p2   | 9 digit numeric string | 0      | psig | RW |  |  |  |
| 6      | Calibrated Slope                                                                                                    | cal_s    |                        |        |      | RO |  |  |  |
| 7      | Calibrated Intercept                                                                                                   | cal_i    |                        |        |      | RO |  |  |  |
| 8      | Calibration Completed                                                                                                  | cal_st   | NO/YES                 | NO     |      | RO |  |  |  |

## **Evap Entering Water P**

| CCN T  | CCN TABLE NAME: PRSCAL07                                                                                                 |          |                        |        |      |    |  |  |
|--------|----------------------------------------------------------------------------------------------------|----------|------------------------|--------|------|----|--|--|
| PIC5 P | PIC5 PATH: Main Menu $ ightarrow$ Maintenance Menu $ ightarrow$ Pressure Sensor Calib $ ightarrow$ Evap Entering Water P |          |                        |        |      |    |  |  |
| LINE   | LINE PIC5 DESCRIPTION CCN NAME RANGE DEFAULT UNIT RE                                                                     |          |                        |        |      |    |  |  |
| 1      | Evap Entering Water P                                                                                                    |          |                        |        |      |    |  |  |
| 2      | Calibration Enable                                                                                                    | cal_en   | DSABLE/ENABLE          | DSABLE |      | RW |  |  |
| 3      | Calibration Completed                                                                                                    | cal_st   | NO/YES                 | NO     |      | RO |  |  |
| 4      | Calibrated Slope                                                                                                    | cal_s    |                        |        |      | RO |  |  |
| 5      | Calibrated Intercept                                                                                                    | cal_i    |                        |        |      | RO |  |  |
| 6      | Current Pressure                                                                                                    | cur_pres |                        |        | psig | RO |  |  |
| 7      | Calib Press1 (0 PSI)                                                                                                    | cal_p1   | 9 digit numeric string | 0      | psig | RW |  |  |
| 8      | Calib Press2 (100-250PSI)                                                                                                | cal_p2   | 9 digit numeric string | 0      | psig | RW |  |  |

## **Evap Leaving Water P**

| CCN T                                                                                                    | CCN TABLE NAME: PRSCAL08                            |          |                        |        |      |    |  |  |
|----------------------------------------------------------------------------------------------------|-----------------------------------------------------|----------|------------------------|--------|------|----|--|--|
| PIC5 PATH: Main Menu $ ightarrow$ Maintenance Menu $ ightarrow$ Pressure Sensor Calib $ ightarrow$ Evap Leaving Water P |                                                     |          |                        |        |      |    |  |  |
| LINE                                                                                                    | INE PIC5 DESCRIPTION CCN NAME RANGE DEFAULT UNIT RE |          |                        |        |      |    |  |  |
| 1                                                                                                    | Evap Leaving Water P                                |          |                        |        |      |    |  |  |
| 2                                                                                                    | Calibration Enable                                  | cal_en   | DSABLE/ENABLE          | DSABLE |      | RW |  |  |
| 3                                                                                                    | Calibration Completed                               | cal_st   | NO/YES                 | NO     |      | RO |  |  |
| 4                                                                                                    | Calibrated Slope                                    | cal_s    |                        |        |      | RO |  |  |
| 5                                                                                                    | Calibrated Intercept                                | cal_i    |                        |        |      | RO |  |  |
| 6                                                                                                    | Current Pressure                                    | cur_pres |                        |        | psig | RO |  |  |
| 7                                                                                                    | Calib Press1 (0 PSI)                                | cal_p1   | 9 digit numeric string | 0      | psig | RW |  |  |
| 8                                                                                                    | Calib Press2 (100-250PSI)                           | cal_p2   | 9 digit numeric string | 0      | psig | RW |  |  |

LEGEND

RO — Read Only RW — Read/Write

### **Cond Entering Water P**

| CCN T  | ABLE NAME: PRSCAL09                                                                                                    |          |                        |        |      |    |  |  |  |
|--------|----------------------------------------------------------------------------------------------------|----------|------------------------|--------|------|----|--|--|--|
| PIC5 P | PIC5 PATH: Main Menu $ ightarrow$ Maintenance Menu $ ightarrow$ Pressure Sensor Calib $ ightarrow$ Cond Entering Water P |          |                        |        |      |    |  |  |  |
| LINE   | LINE PIC5 DESCRIPTION CCN NAME RANGE DEFAULT UNIT F                                                                      |          |                        |        |      |    |  |  |  |
| 1      | Cond Entering Water P                                                                                                    |          |                        |        |      |    |  |  |  |
| 2      | Calibration Enable                                                                                                    | cal_en   | DSABLE/ENABLE          | DSABLE |      | RW |  |  |  |
| 3      | Calibration Completed                                                                                                    | cal_st   | NO/YES                 | NO     |      | RO |  |  |  |
| 4      | Calibrated Slope                                                                                                    | cal_s    |                        |        |      | RO |  |  |  |
| 5      | Calibrated Intercept                                                                                                    | cal_i    |                        |        |      | RO |  |  |  |
| 6      | Current Pressure                                                                                                    | cur_pres |                        |        | psig | RO |  |  |  |
| 7      | Calib Press1(0 PSI)                                                                                                    | cal_p1   | 9 digit numeric string | 0      | psig | RW |  |  |  |
| 8      | Calib Press2 (100-250PSI)                                                                                                | cal_p2   | 9 digit numeric string | 0      | psig | RW |  |  |  |

LEGEND

**RO** — Read Only **RW** — Read/Write

\*Default value is shown only if configurable in this table.

## **Cond Leaving Water P**

#### CCN TABLE NAME: PRSCAL10

| PIC5 PATH: Main Menu $ ightarrow$ Maintenance Menu $ ightarrow$ Pressure Sensor Calib $ ightarrow$ Cond Leaving Water P |                           |          |                        |                   |      |            |  |  |
|----------------------------------------------------------------------------------------------------|---------------------------|----------|------------------------|-------------------|------|------------|--|--|
| LINE                                                                                                    | PIC5 DESCRIPTION          | CCN NAME | RANGE                  | DEFAULT<br>VALUE* | UNIT | READ/WRITE |  |  |
| 1                                                                                                    | Cond Leaving Water P      |          |                        |                   |      |            |  |  |
| 2                                                                                                    | Calibration Enable        | cal_en   | DSABLE/ENABLE          | DSABLE            |      | RW         |  |  |
| 3                                                                                                    | Calibration Completed     | cal_st   | NO/YES                 | NO                |      | RO         |  |  |
| 4                                                                                                    | Calibrated Slope          | cal_s    |                        |                   |      | RO         |  |  |
| 5                                                                                                    | Calibrated Intercept      | cal_i    |                        |                   |      | RO         |  |  |
| 6                                                                                                    | Current Pressure          | cur_pres |                        |                   | psig | RO         |  |  |
| 7                                                                                                    | Calib Press1(0 PSI)       | cal_p1   | 9 digit numeric string | 0                 | psig | RW         |  |  |
| 8                                                                                                    | Calib Press2 (100-250PSI) | cal_p2   | 9 digit numeric string | 0                 | psig | RW         |  |  |

LEGEND

\*Default value is shown only if configurable in this table.

RO — Read Only RW — Read/Write

### **Pump Input Press Cali**

|      | CCN TABLE NAME: PRSCAL11<br>PIOS PATH, Main Manuer, Maintenanae Manuer, Praceure Sancer Calibert Duran Innut Prace Cali |          |                        |        |      |    |  |  |  |
|------|----------------------------------------------------------------------------------------------------|----------|------------------------|--------|------|----|--|--|--|
| LINE | LINE     PIC5 DESCRIPTION     CCN NAME     RANGE     DEFAULT<br>VALUE*     UNIT                                         |          |                        |        |      |    |  |  |  |
| 1    | Pump Input Press Cali                                                                                                   | cal_en   | DSABLE/ENABLE          | DSABLE |      | RW |  |  |  |
| 2    | Calibration Completed                                                                                                   | cal_st   | NO/YES                 | NO     |      | RO |  |  |  |
| 3    | Calibrated Slope                                                                                                    | cal_s    |                        |        |      | RO |  |  |  |
| 4    | Calibrated Intercept                                                                                                    | cal_i    |                        |        |      | RO |  |  |  |
| 5    | Current Pressure                                                                                                    | cur_pres |                        |        | psig | RO |  |  |  |
| 6    | Calib Press1 (0 PSI)                                                                                                    | cal_p1   | 9 digit numeric string | 0      | psig | RW |  |  |  |
| 8    | Calib Press2 (10-30PSI)                                                                                                 | cal_p2   | 9 digit numeric string | 0      | psig | RW |  |  |  |

LEGEND

RO — Read Only RW — Read/Write

\*Default value is shown only if configurable in this table.

. . . . .

#### **Bearing Inlet Pressure**

| CCN  | TABLE | NAME: | PRSC | CAL12 |
|------|-------|-------|------|-------|
| DIOE | DATH  |       |      |       |

| PIC5 P | $1C5$ PATH: Main Menu $\rightarrow$ Maintenance Menu $\rightarrow$ Pressure Sensor Calib $\rightarrow$ Bearing inlet Pressure |          |       |                   |      |      |  |  |
|--------|----------------------------------------------------------------------------------------------------|----------|-------|-------------------|------|------|--|--|
| LINE   | PIC5 DESCRIPTION                                                                                                    | CCN NAME | RANGE | DEFAULT<br>VALUE* | UNIT | READ |  |  |

- -

| LINE | PIC5 DESCRIPTION        | CCN NAME | RANGE                  | VALUE* | UNIT | READ/WRITE |
|------|-------------------------|----------|------------------------|--------|------|------------|
| 1    | Pump Input Press Cali   | cal_en   | DSABLE/ENABLE          | DSABLE |      | RW         |
| 2    | Calibration Completed   | cal_st   | NO/YES                 | NO     |      | RO         |
| 3    | Calibrated Slope        | cal_s    |                        |        |      | RO         |
| 4    | Calibrated Intercept    | cal_i    |                        |        |      | RO         |
| 5    | Current Pressure        | cur_pres |                        |        | psig | RO         |
| 6    | Calib Press1 (0 PSI)    | cal_p1   | 9 digit numeric string | 0      | psig | RW         |
| 8    | Calib Press2 (10-30PSI) | cal_p2   | 9 digit numeric string | 0      | psig | RW         |

LEGEND

RO — Read Only RW — Read/Write

### **Bearing Outlet Pressure**

### CCN TABLE NAME: PRSCAL13

| PIC5 PATH: Main Menu $ ightarrow$ Maintenance Menu $ ightarrow$ Pressure Sensor Calib $ ightarrow$ Bearing Outlet Pressure |                         |          |                        |                   |      |            |  |  |
|----------------------------------------------------------------------------------------------------|-------------------------|----------|------------------------|-------------------|------|------------|--|--|
| LINE                                                                                                    | PIC5 DESCRIPTION        | CCN NAME | RANGE                  | DEFAULT<br>VALUE* | UNIT | READ/WRITE |  |  |
| 1                                                                                                    | Pump Input Press Cali   | cal_en   | DSABLE/ENABLE          | DSABLE            |      | RW         |  |  |
| 2                                                                                                    | Calibration Completed   | cal_st   | NO/YES                 | NO                |      | RO         |  |  |
| 3                                                                                                    | Calibrated Slope        | cal_s    |                        |                   |      | RO         |  |  |
| 4                                                                                                    | Calibrated Intercept    | cal_i    |                        |                   |      | RO         |  |  |
| 5                                                                                                    | Current Pressure        | cur_pres |                        |                   | psig | RO         |  |  |
| 6                                                                                                    | Calib Press1 (0 PSI)    | cal_p1   | 9 digit numeric string | 0                 | psig | RW         |  |  |
| 8                                                                                                    | Calib Press2 (10-30PSI) | cal_p2   | 9 digit numeric string | 0                 | psig | RW         |  |  |

LEGEND

RO — Read Only RW — Read/Write

\*Default value is shown only if configurable in this table.

### **Pump Outlet Pressure**

#### CCN TABLE NAME: PRSCAL14

| PIC5 P | PIC5 PATH: Main Menu $ ightarrow$ Maintenance Menu $ ightarrow$ Pressure Sensor Calib $ ightarrow$ Pump Outlet Pressure |          |                        |                   |      |            |  |  |  |
|--------|----------------------------------------------------------------------------------------------------|----------|------------------------|-------------------|------|------------|--|--|--|
| LINE   | PIC5 DESCRIPTION                                                                                                    | CCN NAME | RANGE                  | DEFAULT<br>VALUE* | UNIT | READ/WRITE |  |  |  |
| 1      | Pump Input Press Cali                                                                                                   | cal_en   | DSABLE/ENABLE          | DSABLE            |      | RW         |  |  |  |
| 2      | Calibration Completed                                                                                                   | cal_st   | NO/YES                 | NO                |      | RO         |  |  |  |
| 3      | Calibrated Slope                                                                                                    | cal_s    |                        |                   |      | RO         |  |  |  |
| 4      | Calibrated Intercept                                                                                                    | cal_i    |                        |                   |      | RO         |  |  |  |
| 5      | Current Pressure                                                                                                    | cur_pres |                        |                   | psig | RO         |  |  |  |
| 6      | Calib Press1 (0 PSI)                                                                                                    | cal_p1   | 9 digit numeric string | 0                 | psig | RW         |  |  |  |
| 8      | Calib Press2 (10-30PSI)                                                                                                 | cal_p2   | 9 digit numeric string | 0                 | psig | RW         |  |  |  |
|        |                                                                                                    |          |                        |                   |      |            |  |  |  |

LEGEND

RO — Read Only RW — Read/Write

\*Default value is shown only if configurable in this table.

### **Temp Sensor Calib**

### CCN TABLE NAME: TEMP\_CAL

| PIC5 P | PIC5 PATH: Main Menu $ ightarrow$ Maintenance Menu $ ightarrow$ Temp Sensor Calib |          |             |                   |      |            |  |  |  |
|--------|-----------------------------------------------------------------------------------|----------|-------------|-------------------|------|------------|--|--|--|
| LINE   | PIC5 DESCRIPTION                                                                  | CCN NAME | RANGE       | DEFAULT<br>VALUE* | UNIT | READ/WRITE |  |  |  |
| 1      | Entering Chilled Water                                                            | ECW      |             |                   | °F   | RO         |  |  |  |
| 2      | ECW Sensor Raw Temp                                                               | ECW_RAW  |             |                   | °F   | RO         |  |  |  |
| 3      | ECW Temperature Offset                                                            | ECW_OFF  | -2.0 to 2.0 | 0                 | ^F   | RW         |  |  |  |
| 4      | Leaving Chilled Water                                                             | LCW      |             |                   | °F   | RO         |  |  |  |
| 5      | LCW Sensor Raw Temp                                                               | LCW_RAW  |             |                   | °F   | RO         |  |  |  |
| 6      | LCW Temperature Offset                                                            | LCW_OFF  | -2.0 to 2.0 | 0                 | ^F   | RW         |  |  |  |
| 7      | Entering Condenser Water                                                          | ECDW     |             |                   | °F   | RO         |  |  |  |
| 8      | ECDW Sensor Raw Temp                                                              | ECDW_RAW |             |                   | °F   | RO         |  |  |  |
| 9      | ECDW Temperature Offset                                                           | ECDW_OFF | -2.0 to 2.0 | 0                 | ^F   | RW         |  |  |  |
| 10     | Leaving Condenser Water                                                           | LCDW     |             |                   | °F   | RO         |  |  |  |
| 11     | LCDW Sensor Raw Temp                                                              | LCDW_RAW |             |                   | °F   | RO         |  |  |  |
| 12     | LCDW Temperature Offset                                                           | LCDW_OFF | -2.0 to 2.0 | 0                 | ^F   | RW         |  |  |  |
|        |                                                                                   |          |             |                   |      |            |  |  |  |

LEGEND

RO — Read Only RW — Read/Write

### Pumpdown/Lockout (Screen 1)

#### Navigation: MAIN MENU $\rightarrow$ MAINTENANCE MENU $\rightarrow$ PUMPDOWN/LOCKOUT

PUMPDOWN — The control shall support the use of an external means to pump the refrigerant from the evaporator to the condenser for service purposes.

Upon entering Pumpdown, the following message is displayed:

#### Press OK to Start Pumpdown?

If the operator selects the OK key, chilled water pump and condenser water pump shall be turned on and the following message is displayed:

#### Water Flow Verifying...

If both flows are not confirmed before the WATER FLOW VERIFY TIME, then both pumps shall be de-energized and either, or both, of the following messages will be displayed:

#### Water Flow Verification Failed

At this point, EXIT will be the only course of action.

If both flows are confirmed, the following message will be displayed with the OK and Cancel soft key:

#### **Continue?**

When the operator confirms flow by pressing the OK soft key the following message will be displayed:

#### Please Remove Refrigerant. Press OK if Completed.

After operator removes refrigerant and then selects the OK soft key, the following message will be displayed:

#### **Chiller Lockout in Effect**

Once Lockout is in effect, a Startup will not be allowed until a Terminate Lockout (next section) is performed. The following message "Chiller Start or in Quick Test, Pumpdown/Lockout Denied" will be displayed. The Hot Gas Bypass Relay shall be set to OFF to prevent it from being energized until Lockout is terminated. The only option the user has at this time is to exit Pumpdown.

TERMINATE LOCKOUT — Upon entering Terminate Lockout, the operator is prompted by the following message:

#### Chiller Lockout in Effect

Upon selecting the "End Lockout" key, the following message will be displayed:

#### **Press OK to Terminate Lockout?**

The CHILLED WATER PUMP and CONDENSER WA-TER PUMP shall be energized and water flows will be verified, and then the "Continue?" text will be displayed.

Operator should manually check the water flows. If operator presses the "Exit" button, the following description will be displayed.

#### Water Flow Verification Failed

At this point, EXIT will be the only course of action.

If OK button is pressed, the following message will be displayed:

#### Please Add Refrigerant. Press OK if Completed.

After adding refrigerant to chiller, the operator shall select the OK soft key to continue. Upon doing so, the operator is further prompted as follows:

#### **Chiller Lockout Terminated**

The operator can only exit Terminate Lockout at this point. Startup is once again allowed by the control and the Hot Gas Bypass Relay shall be enabled to be turned ON.

### **System Status**

CCN TABLE NAME: SYS\_STAT PIC5 PATH: Main Menu  $\rightarrow$  Maintenance Menu  $\rightarrow$  System Status

| LINE | PIC5 DESCRIPTION     | CCN NAME | RANGE | DEFAULT<br>VALUE* | UNIT | READ/WRITE |
|------|----------------------|----------|-------|-------------------|------|------------|
| 1    | System Control Mode  | sys_ctlm |       |                   |      | RO         |
| 2    | System Status        | sys_stat |       |                   |      | RO         |
| 3    | Master Run Status    | mas_stat |       |                   |      | RO         |
| 4    | Slave Run Status     | sla_stat |       |                   |      | RO         |
| 5    | System Percent Load  | sys_perl |       |                   | %    | RO         |
| 6    | System KW            | sys_kw   |       |                   | kW   | RO         |
| 7    | System Control Point | sys_stlp |       |                   | °F   | RO         |
| 8    | System Demand Limit  | sys_dem  |       |                   | %    | RO         |
| 9    | Supply Liquid Temp   | sys_supt |       |                   |      | RO         |
| 10   | Return Liquid Temp   | sys_rent |       |                   |      | RO         |

LEGEND

RO — Read Only

\*Default value is shown only if configurable in this table.

### **Alarms Menu Description**

| ICON | DISPLAYED TEXT      | ACCESS | ASSOCIATED TABLE | PAGE<br>NO. |
|------|---------------------|--------|------------------|-------------|
|      | Reset Alarms        | All    | ALARMRST         | 86          |
|      | Current Alarms      | All    | CUR_ALM          |             |
|      | History Alarms      | All    | ALMHIST1         |             |
| Ug   | Prognostics         | All    | HEALTH           |             |
|      | Performance Plot    |        |                  |             |
|      | Hx Performance Plot |        |                  |             |
|      | Service Log         |        |                  |             |

## Alarm Reset

| CCN TABLE NAME: ALARMRST |                                                                         |          |        |                   |      |            |  |  |  |  |  |
|--------------------------|-------------------------------------------------------------------------|----------|--------|-------------------|------|------------|--|--|--|--|--|
| PIC5 P                   | PIC5 PATH: Main Menu $\rightarrow$ Alarm Menu $\rightarrow$ Alarm Reset |          |        |                   |      |            |  |  |  |  |  |
| LINE                     | PIC5 DESCRIPTION                                                        | CCN NAME | RANGE  | DEFAULT<br>VALUE* | UNIT | READ/WRITE |  |  |  |  |  |
| 1                        | Alarm Reset                                                             | RST_ALM  | NO/YES | NO                |      | RW         |  |  |  |  |  |
| 2                        | Alarm State                                                             | ALM_STAT |        |                   |      | RO         |  |  |  |  |  |
| 3                        | Current Alarm 1                                                         | alarm_1c |        |                   |      | RO         |  |  |  |  |  |
| 4                        | Current Alarm 2                                                         | alarm_2c |        |                   |      | RO         |  |  |  |  |  |
| 5                        | Current Alarm 3                                                         | alarm_3c |        |                   |      | RO         |  |  |  |  |  |
| 6                        | Current Alarm 4                                                         | alarm_4c |        |                   |      | RO         |  |  |  |  |  |
| 7                        | Current Alarm 5                                                         | alarm_5c |        |                   |      | RO         |  |  |  |  |  |
| 8                        | Jbus Current Alarm 1                                                    | alarm_1  |        |                   |      | RO         |  |  |  |  |  |
| 9                        | Jbus Current Alarm 2                                                    | alarm_2  |        |                   |      | RO         |  |  |  |  |  |
| 10                       | Jbus Current Alarm 3                                                    | alarm_3  |        |                   |      | RO         |  |  |  |  |  |
| 11                       | Jbus Current Alarm 4                                                    | alarm_4  |        |                   |      | RO         |  |  |  |  |  |
| 12                       | Jbus Current Alarm 5                                                    | alarm_5  |        |                   |      | RO         |  |  |  |  |  |

LEGEND

**RO** — Read Only **RW** — Read/Write

\*Default value is shown only if configurable in this table.

NOTE: For more information about viewing and resetting alarms, see the Diagnostics and Troubleshooting section on page 29.

## APPENDIX B — INPUT/OUTPUT BOARD (IOB) AND HUMAN MACHINE INTERFACE (HMI) DIP SWITCH SETTINGS

## IOB Dip Switch Settings (Fig. F)

| IOB   | SW1 SETTING (1 TO 4) | SW2 SETTING (1 TO 10) |
|-------|----------------------|-----------------------|
| IOB-1 | 0000                 | 000000000             |
| IOB-2 | 1000                 | 0010000011            |
| IOB-3 | 0100                 | 0001000100            |
| IOB-4 | 1100                 | 000000110             |

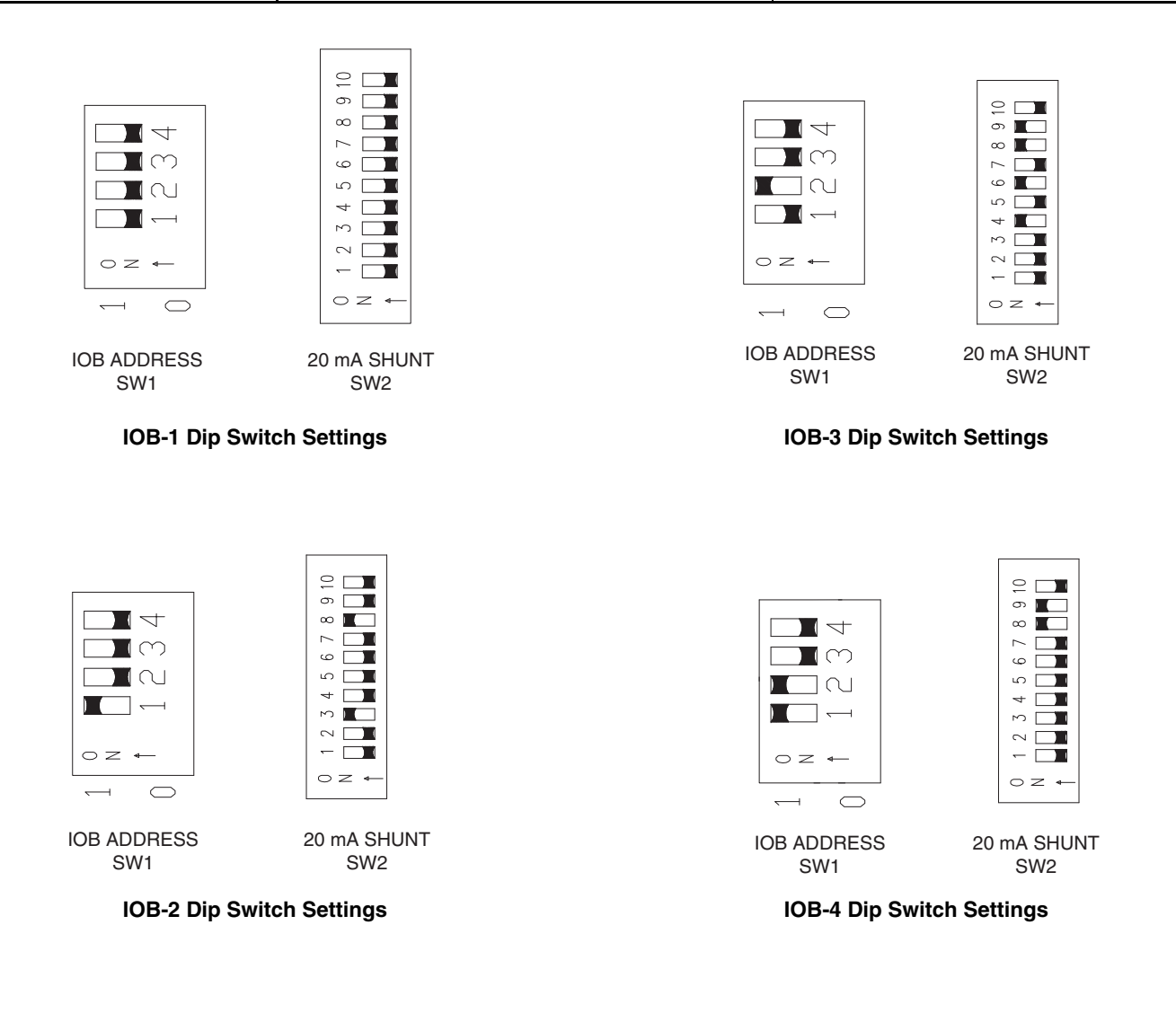

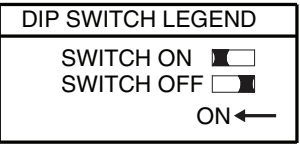

BLACK IS RAISED PORTION OF SWITCH

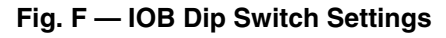

## APPENDIX B — INPUT/OUTPUT BOARD (IOB) AND HUMAN MACHINE INTERFACE (HMI) DIP SWITCH SETTINGS (cont)

**HMI Dip Switch Settings** — To access switches, remove the access cover on the back of the HMI panel. See Fig. G.

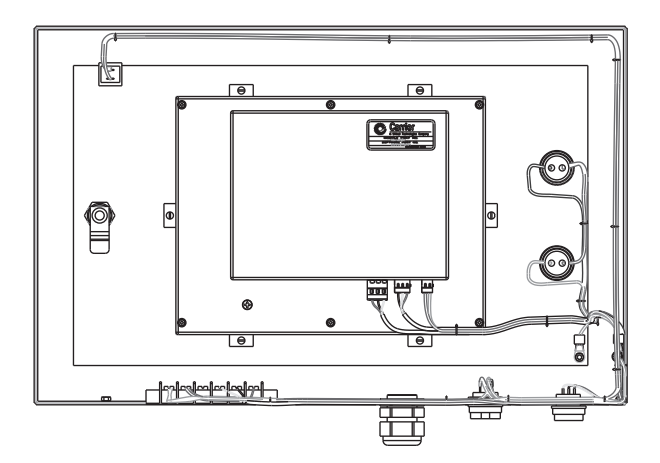

Fig. G — HMI Access Cover

Set the HMI dip switches as shown in Fig. H.

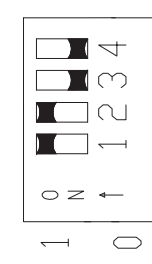

Fig. H — HMI Dip Switch Settings

## APPENDIX C — INPUT/OUTPUT BOARD (IOB) STATUS INDICATORS

All control boards have LED indicators that show control board and communication status.

A red LED on each control module operates in the following manner:

- Power not present or power supply failure: LED is off
- · Power present but microprocessor in Reset: LED is off
- Microprocessor operational but not communicating: LED flashes 3 seconds on, 3 seconds off
- Microprocessor operational and communicating with control system: LED flashes at 0.5 Hz rate (1 second on,

1 second off) in sync ( $\pm 100 \text{ ms}$ ) with all other new control modules on the same communication bus

• Microprocessor in boot mode: LED flashes at 0.2 seconds on, 0.2 seconds off

Each independent communication port has a green status LED. The green LED is on when data is being transmitted by the board.

All RS485 ports have a green LED.

# **APPENDIX D — NETWORK CONFIGURATION**

| OBJECT NAME                                                                             | OBJECT TYPE | INSTANCE | OPTION | PV ACCESS | DESCRIPTION             |
|-----------------------------------------------------------------------------------------|-------------|----------|--------|-----------|-------------------------|
| ALARMRST_alarm_1                                                                        | AV          | 85       |        | RO        | Jbus Current Alarm 1    |
| ALARMRST_alarm_2                                                                        | AV          | 86       |        | RO        | Jbus Current Alarm 2    |
| ALARMRST_alarm_3                                                                        | AV          | 87       |        | RO        | Jbus Current Alarm 3    |
| ALARMRST alarm 4                                                                        | AV          | 88       |        | RO        | Jbus Current Alarm 4    |
| ALARMRST alarm 5                                                                        | AV          | 89       |        | RO        | Jbus Current Alarm 5    |
| BACnet COLOB                                                                            | MV          | 8        |        |           | Start Free Cooling      |
| BACnet PRIME V                                                                          | Δ\/         | 150      |        |           | Start Free Cooling      |
| CABACTEL om stat1                                                                       |             | 05       |        | BO        | Comp1 Run State Val     |
|                                                                                         | AV          | 95       |        | RO        | Controlled Water Tomp   |
|                                                                                         | AV          | 90       |        | RO<br>RO  |                         |
|                                                                                         | AV          | 91       |        | RO        | Target GVT Pos          |
| CAPACIRL_gv2_tgt                                                                        | AV          | 92       |        | RO        | Target GV2 Pos          |
| CAPACTRL_hgbp_tp                                                                        | AV          | 94       |        | RO        | ECV Target Percent      |
| CAPACTRL_vfd_tgt                                                                        | AV          | 93       |        | RO        | Target VFD Speed Per    |
| CFGSURGE_gv1_pful                                                                       | AV          | 127      |        | RO        | IGV1 Full Load Position |
| CFGSURGE_gv1_pmin                                                                       | AV          | 126      |        | RO        | IGV1 Minimum Position   |
| CFGSURGE_sgl_hoff                                                                       | AV          | 130      |        | RO        | Surge Line Upper DB     |
| CFGSURGE_sgl_loff                                                                       | AV          | 129      |        | RO        | Surge Line Lower DB     |
| CFGSURGE_sgl_off                                                                        | AV          | 128      |        | RO        | Surge Line Offset       |
| CFGSURGE_sgl_pro                                                                        | AV          | 134      |        | RO        | Surge Profile Offset    |
| CFGSURGE sql shfh                                                                       | AV          | 131      |        | RO        | Surge Line Shape Factor |
| CFGSURGE sal shfl                                                                       | AV          | 132      |        | BO        | Sound Line Shape Factor |
| CEGSUBGE sal sadf                                                                       |             | 133      |        | BO        | Surge Line Speed Factor |
| CONE OPT habp opt                                                                       |             | 100      |        | 110       |                         |
| No=0, Cont.=1,<br>ON/OFF=2, mA=3                                                        | MV          | 6        |        | RO        | EC Valve Option         |
| CONF_OPT_hgbp_sel<br>Disable=0, Surge=1<br>Low Load=2, Comb=3                           | MV          | 7        |        | RO        | EC Valve Selection      |
| CONF_PRG_oil_flt                                                                        | AV          | 136      |        | RO        | Oil Filter Failure      |
| CONF_PRG_oil_qly                                                                        | AV          | 135      |        | RO        | Oil Quality             |
| CONF PRG ref chg                                                                        | AV          | 138      |        | RO        | Refrig Charge Status    |
| CONF PRG tran dev                                                                       | AV          | 137      |        | RO        | Transducer Deviation    |
| CONNECT bac id                                                                          | AV          | 140      |        | BO        | BACnet Identifier       |
|                                                                                         | BV          | 63       |        | BO        | BACnet/IP Enable        |
|                                                                                         | BV          | 64       |        | BO        | BACnet Metric Unit      |
|                                                                                         | ۵۷<br>۵۷    | 120      |        |           |                         |
|                                                                                         | AV          | 139      |        | RO        | BACHELINEIWOIK          |
| 19XR6/7=0,19XR2~E/D/V=1,<br>19DV=2                                                      | MV          | 4        |        | RO        | Chiller Type            |
| FACTORY_vfd_opt<br>No=0,FS VFD=1,Carrier=2<br>Rockwell LF2=3, Eaton=4<br>Rockwell STD=5 | MV          | 5        |        | RO        | VFD Option              |
| GENUNIT_AMPS_P                                                                          | AV          | 4        |        | RO        | Percent Current         |
| GENUNIT_BAC_OCC                                                                         | BV          | 9        |        | RO        | BACnet Occupied         |
| GENUNIT ch state                                                                        | AV          | 7        |        | RO        | Chiller Status Code     |
| GENUNIT CHIL OCC rd                                                                     | BV          | 3        |        | RO        | Network:Cmd Occupied    |
| GENUNIT CHIL OCC wr                                                                     | BV          | 68       | CMD    | BW        | Network:Cmd Occupied    |
| GENUNIT CHIL S S rd                                                                     | BV          | 2        |        | BO        | Network Cmd Start/Stop  |
| GENUNIT CHILLS S Wr                                                                     | BV          | 66       | CMD    | BW        | Network:Cmd Start/Stop  |
|                                                                                         |             | 1        |        | BO        | Control Point           |
|                                                                                         | AV          | 1 47     | CMD    | DW/       | Control Point           |
| CENUNIT_CIRL_FNI_WI                                                                     | AV          | 147      | CIND   | ΠΨ        |                         |
| Local=0, Network=1<br>Remote=2, Local Sched=3                                           | MV          | 1        |        | RO        | Control Mode            |
| GENUNIT_DEM_LIM_rd                                                                      | AV          | 6        |        | RO        | Actual Demand Limit     |
| GENUNIT_DEM_LIM_wr                                                                      | AV          | 148      | CMD    | RW        | Actual Demand Limit     |
| GENUNIT_EMSTOP_rd                                                                       | BV          | 5        |        | RO        | Emergency Stop          |
| GENUNIT_EMSTOP_wr                                                                       | BV          | 67       | CMD    | RW        | Emergency Stop          |
| GENUNIT_FC_START_rd                                                                     | BV          | 8        |        | RO        | Start Free Cooling      |
| GENUNIT_FC_START_wr                                                                     | BV          | 69       | CMD    | RW        | Start Free Cooling      |
| GENUNIT HC SEL rd                                                                       | BV          | 4        |        | RO        | Cooling/Heating Select  |
| GENUNIT HC SEL wr                                                                       | AV          | 149      | CMD    | RW        | Cooling/Heating Select  |
|                                                                                         | BV          | 7        |        | BO        | Ice Schedule Occupied   |
| GENUNIT KW P                                                                            |             | , 5      |        | BO        | Motor Percent Kilowatte |
|                                                                                         |             | 5        |        |           | Logal Schodula Occupied |
| GENUNIT_ICC_000                                                                         | DV          | U        |        | ΠU        | Local Schedule Occupied |

# APPENDIX D — NETWORK CONFIGURATION (cont)

| OBJECT NAME                                                      | OBJECT TYPE | INSTANCE | OPTION | PV ACCESS | DESCRIPTION              |
|------------------------------------------------------------------|-------------|----------|--------|-----------|--------------------------|
| GENUNIT_reset                                                    | AV          | 2        |        | RO        | Control Point Reset      |
| GENUNIT_setpoint                                                 | AV          | 3        |        | RO        | Actual Setpoint          |
| GENUNIT_statstop                                                 | BV          | 1        |        | RO        | Deter Start Stop Command |
| HYDRLIC_CDW_FLOW                                                 | BV          | 50       |        | RO        | Condenser Water Flow     |
| HYDRLIC_CDW_FV                                                   | AV          | 58       |        | RO        | Cond Water Flow Value    |
| HYDRLIC_cdw_pd                                                   | AV          | 59       |        | RO        | Condenser Water Delta P  |
| HYDRLIC_CDWP                                                     | BV          | 49       |        | RO        | Condenser Water Pump     |
| HYDRLIC CHW FLOW                                                 | BV          | 52       |        | RO        | Chilled Water Flow       |
| HYDRLIC CHW FV                                                   | AV          | 60       |        | RO        | Chilled Water Flow Value |
| HYDRLIC chw pd                                                   | AV          | 61       |        | RO        | Chilled Water Delta P    |
| HYDRLIC CHWP                                                     | BV          | 51       |        | RO        | Chilled Water Pump       |
| HYDRLIC ctrlw dt                                                 | AV          | 62       |        | RO        | Controlled Water DT      |
| INPUTS bacdongl                                                  | BV          | 20       |        | RO        | BACnet Dongle            |
| INPUTS DIFF ACT                                                  | AV          | 47       |        | RO        | Diffuser Actual Pos      |
| INPUTS DMP ACT                                                   | NA) /       | 0        |        | PO        | Demoer Velve Statue      |
| CI=0,Inter=1,Op=2,Fail=3                                         | IVI V       | 2        |        | RO        | Damper valve Status      |
| INPUTS_E_STOP                                                    | BV          | 13       |        | RO        | Emergency Stop Contact   |
| INPUTS_FS_LOCK                                                   | BV          | 18       |        | RO        | Fire Security Interlock  |
| INPUTS_GV1_ACT                                                   | AV          | 44       |        | RO        | Guide Vane 1 Actual Pos  |
| INPUTS_GV2_ACT                                                   | AV          | 45       |        | RO        | Guide Vane 2 Actual Pos  |
| INPUTS_HF_LS                                                     | BV          | 23       |        | RO        | Liquid Level Switch      |
| INPUTS_HGBP_ACT<br>Cl=0.Inter=1.On=2 Fail=3                      | MV          | 3        |        | RO        | EC Valve Status          |
|                                                                  | ۸V          | 48       |        | RO        | Actual ECV Pos Per       |
|                                                                  | BV          | 11       |        | BO        |                          |
|                                                                  | BV          | 14       |        | BO        | Ice Build Contact        |
|                                                                  | BV          | 22       |        | BO        | Purge Level Switch High  |
|                                                                  | BV          | 21       |        | BO        | Purge Level Switch Low   |
|                                                                  | BV          | 12       |        | BO        | Remote Contact           |
|                                                                  | BV          | 15       |        | BO        | Chiller Lockout          |
|                                                                  | BV          | 16       |        | BO        | Spare Safety Input       |
|                                                                  | BV          | 10       |        | BO        | Compressor Start Contact |
|                                                                  | BV          | 17       |        | BO        | Starter Fault Feedback   |
|                                                                  | BV          | 19       |        | BO        | ISM Trip Belay Status    |
|                                                                  | AV          | 46       |        | BO        | Actual VFD Speed Per     |
| LABONLY gv1 fc                                                   | BV          | 61       |        | BO        | GV1 Forced               |
| LABONLY gv2 fc                                                   | BV          | 62       |        | BO        | GV2 Forced               |
| MAIN MS lag s s                                                  | BV          | 60       |        | RO        | Slave Start/Stop         |
| MAIN MS lagstart                                                 | AV          | 121      |        | RO        | Lag Start Timer          |
| MAIN MS lagstat                                                  | AV          | 120      |        | RO        | Slave Run Status         |
| MAIN_MS_lagstop                                                  | AV          | 122      |        | RO        | Lag Stop Timer           |
| MAIN_MS_lead_lag                                                 | ۸\/         | 116      |        | PO        |                          |
| Disable=0, Lead=1, Lag=2                                         | AV          | 110      |        | RO        | Officers Lead of Lag     |
| MAIN_MS_II_comm                                                  | BV          | 59       |        | RO        | Lead Lag Communication   |
| MAIN_MS_II_fault<br>No Fault=0, Master=1<br>Slave=2, Both=3      | AV          | 119      |        | RO        | Master Slave Fault       |
| MAIN_MS_II_hr_d                                                  | AV          | 125      |        | RO        | Lead/Lag Hours Delta     |
| MAIN_MS_ms_ctrl                                                  | AV          | 117      |        | RO        | Master Control Type      |
| MAIN_MS_prefit                                                   | AV          | 123      |        | RO        | Prestart Fault Timer     |
| MAIN_MS_pulltime                                                 | AV          | 124      |        | RO        | Pulldown Timer           |
| MAIN_MS_sI_ctrl<br>Local=0, Network=1<br>Remote=2, Local Sched=3 | AV          | 118      |        | RO        | Slave Control Type       |
| MAIN_SRD_diff_alm                                                | BV          | 58       |        | RO        | SRD Rotating Stall Alarm |
| MAIN_SRD_diff_tgt                                                | AV          | 112      |        | RO        | Diffuser Target Pos      |
| MAIN_SRD_diffault                                                | BV          | 57       |        | RO        | Diffuser Fault           |
| MAIN_SRD_lift_1                                                  | AV          | 114      |        | RO        | VDO High Lift Load Line  |
| MAIN_SRD_lift_2                                                  | AV          | 115      |        | RO        | VDO Low Lift Load Line   |
| MAIN_SRD_lift_a                                                  | AV          | 113      |        | RO        | Actual Lift              |
| MAISURGE_act_reg<br>No=0, Low=1, High=2<br>Deadband=3, Noise=4   | AV          | 96       |        | RO        | Surge Region             |
| MAISURGE_dts_act                                                 | AV          | 97       |        | RO        | Actual Delta Tsat        |
| MAISURGE_dts_cal                                                 | AV          | 98       |        | RO        | Calc Ref Delta Tsat      |
| MAISURGE_dts_maxc                                                | AV          | 103      |        | RO        | Cal Surge Delta Tsmax    |

# APPENDIX D — NETWORK CONFIGURATION (cont)

| OBJECT NAME                                                     | OBJECT TYPE | INSTANCE | OPTION | PV ACCESS | DESCRIPTION              |
|-----------------------------------------------------------------|-------------|----------|--------|-----------|--------------------------|
| MAISURGE_dts_medc                                               | AV          | 105      |        | RO        | Cal Surge Delta Tsmed    |
| MAISURGE_dts_minc                                               | AV          | 104      |        | RO        | Cal Surge Delta Tsmin    |
| MAISURGE_enlp_opt                                               | AV          | 109      |        | RO        | Envelope Line Optimized  |
| MAISURGE_gv1_sful                                               | AV          | 106      |        | RO        | IGV1 Full Load Position  |
| MAISURGE_gv1_smed                                               | AV          | 108      |        | RO        | Opti-Sound IGV1 Position |
| MAISURGE qv1 smin                                               | AV          | 107      |        | RO        | IGV1 Minimum Position    |
| MAISURGE sc                                                     | AV          | 99       |        | BO        | Surge Counts             |
|                                                                 | AV          | 100      |        | BO        | Surge Protection Counts  |
| MAISUBGE surg act                                               | AV          | 101      |        | BO        | Surge Prevention Active  |
| MAISURGE surg pro                                               |             | 102      |        | BO        | Surge Protection Active  |
|                                                                 | BV          | 25       |        | BO        | Alert Belay              |
|                                                                 | BV          | 23       |        | BO        | Alarm Polov              |
|                                                                 |             | 24<br>E1 |        | RO<br>BO  |                          |
|                                                                 | AV          | 51       |        | RO<br>RO  |                          |
|                                                                 | BV          | 39       |        | RO        | Purge Comp valve         |
| OUTPUTS_COMP_SR                                                 | BV          | 26       |        | RO        | Compressor Start Relay   |
| OUTPUTS_COND_CV                                                 | BV          | 34       |        | RO        | Condenser Control Valve  |
| OUTPUTS_COND_DCV                                                | BV          | 37       |        | RO        | Condenser Drain Valve    |
| OUTPUTS_COND_FCV                                                | BV          | 48       |        | RO        | Condenser Filling Valve  |
| OUTPUTS_COND_PSV                                                | BV          | 38       |        | RO        | Purge Cond Valve         |
| OUTPUTS_DIFF_OUT                                                | AV          | 49       |        | RO        | Diffuser Output mA       |
| OUTPUTS_DIS_PSV                                                 | BV          | 42       |        | RO        | Purge Discharge Valve    |
| OUTPUTS_DRASVON                                                 | BV          | 40       |        | RO        | Purge Drainage Valve     |
| OUTPUTS_ECON_IV                                                 | BV          | 33       |        | RO        | Economizer Isolation VLV |
| OUTPUTS_EVAP_CV                                                 | BV          | 35       |        | RO        | Evaporator Control Valve |
| OUTPUTS_EVAP_DCV                                                | BV          | 36       |        | RO        | Evaporator Drain Valve   |
| OUTPUTS_EXV_OUT                                                 | AV          | 53       |        | RO        | Oil EXV Output mA        |
| OUTPUTS_GV1_DEC                                                 | BV          | 27       |        | RO        | Guide Vane 1 Decrease    |
| OUTPUTS_GV1_INC                                                 | BV          | 28       |        | RO        | Guide Vane 1 Increase    |
| OUTPUTS GV1 OUT                                                 | AV          | 56       |        | RO        | Guide Vane1 Output       |
|                                                                 | AV          | 57       |        | RO        | Guide Vane2 Output       |
| OUTPUTS HDPV OUT                                                | AV          | 50       |        | BO        | Head Pres Output mA      |
|                                                                 | AV          | 54       |        | BO        | Liquid Level EXV Target  |
|                                                                 | BV          | 29       |        | BO        | Oil Heater Belay         |
|                                                                 | BV          | 30       |        | BO        | Oil Pump Belay           |
|                                                                 |             | 55       |        | BO        |                          |
|                                                                 | RV          | 55       |        | BO        | Burgo Compressor         |
|                                                                 | DV<br>DV    | 44       |        |           | Purge Hester             |
|                                                                 | BV          | 43       |        |           |                          |
|                                                                 | BV          | 43       |        | RO        | Purge vacuum Pump        |
| OUTPUTS_REG_PSV                                                 | BV          | 41       |        | RO        | Purge Regeneration valve |
| OUTPUTS_TFR_HIGH                                                | BV          | 31       |        | RO        | Tower Fan Relay High     |
| OUTPUTS_IFR_LOW                                                 | BV          | 32       |        | RO        | I ower Fan Relay Low     |
| OUTPUTS_VAPL_SV                                                 | BV          | 47       |        | RO        | Vapor Venting Line SV    |
|                                                                 | AV          | 52       |        | RO        | VFD Speed Output mA      |
| OUTPUTS_VS_SV                                                   | BV          | 46       |        | RO        | Vapor Source SV          |
| POWER_I_AMPS_A_I                                                | AV          | 66       |        | RO        | Actual Line Current      |
| POWER_I_AMPS_P_I                                                | AV          | 67       |        | RO        | Percent Line Current     |
| POWER_I_KW                                                      | AV          | 70       |        | RO        | Motor Kilowatts          |
| POWER_I_In_imb_v                                                | AV          | 72       |        | RO        | Line Voltage Imbalance%  |
| POWER_I_POW_FACT                                                | AV          | 71       |        | RO        | Motor Power Factor       |
| POWER_I_VOLT_A                                                  | AV          | 68       |        | RO        | Actual Line Voltage      |
| POWER_I_VOLT_P                                                  | AV          | 69       |        | RO        | Percent Line Voltage     |
| POWER_O_alm_code                                                | AV          | 84       |        | RO        | VFD Alarm Code           |
| POWER_O_amps_p_o                                                | AV          | 74       |        | RO        | Percent VFD Load Current |
| POWER_O_bus_volt                                                | AV          | 76       |        | RO        | DC Bus Voltage           |
| POWER_O_enc_temp                                                | AV          | 81       |        | RO        | VFD Enclosure Temp       |
| POWER_O_inv_temp                                                | AV          | 82       |        | RO        | Inverter Temperature     |
| POWER_O_Irtem_sw                                                | BV          | 54       |        | RO        | LR Temp Switch           |
| POWER_O_MOT_FREQ                                                | AV          | 75       |        | RO        | Motor Actual Frequency   |
| POWER O motor kw                                                | AV          | 79       |        | RO        | Motor Kilowatts          |
| POWER O motor of                                                | AV          | 78       |        | RO        | Motor Power Factor       |
| POWER O motorkwh                                                | AV          | 80       |        | BO        | Motor Kilowatt-Hours     |
| POWER O prech fd                                                | BV          | 53       |        | BO        | Precharge Feedback       |
| · · · - · · · · · - · - · · · · · · · · · · · · · · · · · · · · |             |          |        |           |                          |

# APPENDIX D — NETWORK CONFIGURATION (cont)

| OBJECT NAME       | OBJECT TYPE | INSTANCE | OPTION | PV ACCESS | DESCRIPTION              |
|-------------------|-------------|----------|--------|-----------|--------------------------|
| POWER_O_rec_temp  | AV          | 83       |        | RO        | Rectifier Temperature    |
| POWER_O_spd_fd    | BV          | 55       |        | RO        | SPD Feedback             |
| POWER_O_vfd_act   | AV          | 77       |        | RO        | Actual VFD Speed Per     |
| POWER_O_VFD_LOAD  | AV          | 73       |        | RO        | VFD Load Current         |
| POWER O VFDC HI   | BV          | 56       |        | RO        | High VFD Current         |
| PRESSURE COND P   | AV          | 37       |        | BO        | Condenser Pressure       |
| PRESSURE DIFF P   | AV          | 40       |        | BO        | Diffuser Pressure        |
| PRESSURE ECON P   | ΔV          | 38       |        | BO        | Economizer Pressure      |
|                   |             | 36       |        | BO        | Evaporator Prossuro      |
|                   | AV          | 41       |        | BO        | Hoad Prossure Poteropoo  |
|                   | AV          | 41       |        |           |                          |
| PRESSURE_UIL_PD   | AV          | 39       |        | RO        | Oil Pump Della P         |
| PRESSURE_POMP_PD  | AV          | 43       |        | RO        | Rei Pump Della P         |
| PRESSURE_REF_PD   | AV          | 42       |        | RO        | Bearing Deita P          |
| QCK_TEST_Q_DIFTGT | AV          | 111      |        | RO        | Diffuser Target Pos      |
| QCK_TEST_Q_GV1ACT | AV          | 110      |        | RO        | Guide Vane 1 Actual Pos  |
| RUNTIME_C_STARTS  | AV          | 63       |        | RO        | Compressor Starts Num    |
| RUNTIME_COMP_HRS  | AV          | 64       |        | RO        | Compressor Running Hrs   |
| RUNTIME_SRV_HRS   | AV          | 65       |        | RO        | After Service Hrs        |
| SETPOINT_dem_base | AV          | 146      |        | RW        | Base Demand Limit        |
| SETPOINT_ecdw_sp  | AV          | 143      |        | RW        | Heating ECDW Setpoint    |
| SETPOINT_ecw_sp   | AV          | 141      |        | RW        | Cooling ECW Setpoint     |
| SETPOINT_EWT_OPT  | BV          | 65       |        | RW        | EWT Control Option       |
| SETPOINT_ice_sp   | AV          | 145      |        | RW        | Ice Build Setpoint       |
| SETPOINT_lcdw_sp  | AV          | 144      |        | RW        | Heating LCDW Setpoint    |
| SETPOINT_lcw_sp   | AV          | 142      |        | RW        | Cooling LCW Setpoint     |
| TEMP_BRGI_T       | AV          | 35       |        | RO        | Bearing Ref Supply Temp  |
| TEMP_CBH1_T       | AV          | 33       |        | RO        | 1st Stage Bearing Temp   |
| TEMP CBH2 T       | AV          | 34       |        | RO        | 2nd Stage Bearing Temp   |
| TEMP cond app     | AV          | 17       |        | RO        | Condenser Approach       |
| TEMP COND SAT     | AV          | 18       |        | BO        | Cond Sat Refrig Temp     |
| TEMP DGT          | AV          | 19       |        | BO        | Comp Discharge Temp      |
| TEMP DSH          | AV          | 20       |        | BO        | Discharge Superheat      |
|                   | AV          | 10       |        | BO        | Entering Condenser Water |
|                   | AV          | 8        |        | BO        | Entering Chilled Water   |
| TEMP evan ann     |             | 16       |        | BO        | Evaporator Approach      |
|                   |             | 10       |        | BO        | Evap Sat Befrig Temp     |
|                   |             | 15       |        | BO        | Evap Befrig Liquid Temp  |
|                   |             | 10       |        | BO        | Heat Bool Entering Tomp  |
|                   | AV          | 12       |        | BO        | Heat Reel Leaving Tomp   |
|                   | AV          | 13       |        | RO<br>BO  | Leaving Condensor Water  |
|                   | AV          | 0        |        |           | Leaving Condenser Water  |
|                   | AV          | 9        |        |           |                          |
|                   | AV          | 22       |        | RO        | Thrust Bearing Temp      |
|                   | AV          | 21       |        |           |                          |
|                   | AV          | 23       |        | RO        |                          |
|                   | AV          | 24       |        | RO        |                          |
|                   | AV          | 25       |        | RO        | High Speed ME Brg Temp   |
| TEMP_MTRB4        | AV          | 26       |        | RO        | High Speed CE Brg Temp   |
| TEMP_MTRW1        | AV          | 27       |        | RO        | Motor Winding 1 Temp     |
| TEMP_MTRW2        | AV          | 28       |        | RO        | Motor Winding 2 Temp     |
| TEMP_MTRW3        | AV          | 29       |        | RO        | Motor Winding 3 Temp     |
| TEMP_OILT_DIS     | AV          | 31       |        | RO        | Oil Supply Temp          |
| TEMP_OILT_SMP     | AV          | 30       |        | RO        | Oil Sump Temp            |
| TEMP_PGC_SUCT     | AV          | 32       |        | RO        | Purge Comp Suction Temp  |
| TL_AMPS_P         | TL          | 1        | IR     | RW        | Percent Current          |
| TL_ECDW           | TL          | 4        | IR     | RW        | Entering Condenser Water |
| TL_ECW            | TL          | 2        | IR     | RW        | Entering Chilled Water   |
| TL_LCDW           | TL          | 5        | IR     | RW        | Leaving Condenser Water  |
| TL_LCW            | TL          | 3        | IR     | RW        | Leaving Chilled Water    |

© Carrier Corporation 2018